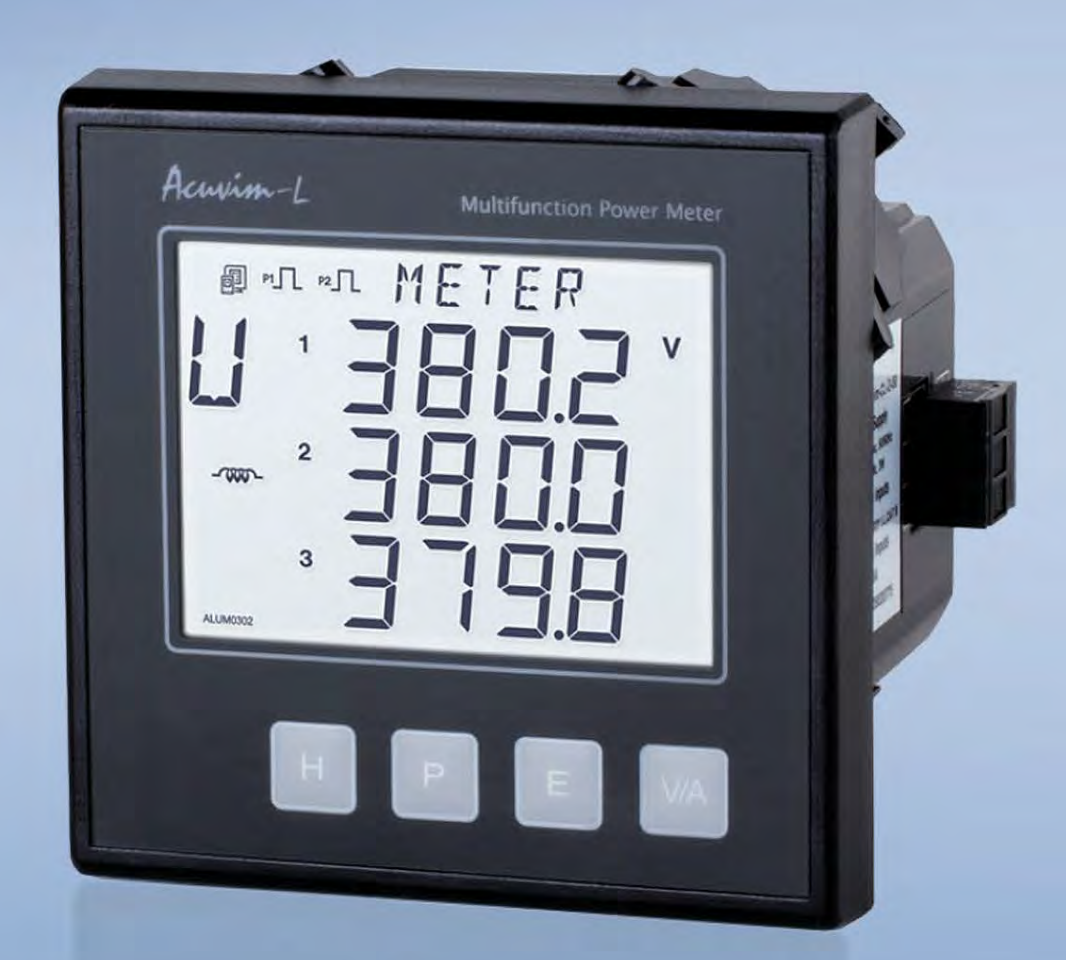

Acuvim-L Series Multifunction Power Meter User's Manual

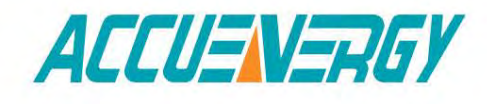

information@itm.com

1.800.561.8187

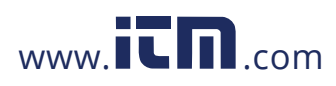

#### Copyright© 2013 V2.02

This manual may not be altered or reproduced in whole or in part by any means without the expressed written consent of Accuenergy.

The information contained in this document is believed to be accurate at the time of publication, however, Accuenergy assumes no responsibility for any errors which may appear here and reserves the right to make changes without notice. Please ask the local representative for latest product specifications before ordering.

[ Document #1030E2202 Revision Date: October 2018]

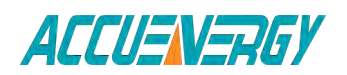

1.800.561.8187

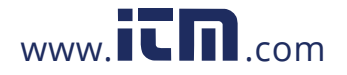

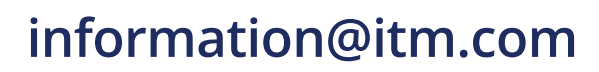

Please read this manual carefully before installation, operation and maintenance of Acuvim-L power meter.

The following symbols in this manual and on Acuvim-L series meters are used to provide warning of danger or risk during the installation and operation of the meters.

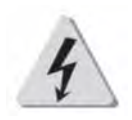

Electric Shock Symbol: Carries information about procedures which must be followed to reduce the risk of electric shock and danger to personal health.

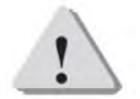

Safety Alert Symbol: Carries information about circumstances which if not considered may result in injury or death.

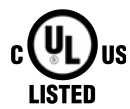

**s** This mark indicates that this product is UL listed.

Installation and maintenance of the Acuvim-L power meter should only be performed by qualified, competent professionals who have received training and should have experience with high voltage and current device.

Accuenergy shall not be responsible or liable for any damages caused by improper meter installation and/or operation.

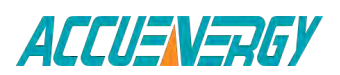

V:2.0 Revised October 2018 3

1.800.561.8187 www

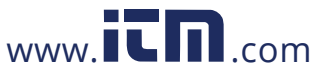

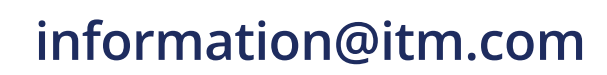

# **CONTENTS**

| Chapter 1: Introduction                                            |
|--------------------------------------------------------------------|
| 1.1 Functionality                                                  |
| 1.2 Areas of Application                                           |
| 1.3 Meter Overview9                                                |
|                                                                    |
| Chapter 2 Installation                                             |
| 2.1 Appearance and Dimensions14                                    |
| 2.2 Installation Methods17                                         |
| 2.3 Wiring                                                         |
| 2.3.1 Terminal Strips                                              |
| 2.3.2 Power Requirement                                            |
| 2.3.3 Voltage Input Wiring25                                       |
| 2.3.4 Current Input Wiring                                         |
| 2.3.5 Frequently Used Wiring Method30                              |
| 2.3.6 Digital Output (DO)34                                        |
| 2.3.7 Digital Input (DI)                                           |
| 2.3.8 Communication                                                |
|                                                                    |
| Chapter 3: Meter Display and Parameter Settings                    |
| 3.1 Display Panel and Keys                                         |
| 3.2 Metering Data                                                  |
| 3.3 Statistics Display                                             |
| 3.4 System Parameter Setting                                       |
| 3.5 DO Parameter Setting and Expansion Module Setting (BL, DL, EL) |
| 3.6 Ethernet Network Module Settings68                             |
| 3.7 DI status Display function72                                   |
| 3.8 TOU Energy and Maximum Demand Display73                        |
| 3.9 Acuvim-L Measurement Methods and Parameter Definitions 76      |

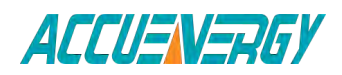

1.800.561.8187

V:2.0 Revised October 2018 4

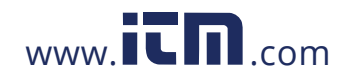

| Chapter 4 Communications                       | 90  |
|------------------------------------------------|-----|
| 4.1 Modbus Protocol Introduction               | 90  |
| 4.2 Modbus Protocol                            | 91  |
| 4.3 Communications Format                      | 93  |
| 4.4 Ethernet Module (AXM Net)                  | 97  |
| 4.4.1 Introduction to Ethernet                 | 97  |
| 4.4.2 Function Description of Ethernet module  | 98  |
| 4.4.3 Appearance and Dimensions                | 98  |
| 4.4.4 Installation Method                      | 100 |
| 4.4.5 Definition of RJ45 Interface             | 101 |
| 4.4.6 Cable                                    | 102 |
| 4.4.7 Connection Method                        | 102 |
| 4.4.8 Initializing Ethernet Module             | 102 |
| 4.4.9 Searching IP Address of Ethernet Module  | 107 |
| 4.4.10 Description of Modbus-TCP protocol      | 108 |
| 4.4.11 Webpage Browsing and Parameter Settings | 118 |
| 4.4.12 Email Function                          | 126 |
| 4.4.13 SNMP Function                           | 126 |
| 4.4.14 SNTP Function                           | 132 |
| 4.5 Data Address Table                         | 133 |
|                                                |     |

| Appendix                                    | 164 |
|---------------------------------------------|-----|
| Appendix A Technical Data and Specification | 164 |
| Appendix B Ordering Information             |     |
| Appendix C Revision History                 | 170 |

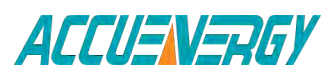

1.800.561.8187

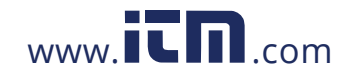

V:2.0 Revised October 2018 5

### **Congratulations!**

You have purchased an advanced, versatile and multifunction power meter. This meter can work as a remote terminal unit (RTU) that contributes to your system's stability and reliability by providing real-time power quality monitoring and analysis. When you open the package, you will find the following items:

- 1. Acuvim-L power meter 1
- 2. Terminal Blocks 3 (2 for basic model)
- 3. [INSERT] Installation Clips 4
- 4. Product Disk (Manual, Warranty, Software) 1
- Additional documentation (Quick Setup Guide, Calibration Certificate) 2

To avoid complications, please read this manual carefully before installation and operation of the Acuvim-L series meter.

Chapter 1 Chapter 1 Introduction.

Chapter 2 Installation and Wiring.

Chapter 3 Meter Display and Parameter Settings.

Chapter 4 Communication Protocols and Modbus Map.

Appendix Technical Data, Specifications and Ordering Information.

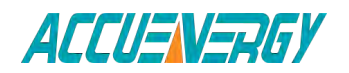

1.800.561.8187

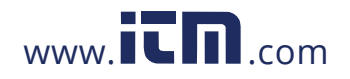

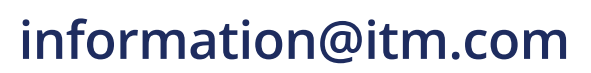

# Acuvim-L Series Power Meter

## **Chapter 1 Introduction**

**1.1 Functionality** 

**1.2 Areas of Application** 

**1.3 Meter Overview** 

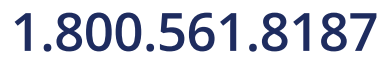

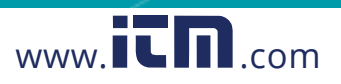

### **Chapter 1: Introduction**

#### **1.1 Functionality**

#### Multifunction, high accuracy

Acuvim-L series multifunction power meter is designed with the latest microprocessor and digital signal process technology. It can measure voltage, current, active power, reactive power, apparent power, power factor for three phases, individual harmonics up to the 2nd or 31th order, THD, real and reactive energy, current and demand and max/min values for real time readings.

The optional Digital Output and RS485 communication can be used for sending energy pulse output and event alarming signals. The RS485 port also can be used for remote meter controlling and data collection. Acuvim-L series meter delivers exceptional metering functionality and provides a cost-effective solution for customers.

#### **Compact and Easy to Install**

Acuvim-L series meter can be installed into a standard ANSI C39.1 (4" round) or an IEC 92mm DIN (square) slot. With the 51mm depth, the meter can be installed in a small cabin. Installation clips are used for easy installation and removal.

#### Easy to use

All metering data and setting parameters can be accessed by using the front panel keys or via the communication port. Setting parameters are stored in the EEPROM so that content will be maintained even when the meter is powered off.

#### **Multiple Wiring Modes**

The Acuvim-L series meter can be used in high voltage, low voltage, three phase three wires, three phase four wires and single-phase systems by using different wiring mode settings.

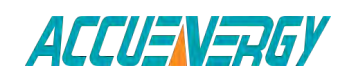

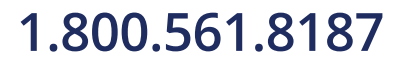

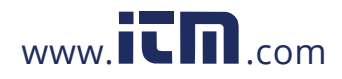

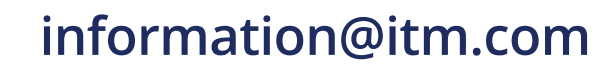

#### 1.2 Areas of Application

Acuvim-L series meter is the ideal choice for replacing traditional, analog electric meters. It uses true RMS measuring methods so that nonlinear load can be monitored. Except providing means of monitoring and measuring power distribution automation system, it can also be used as a remote terminal unit (RTU) for monitoring and controlling a SCADA system. Users can access all measurement parameters via the optional RS485 communication port with Modbus<sup>TM</sup> protocol. Main application areas Electric Switch Gear and Control Panels include:

- Power Distribution Automation
- Electric Switch Gear and Control Panels
- Industrial Automation
- Building Automation
- Energy Management Systems
- Marine Applications
- Renewable Energy

#### **1.3 Meter Overview**

#### Multifunction

The Acuvim-L series have six standalone models: Acuvim-AL (basic model), Acuvim-BL (basic model + 2DO), Acuvim-CL (basic model + RS485), AcuvimDL (basic model + RS485 + Extend IO), Acuvim-EL(TOU + RS485 + Extend IO) and Acuvim-KL (Simplified Acuvim-CL). Please see table 1-1 for their functionalities and details.

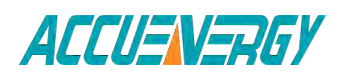

V:2.0 Revised October 2018 9

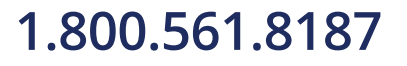

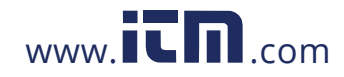

| Function           |                             | Parameters                                                     | AL | BL | CL | DL | EL | KL |
|--------------------|-----------------------------|----------------------------------------------------------------|----|----|----|----|----|----|
| Voltage<br>Current | U1, U2, U3,U12, U23,<br>U31 | •                                                              | •  | •  | •  | ٠  |    |    |
|                    | Current                     | I1, I2, I3,In,(AcuvimKL<br>non-neutral current<br>measurement) | •  | •  | •  | •  | •  | •  |
| Real Time          | Power                       | P1, P2, P3, Psum                                               | •  | •  | •  | •  | •  | •  |
| Measuring          | Reactive Power              | Q1, Q2, Q3, Qsum                                               | •  | •  | •  | •  | •  | •  |
|                    | Apparent Power              | S1, S2, S3, Ssum                                               | •  | •  | •  | •  | •  | •  |
|                    | Power Factor                | PF1, PF2, PF3, PF                                              | •  | •  | •  | •  | •  | •  |
|                    | Load Nature                 | L/C/R                                                          | •  | •  | •  | •  | •  |    |
|                    | Frequency                   | F                                                              | •  | •  | •  | •  | •  |    |
|                    | Energy                      | Ep_imp, Ep_exp                                                 | •  | •  | •  | •  | •  |    |
| Energy             | <b>Reactive Energy</b>      | Eq_imp, Eq_exp                                                 | •  | •  | •  | •  | •  |    |
|                    | Apparent Energy             | Es                                                             | •  | •  | •  | •  | •  |    |
| Demand             | Current Demand              | Dmd_l1, Dmd_l2,<br>Dmd_l3                                      | •  | •  | •  | •  | ٠  |    |
|                    | Power Demand                | Dmd_Psum, Dmd_<br>Qsum, Dmd_Ssum                               | •  | •  | •  | •  | ٠  |    |
| TOU                | Energy/max<br>demand        | TOU, 4 Tariffs, 12<br>Seasons, 14 Schedules                    |    |    |    |    | •  |    |
|                    | Daylight Saving<br>Time     | Daylight saving time<br>automatically adjust                   |    |    |    |    | ٠  |    |
|                    | 10-year holidays            | U p t o d e c a d e<br>holidays settings                       |    |    |    |    | •  |    |
|                    | Voltage<br>Unbalance        | U_unbl                                                         | •  | •  | •  | •  | ٠  |    |
|                    | Current<br>Unbalance        | I_unbl                                                         | •  | •  | •  | •  | ٠  |    |
| Power Quality      | Voltage THD                 | THD_V1, THD_V2,<br>THD_V3                                      | •  | •  | •  | •  | ٠  |    |
|                    | Current THD                 | THD_I1, THD_I2, THD_I3                                         | •  | •  | •  | •  | •  |    |
|                    | Individual                  | 2 <sup>nd</sup> to 31 <sup>th</sup> (Voltage and               | •  | •  | •  | •  | •  |    |
|                    | Max Current                 | Dmd 11 max Dmd 12                                              |    |    |    |    |    |    |
| Statistics         | Demand                      | max, Dmd_I3_max                                                | •  | •  | •  | •  | •  |    |
|                    | Max Power<br>Demand         | Dmd_Psum_max,<br>Dmd_Qsum_max,<br>Dmd_Ssum_max                 | •  | •  | •  | •  | •  |    |
|                    | Max/Min<br>Voltage          | Umax, Umin                                                     | •  | •  | •  | •  | ٠  |    |
|                    | Max/Min<br>Current          | lmax, lmin                                                     | •  | •  | •  | •  | ٠  |    |
| Hour               | Running Hour                | Hour                                                           | •  | •  | •  | •  | •  | •  |

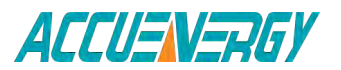

V:2.0 Revised October 2018 10

1.800.561.8187

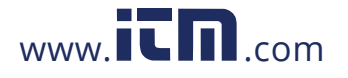

|                | Load Running<br>Hour                              | Hour                                                            | • | • | • | • | • | • |
|----------------|---------------------------------------------------|-----------------------------------------------------------------|---|---|---|---|---|---|
| I/O            | Energy Pulse<br>Output/Alarm<br>Output            | 2 DO(Standard)                                                  |   | • |   |   |   |   |
|                | Expansion I/O<br>module                           | 4DI, 2DO/2RO                                                    |   |   |   | ۲ | ۲ |   |
| COMMUNICATIONS | RS-485                                            | Modbus <sup>®</sup> -RTU<br>Protocol (Standard)                 |   |   | • | • | • | • |
|                | Ethernet<br>(Extended<br>communication<br>module) | Modbus®-TCP, HTTP,<br>SMTP, SNMP, SNTP                          |   |   |   | ۲ | ۲ |   |
|                | Second RS-485                                     | Modbus <sup>®</sup> -RTU Protocol/                              |   |   |   | ۲ | ۲ |   |
|                | PROFIBUS<br>(Extended<br>communication<br>module) | PROFIBUS-DP (V0)<br>Protocol, according to<br>EN50170 standards |   |   |   | ۲ | ۲ |   |

• Possessed functions; • Optional Functions; Blank NA

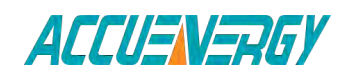

1.800.561.8187

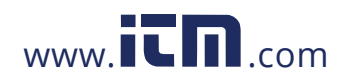

V:2.0 Revised October 2018 11

# Acuvim-L Series Power Meter

**Chapter 2 Installation** 

**2.1 Appearance and Dimensions** 

**2.2 Installation Methods** 

2.3 Wiring

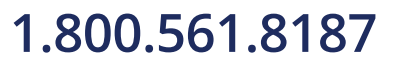

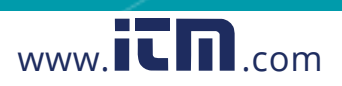

### **Chapter 2 Installation**

# 1

#### **Considerations When Installing Meters**

- Installation of the meter must be performed by qualified personnel only, who follow standard safety precautions through the installation procedures. Those personnel should have appropriate training and experience with high voltage devices. Appropriate safety gloves, safety glasses and protective clothing are recommended.
- During normal operation, dangerous voltage may flow through many parts of the meter, including: terminals, any connected CTs (Current Transformers) and PTs (Potential Transformers), all I/O (Inputs and Outputs) modules and their circuits. All primary and secondary circuits can, at times, produce lethal voltages and currents. Avoid contact with any current-carrying surfaces.
- The meter and its I/O output channels are NOT designed as primary protection devices and shall NOT be used for primary circuit protection or in an energy-limiting capacity. The meter and its I/O output channels can only be used as secondary protection. AVOID using the meter under situations where failure of the meter may cause injury or death. AVOID using the meter for any application where risk of fire may occur.
- All meter terminals should be inaccessible after installation.
- Do NOT perform Dielectric (HIPOT) test to any inputs, outputs or communication terminals. High voltage testing may damage electronic components of the meter.
- Applying more than the maximum voltage the meter and/or its modules can withstand will permanently damage the meter and/or its modules. Please refer to the specifications for all devices before applying voltages.

The installation method is introduced in the chapter. Please read this chapter carefully before beginning installation.

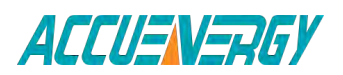

1.800.561.8187

V:2.0 Revised October 2018 13

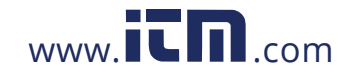

#### 2.1 Appearance and Dimensions

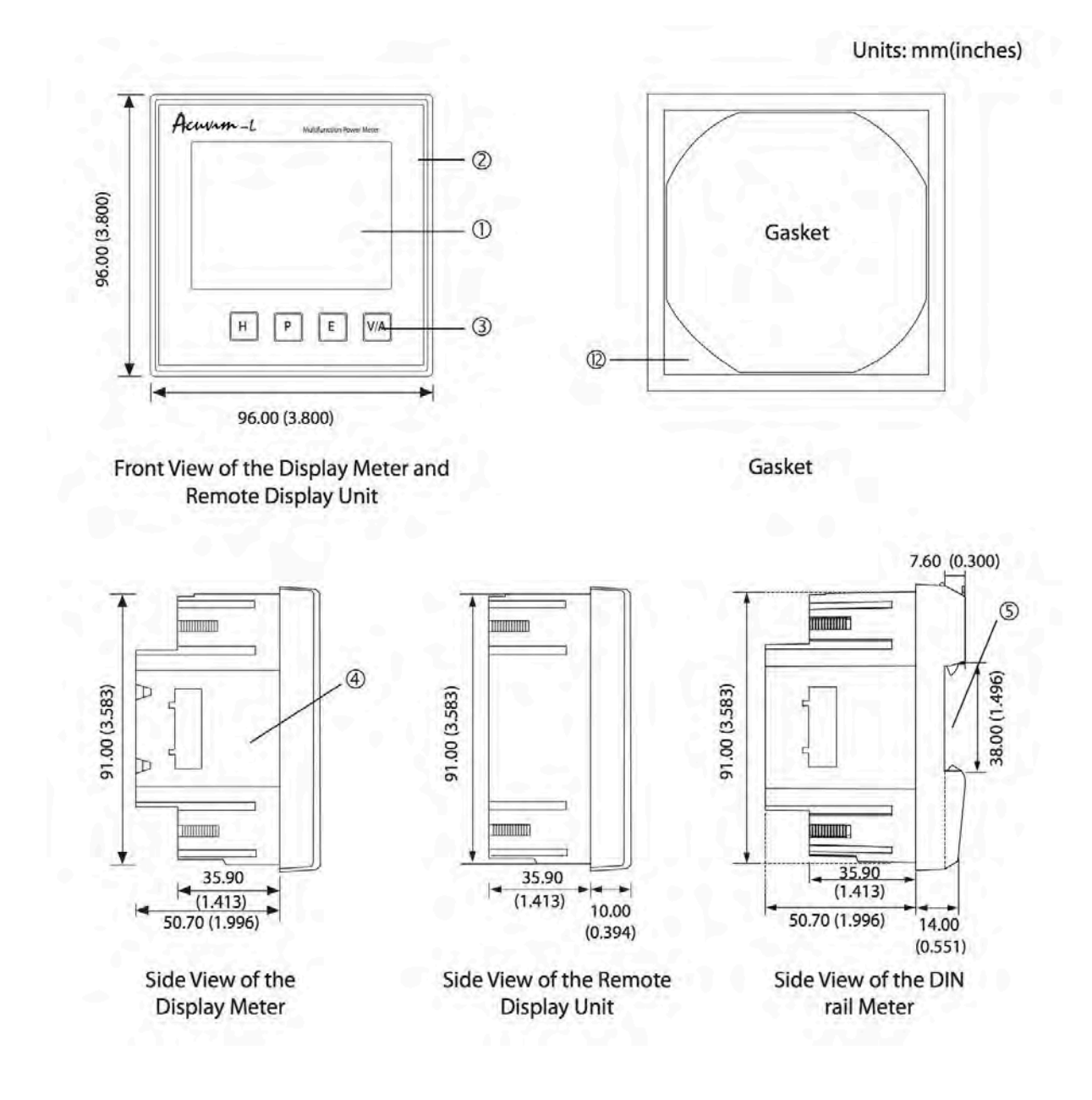

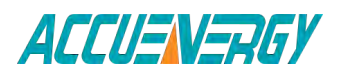

1.800.561.8187

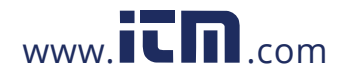

V:2.0 Revised October 2018 14

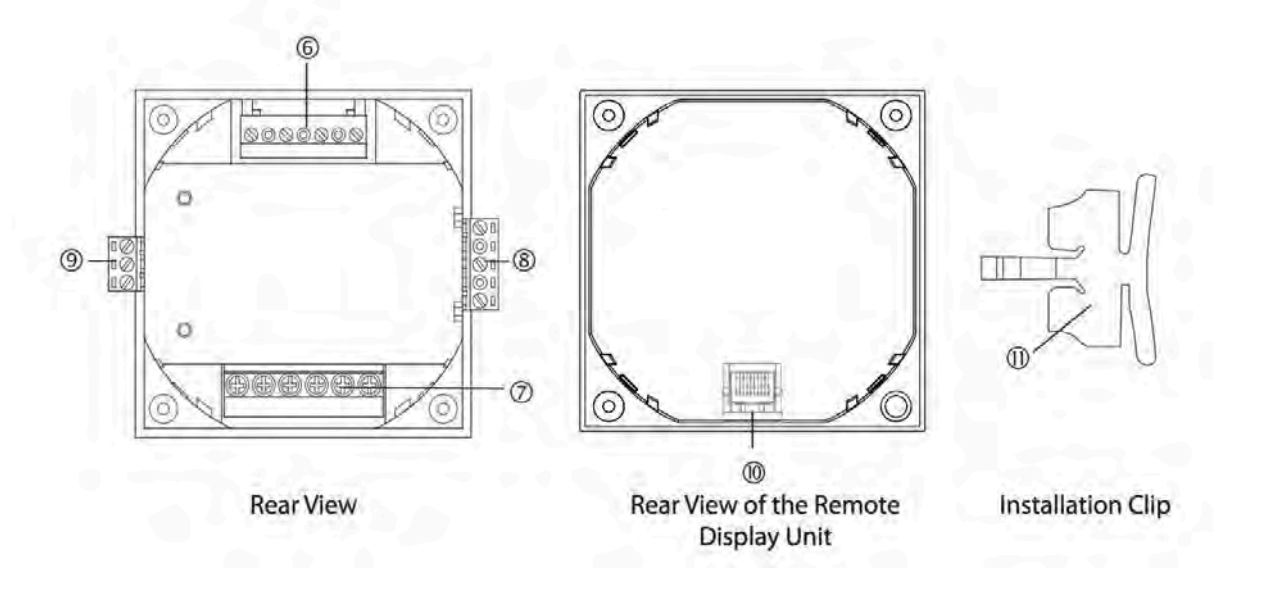

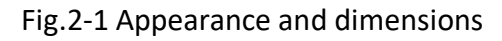

| Part Name                  | Description                                |  |  |  |  |
|----------------------------|--------------------------------------------|--|--|--|--|
| 1. LCD Display             | Large bright white backlight LCD display.  |  |  |  |  |
| 2 Front Cocing             | Visible portion (for display and control)  |  |  |  |  |
|                            | after mounting onto a panel.               |  |  |  |  |
| 2 Kov                      | Four keys are used to select display and   |  |  |  |  |
| 5. Key                     | set.                                       |  |  |  |  |
|                            | The Acuvim-L series meter enclosures is    |  |  |  |  |
| 4. Enclosure               | made of high strength anti-combustible     |  |  |  |  |
|                            | engineering plastic.                       |  |  |  |  |
|                            | Used for Installation 35mm rail of the DIN |  |  |  |  |
|                            | rail Meter.                                |  |  |  |  |
| 6. Voltage Input Terminals | Used for voltage input.                    |  |  |  |  |
| 7. Current Input Terminals | Used for current input.                    |  |  |  |  |
| 8. Power Supply Terminals  | Used for control power supply input        |  |  |  |  |
| 9. Communication Terminals | Communication output.                      |  |  |  |  |
| 10. Interface              | Used for link the remote display unit and  |  |  |  |  |
|                            | the DIN rail meter.                        |  |  |  |  |
| 11. Installation Clip      | Used for fixing the meter to the panel.    |  |  |  |  |
|                            | Insert the gasket in between the meter     |  |  |  |  |
| 12. Gasket                 | and the cutout to cover up gaps from the   |  |  |  |  |
|                            | round hole.                                |  |  |  |  |

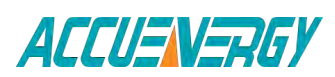

1.800.561.8187

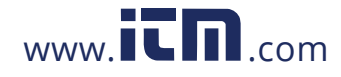

V:2.0 Revised October 2018 15

IO module appearance and mechanical dimensions

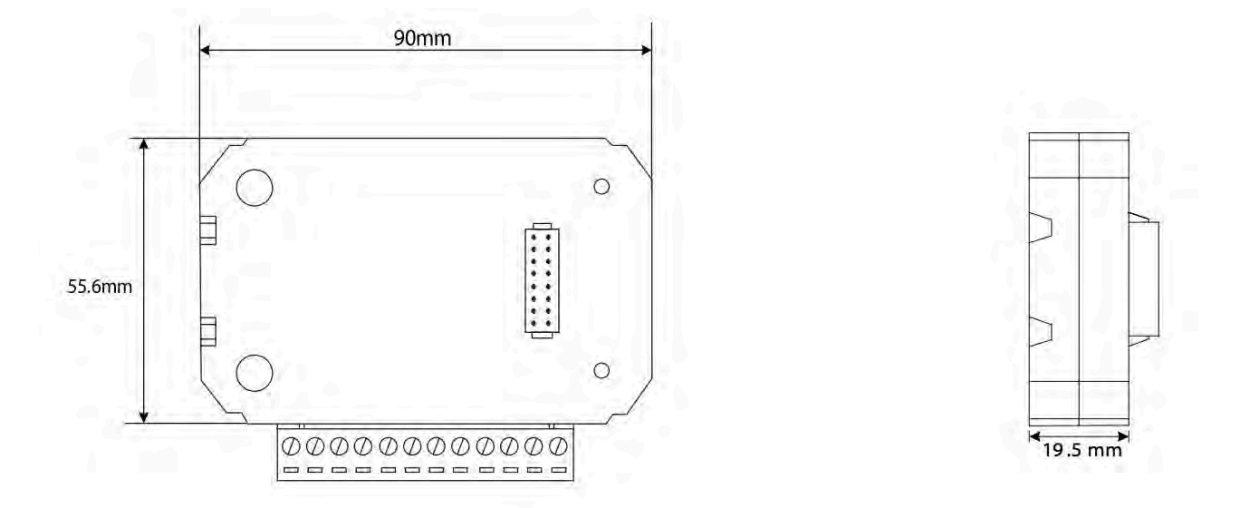

Fig.2-2 structure configuration of IO modules

PROFIBUS module and Ethernet module appearance and mechanical dimensions

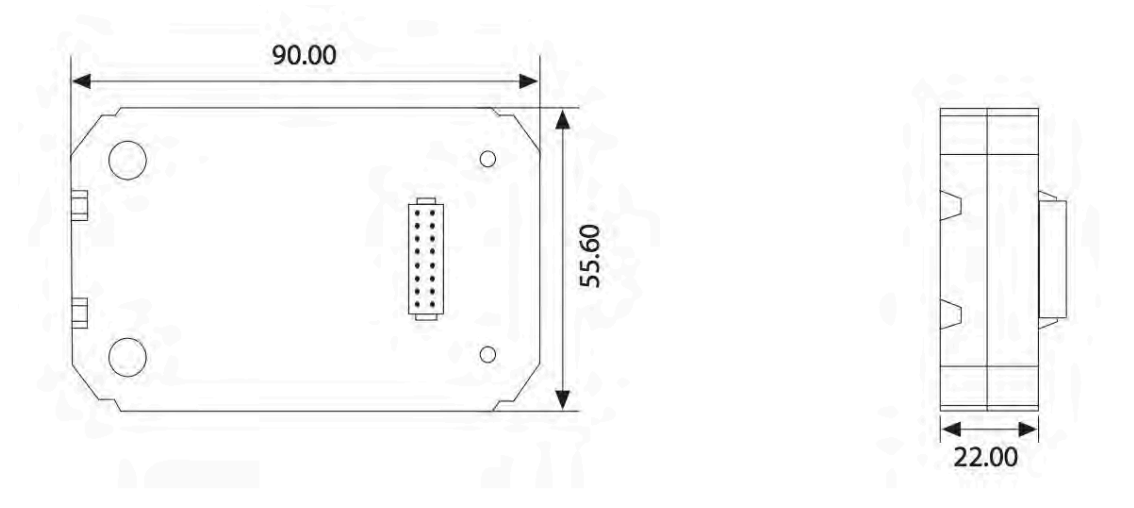

Fig.2-3 structure configuration of PROFIBUS modules

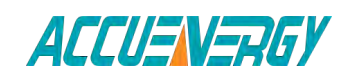

1.800.561.8187

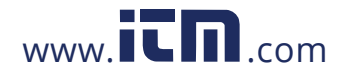

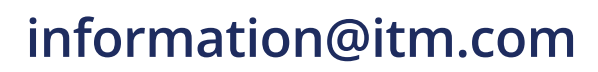

#### 2.2 Installation Methods

Note Temperature and humidity of the environment must accord with the requirement of acuvim-L, Otherwise it may cause the meter damaged.

#### Environmental

Please check the environmental temperature and humidity according to Acuvim - L's requirement to ensure the power meter can work well.

**Temperature** Operation: -25°C to 70°C. Storage: -40°C to 85°C

Humidity

5% to 95% non-condensing.

#### Location

Acuvim-L power meter should be installed in a dry and dust free environment. Avoid exposing meter to excessive heat, radiation and high electrical noise source.

#### **Installation Steps**

Acuvim-L series meter can be installed into a standard ANSI C39.1 (4" round) or an IEC 92mm DIN (square) form.

1. Cut a square or round hole on the panel of the switch gear. The cutting size shows as Fig.2-4.

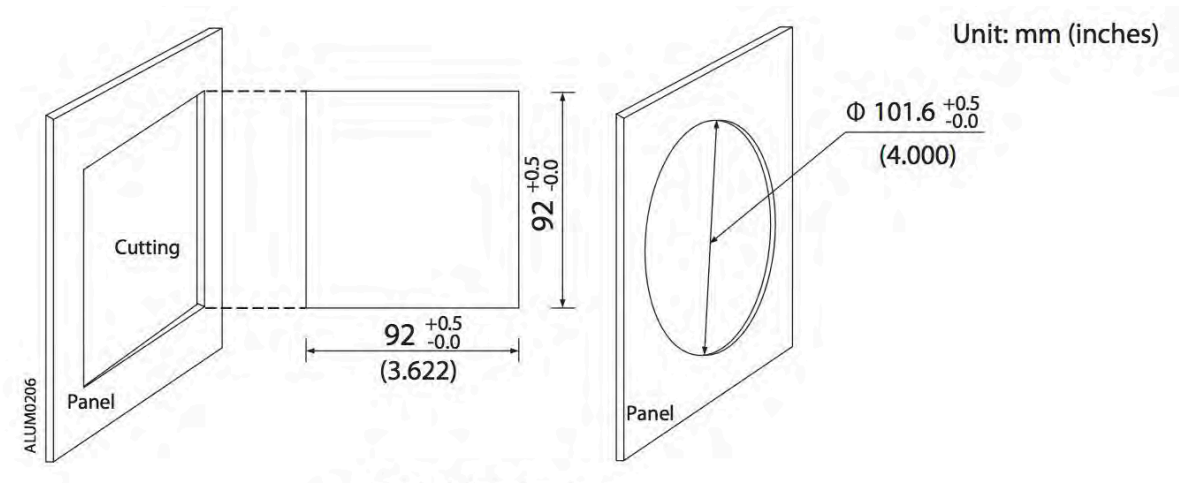

Fig.2-4 Panel cutting

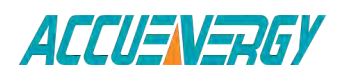

### 1.800.561.8187

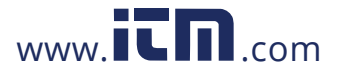

#### V:2.0 Revised October 2018 17

2. Remove the clips from the meter and put Acuvim-L into the square hole from the front side.

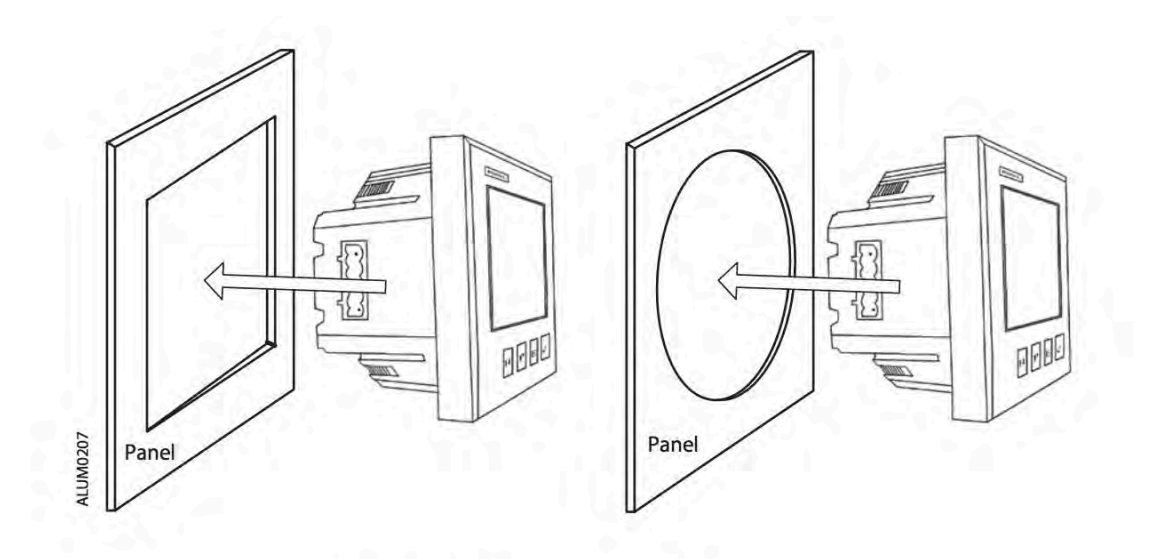

Fig.2-5 Put the meter into the square

Install the clips to the meter from backside and push the clips tightly so that the meter is fixed on the panel.

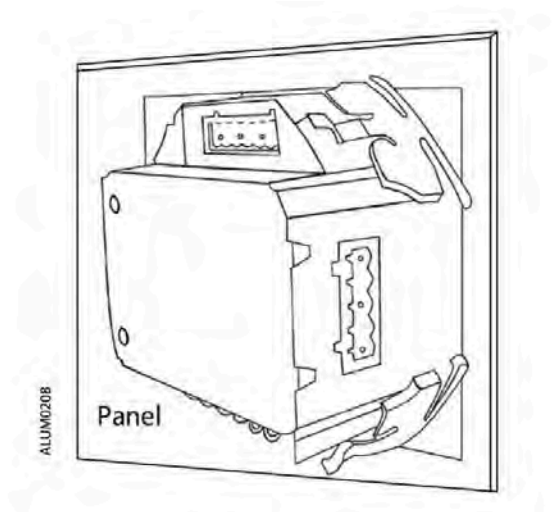

Fig.2-6 Use clips to fix the meter

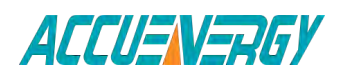

1.800.561.8187

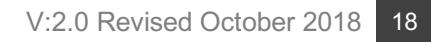

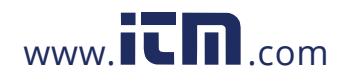

Module Installation

- (1) The extend module could be installed from the bottom of the meter.
- (2) The extend module is fixed on the meter by the screw.
- (3) Please install the PROFIBUS module first if both IO and PROFIBUS module are selected.
- (4)Please install the Ethernet module first if both IO and Ethernet module are selected.

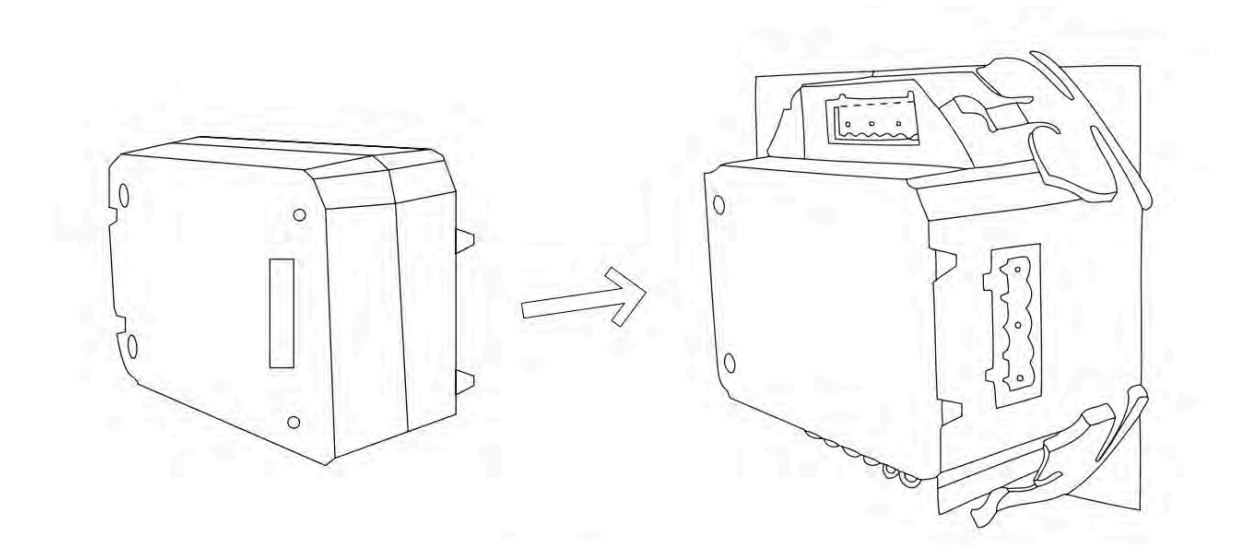

Fig.2-7 IO installation diagram

**Note:** Acuvim-DL and Acuvim-EL Power meter can connect at most one IO module, one PROFIBUS module and one Ethernet module at the same time.

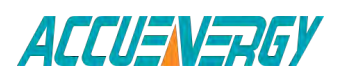

1.800.561.8187

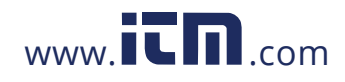

V:2.0 Revised October 2018 19

#### 2.3 Wiring

#### 2.3.1 Terminal Strips

There are three or four terminal strips at the back of the Acuvim-L series meter depending on different models. The terminal strip diagrams are shown in below. The three phase voltage and current are represented by using 1, 2, and 3 respectively. These numbers have the same meaning as A, B, and C or R, S, and T used in other literature.

#### **Current Input Terminal Strip**

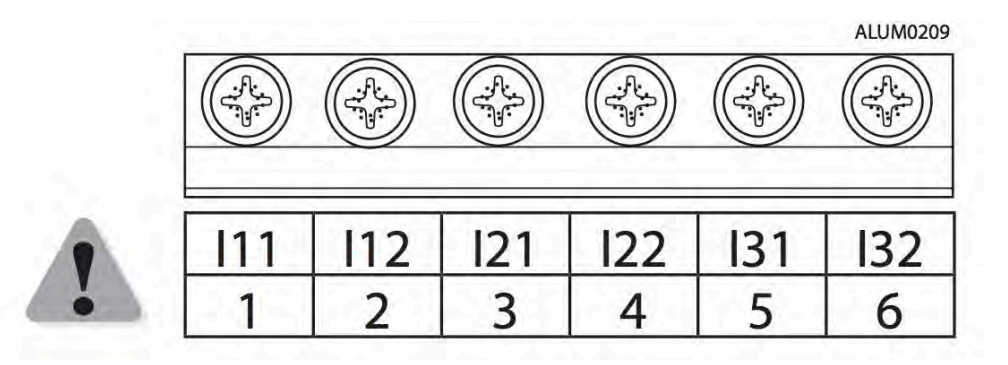

#### **Voltage Input Terminal Strip**

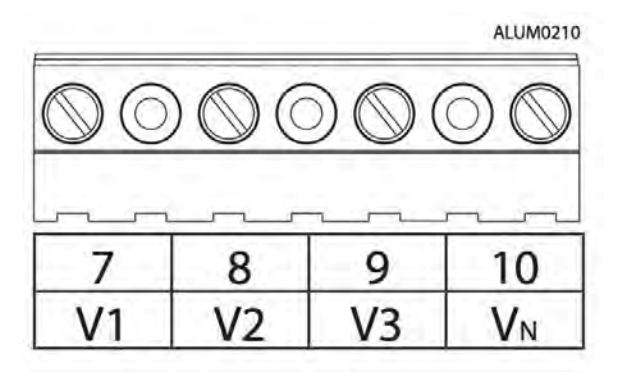

www.**ICN**.com

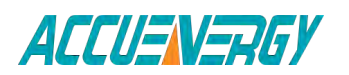

### 1.800.561.8187

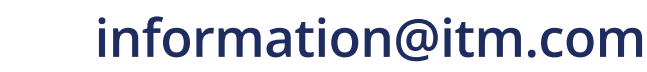

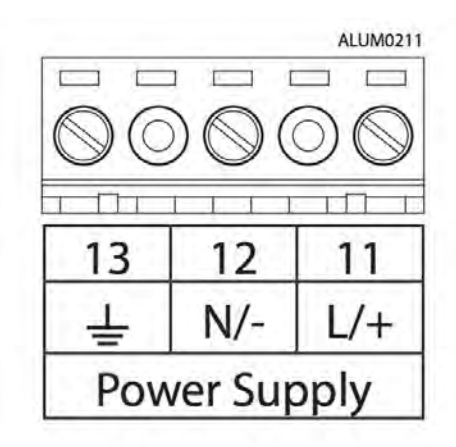

#### **Power Supply Terminal Strip**

#### **Communication terminal strips**

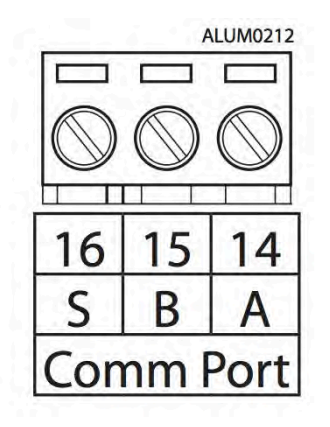

#### **Digital output terminal strips**

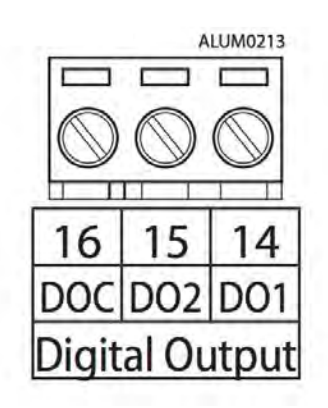

Fig.2-8 Terminal diagram of Acuvim-L

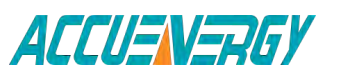

1.800.561.8187

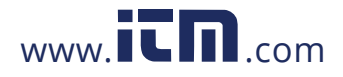

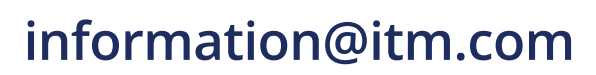

**Note:** Acuvim-AL does not have digital output and communication terminal strips Acuvim-BL has digital output terminal strip Acuvim-CL/DL/EL/KL have communication terminal strip

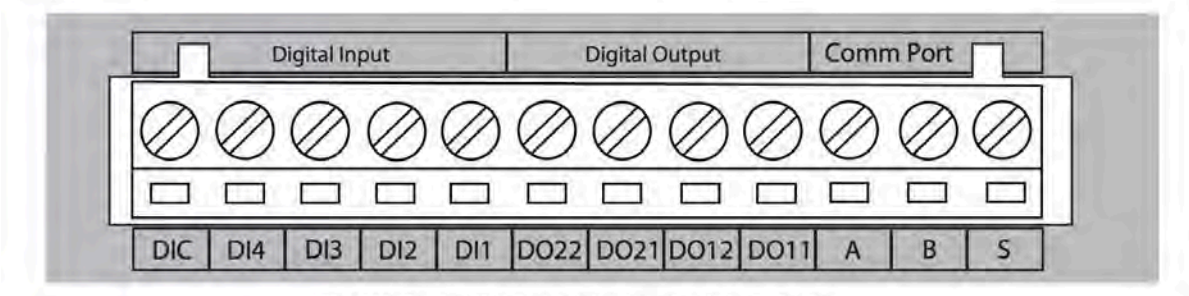

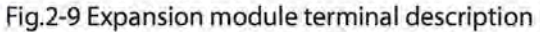

#### Safety Earth Connection

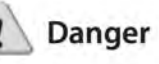

Only qualified personnel should perform the wiring connection. Make sure the power supply is disconnected. Failure to follow these instructions may result in severe injury or death. Before setting up the meter's wiring, please make sure that the switch gear has an earth ground terminal. Connect both the meter and the switch gear ground terminals together. The following ground terminal symbol is used in this user's manual.

Fig.2-10 Safety Earth Symbol

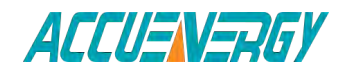

1.800.561.8187

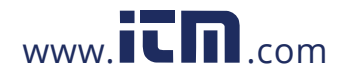

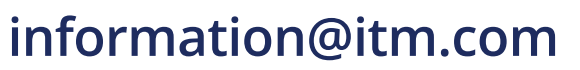

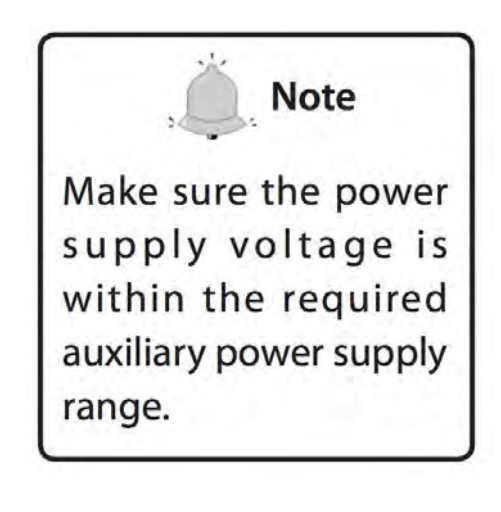

#### 2.3.2 Power Requirement

#### **Auxiliary power**

There are two Auxiliary Power Supply options for the Acuvim-L series meter:

1. Standard: 100~415Vac (50/60Hz) or 100~300Vdc 2. Low Voltage DC Option: 20-60Vdc

Choose the option according to the application. The meter's typical power consumption is very low and can be supplied by an independent source or by the measured load line. A regulator or an uninterrupted power supply (UPS) should be used under high power fluctuation conditions. Terminals for the auxiliary power supply are 11, 12, 13 (L, N,  $\frac{1}{2}$ ).

The typical wiring connection is shown as Fig.2-11.

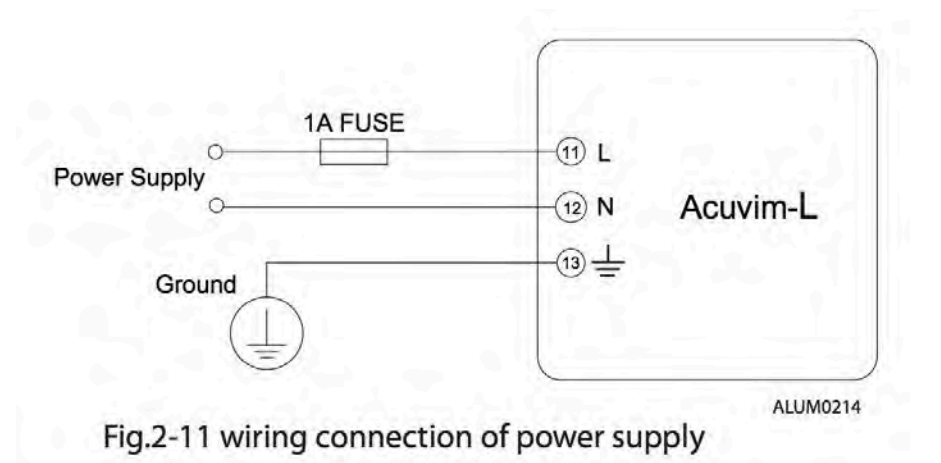

The wire of power supply should be AWG22-16 or 0.6-1.3mm2 . A fuse (typical 1A/250Vac) should be used in the auxiliary power supply loop. No.13 terminal must be connected to the ground terminal of switchgear. An isolated transformer or EMC filter should be used in the auxiliary power supply loop if there is a power quality problem in the power supply.

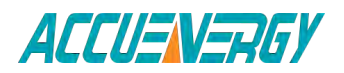

#### V:2.0 Revised October 2018 23

information@itm.com

# **1.800.561.8187** w

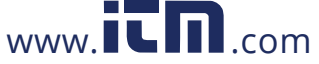

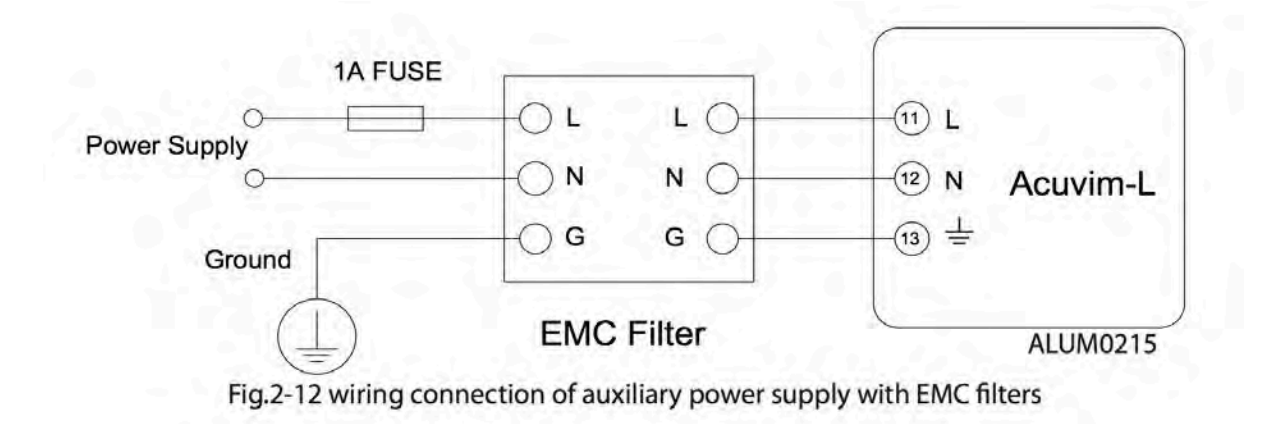

#### Voltage Input

Maximum input voltage for the Acuvim-L series meter shall not exceed 400LN/690LL VAC rms for three phase or 400LN VAC rms for single phase. Potential Transformer (PT) must be used for high voltage systems. Typical secondary output for PTs shall be less than or equal to 400V. Please make sure to select an appropriate PT to maintain the measurement accuracy of the meter.

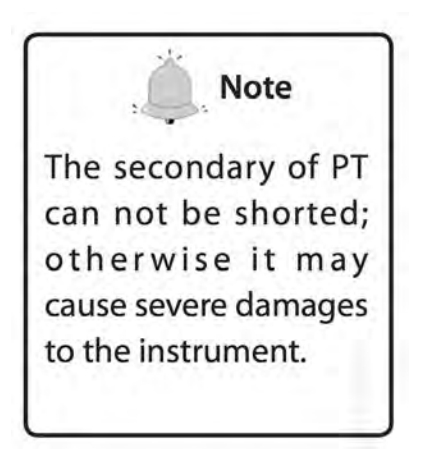

A fuse (typical 1A) should be used in the voltage input loop. The wire for voltage input could be AWG16-12 or 1.3-2.0mm<sup>2</sup>.

**Note:** In no circumstance should the secondary of the PT be shorted. The secondary the PT should be grounded at one end.

Please refer to the wiring diagram section for further details.

#### **Current Input**

Current Transformers (CTs) are required in most engineering applications. Typical current rating for the secondary side of the CT shall be 5A (standard) or 1A (optional, please refer to the ordering information appendix for further details). CTs must be used if the system rated current is over 5A. The accuracy of the CT should be better than 0.5% with rating over 3VA is recommended in order to preserve the meter's accuracy. The wire between CTs and the meter shall be as short as possible. The length of the wire may increase the error of the measurement.

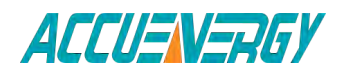

### 1.800.561.8187

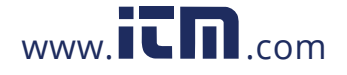

#### V:2.0 Revised October 2018

information@itm.com

24

The wire size of current input could be AWG15-16 or 1.5-2.5mm2.

**Note:** The secondary side of the CT should not be open circuit in any circumstance when the power is on. There should not be any fuse or switch in the CT loop. One end of the CT loop should be connected to the ground.

#### Vn connection

Vn is the reference point of the Acuvim-L voltage input. Low wire resistance helps improve the measurement accuracy. Different system wiring modes require different Vn connection method. Please refer to the wiring diagram section for more details.

#### Three phase wiring diagram

Acuvim-L can satisfy almost all kinds of three phase wiring diagram. Please read this section carefully before choosing the wiring diagram suitable for your power system.

Voltage and current input wiring mode can be set separately in the meter parameter setting process. The voltage wiring mode can be set as 3-phase 4-line Wye(3LN), 3-phase 3-line direct connection mode(3LL), 3-phase 3-line open delta (2LL), single-phase two-line(1LN) and single-phase three-line(1LL). The current input wiring mode can be set as 3CT, 2CT and 1CT. Any voltage wiring setup can be matched with any one of the current wiring setup.

#### 2.3.3 Voltage Input Wiring

#### 3-Phase 4-Line Wye mode (3LN)

The 3-Phase 4-Line Wye mode is popularly used in low voltage electric distribution power system. For voltage lower than 400LN/690LL Vac, power line can be connected directly to the meter's voltage input port as shown in Fig.2-13a. In the high voltage input system, 3PT Wye mode is often used as in Fig.2-13b. The meter should be set to 3LN for both voltage levels.

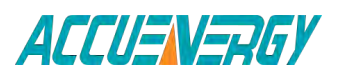

V:2.0 Revised October 2018 25

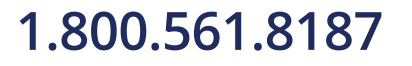

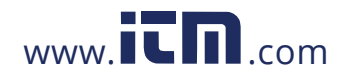

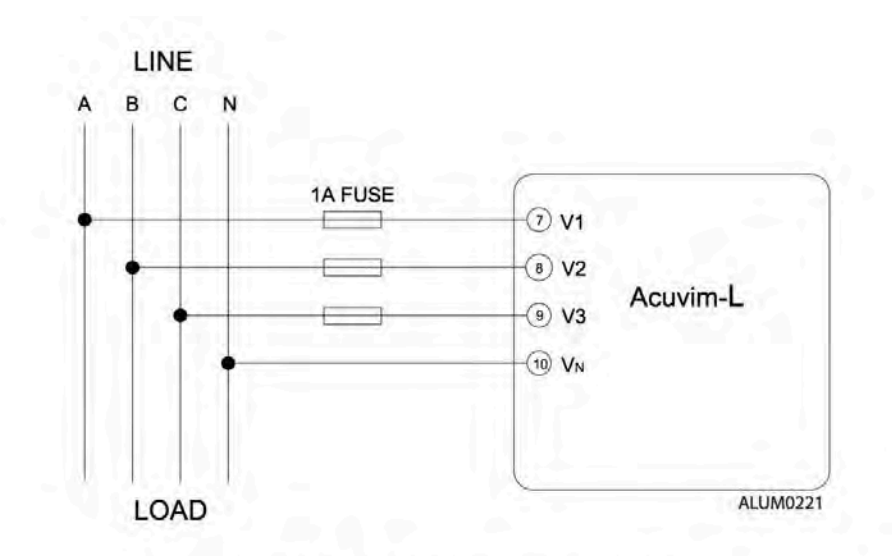

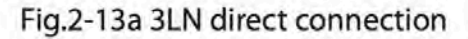

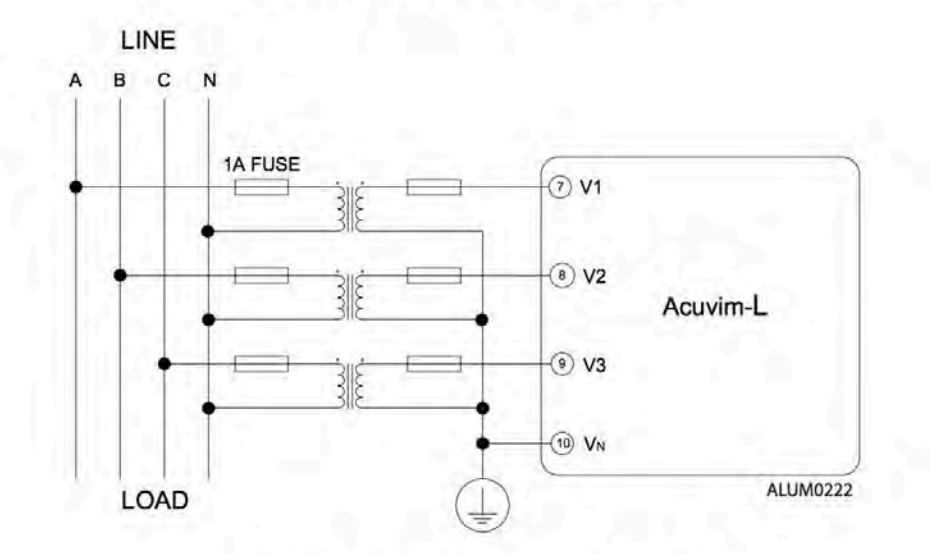

Fig.2-13b 3LN connection with 3PTs

#### 3-Phase 3-Line Direct Connection Mode (3LL)

In a 3-Phase 3-Line system, power line A, B and C are connected to V1, V2 and V3 directly. Vn is floated. The voltage input mode of the meter should be set to 3LL.

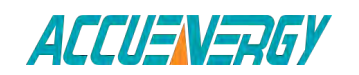

1.800.561.8187

V:2.0 Revised October 2018 26

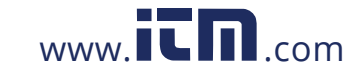

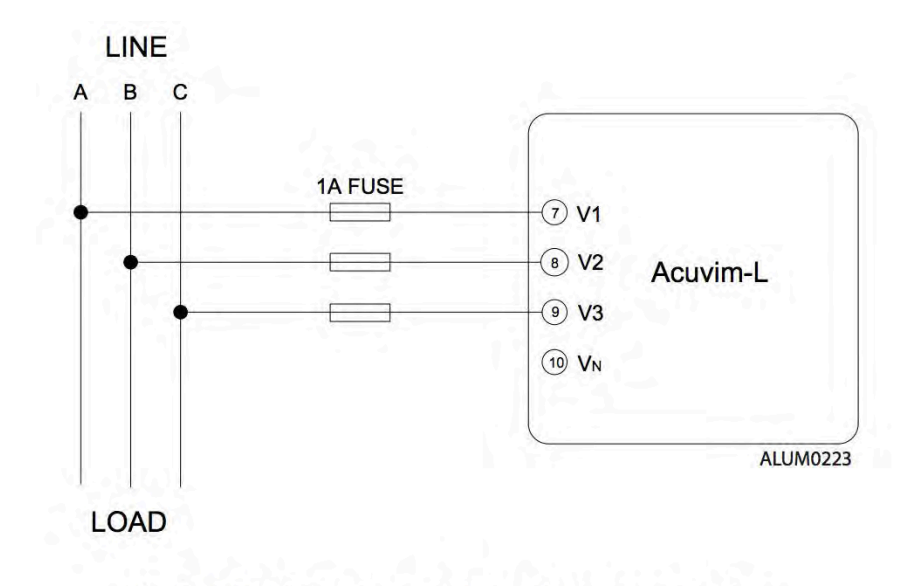

Fig.2-14 3LL 3-phase 3-line direct connection

#### 3-Phase 3-Line open Delta Mode (2LL)

Open delta wiring mode is often used in high voltage system. V2 and Vn connected together in this mode. The voltage input mode of the meter should be set to 2LL for this voltage input wiring mode.

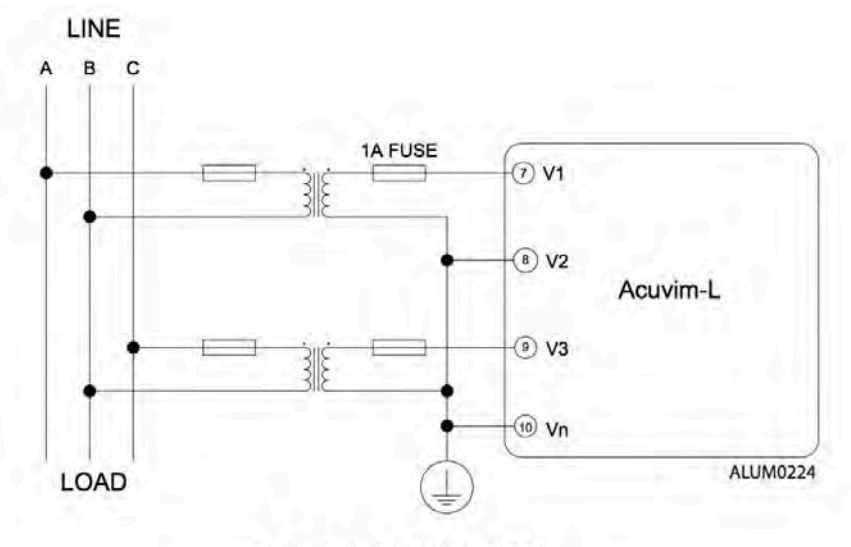

Fig.2-15 2LL with 2PTs

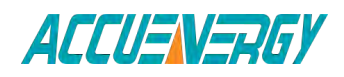

1.800.561.8187

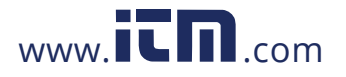

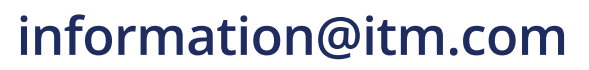

#### 2.3.4 Current Input Wiring

#### 3CT

The 3CT current wiring configuration can be used when either 3CTs are connected (as shown in Fig.2-16) or 2CTs are connected (as shown in Fig.2-17) to the system. In either case, there is current flowing through all three current terminals.

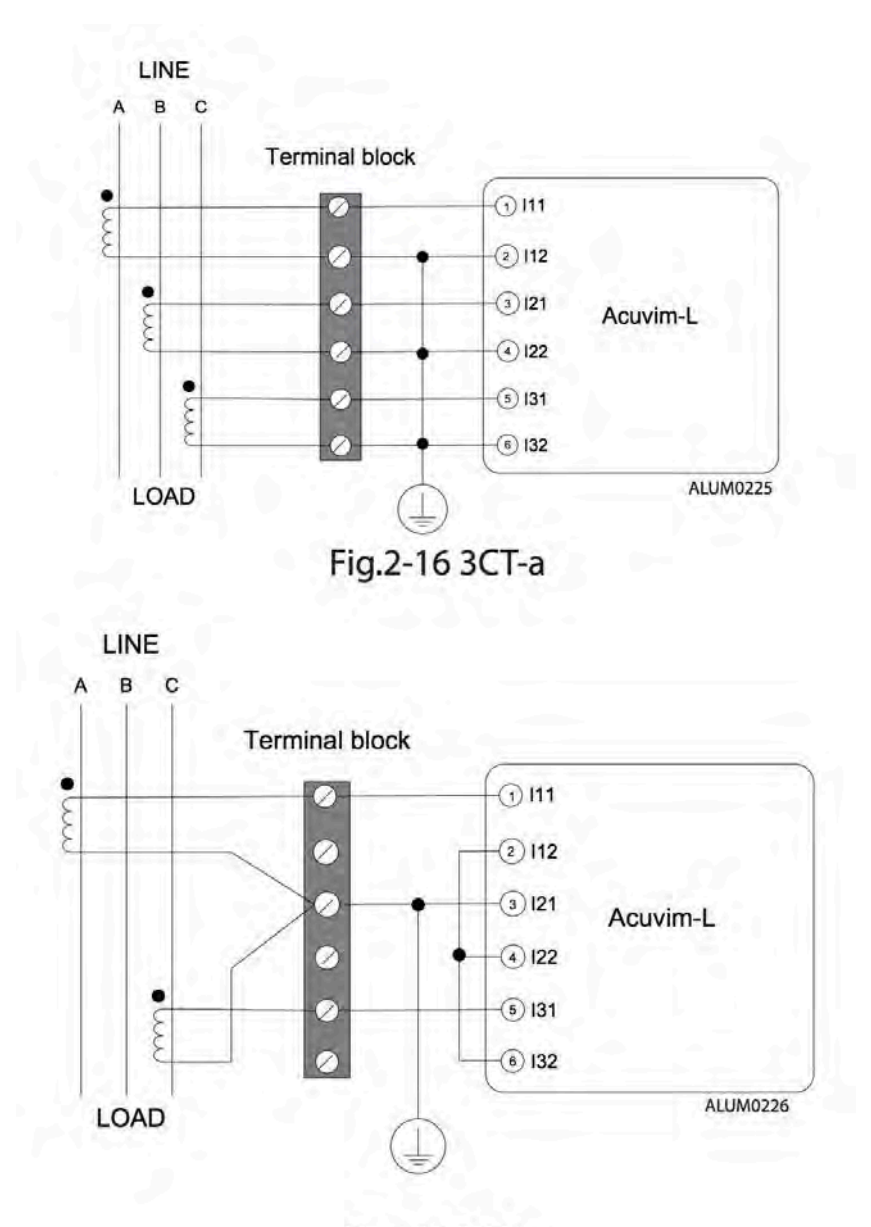

Fig.2-17 3CT-b

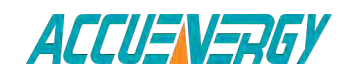

1.800.561.8187

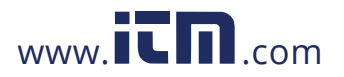

V:2.0 Revised October 2018 28

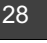

#### 2CT

The difference between Fig.2-17 and Fig.2-18 is that no current flows through current input terminal I21 and I22. The I2 value is calculated from formula i1+i2+i3=0. The current input mode of the meter should be set to 2CT.

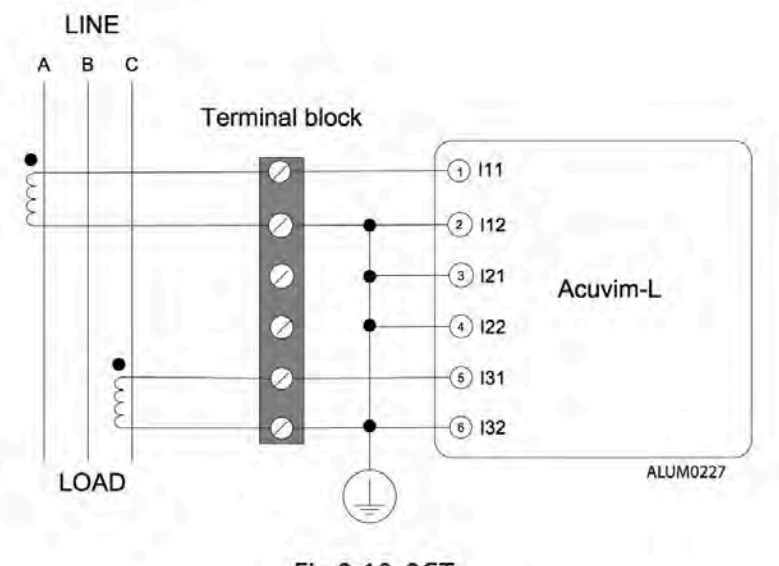

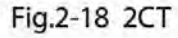

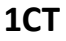

The current input mode of the meter should be set to 1CT

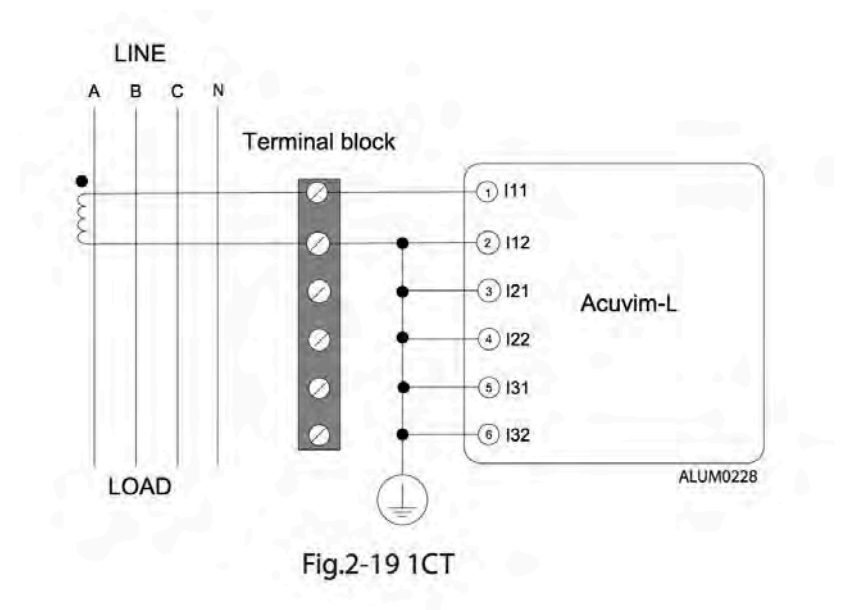

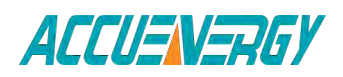

1.800.561.8187

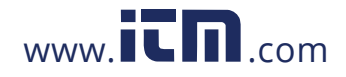

V:2.0 Revised October 2018 29

#### 2.3.5 Frequently Used Wiring Method

In this section, most common voltage and current wiring connection combinations are put together into different diagrams. In order to display measurement readings correctly, please select the appropriate wiring diagram according your setup and application.

**Note:** Acuvim-L supports 3LN-3CT (Using the 3CT and a 2CT two wiring), 3LL-3CT, 2LL-3CT, 2LL-2CT, 1LL-2CT and 1LN-1CT.

#### LINE в С N A **1A FUSE Terminal block** 1 111 (10) (9) (8) (7) Sun VN V3 V2 V1 (2) 112 1 . 3 121 0 Acuvim-L S 0 (4) 122 . -5 131 $\oslash$ 222 6 132 1 ALUM0229 LOAD

#### 1. 3LN, 3CT with 3 CTs (Wiring mode: 3LN, 3CT)

Fig.2-20 3LN, 3CT with 3CTs

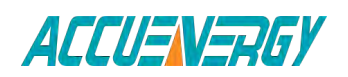

1.800.561.8187

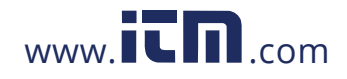

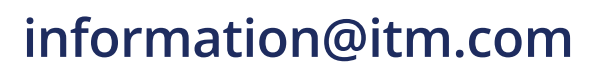

#### 2. 3LN, 3CT with 2 CTs (Wiring mode: 3LN, 3CT)

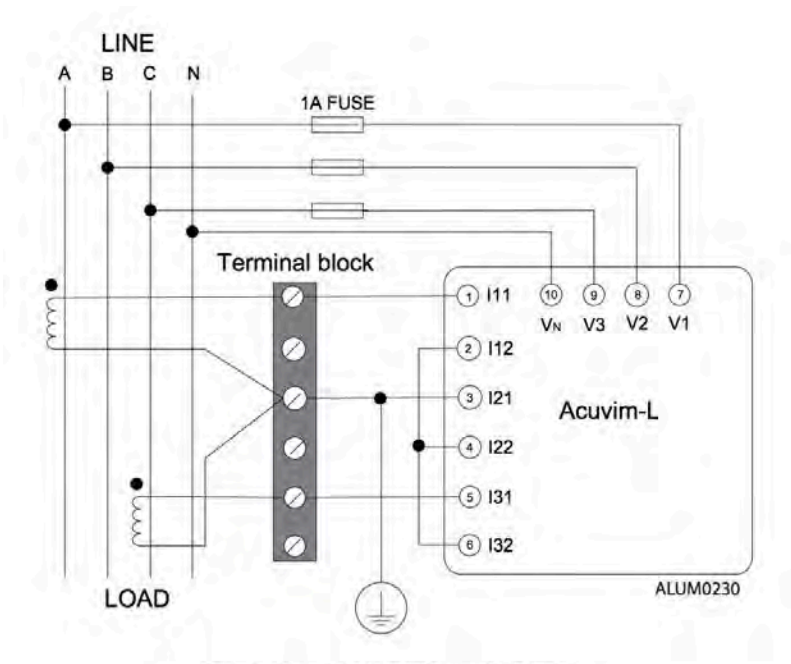

Fig.2-21 3LN, 3CT with 2CTs

#### 3. 3LL,3CT (Wiring mode:3LL,3CT)

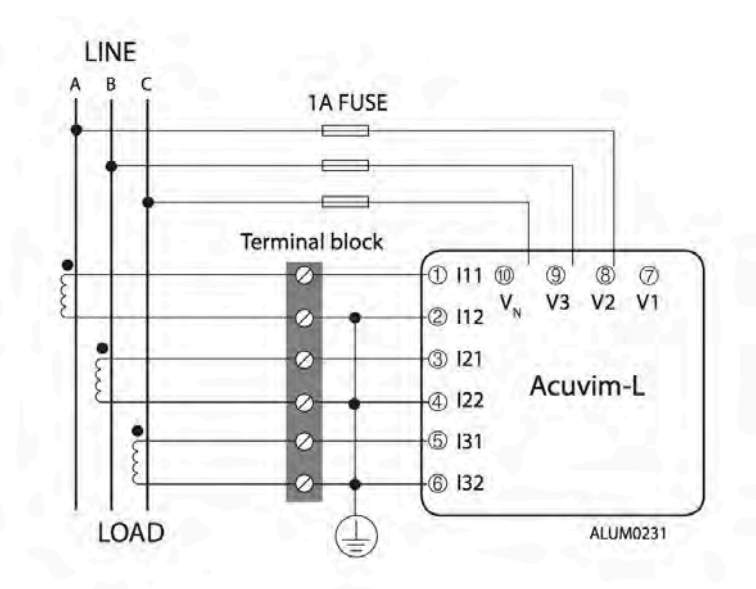

Fig.2-22 3LL, 3CT

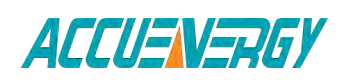

1.800.561.8187

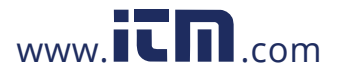

V:2.0 Revised October 2018 31

#### 4. 2LL, 3CT (Wiring mode: 2LL, 3CT)

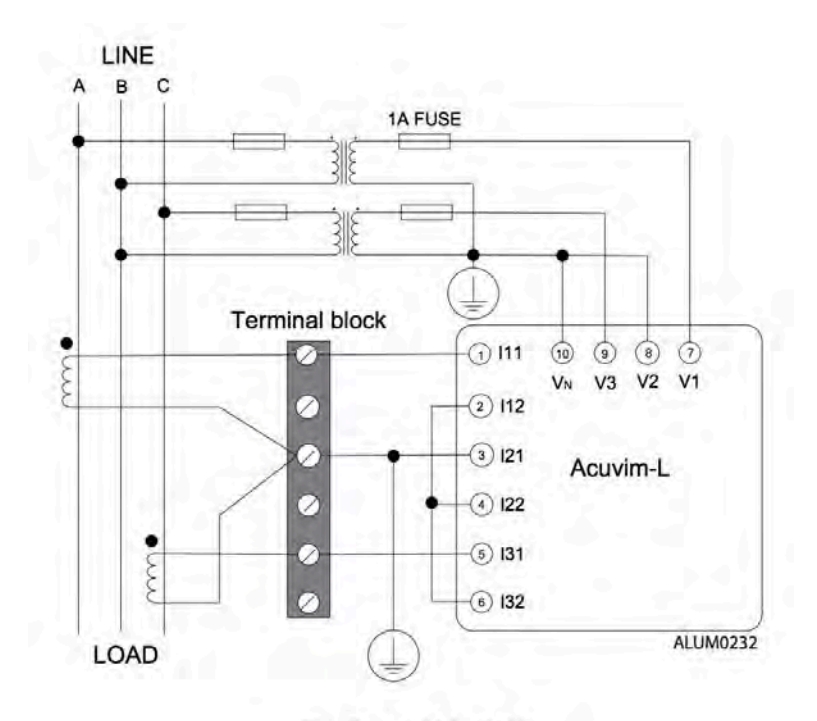

Fig.2-23 2LL, 3CT

5. 2LL, 2CT (Wiring mode: 2LL, 2CT)

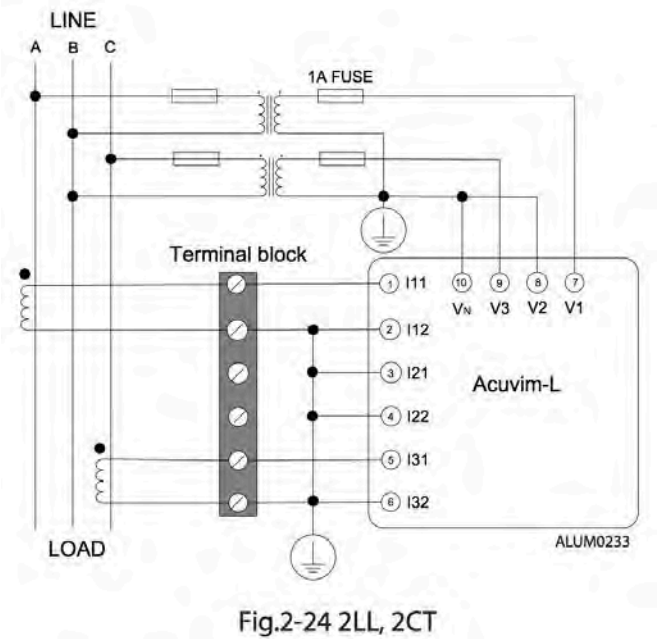

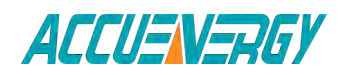

1.800.561.8187

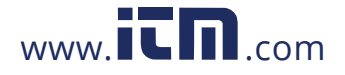

V:2.0 Revised October 2018 32

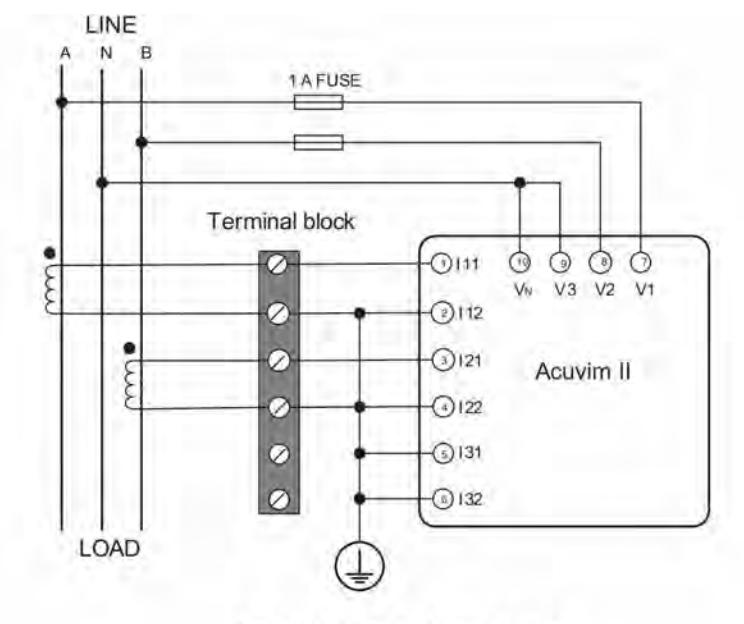

#### 6. 1LL, 2CT (Wiring mode setting 1LL, 2CT)

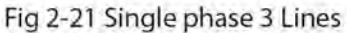

#### 7. 1LL, 2CT (Wiring mode setting 1LL, 2CT)

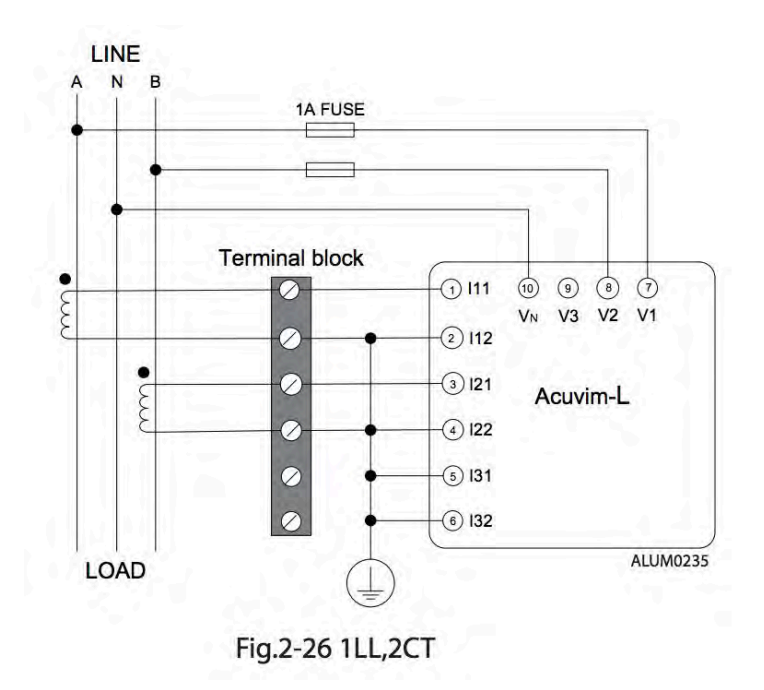

*Note:* For the 1LL, 2CT, A and B facies of the phase Angle is 180<sup>0</sup>.

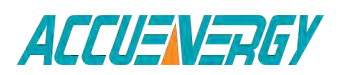

1.800.561.8187

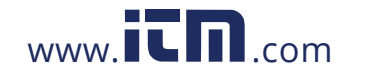

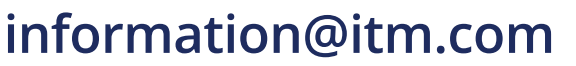

#### 2.3.6 Digital Output (DO)

There are two digital outputs for Acuvim-L. For the Acuvim-BL, the terminals of the digital output are DO1, DO2 and DOC. For the Acuvim-DL/EL, the terminals of the digital output respectively is DO11, DO12 and DO21, DO22. These two digital outputs can be used as energy pulse output or over/under limit alarming output.

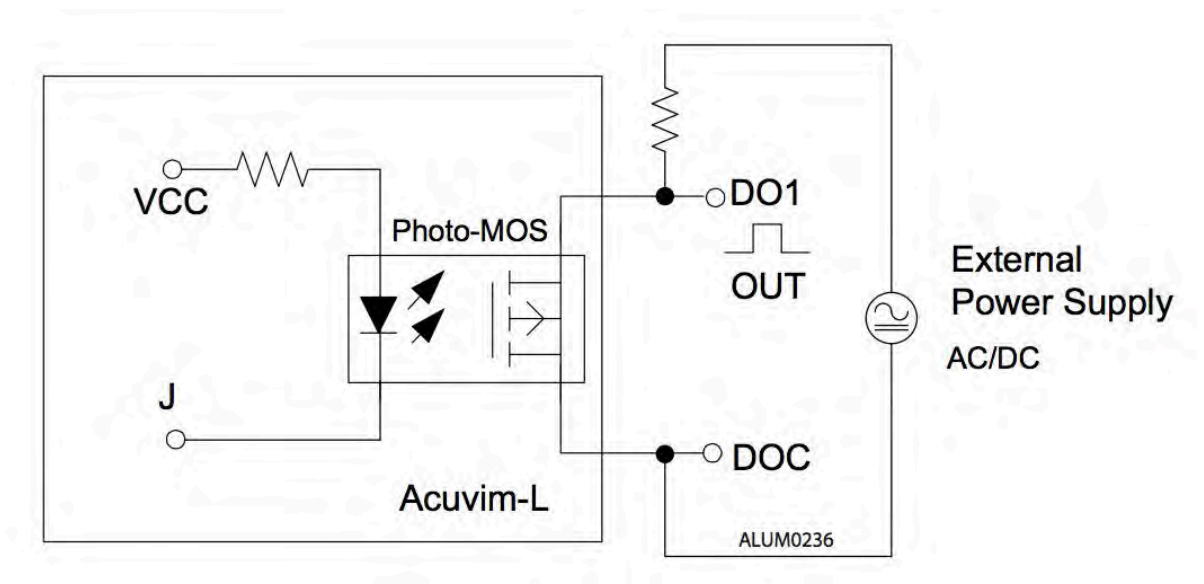

Digital output circuit form is Photo-MOS. The simplified circuit is as below:

Fig.2-27 Digital output circuit

The max output voltage and current are 250Vac/300Vdc and 100mA. When the digital output is used as over/under limit alarming output, the upper and lower limit of the parameter, time interval and output port can be set from the meter front.

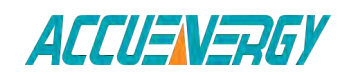

1.800.561.8187

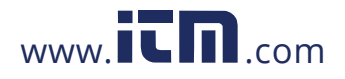

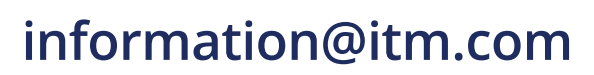

#### 2.3.7 Digital Input (DI)

There are 4 dry-contact digital input in extension modules respectively. The digital input circuit can be used to detect remote signals, or be used as a counter of input pulses.

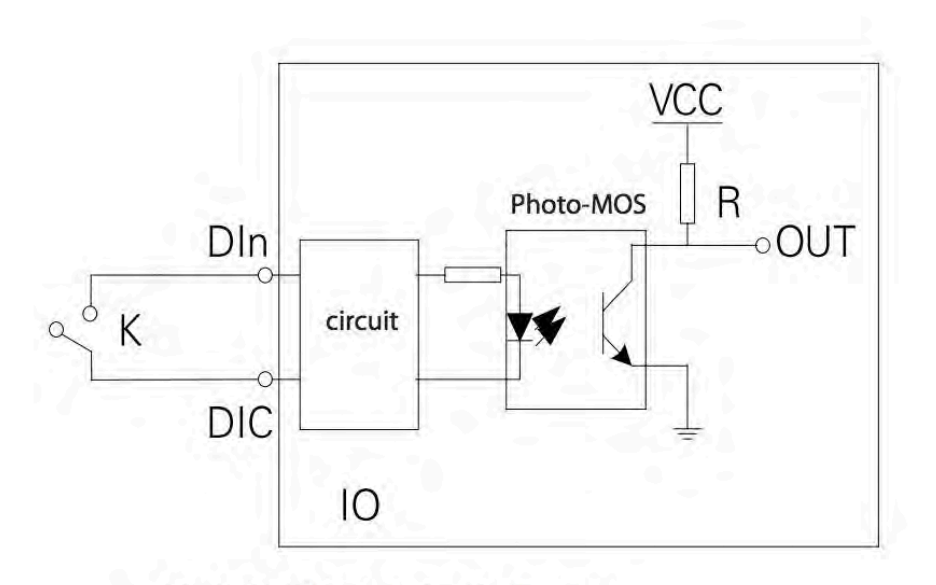

Fig.2-28 DI input circuit diagram

The circuit drawing of digital input is simplified as fig.2-28. When K is switched off, OUT is in high state. When K is switched on, OUT is in low state. The wire of digital input should be chosen between AWG22~16 or 0.5~1.3mm2.

#### 2.3.8 Communication

Acuvim-L series meter uses RS485 serial communication and the ModbusRTU protocol. The terminals of communication are A, B, and S (14, 15 and 16). A is differential signal +, B is differential signal - and S is connected to the shield of twisted pair cable. Up to 32 devices can be connected on a RS485 bus. Use good quality shielded twisted pair cable, AWG22 (0.5mm2) or larger. The overall length of the RS485 cable connecting all devices can not exceed 1200m (4000ft). Acuvim-L series meter can be used as a slave device of a master device such as PC, PLC, Data Collector and RTU.

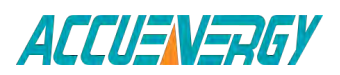

1.800.561.8187

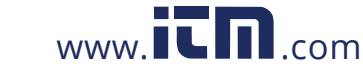

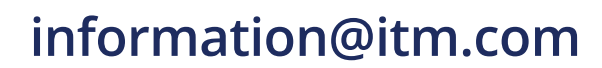

If the master does not have RS485 communication port, a converter (such as a RS232/RS485 or a USB/RS485 converter) will be required. Typical RS485 network topologies include line, circle and star (wye).

Data transfer format is start bit + 8 data bits + parity + stop bit. NON1, NON2, odd and EVEN could be selected in the mode of parity. NON1 represents non-parity, single stop bit; NON2 represents non-parity, double stop bit; odd represents odd parity, single stop bit; EVEN represents EVEN-parity, single stop bit.

All meter has been standardized. In order to improve the quality of communications, now offers the following Suggestions:

The shield of the RS485 cable must be connected to the ground at one end only. Every A(+) should be connected to A(+), B(-) to B(-), or it will influence the network, even damage the communication interface.

"T" type connection topology should be avoided. This means no new branches except from the starting point.

Keep communication cables away as much as possible from sources of electrical noise. When several devices are connected (daisy chain) to the same long communication line, an anti signal reflecting resistor (typical value  $120\Omega$ -  $300\Omega/0.25W$ ) is often used at the end of the circuit (the last meter of the chain) if the communication quality is distorted.

Use RS232/RS485 or USB/RS485 converter with optical isolated output and surge protection.

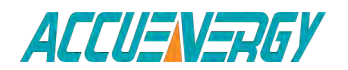

1.800.561.8187

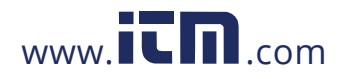

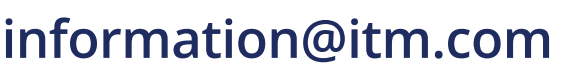
## **Acuvim-L Series Power Meter**

### **Chapter 3: Meter Operation and Parameter Setting**

3.1 Display Panel and Keys 3.2 Metering Data 3.3 Statistics Display 3.4 System Parameter Setting 3.5 DO Parameter Setting and Expansion Module Setting 3.6 Ethernet Network Module Settings 3.7 DI Status Display 3.8 TOU Energy and Maximum Demand Display 3.9 Measurement Methods and Parameters Definitions

information@itm.com

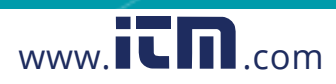

### 1.800.561.8187

### **Chapter 3: Meter Display and Parameter Settings**

Operational details of the meter will be described in this chapter. This includes viewing realtime metering data and setting parameters using different key combination.

### 3.1 Display Panel and Keys

The front of the Acuvim-L series meter consists of an LCD screen and four control keys. All display segments are shown as Fig.3-1 below:

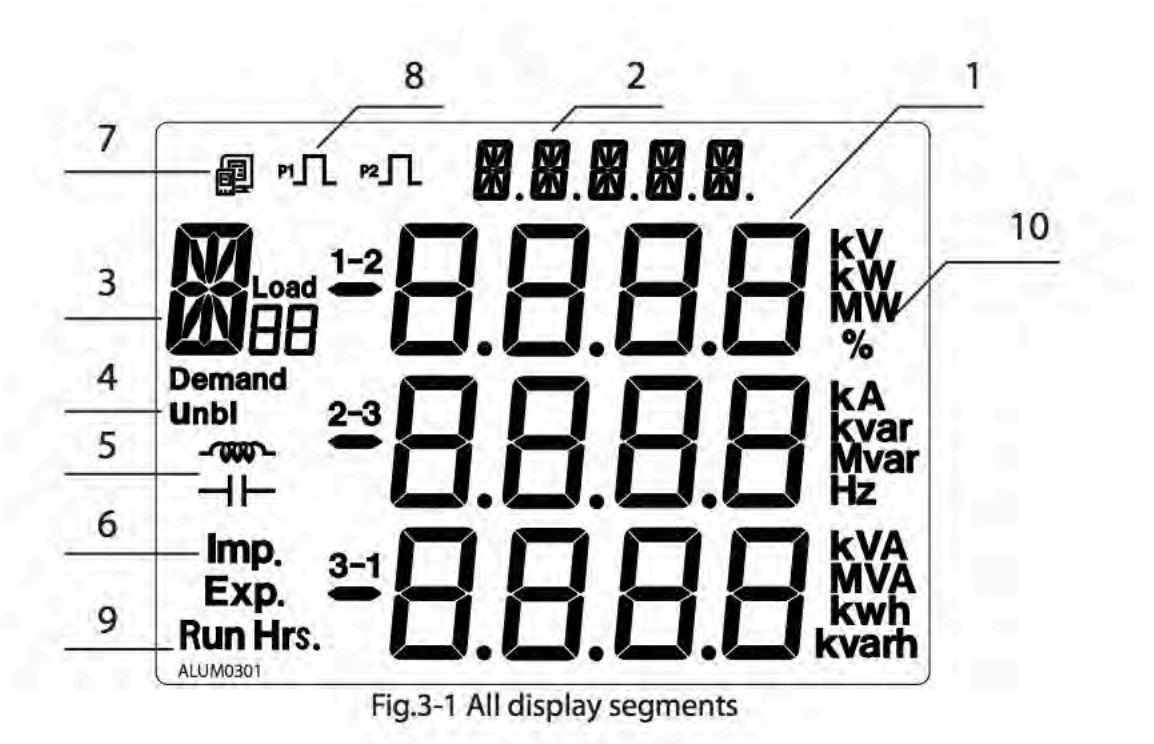

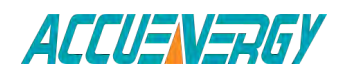

1.800.561.8187

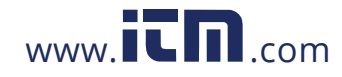

V:2.0 Revised October 2018 38

| SN | Display                                                                     | Description                                                                                                    |  |  |  |  |
|----|-----------------------------------------------------------------------------|----------------------------------------------------------------------------------------------------|--|--|--|--|
| 1  | Three lines of " <b>B</b> " digits in the metering area                     | Display metering data Voltage, current, power,<br>power factor, THD, frequency, demand,<br>unbalance factor, max, min etc.                                                                                    |  |  |  |  |
| 2  | Status display area One line of " 🕅 "<br>digits at the top of display panel | Display current status Meter: metering status;<br>Max: maximum value; Min: minimum value;<br>THD: display Har: display individual harmonic<br>for voltage and current.                                        |  |  |  |  |
| 3  | Item icon                                                                   | Item icon<br>U: voltage; I: current, P: active power; q:<br>reactive power; PF: power factor; when<br>displaying harmonic content, the little "8" digits<br>show the harmonic order.                          |  |  |  |  |
| 4  | 3-phase unbalance <b>Unbl</b>                                               | Unbalance icon                                                                                                    |  |  |  |  |
| 5  | -‱-<br>Load nature ⊣⊢                                                       | - <sup>-</sup> inductive load;<br>                                                                                                    |  |  |  |  |
| 6  | Energy Icon Exp.                                                            | Imp: import energy; exp: export energy                                                                                                    |  |  |  |  |
| 7  | Communication icon                                                          | No icon: no communication<br>With icon: communication                                                                                                    |  |  |  |  |
| 8  | Energy pulse<br>output indicator<br>PI P2                                   | No icon: no pulse output<br>With icon: pulse output                                                                                                    |  |  |  |  |
| 9  | Time icon <b>Run Hrs.</b>                                                   | With icon: display running time                                                                                                    |  |  |  |  |
| 10 | Units                                                                       | Indicate data unit<br>Voltage: V, kV, Current: kA, A, Power: kW and<br>MW, Reactive Power: kvar and Mvar, Apparent<br>Power: kVA and MVA, Frequency: Hz, Energy:<br>kWh, Reactive Power: kvarh, Percentage: % |  |  |  |  |

There are four dedicated keys on the front panel, labeled H, P, E and V/A from left to right. Use these four keys to read metering data and set the parameters.

Note: If the LCD backlight is off, press any key one time to bring the backlight on

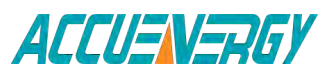

1.800.561.8187

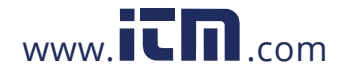

### 3.2 Metering Data

Acuvim-L series meter displays the voltage metering screen (default screen) when first powered up. Different key combinations show different screen. Press "V/A" to show realtime metering data; press "E" to show energy parameters; press "P" to show power parameters; press "H" to show power quality information; press "H" and "E" together simultaneously to show max/min information, unbalance and individual harmonics.

Press "H" and "V/A" together simultaneously to show basic parameter setting. Press "P" and "V/A" together simultaneously to show DI Status. Press "E" and "V/A" together simultaneously to show TOU Energy.

Note: No harmonic contents will be displayed in Acuvim-EL and Acuvim-KL.

Press "V/A" to read voltage and current in the metering area. The screen will proceed to the next display as you press "V/A" each time. It will go back to the first screen if you press "V/A" at the last screen.

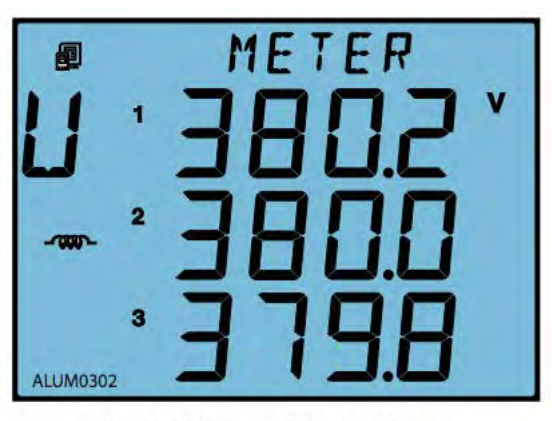

Fig.3-2 Three phase voltage

The 1st screen: Voltage for each phase: U1, U2 and U3. As shown in Fig.3-2, U1=380.2 V, U2=380.0 V, U3=379.8 V.

Load nature is inductive, and communication status is good.

**Note:** Since load nature and communication status belong to system information, the icons are displayed on every screen.

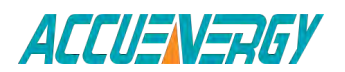

1.800.561.8187

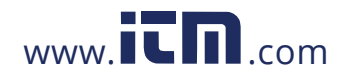

V:2.0 Revised October 2018

40

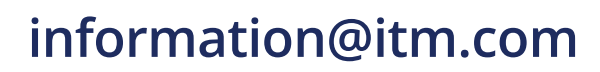

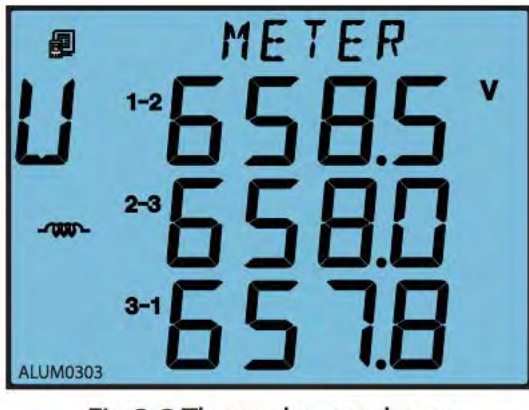

Fig.3-3 Three phase voltage

Press "V/A" to go to the next screen.

The 2nd screen: Line to line voltage: U12, U23 and U31. As shown in Fig.3-3, U12=658.5 V, U23=658.0 V, U31=657.8 V.

Press "V/A" to go to the next screen.

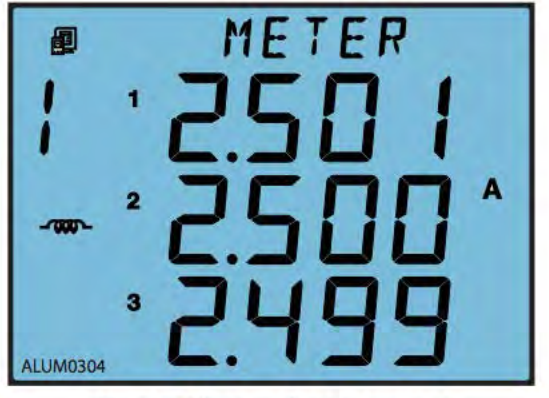

Fig.3-4 Three phase current

The 3rd screen: Current for each phase: I1, I2 and I3. As shown in Fig. 3-4, I1=2.501 A, I2=2.500 A, I3=2.499 A.

Press "V/A" to go to the next screen.

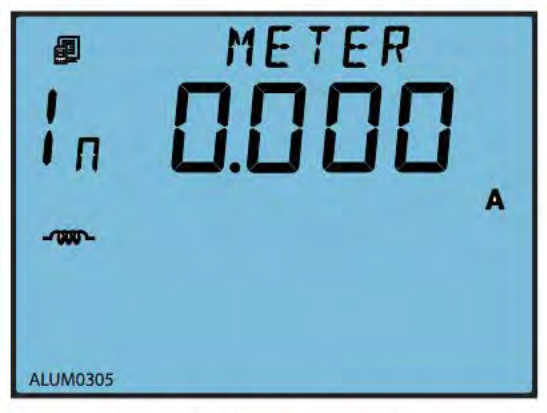

Fig.3-5 Neutral current

The 4th screen: Neutral current. As shown in Fig.3-5, In=0.000 A.

Press "V/A" to go to the next screen.

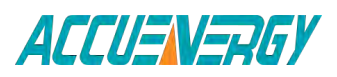

1.800.561.8187

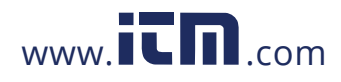

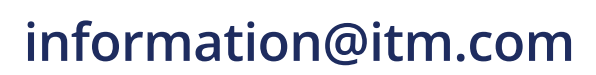

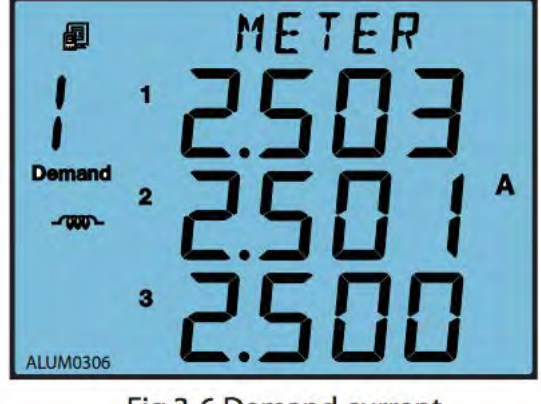

Fig.3-6 Demand current

The 5th screen: Current demand of each phase.

As shown in Fig.3-6, Dmd\_I1=2.503 A, Dmd\_I2=2.501 A, Dmd\_I3=2.500 A.

Press "V/A" to go back to the 1st screen.

**Note:** For Acuvim-KL, only the current page is displayed. When the wiring mode is set to 3LL-3CT, 2LL-3CT or 2LL-2CT, it will not display phase voltage and neutral current, there is no the 1st and 4th screen. When the wiring mode is set to 1LL2CT, it only shows Uab of 2nd screen, Ia and Ib of 3rd screen. When the wiring is 1LL-1CT, it only shows Ua of 1st screen and Ia of 3rd screen, not display line voltage and neutral current, there is no the 2nd and 4th screen.

Press "P" to display power related parameters.

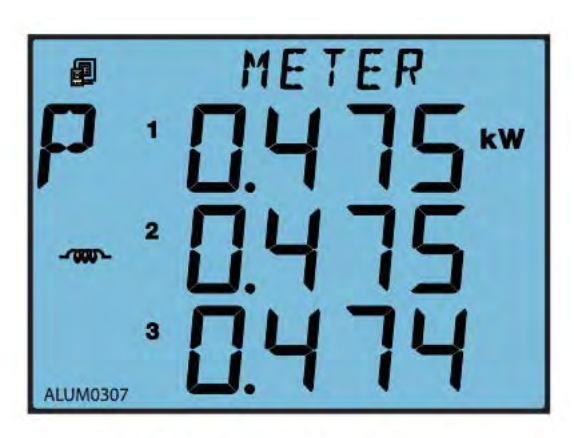

Fig.3-7 Three phase power

The 5th screen: Current demand of each phase.

As shown in Fig.3-6, Dmd\_I1=2.503 A, Dmd\_I2=2.501 A, Dmd\_I3=2.500 A.

Press "V/A" to go back to the 1st screen.

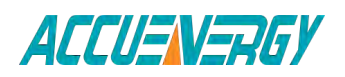

# 1.800.561.8187

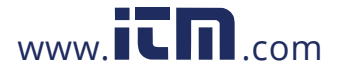

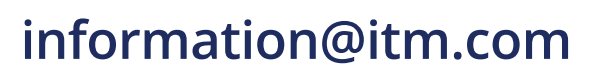

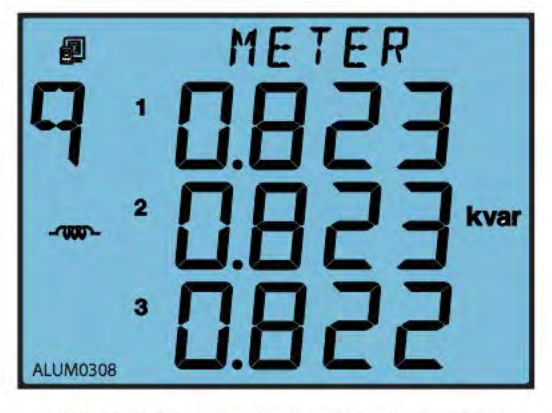

Fig.3-8 Three phase reactive power

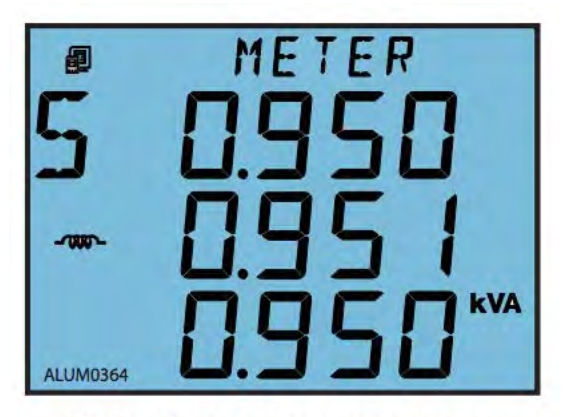

Fig.3-9 Three phase apparent power

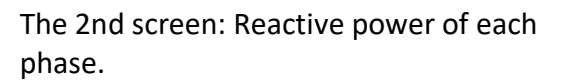

As shown in Fig.3-8, Q1=0.823 kvar, Q2=0.823 kvar, Q3=0.822 kvar.

Press "P", go to the next screen. Go back to the 1st screen.

The 3rd screen: Apparent power of each phase.

As shown in Fig.3-9, S1=0.950 kVA, S2=0.951 kVA, S3=0.950 kVA.

Press "P" to go to the next screen.

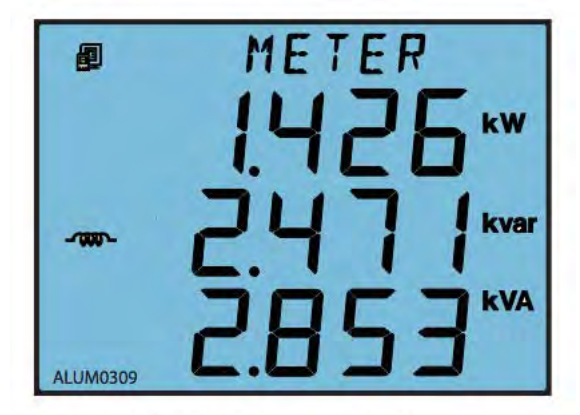

Fig.3-10 System total power

The 4th screen: System total power, reactive power and apparent power.

As shown in Fig.3-10, Psum=1.426 kW, Qsum=2.471 kvar, Ssum=2.853 kVA.

Press "P" to go to the next screen.

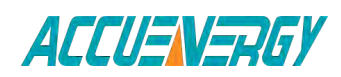

1.800.561.8187

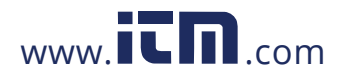

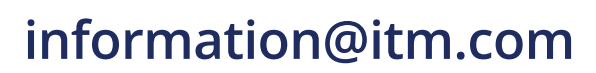

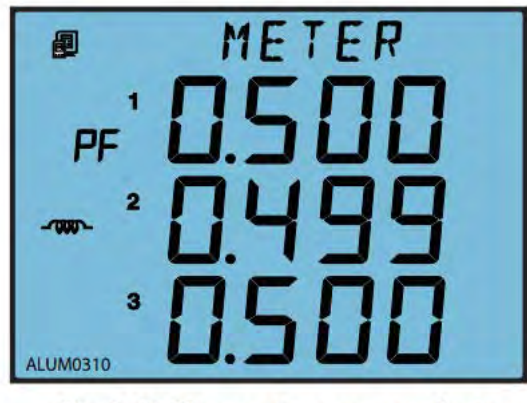

Fig.3-11 Three phase power factor

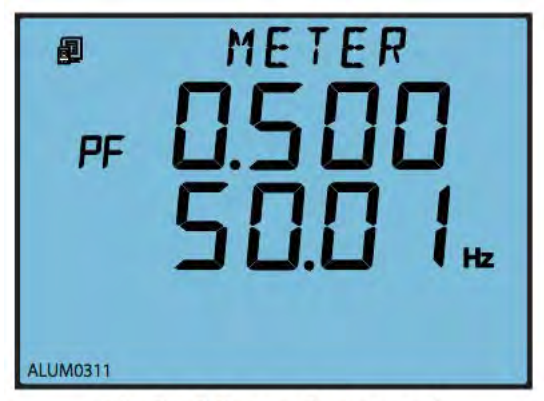

Fig.3-12 Power factor and frequency

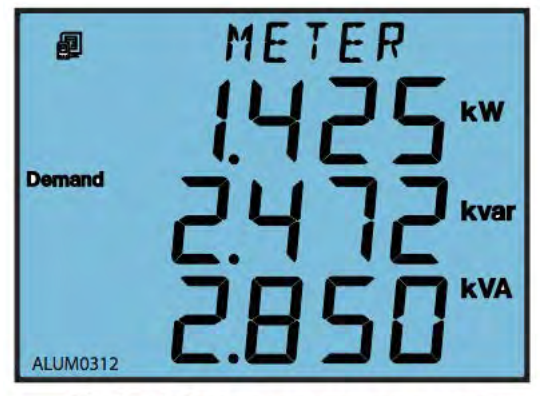

Fig.3-13 System power demand

The 5th screen: Power factor of each phase: PF1,PF2, PF3.

As shown in Fig.3-11, PF1=0.500, PF2=0.499, PF3=0.500.

Press "P" to go to the next screen.

The 6th screen: System average power factor PF and system frequency F.

As shown in Fig.3-12, PF=0.500, F=50.01 Hz.

Press "P" to go to the next screen.

The 7th screen: System power demand Dmd\_P, reactive power demand Dmd\_Q and apparent power demand Dmd\_S.

As shown in Fig.3-13, Dmd\_P=1.425 kW, Dmd\_Q=2.472 kvar, Dmd\_S = 2.850 kVA.

Press "P" to go to the next screen.

**Note:** For Acuvim-KL, only display system power, When the wiring is set to 3LL-3CT, 2LL-3CT and 2LL-2CT, it will not show single-phase active power of 1st, two single-phase reactive power of 2nd, single-phase apparent power of 3rd and single-phase power factor of 5th.

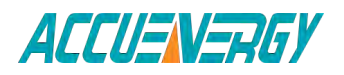

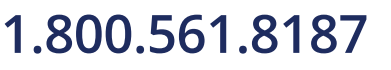

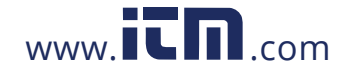

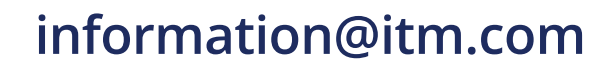

For other series meters, if the wiring is set to 2LL, or 3LL, there is no single-phase power and single-phase power factor displayed, press P to switch between screens only 4,6,7.

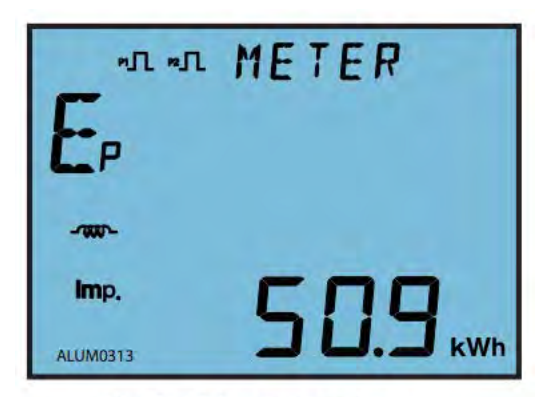

Fig.3-14 Import energy

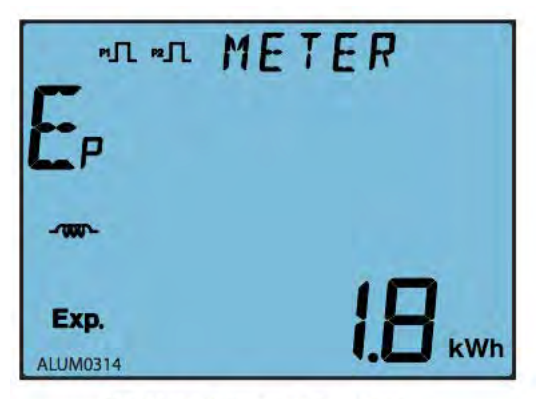

Fig.3-15 Export energy

The 1st screen: Import energy

As shown in Fig. 3-14, Ep\_imp=50.9 kWh.

Press "E", go to the next screen.

The 2nd screen: Export energy.

As shown in Fig. 3-15, Ep\_exp=1.8 kWh.

Press "E", go to the next screen.

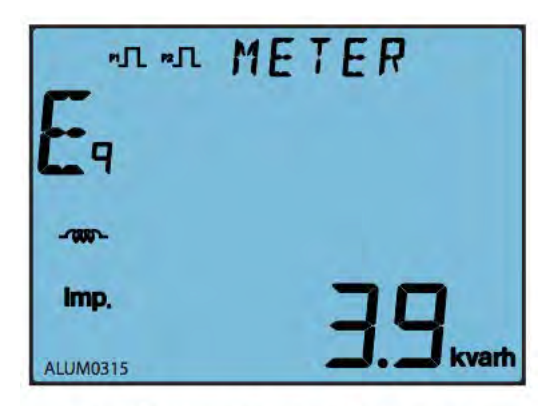

Fig.3-16 Import reactive energy

The 3rd screen: Inductive (import) reactive energy. As shown in Fig. 3-16, Eq\_imp=3.9 kvarh.

Press "E" to go to the next screen.

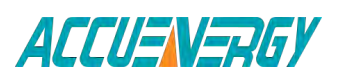

V:2.0 Revised October 2018 45

1.800.561.8187

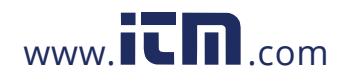

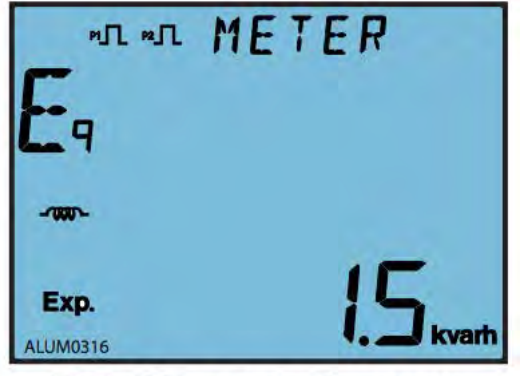

Fig.3-17 Export reactive energy

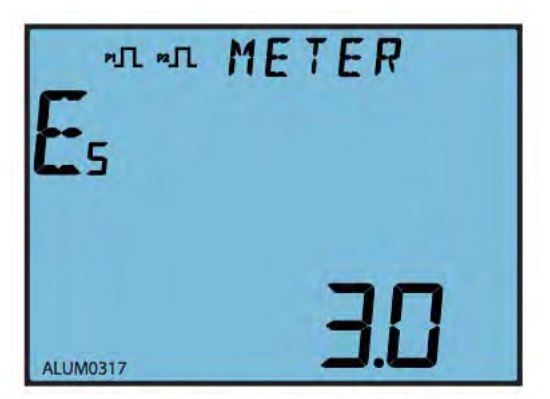

Fig.3-18 Apparent energy

The 4th screen: Capactive (export) reactive energy.

As shown in Fig. 3-17, Eq exp=1.5 kvarh.

Press "E" to go to the next screen.

The 5th screen: Apparent energy.

As shown in Fig.3-18, Es = 3.0kVAh.

Press "E" to go to the next screen.

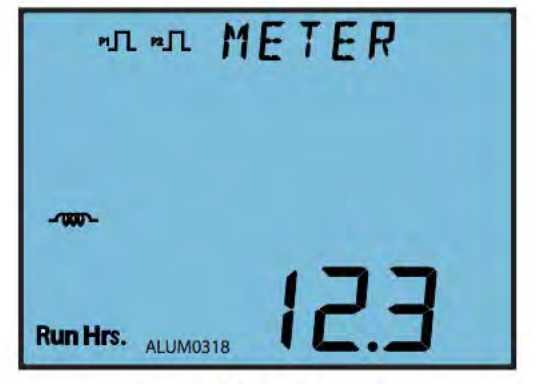

Fig.3-19 Run hours

The 6th screen: Run hours.

As shown in Fig.3-19, Run\_Hour=12.3 hours.

Press "E" to go to the next screen.

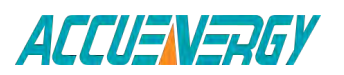

1.800.561.8187

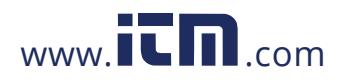

V:2.0 Revised October 2018 46

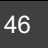

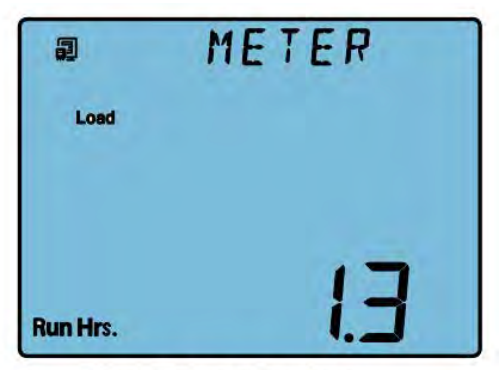

Fig.3-20 Load Run hours

The 7th screen: Load Run hours. As shown in Fig.3-20, Load Run hour = 1.3 hours.

Press "E" to go to the next screen.

**Note:** This screen only applies to Acuvim-DL, EL and KL.

**Note:** In real-time metering mode, Acuvim-AL, Acuvim-BL, Acuvim-CL, Acuvim-DL and Acuvim-EL display voltage and current THD when "H" is pressed.

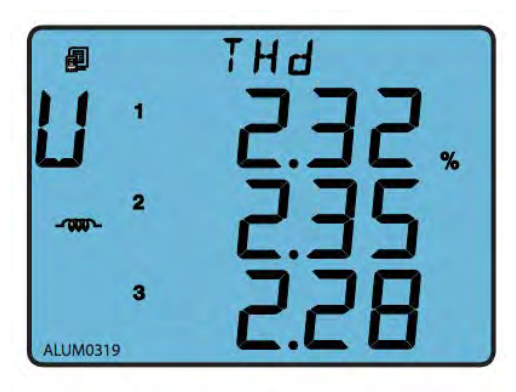

Fig.3-21 Phase voltage THD

The 1st screen: Voltage THD.

When voltage wiring mode is set to 3LN, display shows phase voltage THD: THD\_U1, THD\_U2, THD\_U3.

As shown in Fig. 3-21, THD\_U1=2.32%, THD\_U2=2.35%, THD\_U3=2.28%.

When voltage wiring mode is set to 2LL or 3LL, display shows line to line voltage THD: THD\_U12, THD\_U23, THD\_U31.

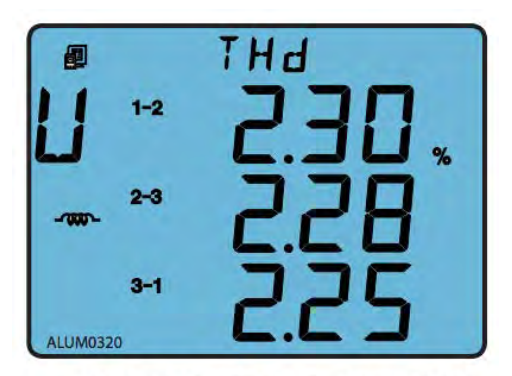

Fig.3-22 Line to line voltage THD

As shown in Fig.3-22, THD\_U12=2.30%, THD\_U23=2.28%, THD\_U31=2.25%.

When voltage wiring mode is set 1LN, display only shows phase voltage THD: THD-U1. When voltage wiring mode is set 1LL, display only shows phase voltage THD: THD-U1 and THD-U2.

Press "H" to go to the next screen.

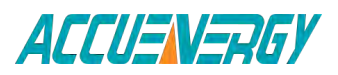

### 1.800.561.8187

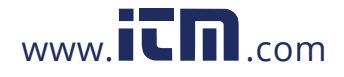

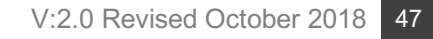

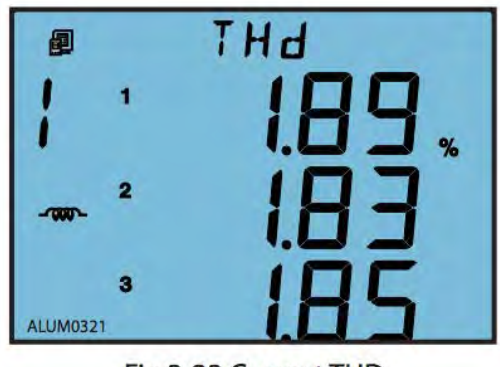

Fig.3-23 Current THD

The 2nd screen: Phase current THD: THD\_I1, THD\_I2, THD\_I3.

As shown in Fig 3-23, THD of three phase current, THD\_I1=1.89%, THD\_I2=1.83%, THD\_I3=1.85%.

Press "H" key, go back to the 1st screen.

**Note:** When voltage wiring mode is set to 1LN, display only shows phase current THD: THD-11. When voltage wiring mode is set to 1LL, display only shows phase current THD: THD-I1 and THD-I2.

### 3.3 Statistics Display

For Acuvim-AL,BL,CL,DL,ELPress "H" and "E" simultaneously to enter the statistic display mode. Maximum and minimum value for metering parameters are demand, voltage and current unbalance factor, and individual voltage and current harmonic. Press "H" and "E" simultaneously again to exit to the real-time metering mode.

Note: Acuvim-EL and Acuvim-KL will not show harmonic contents.

# **3.3.1** Display Max and Min of the voltage and current and Peak Demand of current. (AL, BL, CL, DL, EL)

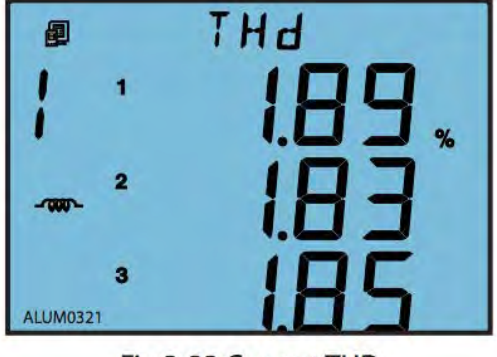

Fig.3-23 Current THD

Press "V/A" key under the statistics display mode to display the Min and Max value of voltage, current and current demand.

The 1st screen: Max value of phase voltage. The "Max" icon is shown on the top of screen.

As shown in Fig. 3-24, U1\_MAX=380.3 V, U2\_MAX=380.2 V, U3\_MAX=380.5 V.

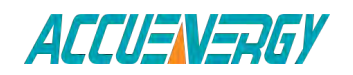

V:2.0 Revised October 2018 48

1.800.561.8187

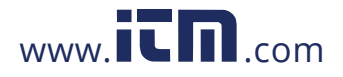

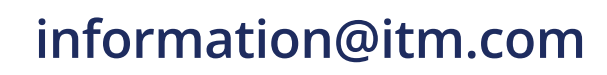

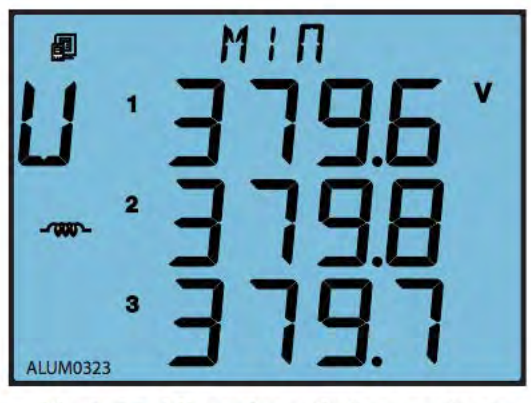

Fig.3-25 Min value of phase voltage

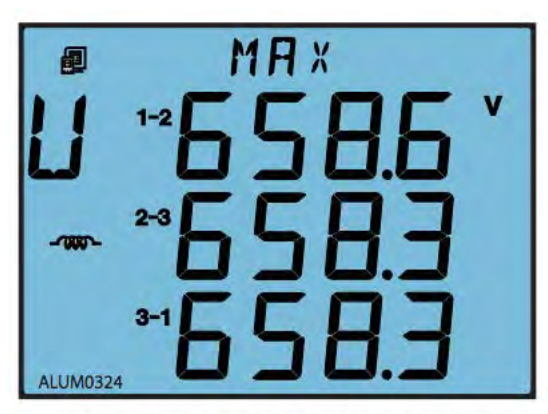

Fig.3-26 Max value of line to line voltage

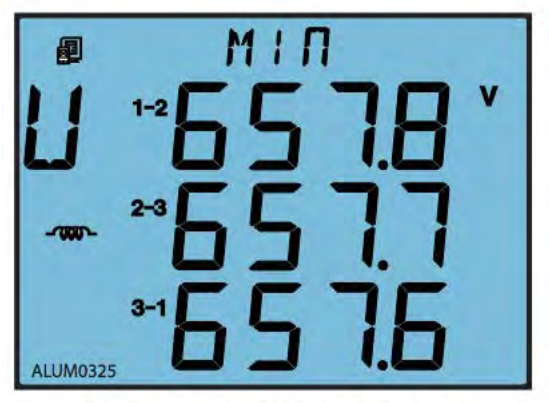

Fig.3-27 Min value of line to line voltage

The 2nd screen: MIN value of phase voltage. The "MIN" icon shown on the top of screen.

As shown in Fig.3-25, U1\_MIN=379.6 V, U2\_MIN=379.8 V, U3\_MIN=379.7 V.

Press "V/A" to go to the next screen.

The 3rd screen: Max value of line to line voltage.

As shown in Fig 3-26, U12\_MAX=658.6 V, U23\_MAX=658.3 V, U31\_MAX=658.3 V.

Press "V/A" to go to the next screen.

The 4th screen: MIN value of line to line voltage.

As shown in Fig.3-27, U12\_MIN=657.8 V, U23\_MIN=657.7 V, U31\_MIN=657.6 V.

Press "V/A" to go to the next screen.

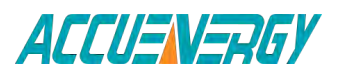

## 1.800.561.8187

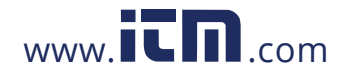

#### V:2.0 Revised October 2018 49

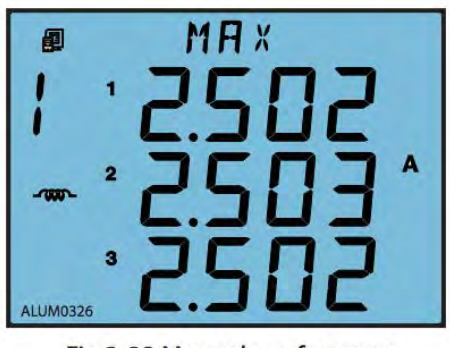

Fig.3-28 Max value of current

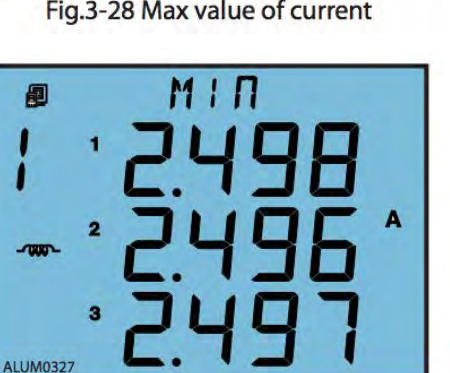

Fig.3-29 Min value of current

The 5th screen: MAX value of current.

As shown in Fig.3-28, I1\_MAX=2.502 A, 12 MAX=2.503 A, 13 MAX=2.502 A.

Press "V/A" to go to the next screen.

The 6th screen: MIN value of current.

As shown in Fig.3-29, I1\_MIN=2.498 A, 12\_MIN=2.496 A, 13\_MIN=2.497 A.

Press "V/A" to go to the next screen.

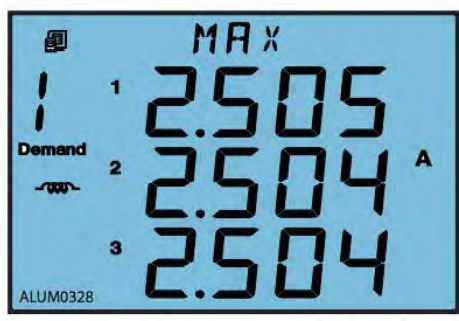

Fig.3-30 Peak current demand

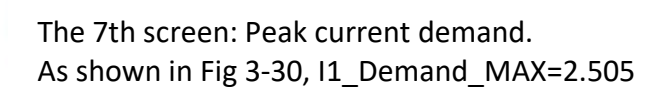

A, I2\_Demand\_MAX=2.504 A, I3\_Demand\_ MAX=2.504 A.

When voltage wiring mode is set to1LN, display only shows first line of 1st, 2nd, 5th, 6th and 7th screen. When voltage wiring mode is set to 1LL, display only shows first and second line line of 1st, 2nd, 5th, 6th and 7th screen, and first line of 3rd and 4th. When voltage wiring mode is set to 2LL or 3LL, display doesn't show the 1st and 2nd screen.

Press "V/A" to go back to the first screen.

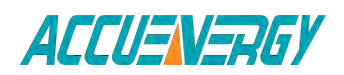

### 1.800.561.8187

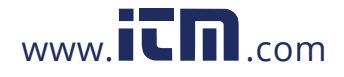

V:2.0 Revised October 2018 50

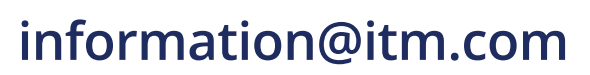

#### **3.3.2** Display the Max value of power and reactive power demand.

Press "P" under the statistics display mode to display the peak value for power, reactive power and apparent power demand.

| Ð      | MAX     |
|--------|---------|
|        | 1435 KW |
| Demand |         |
| -7000  |         |
|        |         |
|        |         |

The 7th screen: Peak current demand. As shown in Fig 3-30, I1\_Demand\_MAX=2.505 A, I2\_Demand\_MAX=2.504 A, I3\_Demand\_ MAX=2.504 A.

Fig.3-31 maximum system power demand

#### 3.3.3 Display power quality parameter (AL, BL, CL, DL, EL)

When press "H" under statistic display mode, will display voltage and current unbalance factor as well as individual voltage and current harmonic content.

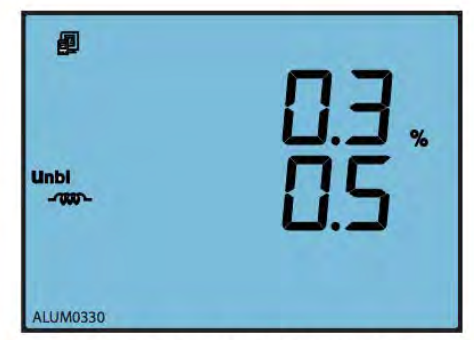

Fig.3-32 Unbalance factor for voltage and

The 1st screen: Unbalance factor for voltage and current.

As shown in Fig.3-32, voltage unbalance factor=0.3%, current unbalance factor=0.5%.

Press "H" to go to the next screen.

Press "H" key to display voltage and current harmonic content. The HAR icon will be shown on the top of the screen. The sequence will roll starting from the 2nd harmonic of voltage to the 15th harmonic of current as you press "H" each time. The following shows the display for phase voltage, line to line voltage and current harmonic contents.

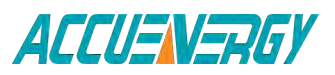

#### V:2.0 Revised October 2018 51

information@itm.com

# 1.800.561.8187

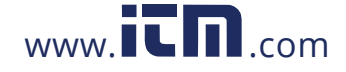

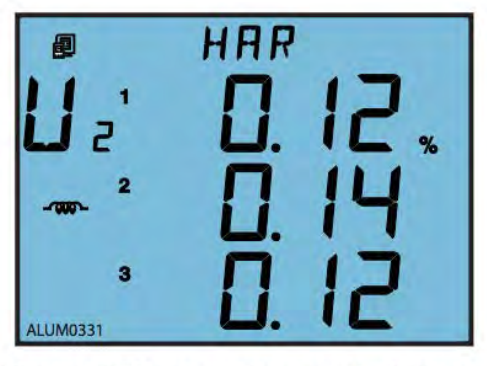

Fig.3-33 2<sup>nd</sup> harmonic content of phase voltage

The 2nd screen: 2nd harmonic content of voltage.

As shown in Fig.3-33, U1\_Hr2=0.12%, U2\_Hr2=0.14%, U3\_Hr2=0.12%.

Press H to scroll through the 3rd to the 31th phase voltage harmonic content

**Note:** When voltage wiring of the meter is set to 2LL or 3LL, line to line voltage harmonic contents will be display instead (as shown in Fig. 3-34).

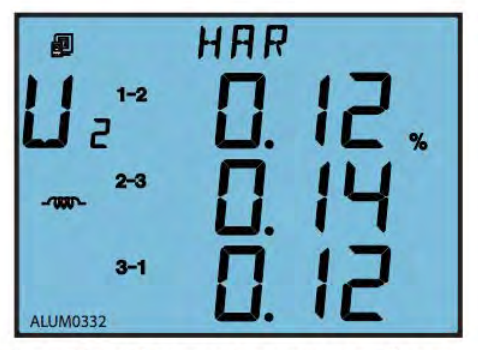

Fig.3-34 2<sup>nd</sup> harmonic content of line to line voltage

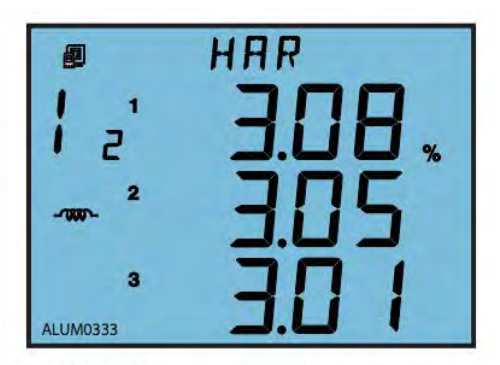

Fig.3-35 2<sup>nd</sup> harmonic content of current

The 2nd screen: 2nd harmonic content of line to line voltage.

As shown in Fig.3-34, U12\_Hr2=0.12%, U23\_Hr2=0.14%, U31\_Hr2=0.12%.

Press H to scroll through the 3rd to the 31th line to line voltage harmonic content.

The 33th screen: 2nd harmonic content of current.

As shown in Fig.3-35, I1\_Hr2=3.08%, I2\_Hr2=3.05%, I3\_Hr2=3.01%.

Press "H" key to scroll through the 3rd to the 31th current harmonic content.

In the statistic mode, press "H" and "E" simultaneously to exit this mode.

**Note:** When voltage wiring mode is set to 1LL, the screen only shows the first line and the second line; when set to 1LN, this screen only displays the first line.

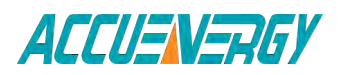

1.800.561.8187

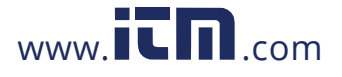

V:2.0 Revised October 2018

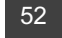

### 3.4 System Parameter Setting

Press "H" and "V/A" simultaneously in the metering data display mode to enter the system parameter setting mode. All the settings can be done through the keys on the meter front panel.

Press "H" to move the flashing cursor to the right, press "P" to increase the number by 1 once a time, press "E" to decrease the number by 1 once a time, press "V/A" to accept the change and move to the next screen. Press "H" and "V/A" simultaneously to exit system parameter setting mode and return to real-time metering mode.

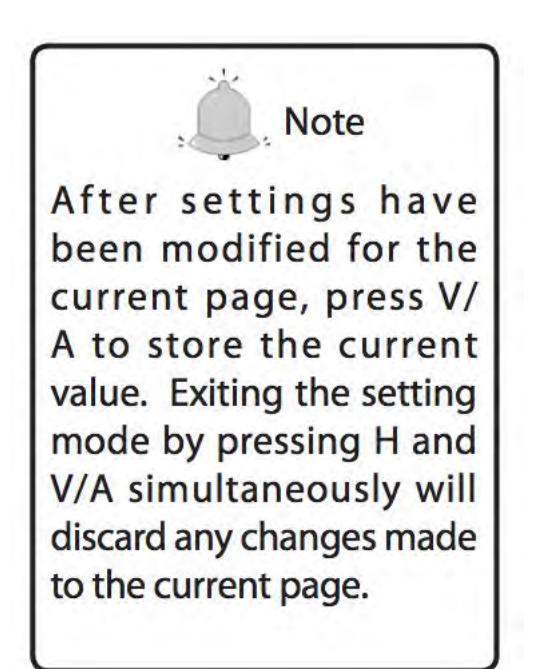

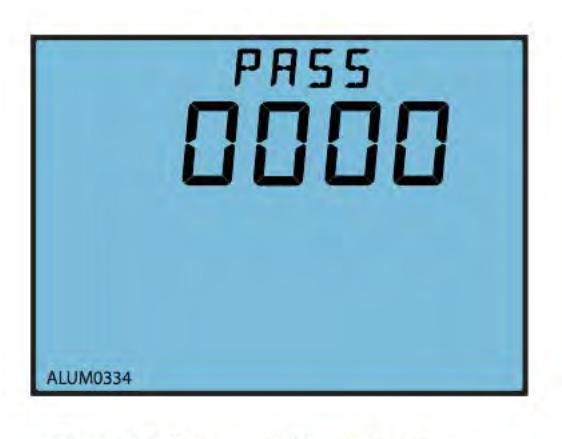

Fig.3-36 Password input page

System parameter setting mode is password protected, a four digit password (select from 0000 to 9999) is required every time before accessing the system parameter settings. The default password is 0000. After entering the password, press "V/A" to accept the password and proceed. The meter will return to the real-time metering mode if a wrong password is entered.

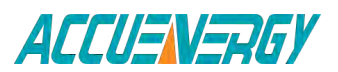

1.800.561.8187

V:2.0 Revised October 2018 53

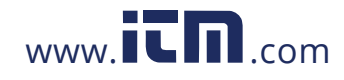

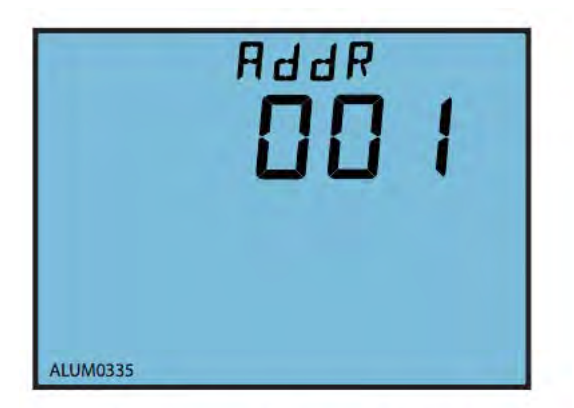

Fig.3-37 Communication address setting

The 1st screen: Communication Address setting.

The address can be any integer between 1 - 247. As shown in Fig.3-37, the communication address is 1.

To change the address, press "H" to move the cursor, press "P" to increase value by 1, press "E" to decrease value by 1. Press "V/A" to store the current address and go to the next setting screen. Press "V/A" to proceed to the next screen if there is no need to change the address.

**Note:** Meters cannot have the same communication address on the same RS485 communication line according to the Modbus-RTU protocol.

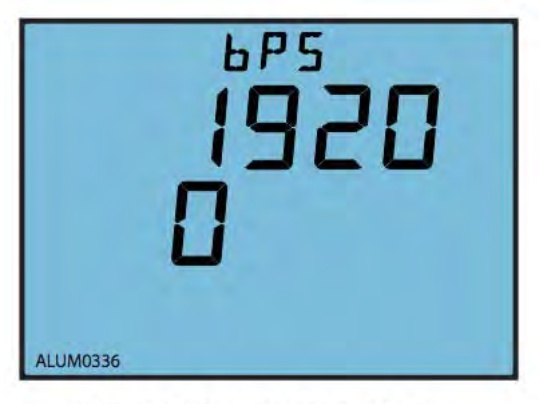

Fig.3-38 Baud rate setting

The 2nd screen: Baud rate setting.

The asynchronous communication setting of Acuvim-L is 8-bit, parity, 1 start bit and 1 or 2 stop bits. Baud rate can be set as follows: 1200, 2400, 4800, 9600, 19200, 38400, 57600. Press "P" or "E" to select a suitable baud rate. Press "V/A" to accept the change and proceed to the next screen. Same baud rate should be used for all meter connecting on the same communication line.

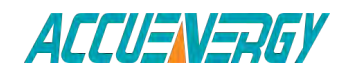

1.800.561.8187

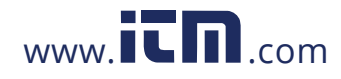

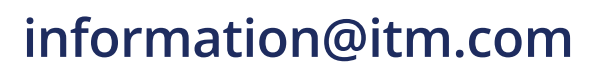

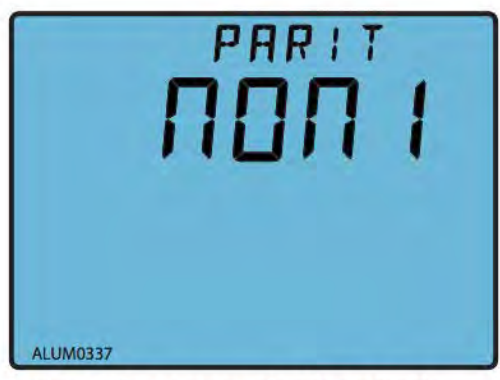

Fig.3-39 communication check setting

The 3rd screen: communication check setting. communication check could be one of four settings: non1, non2, odd, EVEN. As shown in Fig.3-39: communication check is set to non1.

Press "P" or "E" to select a communication check mode, press "V/A" to accept the change and processed to the next page.

**Note:** The page is only shown in Acuvim-EL and KL. "non1" represents non-parity, single stop bit; "non2" represents non-parity, double stop bit; "odd" represents odd-parity, single stop-bit; "EVEN" represents even parity, single stop bit. By default, it is set as "EVEN".

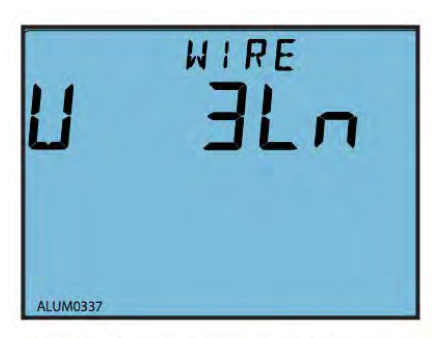

Fig.3-40 Voltage input wiring setting

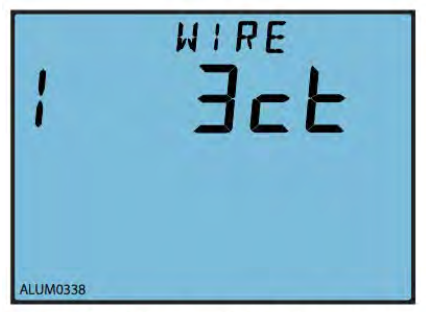

Fig.3-41 Current input wiring setting

The 4th screen: Voltage input wiring setting. Voltage input could be one of five setting: 3LN, 3LL, 2LL, 1LL, 1LN.

As shown in Fig.3-40: voltage input mode is set to 3LN.

Press "P" or "E" to select a wiring mode, press "V/A" to accept the change and proceed to the next page.

The 5th screen: Current input wiring setting.

Current wiring mode can be one of the three settings: 3CT, 2CT, 1CT. As shown in Fig.3-41, current input mode is set to 3CT

Press "P" or "E" to select a wiring mode, press "V/A" to accept the change and proceed to the next page.

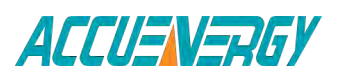

1.800.561.8187

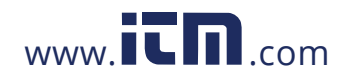

V:2.0 Revised October 2018 55

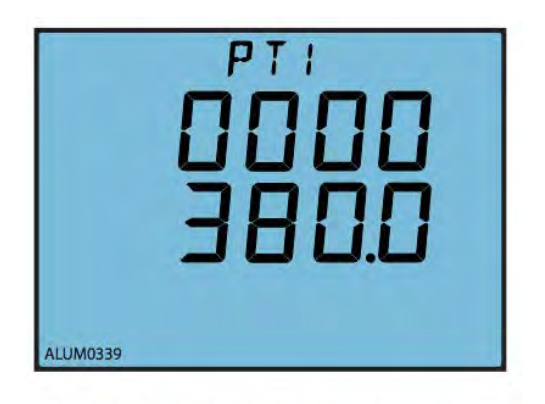

Fig.3-42 PT primary side ratio setting

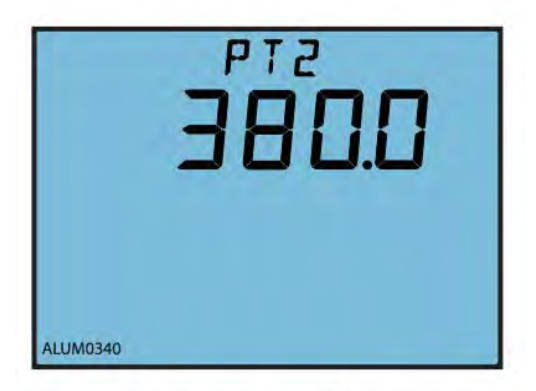

Fig.3-43 PT secondary side ratio setting

The 6th screen: PT primary side ratio setting. PT1 ratio can be set from 50.0 to 1,000,000.0 (unit in V)

As shown in Fig.3-42, PT1=380.0V.

To change PT1 value, press "H" to move the cursor, press "P" to increase value by 1, press "E" to decrease value by 1. Press "V/A" to store the current value and proceed to the next screen.

The 7th screen: PT secondary side ratio setting.

PT2 ratio can be set from 50.0 to 400.0 (unit in V).

As shown in Fig.3-43, PT2=380.0V.

To change PT2 value, press "H" to move the cursor, press "P" to increase value by 1, press "E" to decrease value by 1. Press "V/A" to store the current value and proceed to the next screen.

**Note:** If no PT is installed at the voltage input, PT1 and PT2 should be the same and equal to the input rated voltage.

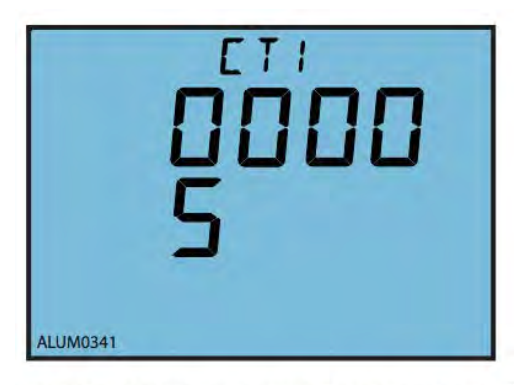

Fig.3-44 CT primary side ratio setting

The 8th screen: CT primary side ratio setting.

CT1 ratio can be set from 5 to 50000 (unit in A). For a 1A option meter, CT1 can be set from 1 to 50000 (unit in A).

As shown in Fig.3-44, CT1=5A.

To change CT1 value, press "H" to move the cursor, press "P" to increase value by 1, press "E" to decrease value by 1. Press "V/A" to store the current value and proceed to the next screen.

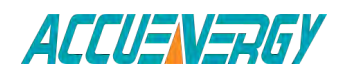

1.800.561.8187

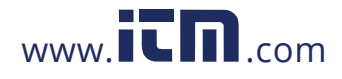

V:2.0 Revised October 2018

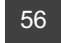

**Note:** CT1 has two-digit lines representing one figure. For example, if CT primary is 200, CT1 should be programmed as 0020 for the top line, and 0 for the bottom line, so that it is read as 200.

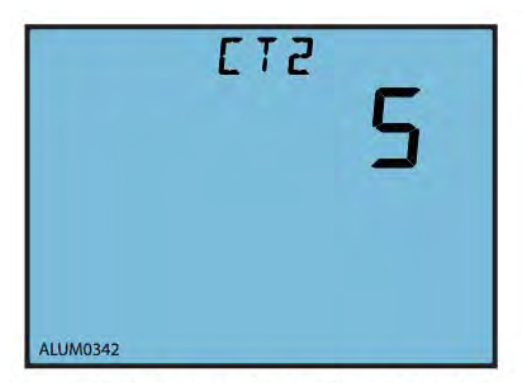

Fig.3-45 CT secondary side ratio setting

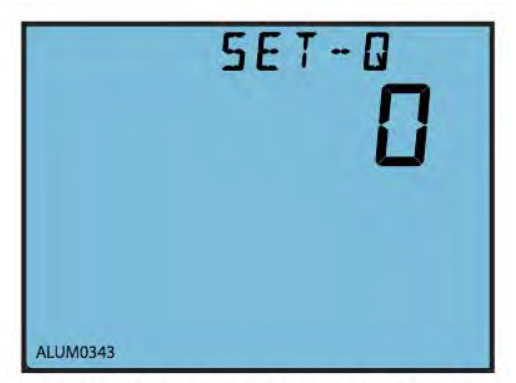

Fig.3-46 Definition of reactive power

The 9th screen: CT secondary side ratio setting.

CT2 can be 1, 5 and 333; user can modify the CT2 as 1 or 5, if CT2=333mv, it cannot be modified.

As shown in Fig.3-45, CT1=5A, Press "V/A" to proceed to the next page.

The 10th screen: Definition of reactive power.

0: sinusoidal reactive power;1: budeanu's reactive power.

Please refer to Chapter 3.6 << Measurement methods and parameter definitions>> for details.

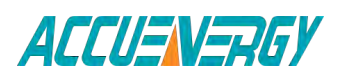

1.800.561.8187

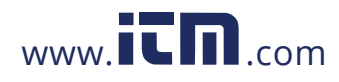

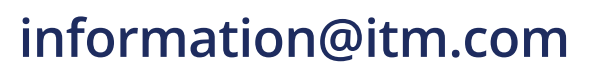

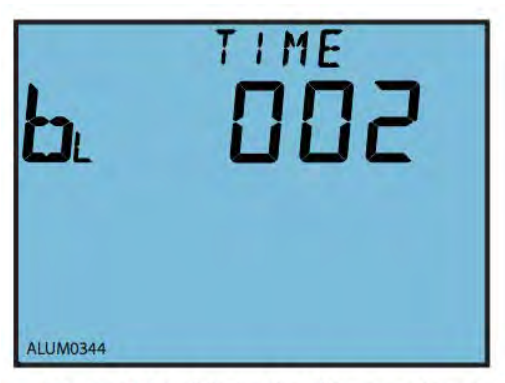

Fig.3-47 Backlight "ON" time setting

The 11th screen: Backlight "ON" time setting.

The "ON" time can be set from 0 to 120 minute.

The LCD screen backlight will always be "ON" if the setting value is 0. The backlight will turn "OFF" after inactive for a period of time if other value (from 1to 120) is set.

As shown in Fig.3-47, the setting time of the backlight is 2 minutes. The backlight will automatically turn "OFF" if no key activation within 2 minutes.

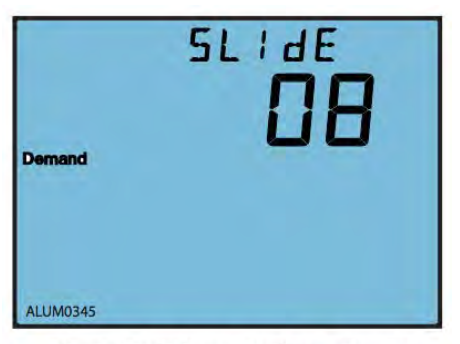

Fig.3-48 Sliding windows time for demand setting

The 12th screen: Sliding windows time for demand setting.

Sliding windows time of demand can be set from

1-30 minute. The window slides once per minute.

As shown in Fig.3-48, the sliding windows time is 8 minutes.

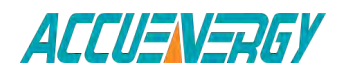

1.800.561.8187

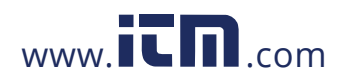

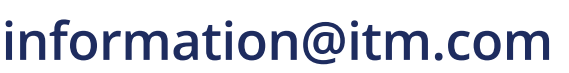

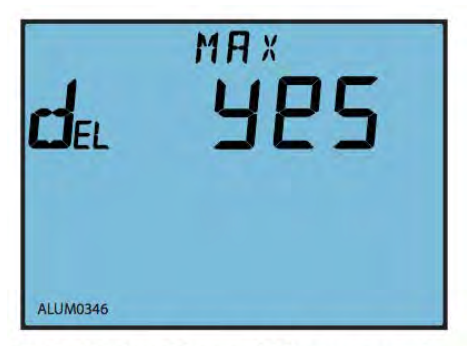

Fig.3-49 Clear Max and Min page setting

The 13th screen: Clear Max and Min page setting.

To clear Max and Min values do not mean writing 0 to all of the registers. Meter's current metering values will be copied to the statistic registers instead and start a new statistic period.

Press "P" or "E" to select "YES" or "NO": "YES": clear Max and Min; "NO": do not clear Max and Min.

Press "V/A" accept selection and proceed to the next page.

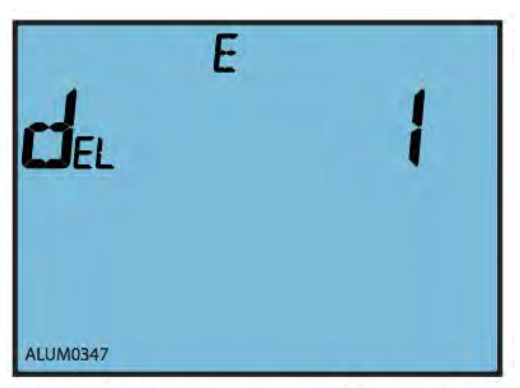

The 14th screen: Clear energy enable setting page.

This screen enables the energy reset function of the meter.

1: enable; 0: disable.

Fig.3-50 Clear energy enable setting

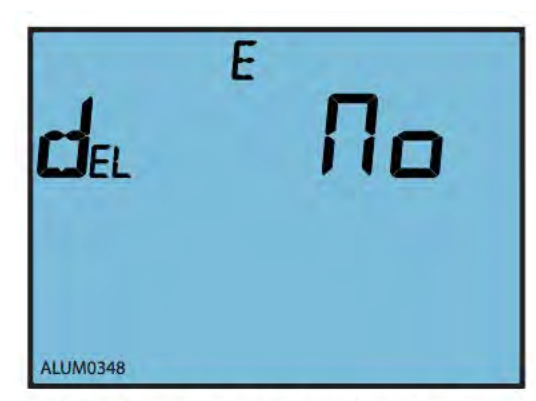

Fig.3-51 Acknowledgement to clear energy setting

The 15th screen: Acknowledgement to clear energy setting. This screen appears only when the 14th screen is set as "enable". Press "E" or "P" to select "YES" or "NO": "YES": clear energy; "NO": do not clear energy.

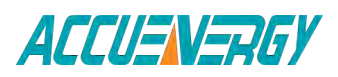

V:2.0 Revised October 2018 59

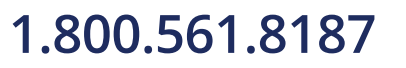

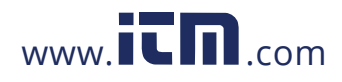

All energy parameters will be set to 0 when "YES" is selected. Press "V/A" to accept selection and proceed to the next page.

|          | JE2 |
|----------|-----|
| ALUM0349 |     |

Fig.3-52 Clear running time setting

The 16th screen: Clear running time setting.

Press "P" or "E" to select "YES" or "NO": "Yes": clear running time; "No": do not clear running time.

Running time will be set to 0 when "YES" is selected. Press "V/A" to accept selection and proceed to the next page.

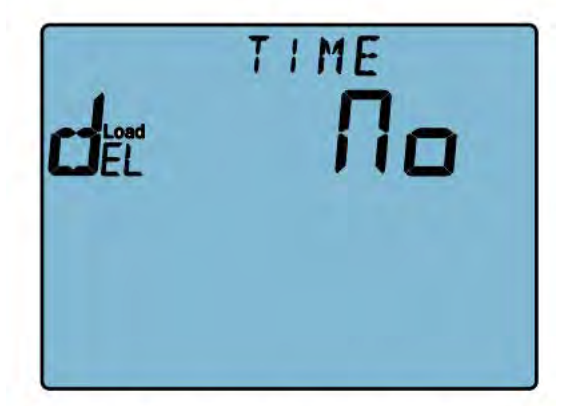

Fig.3-53 Clear load running time setting

The 17th screen: Clear load running time setting. the page would display. Press "P" or "E" to select "YES" or "NO": "Yes": clear running time. "No": do not clear running time. Running time will be set to 0 when "YES" is selected. Press" V/A" to accept selection and proceed to next page.

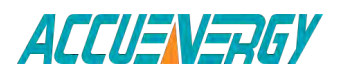

1.800.561.8187

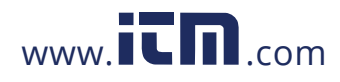

V:2.0 Revised October 2018 60

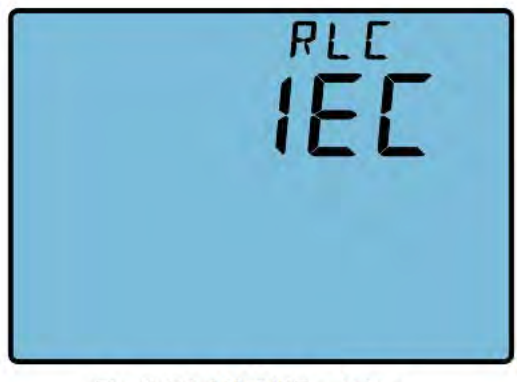

Fig.3-54 VAR/PF setting

The 18th screen: VAR/PF setting. Press "P" or "E" to change VAR/PF setting. As shown in Fig.3-54 is IEC standard.

**Note:** The page would be show only in Acuvim-EL.

|          | 1 |
|----------|---|
| ALUM0350 |   |

Fig.3-55 Password setting

The 19th screen: Password setting. This is the last screen in system parameter setting mode. The password can be changed in this page. It is important to remember the new password.

As shown in Fig.3-55, the password is 0001. Press "V/A" to store the new password and return to the first setting page. Press "H" and "V/A" together to exit the system setting mode after finishing all of the settings.

### 3.5 DO Parameter Setting and Expansion Module Setting (BL, DL, EL)

Acuvim-BL meter has two digital outputs. Each can operate as energy pulse output or alarm output. All DO parameters can be set from the meter front. To distinguish with system parameter setting mode, we call this setting mode as DO parameter setting mode.

Press "P" key and "E" key simultaneously under system parameter setting mode to enter DO parameter setting mode. Press "H" to move the flashing cursor to the right, press "P" to increase the number by 1 once a time, press "E" to decrease the number by 1 once a time, press "V/A" to accept the change and move to the next screen. Press "P" and "E" simultaneously to exit DO parameter setting mode and return to system parameter setting mode.

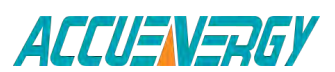

1.800.561.8187

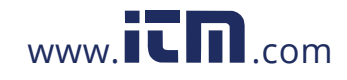

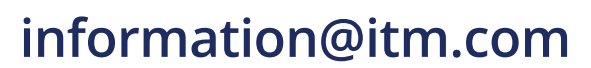

If the extend IO module could be added, it contains 2 DO, 4 DI and communication with Modbus-RTU standard. Press "P" key and "E" key simultaneously under system parameter setting mode to enter DO parameter setting and Extend IO communication setting mode, the operation about key is same as Acuvim-BL DO setting. The following steps show how to set DO items:

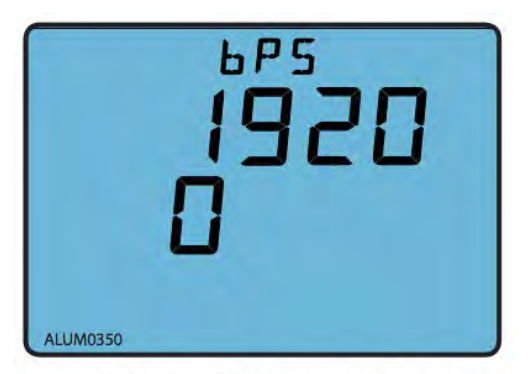

Fig.3-56 Extend IO baud rate setting

The 1st screen: Extend IO baud rate setting. Extend IO Baud rate can be set as follows: 1200, 2400,4800, 9600, 19200, 38400, 57600. Press "P" or "E" to select a suitable baud rate. Press "V/A" to accept the change and proceed to the next screen. Same baud rate should be used for all meters connecting on the same communication line.

**Note:** The page would be shown only in AcuvimDL and Acuvim-EL.

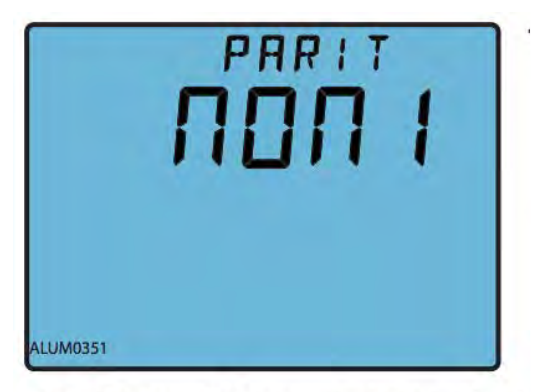

Fig.3-57 Extend IO communication check setting

The 2nd screen: Extend IO communication check setting. Extend IO communication check could be one of four settings: NON1, NON2, odd, EVEN. As shown in Fig.3-57: Extend IO communication check is set to NON1.

Press "P" or "E" to select a communication check mode, press "V/A" to accept the change and processed to the next page.

Note: The page would be shown only in AcuvimEL.

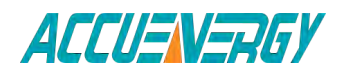

1.800.561.8187

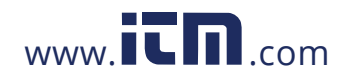

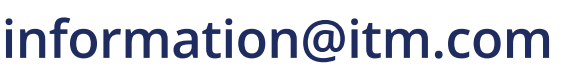

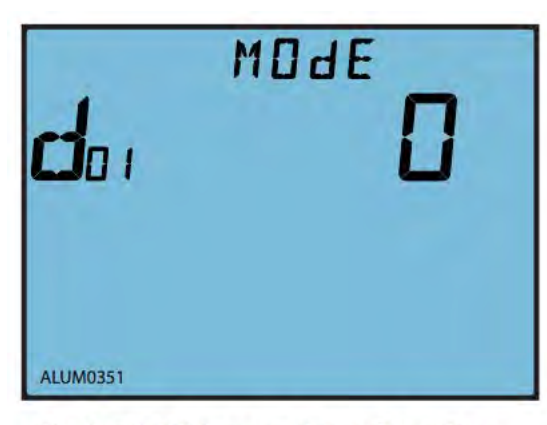

Fig.3-58 DO1 output mode setting

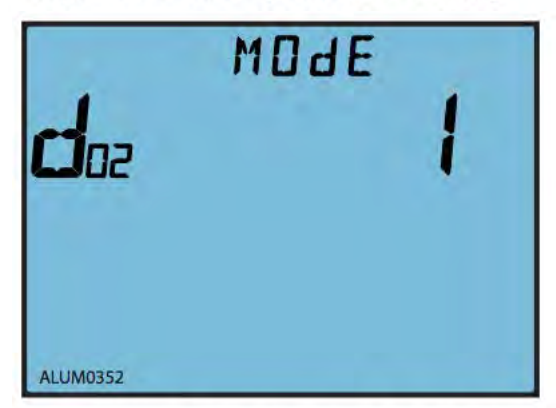

Fig.3-59 DO2 output mode setting

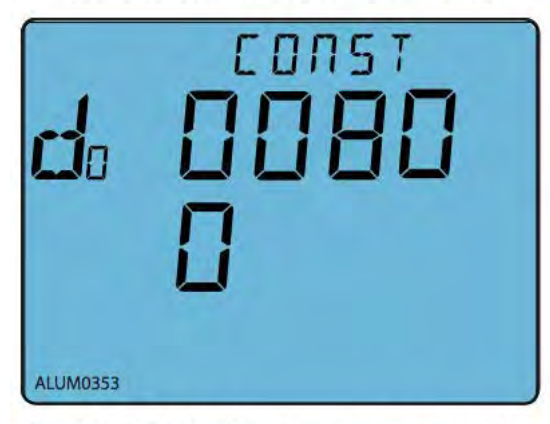

Fig.3-60 DO pulse constant rate setting

The 3<sup>th</sup> screen: DO1 output mode setting.

0: pulse output; 1: alarm output. As shown in Fig.3-58, DO1 is set as pulse output mode.

Press "V/A" to accept change and proceed to the next page.

The 4th screen: DO2 output mode setting.

0: pulse output; 1: alarm output. As shown in Fig.3-59, DO2 is set as alarm output mode.

Press "V/A" to accept change and proceed to the next page

The 5th screen: DO pulse constant rate setting. Pulse constant can be set from any integer from 800 to 60000.

As shown in Fig.3-60, pulse constant is 800(meaning 800 pulse for every 1kWh or 1kvarh).

Press "V/A" to accept change and proceed to the next page

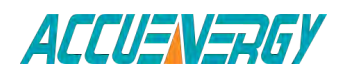

1.800.561.8187

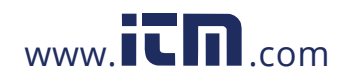

V:2.0 Revised October 2018 63

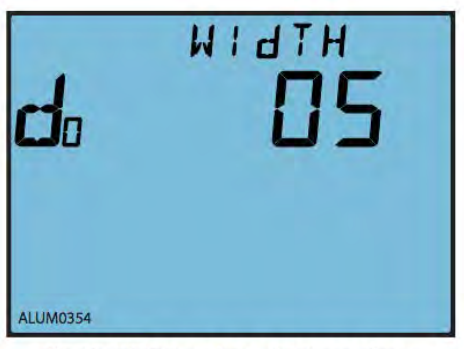

Fig.3-61 DO pulse width setting

The 6th screen: DO pulse width setting.

DO pulse width can be set from any integer from 1 to 50. Each unit stands for 20ms.

As shown in Fig.3-61, the pulse width is set to 5, that is  $5\times20=100$  ms.

Press "V/A" to accept change and proceed to the next page.

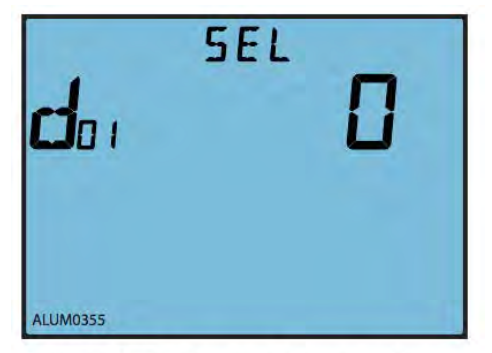

Fig.3-62 DO1 output items setting

The7th screen: DO1 output item setting.

The DO1 output can be one of the following energy items shown in table below:

Press "V/A" to accept change and proceed to the next page.

| Item value    | 0         | 1      | 2      | 3      | 4      |
|---------------|-----------|--------|--------|--------|--------|
| Energy select | No output | Ep_imp | Ep_exp | Eq_imp | Eq_exp |

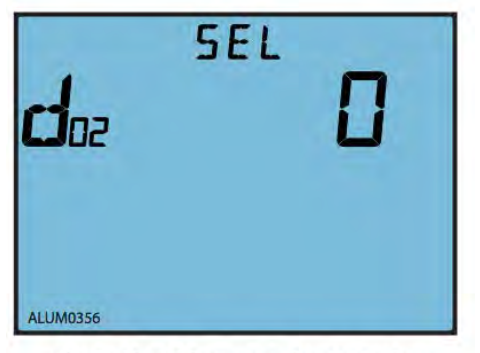

Fig.3-63 DO2 output item setting

The 8th screen: DO2 output item setting.

Same as DO1 output item setting, refer to the energy item selection table shown above.

DO1 and DO2 settings are independent of each other.

Press V/A key for acknowledgement and go to the next page.

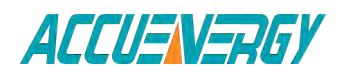

1.800.561.8187

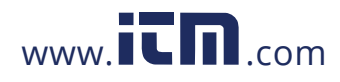

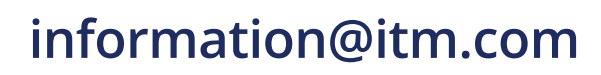

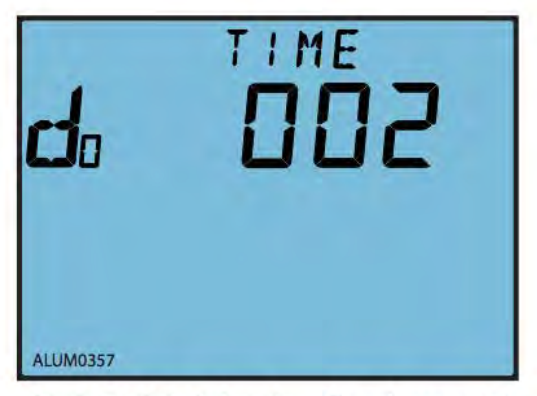

Fig.3-64 DO delay time for alarm setting

The 9th screen: DO delay time for alarm setting.

If alarm condition lasts for over the pre-set time period, the alarm signal will be triggered. The delay time can be set from any integer from 0 to 255. Each unit stands for 300ms.

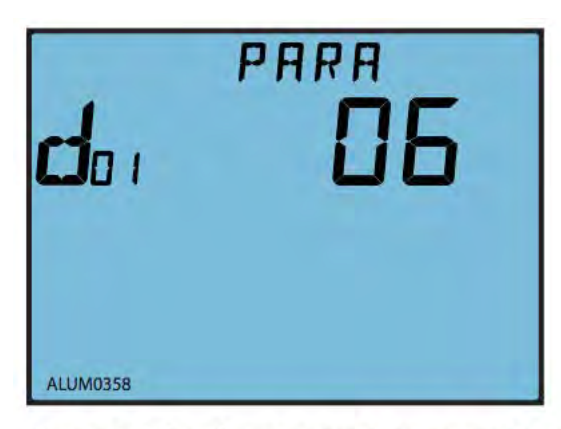

Fig.3-65 DO1 alarm output items setting

The10th screen: DO1 alarm output item setting.

The DO1 alarm output can be one of the following energy items shown in table below:

As shown in Fig.3-65, DO1 alarm parameter is 06, tracking object is V31

Press "V/A" to accept change and proceed to the next page.

| Var  | 0     | 1      | 2      | 3      | 4   | 5     | 6      | 7      | 8     |
|------|-------|--------|--------|--------|-----|-------|--------|--------|-------|
| Item | Hz    | V1     | V2     | V3     | V12 | V23   | V31    | 11     | 12    |
| Var  | 9     | 10     | 11     | 12     | 13  | 14    | 15     | 16     | 17    |
| Item | 13    | In     | P1     | P2     | Р3  | Psum  | Q1     | Q2     | Q3    |
| Var  | 18    | 19     | 20     | 21     | 22  | 23    | 24     | 25     | 26    |
| Item | Qsum  | Ssum   | PF1    | PF2    | PF3 | PFsum | U_unbl | I_unbl | Dmd_P |
| Var  | 27    | 28     | 29     | 30     | 31  | 32    | 33     | 34     |       |
| Item | Dmd_Q | Dmd_l1 | Dmd_I2 | Dmd_I3 | S1  | S2    | Dmd_S  |        |       |

www.**ICN**.com

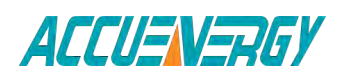

## 1.800.561.8187

V:2.0 Revised October 2018 65

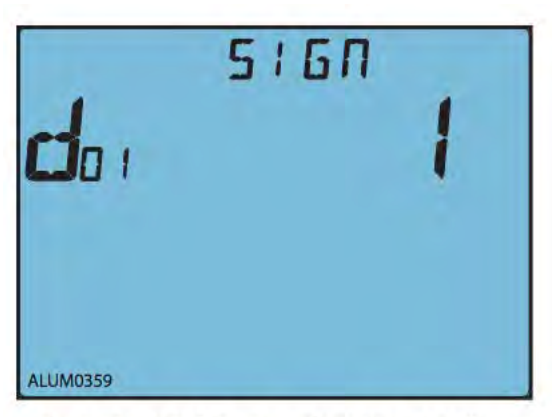

Fig.3-66 DO1 inequality sign setting

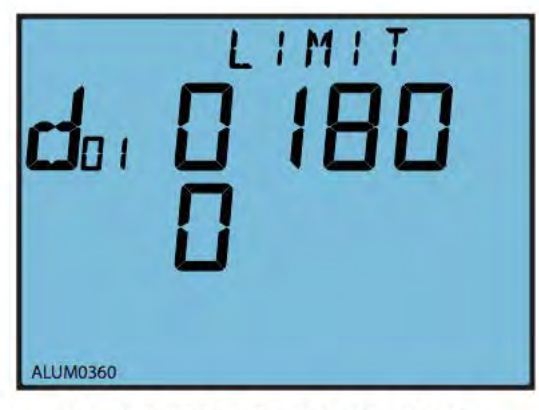

Fig.3-67 DO1 alarm limit setting

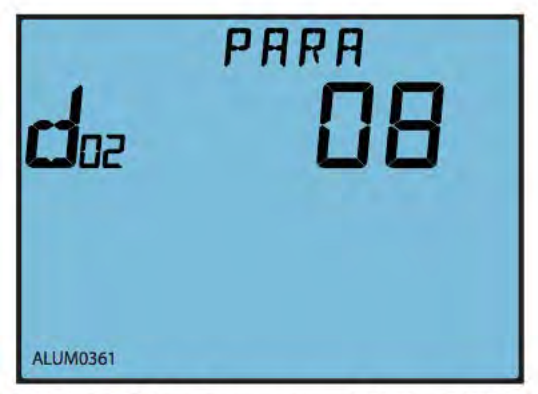

Fig.3-68 DO2 alarm output item setting

The 11th screen: DO1 inequality sign setting.

0: < (less than); 1: > (greater than)

As shown in Fig.3-66, the inequality sign is set to 1, which means when the tracking value is above the preset limit, an alarm output will be triggered.

Press "V/A" to accept change and proceed to the next page.

The 12th screen: DO1 alarm limit setting.

Set the alarming limit value for the tracking parameter.

As shown in Fig.3-67, the DO1 limit is set to 1800. Refer to Chapter 3.8 << Measurement Methods and Parameter Definitions >> for alarm limit value setting details.

Press "V/A" to accept change and proceed to the next page.

The 13th screen: DO2 alarm output item setting.

Same as DO1 alarm output item setting, refer to the alarm output item selection table shown above.

As shown in Fig.3-68, DO2 alarm parameter is 08, tracking object is Phase 2 current.

Press "V/A" to accept change and proceed to the next page.

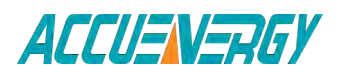

# 1.800.561.8187

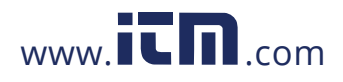

#### V:2.0 Revised October 2018 66

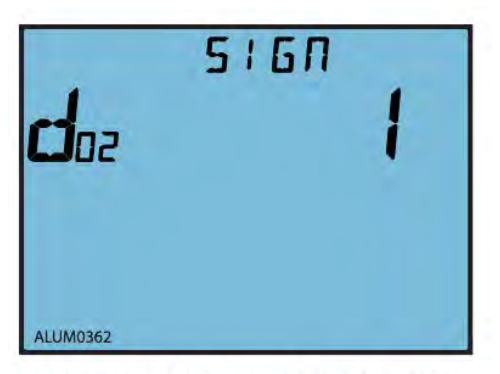

Fig.3-69 DO2 inequality sign setting

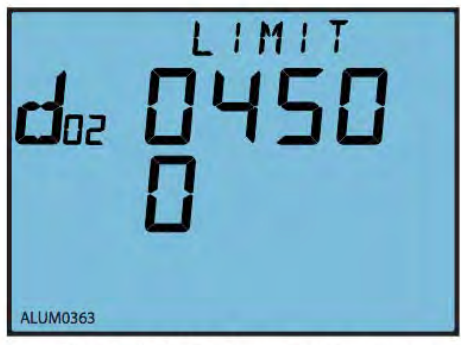

Fig.3-70 DO2 alarm limit setting

The 14th screen: DO2 inequality sign setting.

0: < (less than); 1: > (greater than)

Press "V/A" to accept change and proceed to the next page.

The 15th screen: DO2 alarm limit setting.

Set the alarming limit value for the tracking parameter.

Refer to Chapter 3.8 << Measurement Methods and Parameter Definitions>> for alarm limit value setting details.

As shown in Fig.3-70, the DO2 limit is set to 4500. This is the last screen of DO parameter setting.

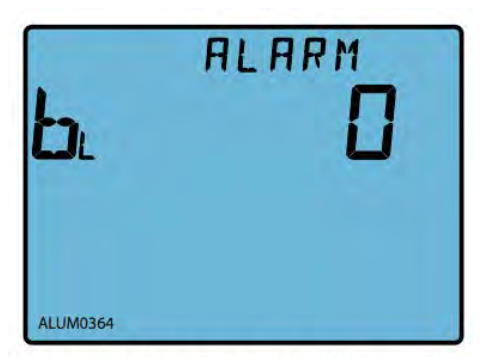

Fig.3-71 alarm back light blink setting

The 16th screen: backlight blinking setting. If the alarm backlight blinking is enabled, the screen displays "1". As show in Fig.3-71, the backlight blinking is enabled. Under this circumstance, when an alarm is triggered, the backlight will be blinking at the same time. Press "P" or "E" to choose between "0" and "1".

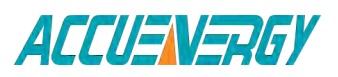

## 1.800.561.8187

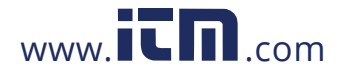

#### V:2.0 Revised October 2018 67

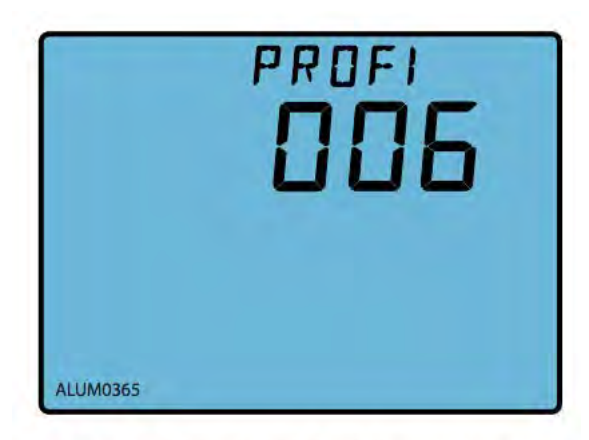

Fig.3-72 PROFIBUS address setting

The 17th screen: PROFIBUS address setting page.

PROFIBUS address can be set from 0~126, this page will display if the power meter connects a PROFIBUS module.

PROFIBUS address can be set only via key, and it valid right now after modified.

Only Acuvim-DL/EL display the page.

### **3.6 Ethernet Network Module Settings**

For Acuvim-DL and EL, under any set of system parameters mode page, press the "H" and "P" key to enter the Network Settings page. Ethernet parameter setting mode key operation is the same as to system parameter setting mode key operation. Parameters have been set, simultaneously press the "P" key and the "H" key to exit the Ethernet parameter setting mode to return to the system parameter setting mode.

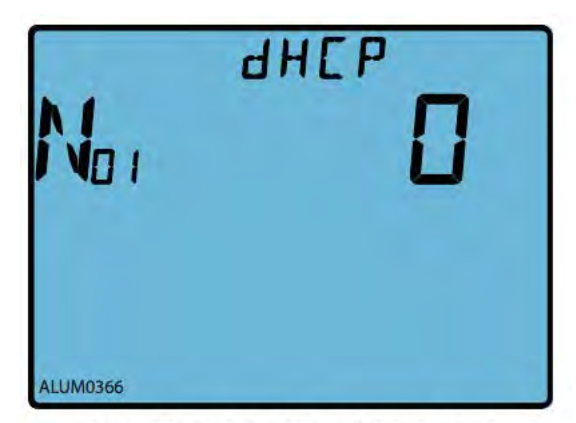

Fig.3-73 PROFIBUS address setting

The 1st screen: Displays the DHCP flag settings page. When set to 0, the static IP; set to 1, the dynamic IP.

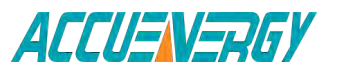

1.800.561.8187

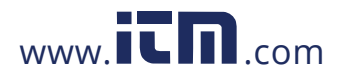

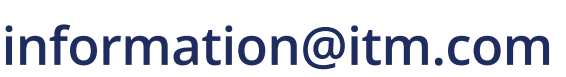

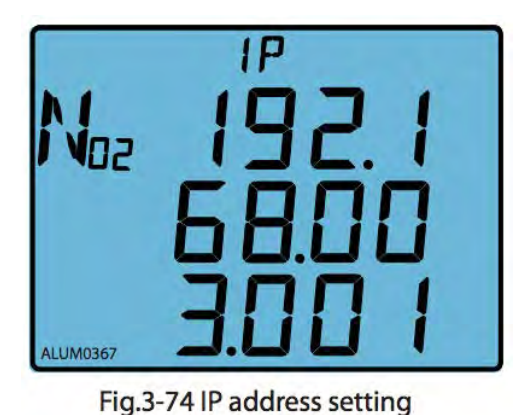

The 2nd screen: Displays the IP address settings page. IP address: 192.168.3.1

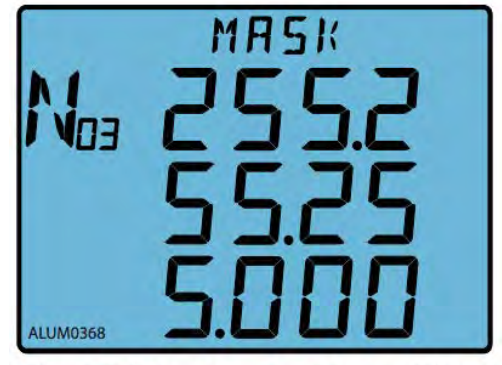

Fig.3-75 Subnet mask address etting

The 3rd screen: Displays the subnet mask address (SUBMASK) settings page. Such as the subnet mask address is: 255.255.255.0

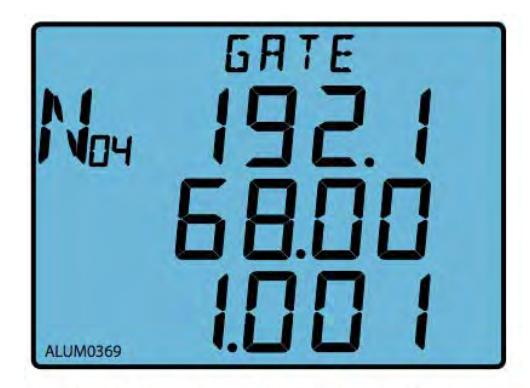

Fig.3-76 Gateway address setting

The 4th screen: Displays the gateway address (Gateway) settings page. Such as the gateway address: 192.168.1.1

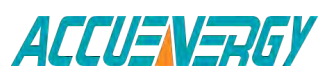

1.800.561.8187

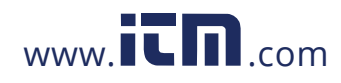

V:2.0 Revised October 2018 69

ALUM0371

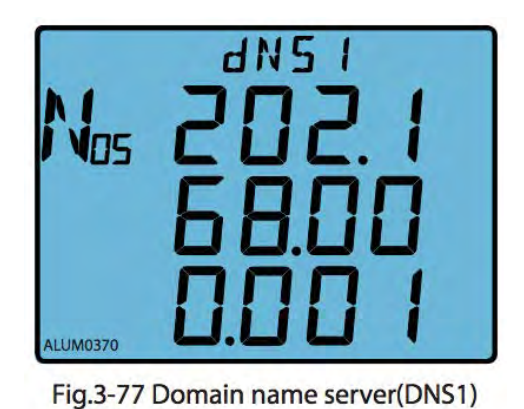

The 5th screen: Displays the IP address of the domain name server (DNS1) settings page. Such as server address 1:202.168.0.1

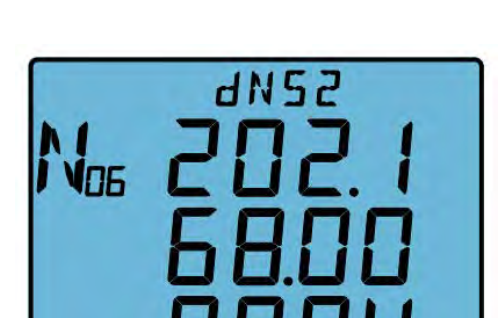

setting

The 6th screen: Displays the domain name server address (DNS2) Settings page. Such as server address 2:202.168.0.4

Fig.3-78 Domain name server(DNS2) setting

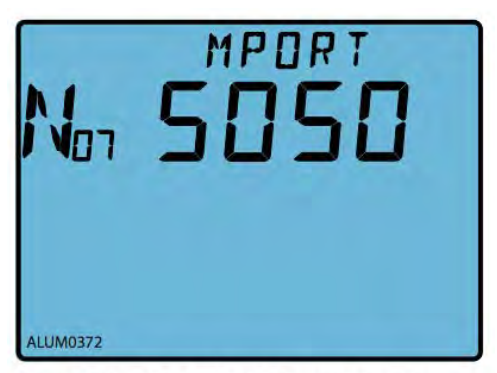

Fig.3-79 MODBUS-TCP port setting

The 7th screen: MODBUS-TCP port setting page is displayed. Figure MODBUS-TCP address 5050.

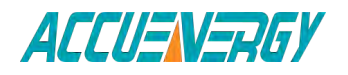

1.800.561.8187

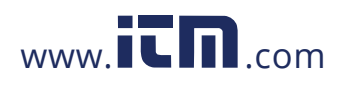

V:2.0 Revised October 2018 70

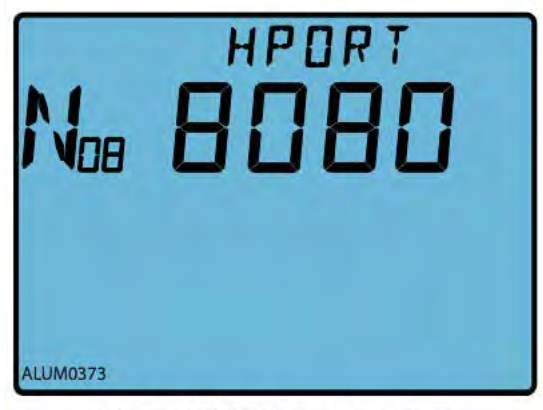

Fig.3-80 HTTP port setting

The 8th screen: Displays the HTTP port settings page. HTTP port address is 8080.

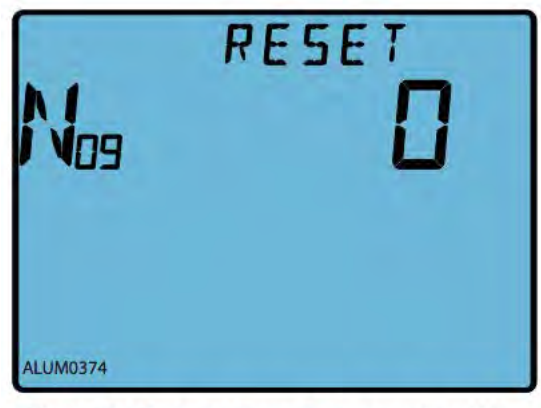

The 9th screen: Displays network module reset settings page. Is set to 1, the reset network module; such as 0, is not reset.

Fig.3-81 Network module reset setting

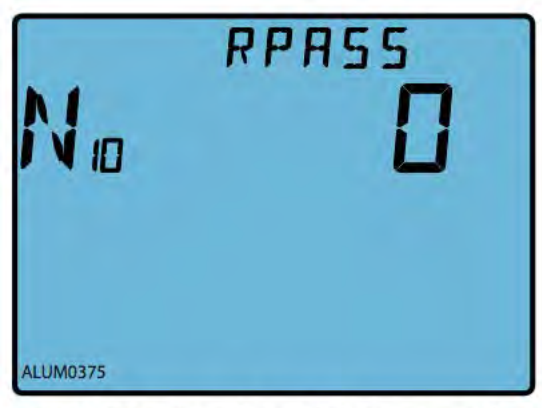

Fig.3-82 network module password reset setting

The 10th Screen: Displays the network module password reset page. Set to 1, reset network codes 12345678; set to 0 is not reset.

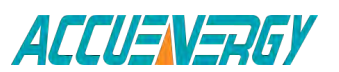

1.800.561.8187

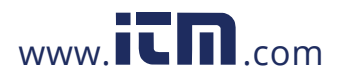

V:2.0 Revised October 2018 71

### 3.7 DI status Display function

Acuvim-DL and Acuvim-EL support display of 4 extend DI status. Press "H" + "P" can enter or exit DI status display. The pages can be turned by pressing "V/A". From Fig. 3-83 to Fig. 3-86, it shows that all of the 4 DIs status are OFF.

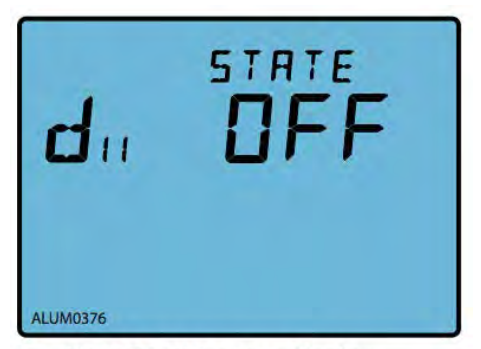

Fig.3-83 DI1 status display

The 1st screen: DI1 current status display. if DI1 status is turn on, the screen will display "ON". if DI1 status is turn off, the screen will display "OFF". As show in Fig.3-83, DI1 status is turn off.

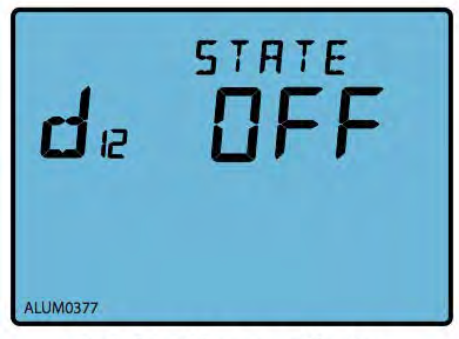

Fig.3-84 DI2 status display

The 2nd screen: DI2 current status display. if DI2 status is turn on, the screen will display "ON". if DI2 status is turn off, the screen will display "OFF". As show in Fig.3-84, DI2 status is turn off.

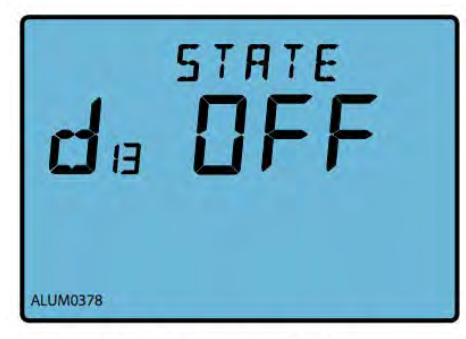

Fig.3-85 DI3 status display

The 3th screen: DI3 current status display. if DI3 status is turn on, the screen will display "ON". if DI3 status is turn off, the screen will display "OFF". As show in Fig.3-85, DI3 ststus is turn off.

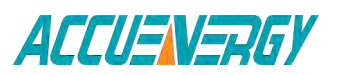

## 1.800.561.8187

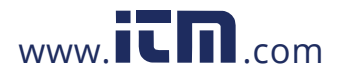

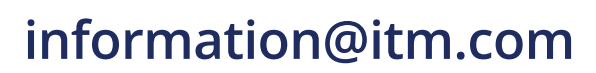
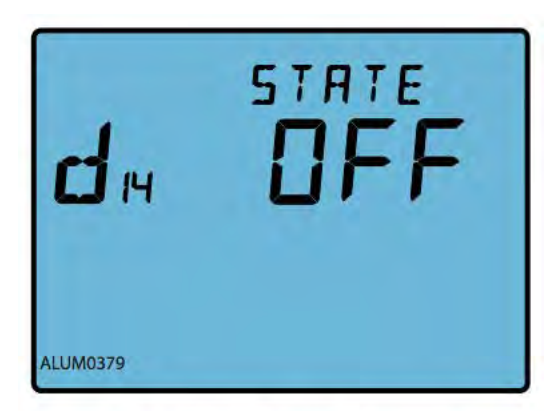

The 4th screen: DI4 current status display. if DI4 status is turn on, the screen will display "ON". if DI4 status is turn off, the screen will display "OFF". As show in Fig.3-86, DI4 ststus is turn off.

Fig.3-86 DI4 status display

## 3.8 TOU Energy and Maximum Demand Display

Press "V/A" and "E" simultaneously to enter the TOU Energy and maximum demand page. Press "E" to display TOU Energy. Press "P" to display TOU Maximum Demand. Press "H" to change the tariffs page. it could display energy under different tariffs in Maximum Demand page. it could also display demand under different tariffs in maximum demand page. Press "V/A" and "E" simultaneously to exit to real-time metering mode.

On the top of the display page, "TOU" represents Time of Use related parameters; "0" represents the total tariff; "1" indicates the represents Time of Use; "2" indicates peak tariff; "3" indicates the valley tariff; "4" indicates the normal tariff. Press E to display the energy under different tariffs, as described below.

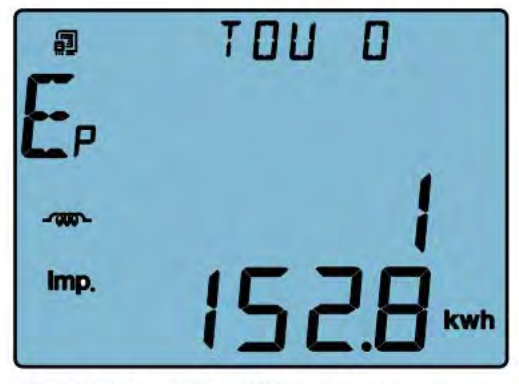

Fig.3-87 Total tariff import energy

The 1<sup>st</sup> screen: Total tariff import energy. As shown in Fig.3-87, Ep\_Imp=1152.8kWh. Press "V/A" to turn to the next screen.

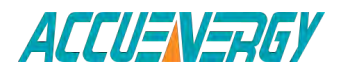

V:2.0 Revised October 2018 73

1.800.561.8187

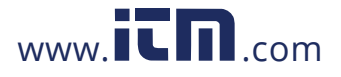

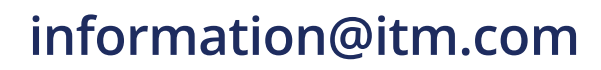

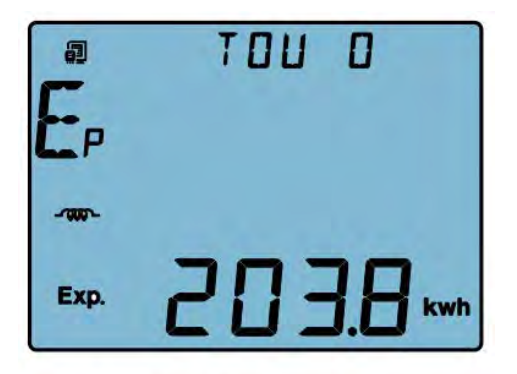

The 2nd screen: Total tariff export energy. As shown in Fig.3-88, Ep\_ Exp=203.8kWh. Press "V/A" to turn to the next screen.

| Fig.3-88 Tota | tariff export energy |
|---------------|----------------------|
|---------------|----------------------|

|       | TOU O |
|-------|-------|
| E9    |       |
| -7000 | E     |
| Imp.  | nocā  |
|       |       |

The 3rd screen: Total tariff imports reactive energy. As shown in Fig.3-89, Eq\_ Imp=3025.8 kvarh. Press "V/A" to turn to the next screen.

Fig.3-89 Total tariff import reactive energy

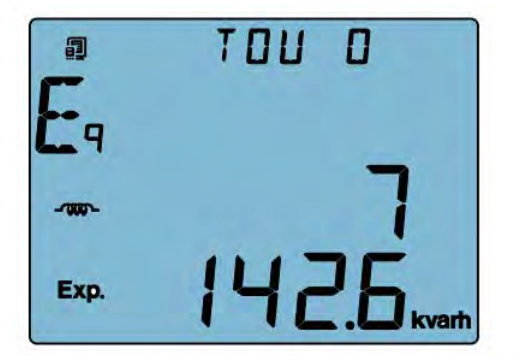

Fig.3-90 Total tariff export reactive energy

The 4th screen: Total tariff export reactive energy. As shown in Fig.3-90, Eq\_ Exp=7142.6 kvarh. Press "V/A" to go to the next screen.

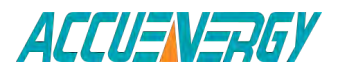

## 1.800.561.8187

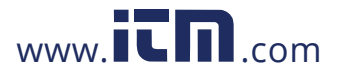

V:2.0 Revised October 2018 74

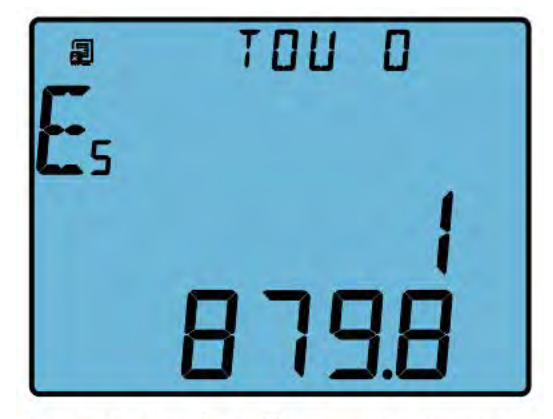

Fig.3-91 Total tariff apparent energy

The 5th screen: Total tariff apparent energy of TOU. As shown in Fig.3-91, Es=1879.8 kVAh. Press "V/ A" return to 1st screen, then press "H" turn to 6th screen.

In the same way, press "V/A" key to switch the screen under the same tariffs.

Press "H" will switch the screen under the different tariffs.

Press "P" would display the maximum demand under each tariff in the TOU energy screen, the following paragraphs introduce Maximum Demand in details.

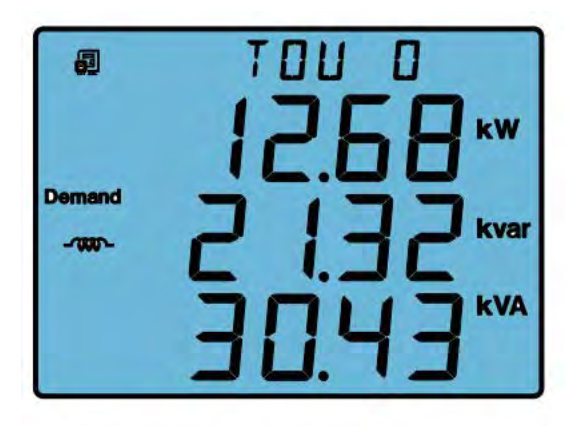

Fig.3-92 Total tariff maximum power demand

The 1st screen: Total tariff maximum power demand. As shown in Fig.3-92, P1 = 12.68 kW, P2 = 21.32 kvar, P3 = 30.43 kVA. Press "V/A" to go to the next screen.

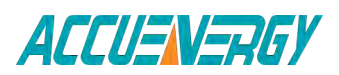

1.800.561.8187

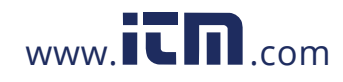

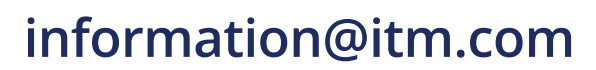

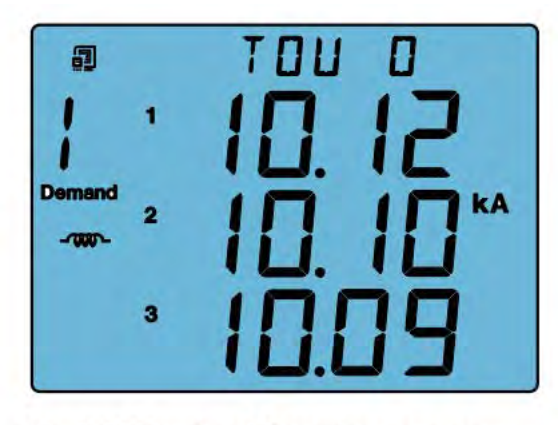

Fig.3-93 Total tariff maximum current demand

The 2nd screen: Total tariff maximum current demand. As shown in Fig. 3-93, 11 =10.12kA,I2 = 10.10kA, I3 = 10.09 kA, Press "V/A" to switch the screen between maximum power demand and maximum current demand.

Press "H" to switch the screen under the different tariffs.

## 3.9 Acuvim-L Measurement Methods and Parameter Definitions

Almost all the electric parameters in power systems can be measured by the Acuvim-L series meter. The following section introduces those parameters in more details.

**Voltage (U):** True RMS value of three phase voltages, three line to line voltages is measured and displayed in the Acuvim-L series meter.

**Current (I):** True RMS value of three phase current, neutral current is measured and displayed in the Acuvim-L series meter.

**Power (P):** Three phase power and total system power are measured and displayed in the Acuvim-L series meter.

**Reactive power (Q):** Acuvim-L series meter uses the following two methods for reactive power calculation.

1. Sinusoidal reactive power. The formula is as follows:

$$Q^2 + D^2 = S^2 - P^2$$

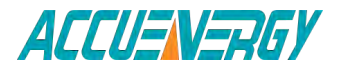

1.800.561.8187

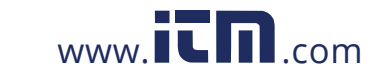

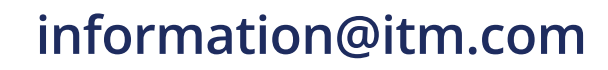

2. Nonsinusoidal reactive power. The formula is as follows:

$$Q' = \sqrt{Q^2 + D^2}$$

Where Q<sub>D</sub>: Budeanu's distortion power.

Q: Budeanu's reactive power.

**Apparent power (S):** Three phase apparent power and total system apparent power are measured and displayed in the Acuvim-L series meter.

**Power factor (PF):** Three phase power factor and total system power factor are measured and displayed in the Acuvim-L series meter.

Frequency (F): The frequency of phase voltage input is measured as system frequency.

**Energy (kWh):** Energy is time integral of power. The unit is kWh. Since power is measured in bi-direction, positive means importing and negative means exporting, energy is also expressed according to the power direction.

**Import energy (Ep\_imp):** Energy imports from a source.

Export energy (Ep\_exp): Energy exports to a source.

**Reactive energy (kvarh):** reactive energy is time integral of reactive power. The unit is kvarh. Since reactive power is measured in bi-direction, positive means inductive and negative means capacitive, reactive energy is also expressed according to the load nature.

Import reactive energy (Eq\_imp): inductive energy

Export reactive energy (Eq\_exp): capacitive energy.

Apparent energy: apparent energy is time integral of apparent power. The unit is kVAh.

Harmonic parameter (not available for Acuvim-EL):

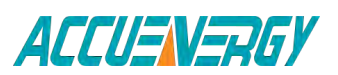

1.800.561.8187

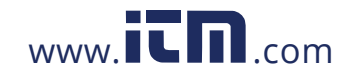

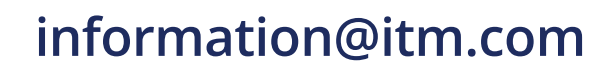

**Total harmonic distortion:** this factor is often used to express the power quality of the power system. The formula is as follows:

$$THD = \sqrt{\sum_{h=2}^{6} \left(\frac{U_h}{U_1}\right)^2} \times 100\%$$

In the formula, U1 is Rms value of the voltage fundamental and Uh is Rms value of the voltage harmonic with order n.

*Each harmonic rate:* the percentage of each harmonic is divided by the fundamental.

$$HRU_{h} = \frac{U_{h}}{U_{1}} \times 100\% \quad HRI_{h} = \frac{I_{h}}{I_{1}} \times 100\%$$

**Demand:** real power demand, reactive power demand, total system power demand, and three phase current demand can be measured with the Acuvim-L series meter. The meter uses sliding window method for demand calculation. Demand interval can be selected from 1 to 30 minutes. Demand window slides one minute each time. For example, the demand interval is set as 3 minutes. If the total power of the 1st minute is 12, the 2nd minute is 14 and the 3rd minute is 10, the total power demand of the 3 minutes is (12+14+10)/3=12. If another minute passed by (the 4th minute) and the total power for the minute is 9, the total power demand after 4 minutes, according to the 3-minute interval, should be (14+10+9)/3 = 11.

**Max/Min:** Acuvim-L series meter can measure the max value of real system power, reactive power and apparent power and the max/min of the three-phase voltage and current. The data is stored in non-volatile memory and can be accessed or cleared via meter front or communication.

**Unbalance factor:** Acuvim-L series meter can measure unbalance factor of three –phase voltage and current using sequence vector method. The formula of voltage and current unbalance factor as follows:

Voltage unbalance factor = (RMS value of V1 (V12) negative component of the fundamental wave / RMS value of V1 (V12) positive component of fundamental wave) x 100 %

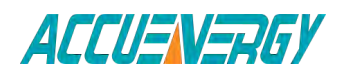

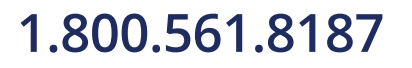

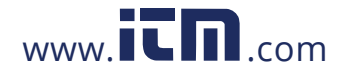

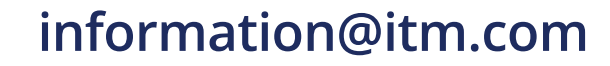

Current unbalance factor = (RMS value of I1 negative component of the fundamental wave / RMS value of I1 positive component of fundamental wave) x 100 %

**Energy measurement:** The energy measurement type includes real time energy measurement and time of use (Acuvim-EL only) energy measurement. The function is described as follows:

**Real time energy:** the accumulation of energy for the kWh, kvarh and kVAh since cleared last time. The real time energy includes each single-phase energy, which could be useful for observing the increment of single-phase energy.

**Time of use (TOU):** User can assign up to 4 different tariffs (sharp, peak, valley and normal) to different time period within a day according to the billing requirements. The meter will calculate and accumulate energy to different tariffs according to the meter's internal clock timing and TOU settings.

**TOU setting:** User can set a maximum of 12 TOU seasons, each season can be assigned to a TOU schedule (a maximum of 14 TOU schedules are available). Each 73 Acuvim-L schedule can be divided up into 14 segments (in which each segment can have its own tariff).

User can customize the TOU calendar (including its tariffs, seasons, schedules and segments) according to different applications. To make sure that the TOU calendar is setup correctly, the meter will check the TOU settings according to the predefined rules (see below for "TOU setting format requirement" for details). TOU function will be disabled if the TOU calendar is set up incorrectly. If no errors are found in the calendar and the TOU function is enabled, TOU energy accumulation will begin.

### TOU setting format requirement:

 Season setting parameter: The calendar year will be divided up into different seasons depending on the season setting parameter. The parameter can be selected from any integer between 1 to 12. User must enter the correct value for the season setting parameter in accordance to the TOU season table. If the season setting parameter is set as 2, the first 2 slots of the TOU season table must be set, otherwise it will be considered as an invalid input (TOU function will be disabled).

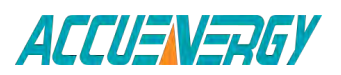

1.800.561.8187

V:2.0 Revised October 2018 79

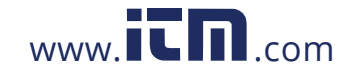

- 2) TOU season format: Enter the start date into the TOU season table slot following this format "MM-DD ID" MM stands for the month, DD stands for the day and ID stands for the TOU schedule ID (available from 01 to 14). The dates should be organized so that they are in sequence according to the calendar year (the earlier date comes first and the later date comes last). For example, if 3 seasons are selected, the date parameters are January 1, June 6 and September 7, and TOU schedule 02, 01, 03 will be used respectively, the first TOU season table slot shall enter 01-01 02, the second slot shall enter 06-06 01, and the third slot shall enter 09-07 03. Entering 01-01 02 for the first slot, 09-07 03 for the second slot and 06-06 01 for the third slot is considered invalid.
- 3) Schedule setting parameter: The number of available TOU schedules depends on the schedule setting parameter. The parameter can be selected from any integer between 1 to 14. This parameter determines the number of TOU schedules available for the TOU calendar setting. A maximum of 14 TOU schedules (from TOU Schedule #1 to TOU Schedule #14) can be used.
- 4) Segment setting parameter: Each TOU schedule consists of various timing segments. The number of segments depends on the segment setting parameter setup. The parameter can be selected from any integer between 1 to 14 (inclusively). User must enter the correct value for the segment setting parameter in accordance to the TOU schedule table. If the segment setting parameter is set as 3, the first 3 slots of the TOU schedule table must be set, otherwise, it will be considered as an invalid input (TOU function will be disabled).
- 5) TOU schedule format: Each TOU schedule represents a 24-hour cycle. Similar to TOU season format, enter the start time into the TOU schedule table slot following this format "HH:MM ID" HH stands for hour (in 24 hr format), MM stands for minutes and ID stands for tariffs (available from 00 to 03). The time should be organized according to the hour sequence. For example, if 3 segments are selected, timing parameters are 01:00, 15:30, 22:45, the order of the 3 segments should be one of the following: 01:00, 15:30, 22:45 or 15:30, 22:45, 01:00 or 22:45, 01:00, 15:30 Entering time information in a wrong sequence (for example, entering 15:30, 01:00, 22:45) is considered as an invalid operation, TOU function will be disabled.

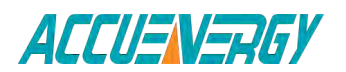

1.800.561.8187

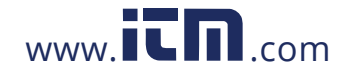

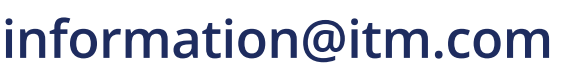

- 6) Tariff setting parameter: This parameter corresponds to the number of tariffs available for the TOU calendar and can be selected from any integer from 0 to 3. The four tariffs: sharp, peak, valley and normal are represented by 4 integers: 0, 1, 2 and 3 respectively. If the tariff setting parameter is set to 3, all of the 4 tariffs will be available for the TOU calendar; if the parameter is set to 1, only the first 2 75 Acuvim-L tariffs (sharp and peak) will be available.
- 7) Holiday setting parameter: This parameter can be set from any integer between 1 and 30, meaning a maximum of 30 holidays can be programmed to the TOU calendar. If the holiday setting parameter is set as 3, the first 3 slots of the holiday schedule must be set, otherwise it will be considered as an invalid input (TOU function will be disabled).

*Note:* User can either customize the TOU calendar factory settings or use the default factory settings. User can reset the TOU calendar to its default value either via communication.

- 8) Holiday schedule: The holiday schedule uses the same format as the TOU seasons "MM-DD ID". User can select which TOU schedule to be used for the holiday. The dates of the holiday schedule do not need to be organized in a sequential order (i.e. the first slot can be January 1, the second slot can be December 26 and the third slot can be December 25).
- 9) Daylight saving time (DST): under the circumstance that DST is enabled, if you choose the fixed date option, you set a fixed date for DST, the format is month / day / hour / minute / adjust the time (in minute). If you choose the non-fixed data option, you set a day in a week for DST, the format is month / which week/ day / hour /minute / adjust time (in minute). Once DST is enabled, DST will be automatically implemented by the chosen option.

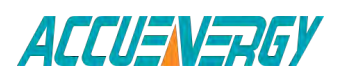

1.800.561.8187

V:2.0 Revised October 2018 81

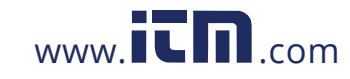

When the clock starts to run DST, the meter will automatically adjust the clock for a settable time period in advance. When the clock runs to the end of DST, the meter will automatically adjust the clock back for a settable time period.

| ormat 1                  |              |        |        |       |        |      |         |            |
|--------------------------|--------------|--------|--------|-------|--------|------|---------|------------|
| Apr                      | <b>•</b> 1   | Day 12 | Hour 2 | 5 Min | Adjust | Time | 5       | Minutes    |
| DST Er                   | nding        |        |        |       |        |      |         |            |
| Jul                      | • 2          | Day 0  | Hour 1 | 2 Min | Adjust | Time | 45      | Minutes    |
| ormat 2<br>DST St<br>Mar | art<br>• 2nd | - Tr   | u 💌    | at 11 | : 23   | Adju | st Time | 2 Minute:  |
| DST Er                   | nding        |        |        |       |        |      | 4       |            |
| -                        |              |        |        | at 22 | . 25   | Adiu | t Time  | 60 Minutes |

Fig.3-94 DST setting interface

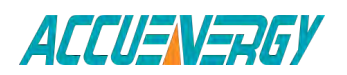

1.800.561.8187

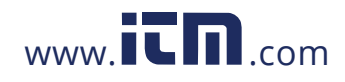

V:2.0 Revised October 2018 82

10. Holidays pre-set function: Ten years holiday setting

In this setting, users can program holidays in the future decade. The format is month/day, holiday code.

When "Enable Holiday Years Settings" is checked, users can click "Make Holiday Settings (10 Year)" to enter the holiday table setup page. Once the setup is done, users can click "Generate", by which a holiday table for the next decade can be generated. Figure 3-94 depicts a ten-year holiday table.

| St                               | an rear                                                                                 | 2010                                                                            | Ending Year                                                                                                    | 2019                                                                                                    |           |          |                                 |
|----------------------------------|-----------------------------------------------------------------------------------------|---------------------------------------------------------------------------------|----------------------------------------------------------------------------------------------------|----------------------------------------------------------------------------------------------------|-----------|----------|---------------------------------|
| 1st                              | Year Holidays                                                                           |                                                                                 |                                                                                                    |                                                                                                    |           |          |                                 |
| 1                                | 01-01 1                                                                                 | 02-01 2                                                                         | 03-01 3                                                                                                    | 04-01 4                                                                                                    | 05-01 5   | 00-00 00 | 6                               |
| 7 1                              | 00-00 00                                                                                | 00-00 00                                                                        | 00-00 00                                                                                                    | 00-00 00                                                                                                    | 00-00 00  | 00-00 00 | 1:                              |
| 121                              | 00-00 00                                                                                | 00-00 00                                                                        | 00-00 00                                                                                                    | 00-00 00                                                                                                    | 00.00 00  | 00-00 00 | 1                               |
| 12                               |                                                                                         |                                                                                 | and the second second se | and the second second s | and press |          |                                 |
| 9                                | 00-00 00                                                                                | 00-00 00                                                                        | 00-00 00                                                                                                    | 00-00 00                                                                                                    | 00-00 00  | 00-00 00 | 2                               |
| 19 1<br>25 1<br>Set              | 00-00 00<br>00-00 00<br>ttings Year                                                     | 00-00 00                                                                        | 00-00 00<br>00-00 00<br>Holiday Number                                                                                                    | 00-00 00                                                                                                    | 00-00 00  | 00-00 00 | 3                               |
| 19 1<br>25 1<br>Set              | 00-00 00<br>00-00 00<br>ttings Year<br>d Year Holiday                                   | 00-00 00<br>00-00 00<br>2010                                                    | 00-00 00<br>00-00 00<br>Holiday Number                                                                                                    | 00-00 00                                                                                                    | 00-00 00  | 00-00 00 | 3                               |
| 19 25 Set                        | 00-00 00<br>00-00 00<br>ttings Year<br>d Year Holiday<br>01-01 1                        | 00-00 00<br>00-00 00<br>2010<br>\$<br>02-01 2                                   | 00-00 00<br>00-00 00<br>Holiday Number<br>03-01 3                                                                                                    | 00-00 00                                                                                                    | 00-00 00  | 00-00 00 | 23                              |
| 19<br>19<br>25<br>25<br>2nd<br>7 | 00-00 00<br>00-00 00<br>ttings Year<br>d Year Holiday<br>01-01 1<br>07-01 7             | 00-00 00<br>00-00 00<br>2010<br>s<br>02-01 2<br>08-01 8                         | 00-00 00<br>00-00 00<br>Holiday Number<br>03-01 3<br>09-01 9                                                                                                    | 00-00 00                                                                                                    | 00-00 00  | 00-00 00 | 2.<br>31<br>6<br>1.             |
| 19<br>25<br>2nc<br>1<br>7        | 00-00 00<br>00-00 00<br>ttings Year<br>d Year Holiday<br>01-01 1<br>07-01 7<br>00-00 00 | 00-00 00<br>00-00 00<br>2010<br>s<br>02-01 2<br>08-01 8<br>00-00 00             | 00-00 00<br>00-00 00<br>Holiday Number<br>03-01 3<br>09-01 9<br>00-00 00                                                                                                    | 00-00 00<br>00-00 00<br>5<br>04-01 4<br>10-01 10<br>00-00 00                                                                                                    | 00-00 00  | 00-00 00 | 2<br>3<br>6<br>1;<br>1;         |
| 19<br>25<br>2nc<br>1<br>7        | 00-00 00<br>00-00 00<br>ttings Year<br>d Year Holiday<br>01-01 1<br>07-01 7<br>00-00 00 | 00-00 00<br>00-00 00<br>2010<br>s<br>02-01 2<br>08-01 8<br>00-00 00<br>00-00 00 | 00-00 00<br>00-00 00<br>Holiday Number<br>03-01 3<br>09-01 9<br>00-00 00<br>00-00 00                                                                                                    | 00-00 00<br>00-00 00<br>5<br>04-01 4<br>10-01 10<br>00-00 00<br>00-00 00                                                                                                    | 00-00 00  | 00-00 00 | 2.<br>31<br>6<br>1:<br>11<br>2. |

Fig.3-95 ten years holiday table

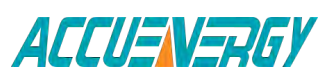

1.800.561.8187

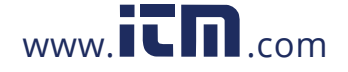

V:2.0 Revised October 2018 83

11. Weekend Schedule: Weekend Setting (bit0 : Sunday; bit1 ~ bit6: Monday to Saturday; bit 0 means not effective, bit 1 means effective). For example, when the Weekend Setting bit0 is 1, it means Sunday is effective. When the Weekend Setting bit1 is 1, it means Monday is effective. For example, if a user wants to set Saturday and Sunday effective, he should put 65 (1000001) into the Weekend Setting field. When the meter clock is within the pre-set Weekend Schedule, the energy will accumulate under the tariff that corresponds to the Schedule.

**Note:** Holiday schedule has the highest priority among all the schedules followed by the Weekend Schedule. That is, when set appropriately, holiday and weekend schedules override normal (weekday) TOU settings. When a holiday falls in a weekend, the holiday schedule overrides the Weekend Schedule.

### **Record and Clear of Maximum Demand**

Acuvim-EL could record the maximum power and current demand under different tariffs, when the TOU Function is enabled and the setting of time table is correct. It also can clear the value under different tariffs.

There are two ways of resetting Current Month TOU:

- 1. End of Month: This is the default method. All values from Current Month TOU will be copied over to Prior Month TOU at the very beginning of each month (the first day of each month at time 00:00:00).
- 2. Assign: User can select when should the values from Current Month TOU be copied over to Prior Month TOU. User can set the time in the following format "DD HH:MM:SS" DD stands for day, HH stands for hour, MM stands for minute, SS stands for second. Similar to the previous method, once Current Month TOU is transferred to Prior Month TOU.

**Over/Under limit alarming:** Acuvim-BL, DL, EL has over/under limit alarming capability if you want to learn more please read the introduction of extend IO 79 function chapter.

**Energy Pulse Output:** The two digital outputs (DOs) from the Acuvim-BL, DL, EL can be used as energy pulse output.

**Introduction of extend IO function:** As shown in Fig.3-95 extended IO parameter setting, it includes DO type, DI type and Communication settings.

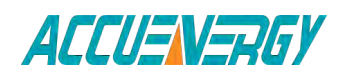

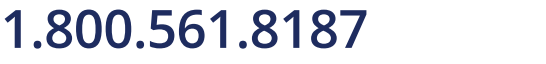

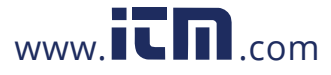

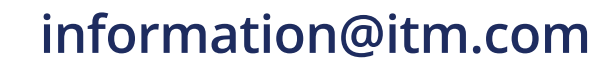

| DOLO ANA Faire                                       | D. J                                                                                                    | 100                                                                                                    |
|------------------------------------------------------|----------------------------------------------------------------------------------------------------|----------------------------------------------------------------------------------------------------|
|                                                      | Pulse width 120                                                                                                    | ms                                                                                                    |
| D02 Output Ep_imp                                    | 1 Pulse = 1 * 0.                                                                                                    | 1kWh/kvarh                                                                                                    |
| DO Alarm Limit                                       |                                                                                                    |                                                                                                    |
| Alarm Channel                                        | Setting Setpoint                                                                                                    | Delay (ms)                                                                                                    |
| D01 IA(A)                                            | > - 4.993                                                                                                    |                                                                                                    |
| D02 IC(A)                                            | > \star 4.993                                                                                                    | — Jo                                                                                                    |
| C Even C Odd                                         | C None 2 📀                                                                                                    | None 1                                                                                                    |
|                                                      | ype DI Pulse Con                                                                                                    | st                                                                                                    |
| SOE State C SOE State C SO<br>Counter C Counter C Co | DE State 1<br>punter                                                                                                    | Pulse = 1                                                                                                    |
|                                                      | D02 Output Ep_imp  D0 Alarm Limit  Alarm Channel  D01 IA (A)  D02 IC (A)  Module Communication  Address 1 Baud Ra  Parity  C Even C Odd | D02 Output Ep_imp $\bullet$ 1 Pulse = 1 $\bullet$ 0.<br>D0 Alarm Limit<br>Alarm Channel Setting Setpoint<br>D01 IA (A) $\bullet$ $\bullet$ 4.993<br>D02 IC (A) $\bullet$ $\bullet$ 4.993<br>Module Communication<br>Address 1 Baud Rate 38400 $\bullet$ bps<br>Parity<br>$\bullet$ Even $\bullet$ Odd $\bullet$ None 2 $\bullet$ |

Fig.3-96 Extend IO parameter setting

### **Extension IO communication:**

Acuvim-EL and Acuvim-DL extended IO module supports RS485 communications with Modbus-RTU protocol, the extended module share the same device address and it supports six baud rate: 1200, 2400, 4800, 9600, 19200, 38400, 57600 as well as different parity selections. The setting of baud rate and parity check can implement by software and meter display screen. It can be be implemented by software or from the meter front. The instrument can be connected with the PROFIBUS communication module at the same time. For detailed content, please refer to Acuvim-L Profibus Modules User's Manual. In addition, the meter can be connected to the Ethernet network communication module. Modbus-TCP/IP protocol communication, web access, timing mail send and other functions can be realized. For details, please refer Ethernet Module User's Manual

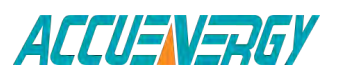

1.800.561.8187

V:2.0 Revised October 2018 85

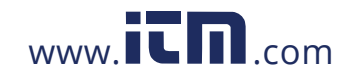

## **Digital output (DO)**

As shown in Fig.3-95, the DO type includes alarm output and energy pulse output. DO type can be set via software as well.

### **Over/Under limit alarming:**

Acuvim-BL, Acuvim-DL and Acuvim-EL has over/under limit alarming capability. When the monitored parameter goes beyond/below the preset limit and stays at the level over the preset amount of time delay, the over/under limit alarm will be triggered. The meter LCD screen backlight will flash and the corresponding digital output (DO) will be activated until the parameter condition returns to normal. Upon alarming, DO can be used to activate devices such as safety beacon light and buzzer. Each DO supports 1 alarming parameter. An over/under limit alarming example is shown below.

### For example:

Alarming Condition: when Phase B current goes above 180A (CT ratio is set as 81 Acuvim-L 200:5) for over 15 seconds, over limit alarm will be triggered, alarm signal will be set out via DO1. Setting procedures should be as follows: Enter DO parameter setting mode by pressing "P" and "E" simutaneously under system parameter setting mode.

- 1) Set DO1 mode to 1 (alarm output)
- 2) Set delay time to 50 (the base unit of delay time is 300ms, the setting value should be 15/0.3=50)
- 3) Set alarming parameter to 8 (tracking object for parameter 8 isPhase B current))
- 4) Set inequality sign to 1 (greater than)
- 5) Set alarm value to 4500 (according to Table 4-9. Conversion relationship of basic measurements from Chapter 4.4 <>, the setting relationship is I=Rx\*(CT1/CT2)/1000, Rx=4500) Press "V/A" to accept change then press "P" and "E" simutaneously to exit DO parameter setting mode.

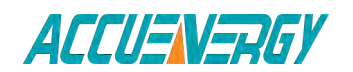

1.800.561.8187

V:2.0 Revised October 2018 86

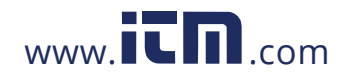

### **Energy Pulse Output:**

Acuvim-BL, Acuvim-DL and Acuvim-EL has Energy pulse output function. Each energy pulse output channel can be set to monitor one of the four energy parameters (Ep\_imp, Ep\_exp, Eq\_imp or Eq\_exp). Pulse constant and pulse with can also be set according to user's requirement. Pulse constant stands for amount of energy (kWh or kvarh) per pulse; pulse width stands for the time duration for each pulse. DO will send out a pulse signal when the accumulated energy reaches the pulse constant value. Related parameters: pulse energy output ranges from 0 to 4 corresponding to none, Ep\_imp, Ep\_exp, Eq\_imp, Eq\_ exp. Pulse constant ranges from 800 to 60000; Pulse width ranges from 1 to 50 (word) with a unit of 20ms. The shortest interval between two pulses is 20ms. 82 Acuvim-L In practice the pulse width and the pulse ratio are selected according to system power. The relation of the two parameters should satisfied following expression: ((1000\*3600s)/P\*Pulse\_Const)>pulse width. In the expression, the unit of the power or reactive power is w or var.

## Digital Input (DI)(DL, EL)

| New | west SOE Record No. | 16  |     |      |      |      |  |
|-----|---------------------|-----|-----|------|------|------|--|
| No. | Time Stamp          | ms  | DI1 | DI 2 | DI 3 | DI 4 |  |
| 1   | 2009-11-2 15:40:42  | 205 | OFF | OFF  | OFF  | OFF  |  |
| 2   | 2009-11-2 16:32:26  | 406 | OFF | OFF  | OFF  | OFF  |  |
| 3   | 2009-11-2 16:32:29  | 826 | OFF | ON   | OFF  | OFF  |  |
| 4   | 2009-11-2 16:32:39  | 503 | OFF | OFF  | OFF  | OFF  |  |
| 5   | 2009-11-2 16:32:50  | 363 | OFF | ON   | OFF  | OFF  |  |
| 6   | 2009-11-2 16:32:54  | 789 | OFF | OFF  | OFF  | OFF  |  |
| 7   | 2009-11-2 16:32:59  | 923 | OFF | ON   | OFF  | OFF  |  |
| 8   | 2009-11-2 16:33:02  | 724 | OFF | OFF  | OFF  | OFF  |  |
| 9   | 2009-11-2 16:33:04  | 892 | OFF | ON   | OFF  | OFF  |  |
| 10  | 2009-11-2 16:33:16  | 27  | OFF | OFF  | OFF  | OFF  |  |
| 11  | 2009-11-2 16:33:17  | 483 | OFF | ON   | OFF  | OFF  |  |
| 12  | 2009-11-2 16:33:20  | 424 | OFF | OFF  | OFF  | OFF  |  |
| 13  | 2009-11-2 16:33:23  | 168 | OFF | ON   | OFF  | OFF  |  |
| 14  | 2009-11-2 16:33:39  | 685 | OFF | OFF  | OFF  | OFF  |  |
| 15  | 2009-11-2 16:33:40  | 216 | OFF | ON   | OFF  | OFF  |  |
| 16  | 2009-11-2 16:33:46  | 801 | OFF | OFF  | OFF  | OFF  |  |
| 17  | 2009-11-2 15:30:33  | 150 | OFF | OFF  | OFF  | OFF  |  |
| 18  | 2009-11-2 15:40:13  | 285 | OFF | OFF  | OFF  | ON   |  |
| 19  | 2009-11-2 15:40:32  | 612 | OFF | OFF  | OFF  | OFF  |  |
| 20  | 2009-11-2 15:40:39  | 273 | OFF | OFF  | OFF  | ON   |  |

Fig.3-97 SOE record display

www.**ICN**.com

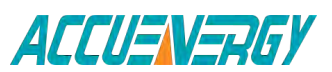

## 1.800.561.8187

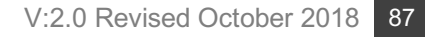

| DI 1 Counter: | 23 |  | DI 2 Counte     | er: O |  |  |
|---------------|----|--|-----------------|-------|--|--|
| 01 3 Counter: | 0  |  | DI 4 Counte     | er: O |  |  |
|               |    |  | Clear DI Counte | rs    |  |  |

(1) DI function introduction:

The DI type can be set as shown in Fig.3-95 Extend IO parameter setting.

If SOE record function is selected, the DI will work as SOE state mode as shown Fig. 3-96 SOE record display; if the counter is selected, the DI will work as input pulse accumulation mode as shown in Fig.3-87 DI count and status display.

(2) SOE (Sequence of Event) function:

- At present, the event allows the cycle of 20 SOE recording. When DI is in SOE state mode, once the DI input level changes occur, an SOE event will be recorded. In this way, it will achieve 20 SOE event loop recording. The event format: Year, Month, Day, Minute, Seconds, Millisecond, DI status.
- 2) SOE function judges the single read event value. When a single event is read, if the value is not the latest event in the log, it reads this single event and the record number will be increased. If a record is the latest event, the incident remains unchanged. The previous events can be read by the record numbers. If the value is not currently reading the latest value of the event log, it reads the current single event and the record number will be incremental, if current reading record number is the latest event record number, a single incident remains unchanged. by re-written a single event number, the user can implement the previous event re-read.

(3) Pulse Counter function: When the DI type is set to Pulse Counter, corresponding to the accumulated pulse constant value, it achieves the cumulative function of DI input pulses. If pulse constant is 1, DI input receives 1 input signal then cumulative pulse amount adds 1. If pulse constant is 10, DI input receives 10 pulses then cumulative pulse amount adds 1.

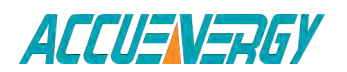

V:2.0 Revised October 2018 88

## 1.800.561.8187

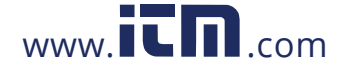

## **Acuvim-L Series Power Meter**

**Chapter 4: Communications** 

**4.1 Modbus Protocol Introduction** 

4.2 Modbus Protocol

**4.3 Communication Format** 

**4.4 Ethernet Module (AXM-NET)** 

4.5 Data Address Table

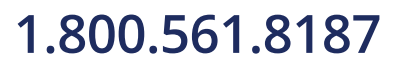

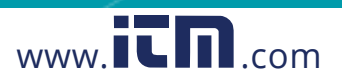

## **Chapter 4 Communications**

This chapter will mainly discuss how to operate the meter via communication port using software. To master this chapter, you should be familiar with Modbus and read other chapters of this manual to make sure that you have a good understanding of the functions and applications of this product.

This chapter includes: Modbus protocol, format of communication and data address table and Acuvim-L application details.

## 4.1 Modbus Protocol Introduction

Modbus<sup>™</sup> RTU protocol is used for communication in Acuvim-L series meter. Data format and error check methods are defined in Modbus protocol. The half-duplex query and respond mode is adopted in Modbus protocol. There is only one master device in the communication net. The others are slave devices, waiting for the query of the master.

### **Transmission mode**

The mode of transmission defines the data structure within a frame and the rules used to transmit data. The mode is defined in the following which is compatible with Modbus RTU Mode\*.

| Coding System  | 8-bit binary                |
|----------------|-----------------------------|
| Start bit      | 1                           |
| Data bits      | 8                           |
| Parity         | NO parity; Odd parity; EVEN |
|                | parity                      |
| Stop bit       | 1 or 2                      |
| Error checking | CRC check                   |

\* Modbus is trademark of Modicon, Inc.

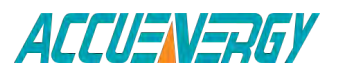

1.800.561.8187

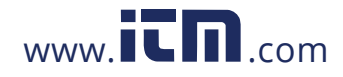

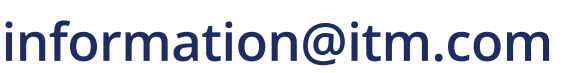

## 4.2 Modbus Protocol

### Framing

### Table 4-1 data frame format

| Address | Function | Data    | Check  |
|---------|----------|---------|--------|
| 8-bit   | 8-bit    | Nx8-bit | 16-bit |

#### Address field

The address field of a message frame contains eight bits. Valid slave device addresses are in the range of  $0^{247}$  decimal. A master addresses a slave by placing the slave address in the address field of the message. When the slave sends its response, it places its own address in this address field of the response to let the master know which slave is responding.

### **Function field**

The function code field of a message frame contains eight bits. Valid codes are in the range of 1~255 decimal. When a message is sent from a master to a slave device the function code field tells the slave what kind of action to perform.

### Table 4-2 Function code

| Code | Meaning                        | Action                                |
|------|--------------------------------|---------------------------------------|
| 01   | Read Relay Output Status       | Obtain current status of Relay        |
|      |                                | Output                                |
| 02   | Read Digital Input (DI) Status | Obtain current status of Digital      |
|      |                                | Input                                 |
| 03   | Read Data                      | Obtain current binary value from      |
|      |                                | one or more registers                 |
| 16   | Preset multiple-registers      | Place specific value into a series of |
|      |                                | consecutive multiple-registers        |

### Data field

The data field is constructed using sets of two hexadecimal digits, in the range of 00 to FF hexadecimal. The data field of messages sent from a master to slave devices contains additional information which the slave must use to take the action defined by the function

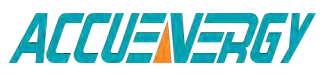

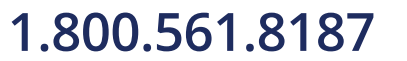

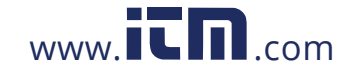

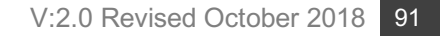

code. This can include items like discrete and register addresses, the quantity of items to be handled, and the count of actual data bytes in the field. For example, if the master requests a slave to read a group of holding registers (function code 03), the data field specifies the starting register and how many registers are to be read. If the master writes to a group of registers in the slave (function code 10 hexadecimal), the data field specifies the starting register, how many registers to write, the count of data bytes to follow in the data field, and the data to be written into the registers.

If no error occurs, the data field of a response from a slave to a master contains the data requested. If an error occurs, the field contains an exception code that the master application can use to determine the next action to be taken. The data field can be nonexistent (of zero length) in certain kinds of messages.

### **Error Check Field**

Every message includes an error checking field which is based on the Cyclical Redundancy Check (CRC) method. The CRC field checks the contents of the entire message. It is applied regardless of any parity check method used for the individual characters of the message. The CRC field is two bytes long, containing a 16-bit binary value. The CRC value is calculated by the transmitting device, and is appended to the message.

The receiving device recalculates the CRC value during reception of the message, and compares the calculated value to the actual value it received in the CRC field. An error will be reported if the two values are not equal. CRC calculation is first started by preloading the whole 16-bit register to 1's. The process begins by 89 Acuvim-L applying successive 8-bit bytes of the message to the current contents of the register. Only the eight bits of data in each character are used for generating the CRC. Start and stop bits, and the parity bit, do not apply to the CRC.

When generating the CRC, each 8-bit character is exclusive ORed with the register contents. The result is shifted towards the least significant bit (LSB), with a zero filled into the most significant bit (MSB) position. The LSB is extracted and examined, if the LSB equals to 1, the register is exclusive ORed with a preset, fixed value; if the LSB equals to 0, no action will be taken. This process is repeated until eight shifts have been performed. After the last (eighth) shift, the next 8-bit byte is exclusive ORed with the register's current value, and the process repeats for eight more shifts as described above. After all the bytes of the message have been applied, the final contents of the register, which should exchange the high-byte and the low-byte, is the CRC value. When the CRC is appended to the message, the low-order byte is appended first, followed by the high-order byte.

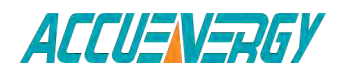

1.800.561.8187

V:2.0 Revised October 2018 92

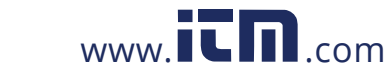

### 4.3 Communications Format

### **Explanation of frame**

| Addr | Fun | Data<br>start reg<br>HI | Data<br>start reg<br>LO | Data #of<br>regs HI | Data #of<br>regs LO | CRC16 HI | CRC16 LO |
|------|-----|-------------------------|-------------------------|---------------------|---------------------|----------|----------|
| 06H  | 03H | 00H                     | 00H                     | 00H                 | 21H                 | 84H      | 65H      |

#### Table 4-3 Explanation of a frame

As shown in table 4-3 the meaning of each abbreviated word is: Addr: Address of slave device

Fun: Function code

Data start reg HI: Start register address high byte Data start reg LO: Start register address low byte Data #of reg HI: Number of register high byte Data #of reg LO: Number of register low byte CRC16 HI: CRC high byte CRC16 LO: CRC low byte

1. Read Status of Relay (Function Code 01)

This function code is used to read status in Acuvim-EL.1=On, 0=Off;

There are 2 Relays in Acuvim-DL/EL. The Address of each Relay is Relay1=0000H and Relay2=0001H.

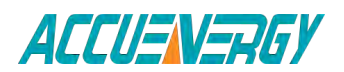

V:2.0 Revised October 2018 93

1.800.561.8187

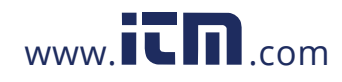

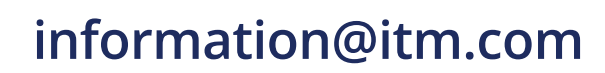

The following query is to read Relay Status of Acuvim-EL Number 17.

#### Query

Table 4-4 Read the status of Relay1 and Relay2 Query Message

| Addr | Fun | Relay<br>start reg<br>HI | Relay<br>start reg<br>LO | Relay #of<br>regs HI | Relay #of<br>regs LO | CRC16 HI | CRC16 LO |
|------|-----|--------------------------|--------------------------|----------------------|----------------------|----------|----------|
| 11H  | 01H | 00H                      | 00H                      | 00H                  | 02H                  | BFH      | 5BH      |

#### Response

The Acuvim-DL/EL response includes the Acuvim-DL/EL address, function code, quantity of data byte, the data, and error checking. An example response to read the status of Relay1 and Relay2 is shown as Table4-5 The status of Relay1 and Relay2 are responding to the last 2 bits of the data.

Relay1: bit0 Relay2: bit1

### Table 4-5 Relay status Response

| Addr | Fun | Byte count | Data | CRC16 HI | CRC16 LO |
|------|-----|------------|------|----------|----------|
| 11H  | 01H | 01H        | 02H  | BFH      | 5BH      |

The content of the data is:

| 7   | 6 | 5 | 4 | 3 | 2 | 1 | 0   |
|-----|---|---|---|---|---|---|-----|
| 0   | 0 | 0 | 0 | 0 | 0 | 1 | 0   |
| MSB |   |   |   |   |   |   | LSB |

(Relay 1 = OFF , Relay 2=ON)

2. Read the status of DI(Function 02)

Function Code 02

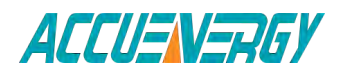

## 1.800.561.8187

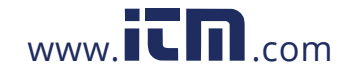

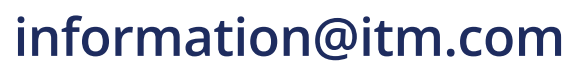

### 1=On 0=Of

DI1's address is 0x0000, DI2's address is 0x0001, and so on.

The following query is to read the Status of 4 DIs of Acuvim-DL/EL with the address of 17.

### Query

| Addr | Fun | DI start<br>reg HI | DI start<br>reg LO | DI num<br>HI | DI num<br>LO | CRC16 HI | CRC16 LO |
|------|-----|--------------------|--------------------|--------------|--------------|----------|----------|
| 11H  | 02H | 00H                | 00H                | 00H          | 04H          | 7BH      | 59H      |

### Table 4-6 Read 4 DIs Query Message

### **Response:**

The Acuvim-DL/EL response includes the Acuvim-DL/EL address, function code, quantity of data characters, the data characters, and error checking. An example response to read the status of 4 DIs are shown as Table 4-7 The status of 4 DIs are responding to the last 4 bits of the data.

DI1: bit0; DI2: bit1; DI3: bit2; DI4: bit3.

### Table 4-7 Read status of DI

| Addr | Fun | Byte count | Data | CRC16 HI | CRC16 LO |
|------|-----|------------|------|----------|----------|
| 11H  | 01H | 01H        | 03H  | E5H      | 49H      |

The content of the data is:

| 0   | 0 | 0 | 0 | DI4 | DI3 | DI2 | DI1 |
|-----|---|---|---|-----|-----|-----|-----|
| 0   | 0 | 0 | 0 | 0   | 0   | 1   | 1   |
| MSB |   |   |   |     |     |     | LSB |

MSB

1.800.561.8187

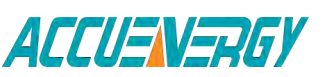

V:2.0 Revised October 2018 95

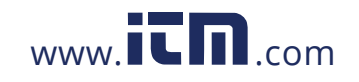

### 3. Read Data (Function Code 03)

#### Query

This function allows the master to obtain the measurement results from the Acuvim-L series meter. Table 4-8 is an example to read the 3 measured data (F, V1 and V2) from slave device number 17, the data address of F is 0130H, V1 is 0131H and V2 is 0132H.

| Addr | Fun | Data<br>start<br>addr HI | Data<br>start<br>addr LO | Data #of<br>Regs HI | Data #of<br>LO | CRC16 Hi | CRC16 Lo |
|------|-----|--------------------------|--------------------------|---------------------|----------------|----------|----------|
| 11H  | 03H | 01H                      | 30H                      | 00H                 | 03H            | 06H      | A8H      |

| Table 4-8 Read F, V1 | and V2 Query | Message |
|----------------------|--------------|---------|
|----------------------|--------------|---------|

#### Response

The Acuvim-L series meter response includes the address code, function code, quantity of data byte, data, and error checking. An example response to read F, V1 and V2 (F=1388H (50.00Hz), V1=03E7H (99.9V), V2=03E9H (100.1V) is shown as Table 4-9.

| Table 4-9 Read F, V1 | and V2 Message | of response |
|----------------------|----------------|-------------|
|----------------------|----------------|-------------|

| Addr | Fun | Byte<br>count | Data1<br>HI | Data1<br>LO | Data2<br>Hi | Data2<br>LO | Data3<br>HI | Data3<br>LO | CRC16<br>HI | CRC16<br>LO |
|------|-----|---------------|-------------|-------------|-------------|-------------|-------------|-------------|-------------|-------------|
| 11H  | 03H | 06H           | 13H         | 88H         | 03H         | E7H         | 03H         | E9H         | 7FH         | 04H         |

### 4. Preset / Reset Multi-Register (Function Code 16)

### Query

Function 16 allows the user to modify the contents of a multi-register. Any register that exists within the Acuvim-L series meter can have its contents changed by this message. The example below is a request to an Acuvim-L series meter with the address of 17 to Preset Ep imp = (17807783.3KWH), while its HEX value is 0A9D4089H. Ep imp data address is 0156H and 0157H.

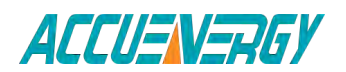

## 1.800.561.8187

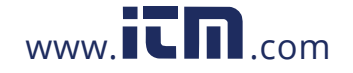

### V:2.0 Revised October 2018 96

#### Table 4-10 Pre-set KWH Query Message

| Addr | Fun | Data start<br>reg HI | Data start<br>reg LO | Data #of<br>reg HI | Data #of<br>reg LO | Byte<br>Count |
|------|-----|----------------------|----------------------|--------------------|--------------------|---------------|
| 11H  | 10H | 01H                  | 56H                  | 00H                | 02H                | 04H           |

| Value HI | Value LO | Value HI | Value IO | CRC HI | CRC LO |
|----------|----------|----------|----------|--------|--------|
| 0AH      | 9DH      | 40H      | 89H      | 4DH    | B9H    |

#### Response

The normal response to a preset multi-register request includes the Acuvim-L series meter address, function code, data start register, the number of registers, and error checking.

#### Table 4-11 Preset KWH Query Message

| Addr | Fun | Data<br>start reg<br>HI | Data<br>start reg<br>LO | Data #of<br>reg HI | Data #of<br>reg LO | CRC16 HI | CRC16<br>LO |
|------|-----|-------------------------|-------------------------|--------------------|--------------------|----------|-------------|
| 11H  | 10H | 01H                     | 0CH                     | 00H                | 02H                | A2H      | B4H         |

### 4.4 Ethernet Module (AXM Net)

### **4.4.1 Introduction to Ethernet**

Ethernet was originally developed by Xerox and then developed further by Xerox, DEC, and Intel. Ethernet uses a Carrier Sense Multiple Access with Collision Detection (CSMA/CD) protocol, and provides transmission speeds up to 10 Mbps.

Now Ethernet stands for LAN with CSMA/CD protocol.

Ethernet is the most current communication standard in LAN. This standard defines the used type of cable and the method of Signal processing in LAN.

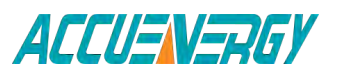

1.800.561.8187

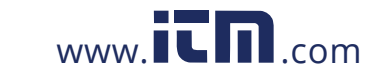

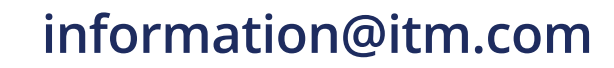

### 4.4.2 Function Description of Ethernet module

Please read appendix of technical data and specifications of Ethernet module before using.

\* The Ethernet module supports Modbus-TCP protocol. It is used as a server, the default value of the protocol port is 502, and the user defined range of the protocol port is 2000~5999. The device address is the same as the meter.

\* The Ethernet module supports SMTP protocol. It has an email function and supports "Send mail for timing" mode and "Send mail for event" mode.

\* The Ethernet module supports HTTP protocol. It is used as an HTTP server, the default value of the protocol port is 80, and the scope of the protocol port is 6000~9999.

\* The Ethernet module supports SNMP protocol. It is used as a SNMP agent, providing management to MIB library, so you can get data from the meter.

\* The Ethernet module supports SNTP protocol. It can get update time to Coordinated Universal Time (UTC).

### 4.4.3 Appearance and Dimensions

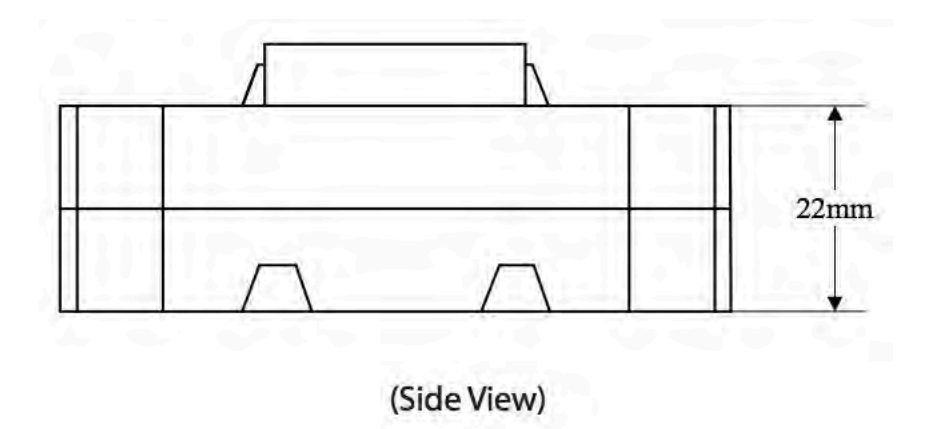

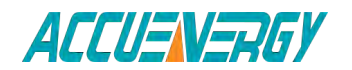

1.800.561.8187

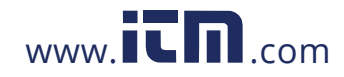

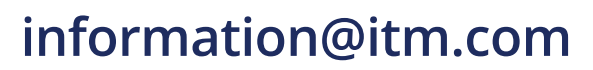

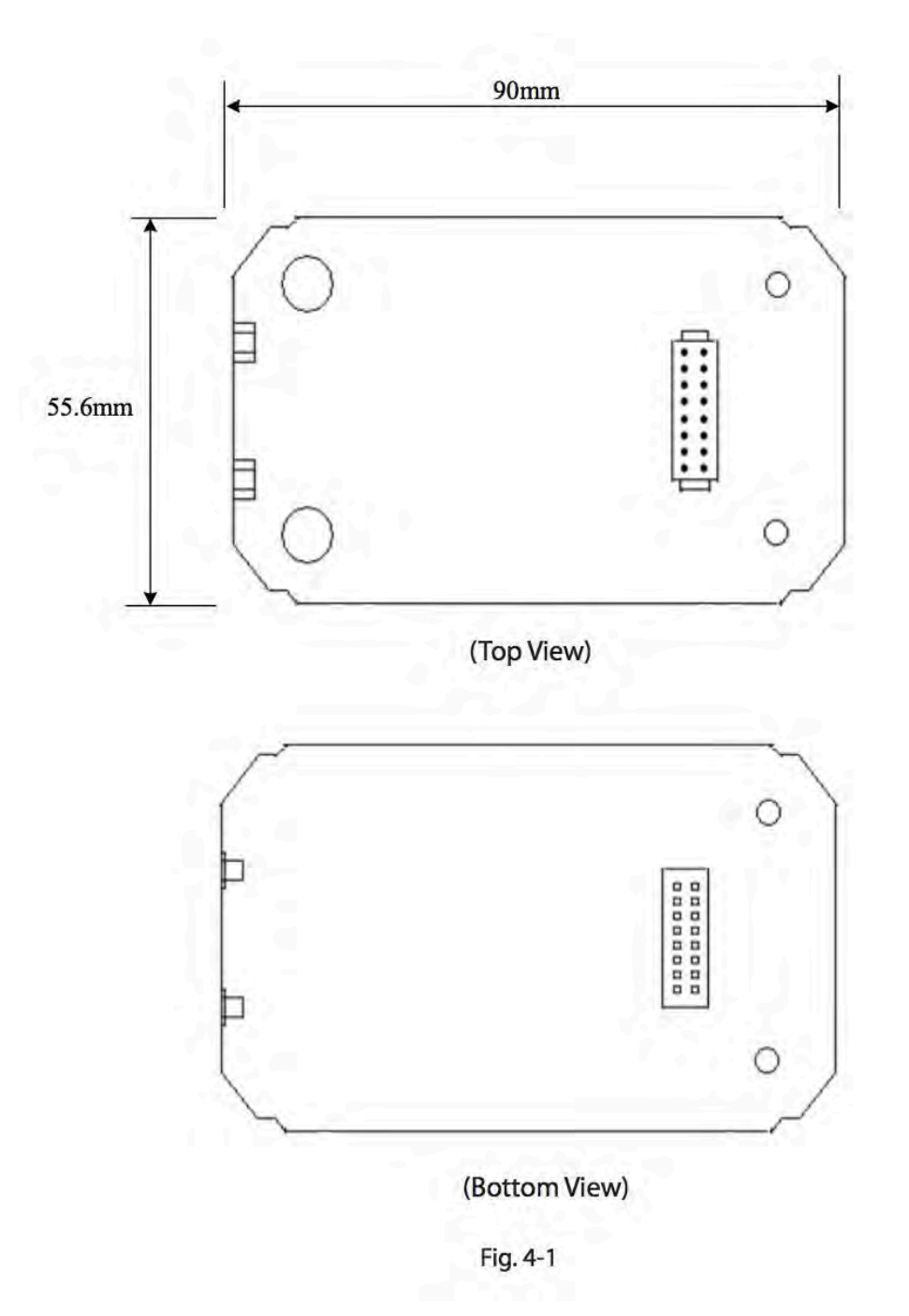

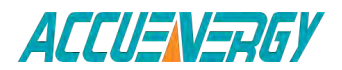

1.800.561.8187

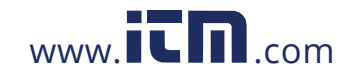

V:2.0 Revised October 2018 99

### 4.4.4 Installation Method

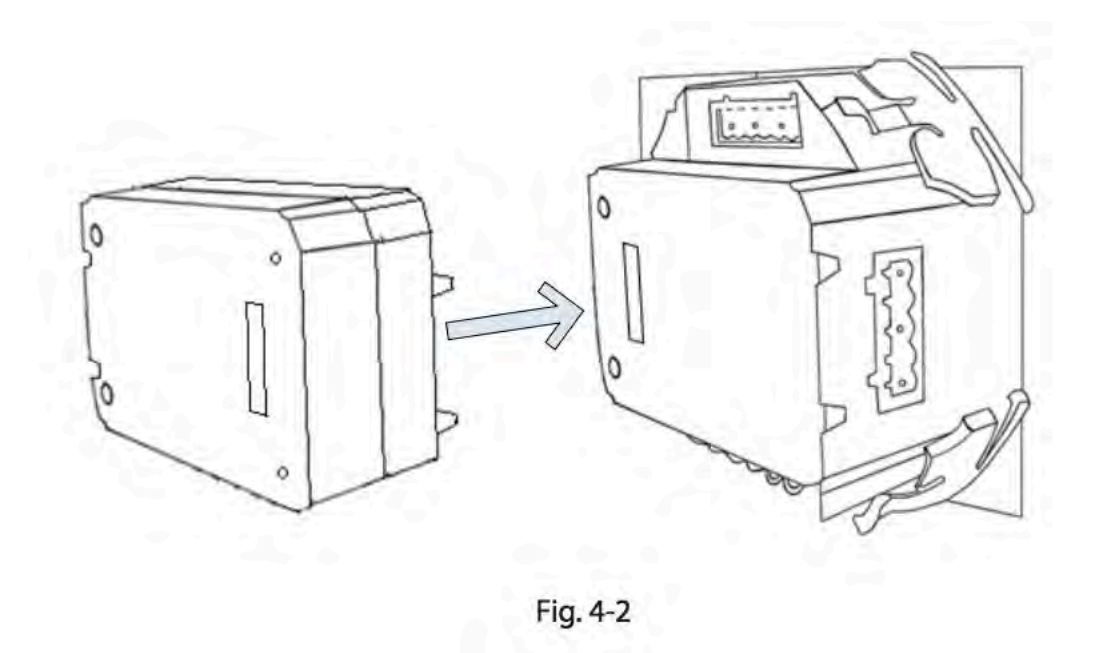

The Ethernet module is linked to the Acuvim-L meter by a communication plug. It can also be linked to other extended modules like IO modules.

1.Insert the installation clips to the counterpart of the meter, and then press the Ethernet module lightly, so linking is established.

2. Tighten the installation screws.

Note:

- 1. Install Ethernet Module carefully to avoid damage;
- 2. Under no circumstances should any installation be done with the meter powered on. Failure to do so may result in injury or death.

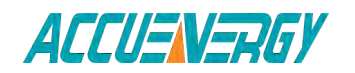

1.800.561.8187

V:2.0 Revised October 2018 100

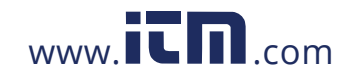

### 4.4.5 Definition of RJ45 Interface

The Ethernet module uses a standard RJ45 connector to access the Ethernet network. The mechanical and electrical characteristics of the connectors comply with the requirements of IEC 603-7.

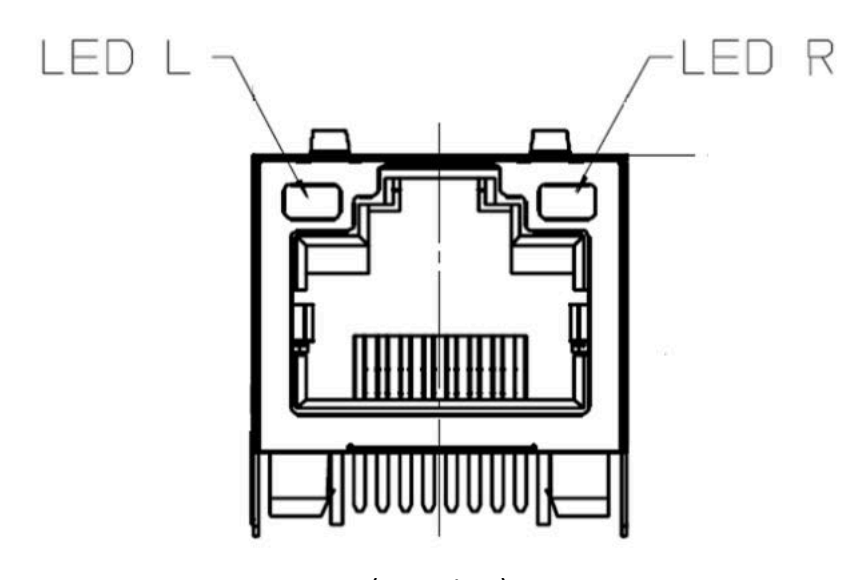

(Top View) Fig. 4-3

| Script | ID  | Content           |
|--------|-----|-------------------|
| 1      | TX+ | Transceiver Data+ |
| 2      | TX- | Transceiver Data- |
| 3      | RX+ | Receive Data+     |
| 4      | n/c | Not connected     |
| 5      | n/c | Not connected     |
| 6      | RX- | Receive Data-     |
| 7      | n/c | Not connected     |
| 8      | n/c | Not connected     |

**LED\_L (yellow):** displays speed status. LED on indicates 100Mbps, while LED off indicates 10Mbps.

**LED\_R (green):** displays link and activity status combined. LED on indicates link status, while flashing LED indicates activity status. 4

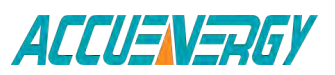

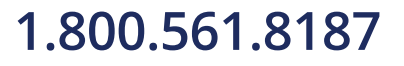

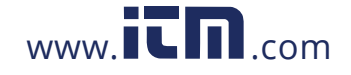

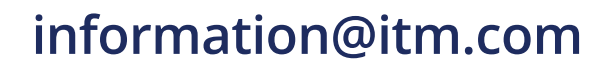

### 4.4.6 Cable

Shielded twisted-pair cable (standard 568A or standard 568B) is usually recommended as reference to the EIA/TIA standard.

### 4.4.7 Connection Method

### 1. Direct Connect

The Ethernet module uses cross line (standard 568A) to connect to computers. The module supports Modbus-TCP, HTTP and SNMP functions for a direct connection.

### 2. Indirect Connect

The Ethernet module uses straight line (standard 568B) to access the Ethernet through a router or hub.

### 4.4.8 Initializing Ethernet Module

AXM-NET Module's default settings are as follows:

IP Address (192.168.1.254);

Subnet Mask (255.255.255.0);

Gateway (192.168.1.1);

This information can be found by using the keys on the meter front. The following process shows how to configure Ethernet module settings by using the front panel:

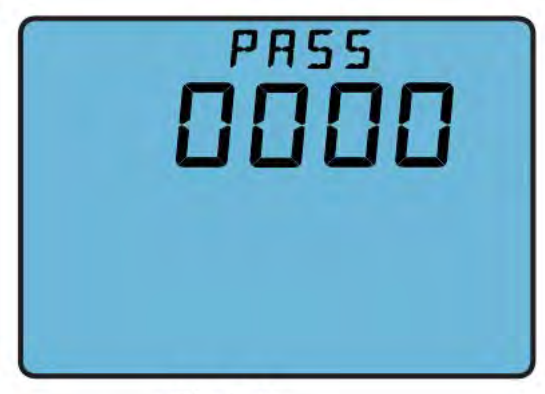

Fig. 4-4

ACCUENERGY

1.800.561.8187

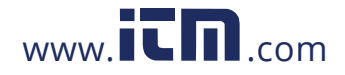

V:2.0 Revised October 2018 102

1. Pressing "H" key and "V/A" key simultaneously on the meter will go to the meter parameter setting mode. Access Code page is the first page of "Setting" mode.

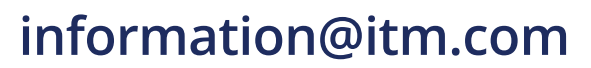

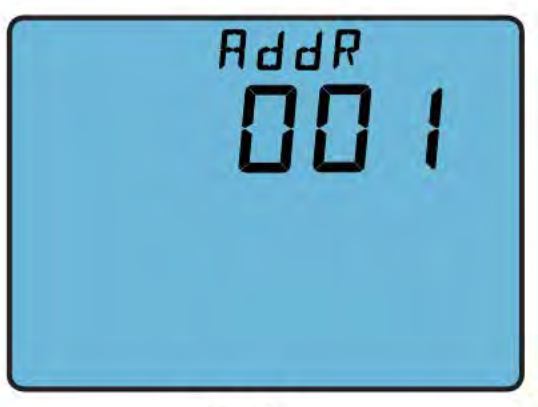

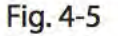

2. Press "V/A" key to go to the device address page. It shows the Modbus address of the device.

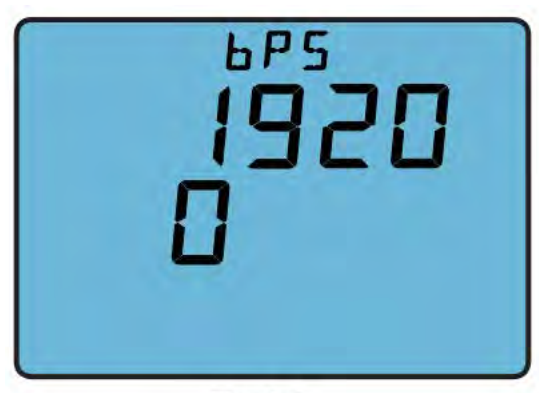

Fig. 4-6

3. Press "V/A" key to go to the baud rate setting page. Then press "H" key and "P" key simultaneously to go to the Ethernet module setting page.

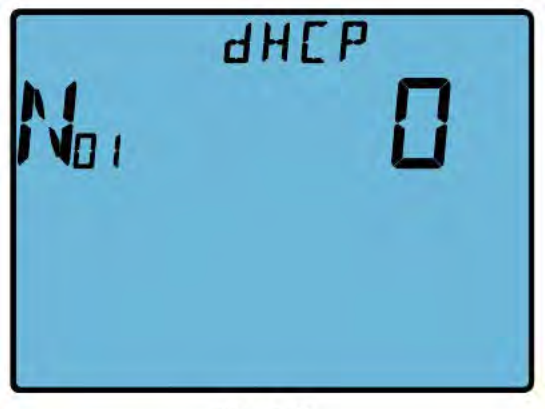

Fig. 4-7

4. Set configuration mode in the first setting page. "1" means that users configure module settings with DHCP protocol while "0" means that users configure module settings with manual setting. Press "P" key or "E" key to select configuration mode, press "V/A" key to accept and go to the second setting page for IP Address.

**Note:** If you select the "1" mode, please go to step 12 directly and reset module. Wait until the reset is finished and find the new IP address in the following step.

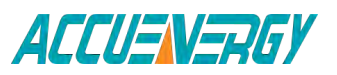

## 1.800.561.8187

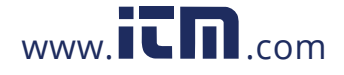

### V:2.0 Revised October 2018 103

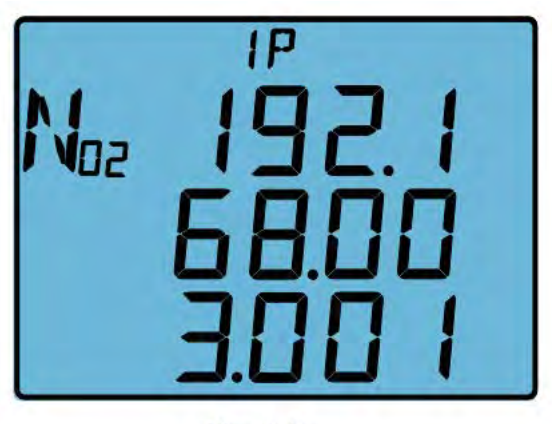

5. Set IP Address in the second setting page, such as 192.168.3.1 as shown below. The cursor starts at the first digit. After setting the IP address, press the "V/A" key to accept and go to the third setting page for Subnet Mask.

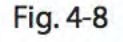

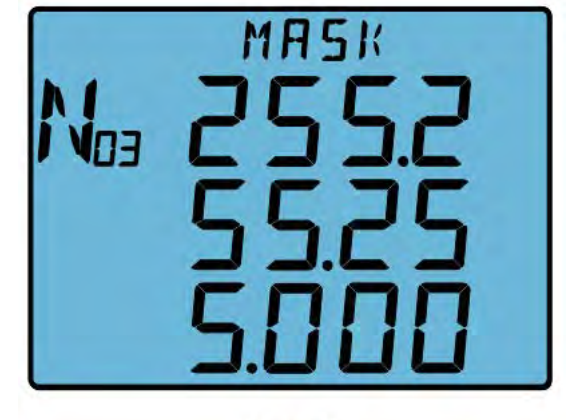

6. Set Subnet Mask in the third setting page, such as 255.255.255.0. The cursor starts at the first digit. After setting the Subnet Mask, press the "V/A" key to accept and go to the fourth setting page for Gateway

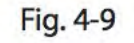

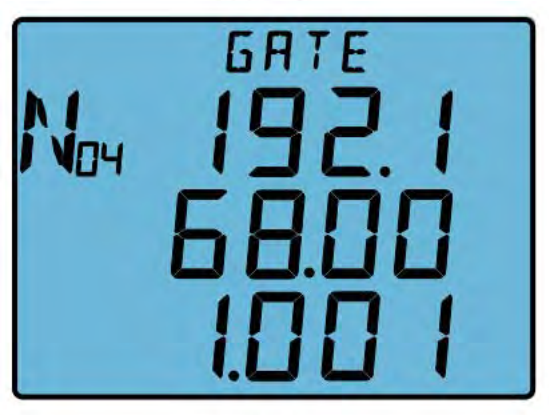

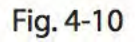

7. Set Gateway in the fourth setting page, such as 192.168.1.1. The cursor starts at the first digit. After setting the Gateway, press the "V/A" key to accept and go to the fifth setting page for DNS Primary Server.

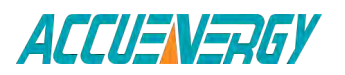

## 1.800.561.8187

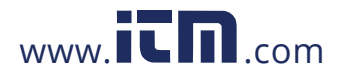

V:2.0 Revised October 2018 104

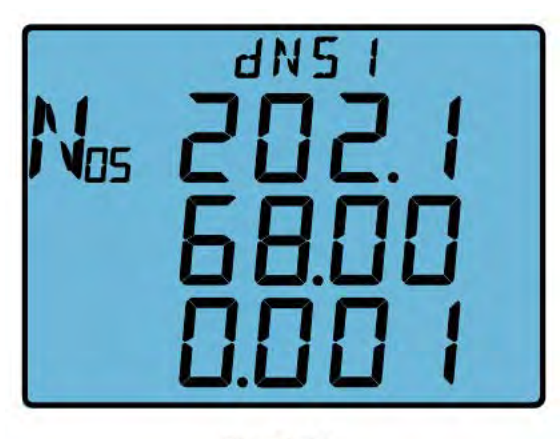

8. Set DNS Primary Server in the fifth setting page, such as 202.168.0.1. The cursor starts at the first digit. After setting the DNS Primary Server, press the "V/A" key to accept and go to the sixth setting page for DNS Secondary Server. Note: the DNS parameters must be set correctly to use the SMTP functions.

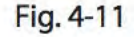

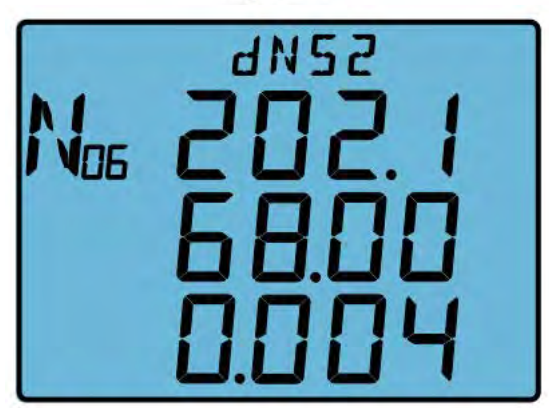

9. Set DNS Secondary Server in the sixth setting page, such as 202.168.0.4. The cursor starts at the first digit. After setting the DNS Secondary Server, press the "V/A" key to accept and go to the seventh setting page for the Modbus-TCP port.

**Note:** the DNS parameters must be set correctly in order to use the SMTP functions.

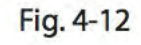

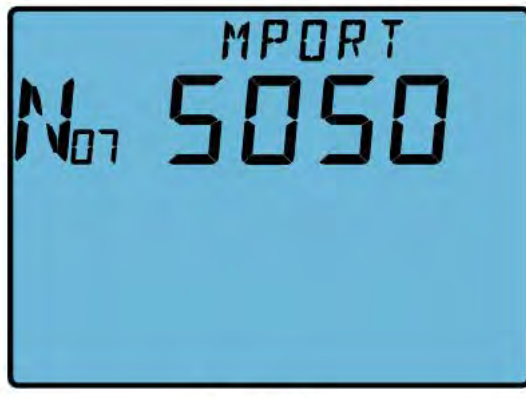

Fig. 4-13

10. Set Modbus-TCP port in the seventh setting page, such as 5050. The cursor starts at the first digit. After setting the Modbus-TCP port, press the "V/A" key to accept and go to the eighth setting page for the HTTP port. The Modbus-TCP port's default value is 502, and the user defined range of port is 2000~5999. If the set port is not in the correct range, the set port will return to the default value.

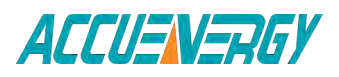

## 1.800.561.8187

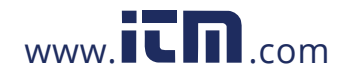

V:2.0 Revised October 2018 105

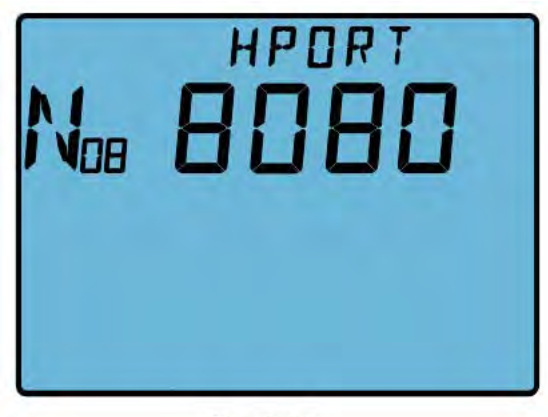

Fig. 4-14

| Nos | RESET |
|-----|-------|
|     |       |

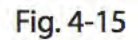

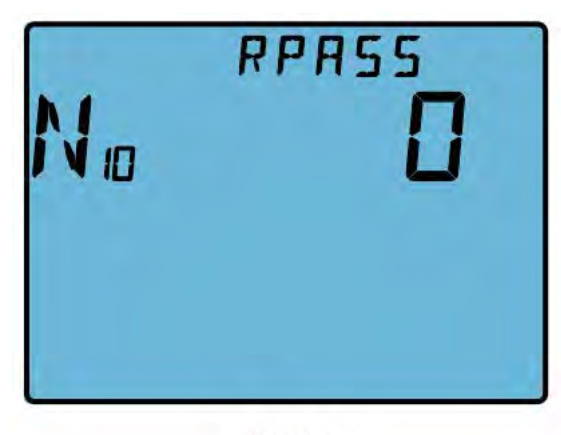

Fig. 4-16

11. Set HTTP port in the eighth setting page, such as 8080. The cursor starts at the first digit. After setting the HTTP port, press the "V/A" key to accept and go to the ninth setting page for the reset mode. The HTTP port's default value is 80, and the user defined range of port is 6000~9999. If the set port is not in the correct range, the set port will return to the default value.

12. Set resetting mode in the ninth setting page. Selecting "0" will not reset the module. Select "1" to reset the module. Selecting "2" will load the module with default settings and reset module. Press the "P" key or "E" key to select the configuration mode. Press the "V/A" key to accept.

**Note:** When configuring Ethernet module settings completely, users must select "1" to restart module and new settings will take effect.

13. The password of AXM-NET module can be reset by selecting "1". The password then becomes "12345678". Selecting "0" means no change. Press "V/A" key to accept.

14. After configuring AXM-Net settings completely, press "H" key and "P" key simultaneously to return to the meter parameter setting mode.

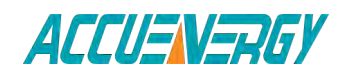

## 1.800.561.8187

V:2.0 Revised October 2018 106

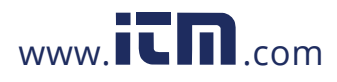

### 4.4.9 Searching IP Address of Ethernet Module

The utility software of Acuvim-L series meter supports a meter search function. Users can use this function to obtain IP and MAC addresses of Ethernet Modules.

#### **Operation steps:**

- 1) Click "Start" menu of utility software.
- 2) Click "Search Device" menu.

| Connect<br>Disconnect |               |              |  |  |
|-----------------------|---------------|--------------|--|--|
| Connection Settings   | Volts AB      | IA           |  |  |
| Search Device.        | Volts BC      | I B          |  |  |
| Exit                  | Volts CA      | IC           |  |  |
| WattA                 | VAR A         | VAA          |  |  |
| Watt B                | VAR B         | VA B         |  |  |
| Watt C                | VAR C         | VAC          |  |  |
| Watt Total            | VAR Total     | VA Total     |  |  |
| Pwr Factor A          | Frequency     | Load Type    |  |  |
| Pwr Factor B          | IN            |              |  |  |
| Pwr Factor C          | Imbalance V   |              |  |  |
| Pwr Factor Total      | Imbalance I   |              |  |  |
| Dmd Watt Total        | Dmd VAR Total | Dmd VA Total |  |  |
| Dmd I A               | Dmd I B       | Dmd I C      |  |  |
| al-Time Metering @ 1  |               |              |  |  |

Fig. 4-17

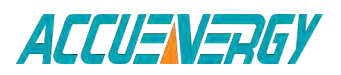

## 1.800.561.8187

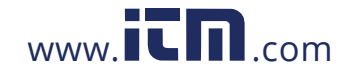

V:2.0 Revised October 2018 107

3) Utility software pop-ups "Search Device(s)" window, and the window displays IP addres, MAC address and all parameters of module.

| Olis An          | Volts AB           | IA                   |                     |   |
|------------------|--------------------|----------------------|---------------------|---|
| olts BN          | Volts BC           | IB                   |                     |   |
| olts CN Search I | )evice(s) (in LAN) |                      |                     |   |
| No. De           | vice IP Addre      | MAC Address          | All Parameters      |   |
| /att A 1 Ac      | uvim-EL 192.168    | 12.24 ec-c3-8a-00-0e | ee DHCP=1, IPADDR=1 |   |
| /att B           |                    |                      |                     |   |
| Vatt C           |                    |                      |                     |   |
| Vatt Total       |                    |                      |                     |   |
| wr Factor A      |                    |                      |                     |   |
| wr Factor B      |                    |                      |                     |   |
| wr Factor C      |                    |                      |                     | _ |
| wr Factor Te     | Stop Co            | by IP Address        | Close               |   |
| imd Watt Total   | Dmd VAR Total      | Dmd VA Total         |                     |   |
| ImdIA            | Dmd I B            | Dmd I C              |                     |   |
|                  |                    |                      |                     |   |

Note: This function is used only in LAN, not used in WAN or direct connect to computer.

### 4.4.10 Description of Modbus-TCP protocol

The Modbus-TCP protocol is used for communication in Ethernet modules. The protocol sets up master/slave link in Ethernet. First, master device (client) sets up TCP link with slave device (server). Second, master device sends request frame to slave device, and slave device receives request frame and returns response frame to master device. Figure 4-19 displays working mode of Modbus-TCP protocol.

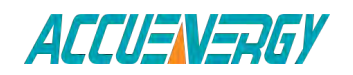

1.800.561.8187

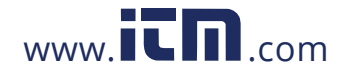

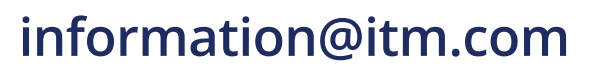
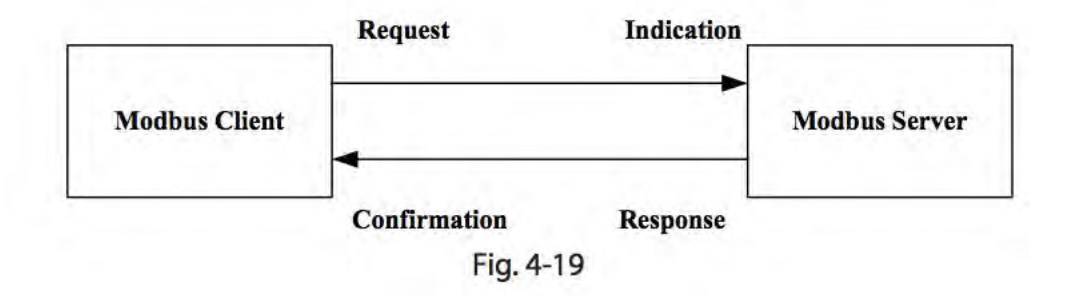

## 1. Protocol

### a. Data Frame Format

Table 4-12

| MBAP Header | Function | Data     |
|-------------|----------|----------|
| 7x8-Bits    | 8-Bits   | Nx8-Bits |

## b. Modbus Application Header (MBAP Header) Field

The Modbus application header field is the start of the data frame and consists of seven bytes.

#### Table 4-13

| Field                  | Length  | Description                                   |  |  |
|------------------------|---------|-----------------------------------------------|--|--|
| Transaction Identifier | 2 Bytes | Identification of a Modbus Request/Response   |  |  |
|                        |         | transaction                                   |  |  |
| Protocol Identifier    | 2 Bytes | Modbus protocol=0                             |  |  |
| Length                 | 2 Bytes | Number of following bytes                     |  |  |
| Unit Identifier        | 1 Byte  | Slave address, in the range of 0~247 decimal. |  |  |

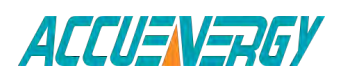

## V:2.0 Revised October 2018 109

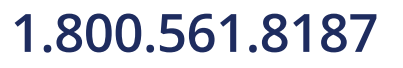

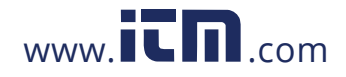

#### c. Function Field

The function code field of a message frame contains eight bits. Valid codes are in the range of 1~255 decimal. When a message is sent from a client to a server device the function code field tells the server what kind of action to perform.

| Code | Meaning                 | Action                                               |
|------|-------------------------|------------------------------------------------------|
| 01   | Read Relay Output       | Obtain current status of Relay Output                |
|      | Status                  |                                                      |
| 02   | Read Digital Input (DI) | Obtain current status of Digital Input               |
|      | Status                  |                                                      |
| 03   | Read Data               | Obtain current binary value in one or more registers |
| 05   | Control Single Relay    | Force Relay to a state of on or of                   |
|      | Output                  |                                                      |
| 16   | Write Multiple-         | Place specific value into a series of consecutive    |
|      | registers               | multiple-registers                                   |

#### Table 4-14

### d. Data Field

The data field is constructed using sets of two hexadecimal digits, in the range of 00 to FF hexadecimal. The data field of messages sent from a master to slave devices contains additional information which the slave must use to take the action defined by the function code. This can include items like discrete and register addresses, the quantity of items to be handled, and the count of actual data bytes in the field. For example, if the master requests a slave to read a group of holding registers (function code 03), and the data field specifies the starting register and how many registers are to be read. If the master writes to a group of register, how many registers to write, the count of data bytes to follow in the data field, and the data to be written into the registers.

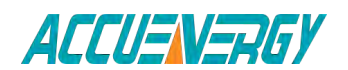

1.800.561.8187

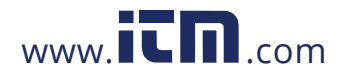

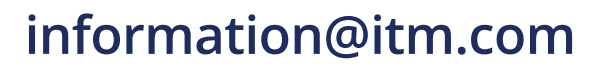

## 2. Format of communication

#### **Explanation of frame**

#### Table 4-15

| Transaction identifier hi | Transaction identifier lo | Protocol<br>identifier<br>hi | Protocol<br>identifier<br>lo | Length hi | Length lo | Unit<br>identifier |
|---------------------------|---------------------------|------------------------------|------------------------------|-----------|-----------|--------------------|
| 00H                       | 00H                       | 00H                          | 00H                          | 00H       | 06H       | 01H                |

| Fun | Data start reg hi | Data start reg lo | Data #of regs hi | Data #of regs lo |
|-----|-------------------|-------------------|------------------|------------------|
| 03H | 40H               | 00H               | 00H              | 48H              |

As shown in Table 5-4 the meaning of each abbreviated word is:

Transaction identifier hi: Transaction Identifier high byte

Transaction identifier lo: Transaction Identifier low byte

Protocol identifier hi: Protocol Identifier high byte

Protocol identifier lo: Protocol Identifier low byte

Length hi: length high byte

Length lo: length low byte

Unit identifier: slave address

Fun: function code

Data start reg hi: start register address high byte

Data start reg lo: start register address low byte

Data #of regs hi: number of register high byte

Data #of regs lo: number of register low byte

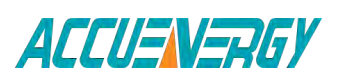

1.800.561.8187

V:2.0 Revised October 2018 111

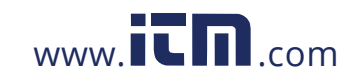

### a. Read Status Relay (Function Code 01)

#### **Function Code 01**

This function code is used to read relay status in Acuvim-L series meter.

1=On 0=Off

There are 2 Relays in the meter, and the starting address is 0000H.

The following query is to read 2 Relays Status of the meter Address 1.

#### Query

Table 4-16 Read 2 Relays Status Query Message

| Transaction identifier hi | Transaction identifier lo | Protocol<br>identifier<br>hi | Protocol<br>identifier<br>lo | Length hi | Length lo | Unit<br>identifier |
|---------------------------|---------------------------|------------------------------|------------------------------|-----------|-----------|--------------------|
| 00H                       | 00H                       | 00H                          | 00H                          | 00H       | 06H       | 01H                |

| Fun | Data start reg hi | Data start reg lo | Data #of regs hi | Data #of regs lo |
|-----|-------------------|-------------------|------------------|------------------|
| 01H | 00H               | 00H               | 00H              | 02H              |

#### Response

The Acuvim-L series meter response includes MBAP Header, function code, quantity of data byte and the data. For example response to read the status of Relay 1 and Relay 2 is shown as Table 4-17. The status of Relay 1 and Relay 2 is responding to the last 2 bit of the data.

| Table 4-17 Read 2 Relays Status Response Message | e |
|--------------------------------------------------|---|
|--------------------------------------------------|---|

| Relay 1: bit0             | lay 1: bit0 Relay 2: bit1 |                              |                              |           |           |                    |
|---------------------------|---------------------------|------------------------------|------------------------------|-----------|-----------|--------------------|
| Transaction identifier hi | Transaction identifier lo | Protocol<br>identifier<br>hi | Protocol<br>identifier<br>lo | Length hi | Length lo | Unit<br>identifier |
| 00H                       | 00H                       | 00H                          | 00H                          | 00H       | 06H       | 01H                |

| Fun | Data start reg hi | Data start reg lo | Data #of regs hi | Data #of regs lo |
|-----|-------------------|-------------------|------------------|------------------|
| 01H | 00H               | 00H               | 00H              | 02H              |

#### The content of the data is,

| 7   | 6 | 5 | 4 | 3 | 2 | 1 | 0   |
|-----|---|---|---|---|---|---|-----|
| 0   | 0 | 0 | 0 | 0 | 0 | 1 | 0   |
| MSB |   |   |   |   |   |   | LSB |

(Relay 1 = OFF, Relay 2=ON)

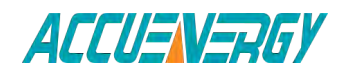

1.800.561.8187

V:2.0 Revised October 2018 112

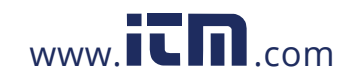

## b. Read Status of DI (Function Code 02)

Function Code 02 1=On 0=Off

There are 4 DIs in the meter, and the starting address is 0000H.

The following query is to read the 4 DIs Status of address 1 of Acuvim II series meter.

## Query

Table 4-18 Read 4 DIs Query Message

#### Table 4-18 Read 4 DIs Query Message

| Transaction identifier hi | Transaction identifier lo | Protocol<br>identifier<br>hi | Protocol<br>identifier<br>lo | Length hi | Length lo | Unit<br>identifier |
|---------------------------|---------------------------|------------------------------|------------------------------|-----------|-----------|--------------------|
| 00H                       | 00H                       | 00H                          | 00H                          | 00H       | 06H       | 01H                |

| Fun | Data start reg hi | Data start reg lo | Data #of regs hi | Data #of regs lo |
|-----|-------------------|-------------------|------------------|------------------|
| 02H | 00H               | 00H               | 00H              | 04H              |

### Response

The response includes MBAP Header, function code, quantity of data characters and the data characters.

An example response to read the status of 4 DIs (DI1=On, DI2=On, DI3=On, DI4= On) is shown as Table 4-19. The status of each is responding to the last 4 bit of the data.

### Table 4-19 Read 4 DIs Response Message

| DI1:bit0                  |                           | DI1:bit1                     |                              | DI1:bit3  |           |                    |
|---------------------------|---------------------------|------------------------------|------------------------------|-----------|-----------|--------------------|
| Transaction identifier hi | Transaction identifier lo | Protocol<br>identifier<br>hi | Protocol<br>identifier<br>lo | Length hi | Length lo | Unit<br>identifier |
| 00H                       | 00H                       | 00H                          | 00H                          | 00H       | 06H       | 01H                |

| Fun | Byte count | Data |
|-----|------------|------|
| 02H | 01H        | OFH  |

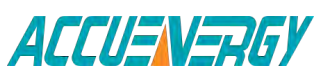

1.800.561.8187

V:2.0 Revised October 2018 113

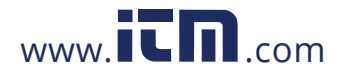

The content of the data is,

| 7   | 6 | 5 | 4 | 3 | 2 | 1 | 0   |
|-----|---|---|---|---|---|---|-----|
| 0   | 0 | 0 | 0 | 0 | 0 | 1 | 0   |
| MSB |   |   |   |   |   |   | LSB |

## c. Read Data (Function Code 03)

## Query

This function allows the users to obtain the measurement results of Acuvim II series meter.

Table 4-20 is an example of reading the 6 measured data (Time) from server device address 1, the data start address is 184H.

| DI1:bit0                  |                           | DI1:bit1                     |                              | DI1:bit3  |           |                    |
|---------------------------|---------------------------|------------------------------|------------------------------|-----------|-----------|--------------------|
| Transaction identifier hi | Transaction identifier lo | Protocol<br>identifier<br>hi | Protocol<br>identifier<br>lo | Length hi | Length lo | Unit<br>identifier |
| 00H                       | 00H                       | 00H                          | 00H                          | 00H       | 06H       | 01H                |

| Fun | Data start reg hi | Data start reg lo | Data #of regs hi | Data #of regs lo |
|-----|-------------------|-------------------|------------------|------------------|
| 03H | 01H               | 84H               | 00H              | 06H              |

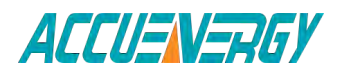

1.800.561.8187

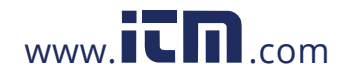

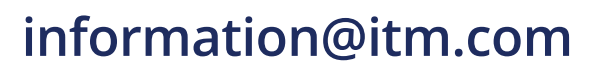

### Response

An example response to read Time (2006-12-18 14:15:20) is shown as Table 4-21.

| DI1        | :bit0                  |                |                      | DI1          | DI1:bit1 DI1:bit2      |                          |                       |              |              | DI1:         | bit3         |               |              |
|------------|------------------------|----------------|----------------------|--------------|------------------------|--------------------------|-----------------------|--------------|--------------|--------------|--------------|---------------|--------------|
| Tra<br>ide | nsaction<br>ntifier hi | Trans<br>ident | saction<br>tifier lo | Pro<br>ider  | tocol<br>ntifier<br>hi | Pro <sup>-</sup><br>iden | tocol<br>itifier<br>o | Leng         | th hi        | Lengt        | h lo:        | Uni<br>identi | t<br>fier    |
|            | 00H                    | 0              | 0H                   | 0            | OH                     | 0                        | OH                    | 00           | )H           | 06           | H            | 01            | 1            |
|            |                        |                |                      |              |                        |                          |                       |              |              |              |              |               |              |
| Fun        | Byte<br>count          | Data<br>1 hi   | Data<br>1 lo         | Data<br>2 hi | Data<br>2 lo           | Data<br>3 hi             | Data<br>3 lo          | Data<br>4 hi | Data<br>4 lo | Data<br>5 hi | Data<br>5 lo | Data<br>6 hi  | Data<br>6 lo |

00H

12H

00H

0EH

00H

OFH

00H

14H

| Table 4-21 Read Response Message | Table 4-21 | Read | Response | Message |
|----------------------------------|------------|------|----------|---------|
|----------------------------------|------------|------|----------|---------|

## d. Control Relay (Function Code 05)

D6H

00H

0CH

07H

### Query

03

Н

0CH

The message forces a single Relay either on or off. Any Relay that exists within the Acuvim-L series meter can be forced to be either status (on or off). The address of Relay starts at 0000H, and the meter has two Relays.

The data value FF00H will set the Relay on and the value 0000H will turn it off; all other values are invalid and will not affect that relay.

The example below is a request to Acuvim-L series meter address 1 to turn on Relay 1.

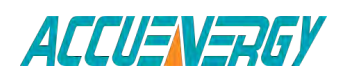

1.800.561.8187

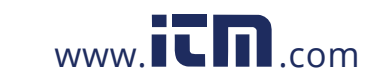

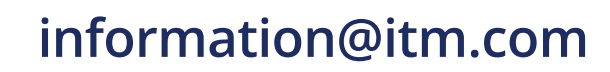

| Table 4-22 Control Relay | Query Message |
|--------------------------|---------------|
|--------------------------|---------------|

| Transaction identifier hi | Transaction identifier lo | Protocol<br>identifier<br>hi | Protocol<br>identifier<br>lo | Length hi | Length lo | Unit<br>identifier |
|---------------------------|---------------------------|------------------------------|------------------------------|-----------|-----------|--------------------|
| 00H                       | 00H                       | 00H                          | 00H                          | 00H       | 06H       | 01H                |

| Fun | Data start reg hi | Data start reg lo | Value hi | Value lo |
|-----|-------------------|-------------------|----------|----------|
| 05H | 00H               | 00H               | FFH      | 00H      |

#### Response

The normal response to the command request is to retransmit the message as received after the Relay status has been altered.

| Table 4-23 Control Relay Res | sponse Message |
|------------------------------|----------------|
|------------------------------|----------------|

| Transaction identifier hi | Transaction identifier lo | Protocol<br>identifier<br>hi | Protocol<br>identifier<br>lo | Length hi | Length lo | Unit<br>identifier |
|---------------------------|---------------------------|------------------------------|------------------------------|-----------|-----------|--------------------|
| 00H                       | 00H                       | 00H                          | 00H                          | 00H       | 06H       | 01H                |

| Fun | Data start reg hi | Data start reg lo | Value hi | Value lo |
|-----|-------------------|-------------------|----------|----------|
| 05H | 00H               | 00H               | FFH      | 00H      |

## e. Preset/Reset Multi-Register (Function Code 16)

## Query

Function code 16 allows the user to modify the contents of a Multi-Register. The example below is a request to an Acuvim-L series meter address 1 to Preset CT1 (500) and CT2 (5). CT1 data address is 108H, and CT2 data address is 109H.

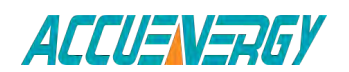

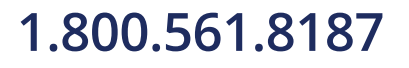

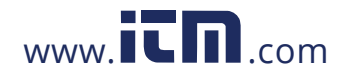

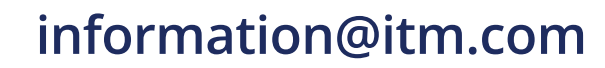

| Transaction identifier hi | Transaction identifier lo | Protocol<br>identifier<br>hi | Protocol<br>identifier<br>lo | Length hi | Length lo | Unit<br>identifier |
|---------------------------|---------------------------|------------------------------|------------------------------|-----------|-----------|--------------------|
| 00H                       | 00H                       | 00H                          | 00H                          | 00H       | OBH       | 01H                |

| Table | 4-24 | Preset   | CT \ | /alue | Ouer\ | / Message | 2 |
|-------|------|----------|------|-------|-------|-----------|---|
| Tuble | 7 27 | I I CSCL |      | varuc | Query | ivicosuge | ٠ |

| Fun | Data<br>start reg<br>hi | Data<br>start<br>reg lo | Data<br>#of regs<br>hi | Data<br>#of regs<br>lo | Byte<br>count | Value1<br>hi | Value1<br>lo | Value2<br>hi | Value2<br>lo |
|-----|-------------------------|-------------------------|------------------------|------------------------|---------------|--------------|--------------|--------------|--------------|
| 10H | 01H                     | 08H                     | 00H                    | 02H                    | 04H           | 01H          | F4H          | 00H          | 05H          |

#### Response

The normal response to a preset Multi-Register request includes MBAP Header, function code, data start register and the number of registers.

| Table 4-25 | Preset I | Multi-Registers | Response | Message |
|------------|----------|-----------------|----------|---------|
|------------|----------|-----------------|----------|---------|

| Transaction identifier hi | Transaction identifier lo | Protocol<br>identifier<br>hi | Protocol<br>identifier<br>lo | Length hi | Length lo | Unit<br>identifier |
|---------------------------|---------------------------|------------------------------|------------------------------|-----------|-----------|--------------------|
| 00H                       | 00H                       | 00H                          | 00H                          | 00H       | 06H       | 01H                |

| Fun | Data start reg hi | Data start reg lo | Data #of regs hi | Data #of regs lo |
|-----|-------------------|-------------------|------------------|------------------|
| 10H | 01H               | 08H               | 00H              | 02H              |

Users may refer to the sixth chapter "Communication" and get the details of Acuvim-L series meter.

When using Modbus/TCP function, it is best to set the Scan interval of the software to under 1000 ms.

When using Third Party software, it is best to set Frame interval for the ModbusTCP function to under 1000 ms.

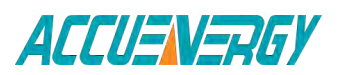

1.800.561.8187

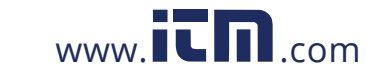

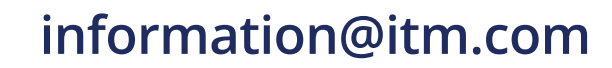

### 4.4.11 Webpage Browsing and Parameter Settings

The Ethernet module supports HTTP protocol and has a Web Server function making the Acuvim-L series meter accessible through Ethernet at anytime from anywhere.

The Ethernet module supports IE Browser 6.0 and higher editions and the Webpage Settings only support ASCII characters.

The IP address will be referred to as "192.168.1.200" for the remainder of this chapter.

#### 1. Main page

Users enter the correct IP address and HTTP port of the module in the address bar of the web browser. This provides access to "Data", "Settings" and "Module Status".

| Main Page     | Acuvim-L Series Meter Web Server                                                                                                    |
|---------------|----------------------------------------------------------------------------------------------------|
| Data          |                                                                                                    |
| Settings      | The Acuvim-L Series Meter is a 3-Phase multifunction power meter manufactured by the Accuenergy. It is the ideal choice for monitoring<br>and controlling of power distribution systems. The Acuvim-L Series Meter may be used as a data gathering device for an intelligent Power |
| Module Status | Distribution System or Plant Automation System. All monitored data is available via a digital RS485 communication port running Modbus<br>RTU Protocol. Ethernet and Profibus-DP communication are also options, the applications for the Acuvim-L Series Meter is limitiess.       |
|               | The main application fields are:                                                                                                    |
|               | <ul> <li>Capital formation of the systems</li> <li>Commercial, industrial, utility</li> <li>Power quality analysis</li> </ul>                                                                                                    |

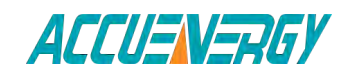

1.800.561.8187

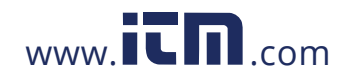

V:2.0 Revised October 2018 118

## 2. Module Status Webpage

By selecting the "Module Status" link, users can view the status and change the settings of the Ethernet module.

| Main Page      |                    |                   |                   |                   |
|----------------|--------------------|-------------------|-------------------|-------------------|
| Data           |                    |                   |                   |                   |
| Settings       | Device Description |                   | Mail From         |                   |
| Module Status  | DHCP Mode          | AUTO              | Mail to #1        |                   |
| and the second | IP Address         | 192 168 12 24     | Mail to #2        |                   |
|                | Subnet Mask        | 255.255.255.128   | Mail to #3        |                   |
|                | Gateway            | 192.168.12.1      | Subject           |                   |
|                | DNS Primary        | 192.168.2.4       | SMTP Server       |                   |
|                | DNS Secondary      | 0.0.0.0           | User Name         |                   |
|                | MODBUS Port        | 502               | Triggered Sending | disabled!         |
|                | HTTP Port          | 80                | Timed Sending     | disabledt         |
|                | MAC Address        | ec-c3-8a-00-0e-ee | Mail Content      |                   |
|                | Meter Model        | Acuvim-EL         | Meter SN          | AL1234567         |
|                | Meter Firmware     | 2.01              | NET Firmware      | 1.01              |
|                | Default Frequency  | 50Hz              | Device Clock      | 2013-4-1-14-44-49 |

Fig. 4-21

#### 3. Settings Webpage

By selecting the "Settings" link, users can access "Network Settings", "Mail Settings", "Webpage Settings", "Management" and "Password Setting".

When accessing the "Settings" link, users will be prompted to enter a password. The default password is 12345678.

#### a. "Password" Webpage

Figure 4-22: "Password" webpage. If the password is valid, the browser will go to the "Network Settings" webpage. If an incorrect password is used, users will be notified of "Invalid Password".

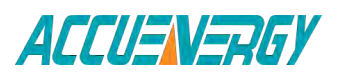

1.800.561.8187

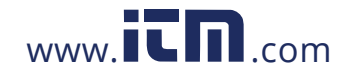

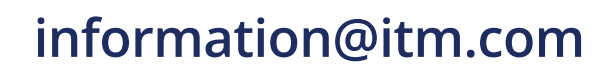

| ALLUSIVE     | HUT            |  |  |
|--------------|----------------|--|--|
| ain Page     |                |  |  |
| ata          | Dessurant      |  |  |
| ettings      | Password.      |  |  |
| odule Status | and the second |  |  |
|              | Submit Reset   |  |  |
|              |                |  |  |
|              |                |  |  |
|              |                |  |  |
|              |                |  |  |
|              |                |  |  |
|              |                |  |  |
|              |                |  |  |
|              |                |  |  |
|              |                |  |  |
|              |                |  |  |
|              |                |  |  |
|              |                |  |  |
|              |                |  |  |
|              |                |  |  |

#### b. "Network Settings"

Webpage Figure 4-23: "Network Settings" webpage. There are two sections for you to set: Ethernet setting and SNTP setting. In Ethernet setting section, It supports two network setting modes: Manual or Auto. There are two port settings: HTTP port and Modbus-TCP port.

The default value of Modbus-TCP port is 502, and the user defined range is 2000~5999. The default value of HTTP port is 80, and the user defined range is 6000~9999.

In SNTP setting section, there are four contents:

- SNTP Enable, enable SNTP function.
- SNTP Interval, setup interval seconds which SNTP client check SNTP server. The default value is 10min, and the user defined range is 1-60000min.
- SNTP Server, setup SNTP Server which SNTP client update from. Please find available SNTP server from internet.
- Time Zone Selecting: select Time Zone which match your location.

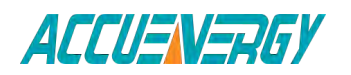

1.800.561.8187

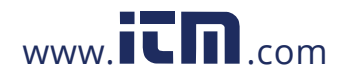

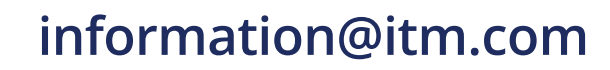

| C Metering Webse | rver                                                                                                    |
|------------------|----------------------------------------------------------------------------------------------------|
| ACCUENE          | RGY                                                                                                    |
| Main Page        |                                                                                                    |
| Data             | The second second s |
| Settings         | Network Parameter Configuration                                                                                                    |
| Module Status    | O Manual Setting                                                                                                    |
|                  | Network Parameter:                                                                                                    |
|                  | IP Address: 192 . 168 . 12 . 24 (Example: 192.168.1.25)                                                                                                    |
|                  | Subnet Mask: 255 . 255 . 128 (Example: 255.255.255.0)                                                                                                    |
|                  | Gateway 192 . 168 . 12 . 1 (Example: 192.188.1.1)                                                                                                    |
|                  | DNS Primary Server. 192 . 168                                                                                                    |
|                  | DNS Secondary Server: 0 .0 .0 .0 (Example: 202.106.196.115)                                                                                                    |
|                  | Port Setting:                                                                                                    |
|                  | MODBUS Port: 502 (Default: 502, Scope: 2000~5999)                                                                                                    |
|                  | HTTP Port: 80 (Default: 80, Soppe: 6000~8999)                                                                                                    |
|                  | SNTP Setting: (Please restart AXM-NET Module after SNTP setting.)                                                                                                    |
|                  | SNTP Enable                                                                                                    |
|                  | SNTP Interval: 1 min (Default: 10, Scope: 1~80000)                                                                                                    |
|                  | SNTP Server:                                                                                                    |
|                  | Time Zone Selecting:                                                                                                    |
|                  | (UTC+OS:00) Beijing, Chongging, Hong Kong, Urunqi                                                                                                    |
|                  | Submit Reset                                                                                                    |

Fig. 4-23

#### c. "Mail Settings" Webpage

Figure 4-24: "Mail Settings" webpage. Users can choose between 4 mail sending modes: "Triggerd Sending", "Timed Sending", both "Triggered and Timed Sending" and "None". Boxes marked with "\*" cannot be left blank. "Triggered Sending" means users will receive mail when the meter detects a new event, such as an "SOE Event". "Timed Sending" means users can receive mail every 5~1440 minutes (user settable) reporting "Metering", "Energy", "Harmonics", "Max/Min" and "SOE Record".

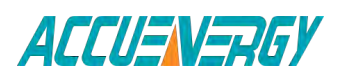

1.800.561.8187

V:2.0 Revised October 2018 121

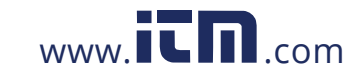

Sending Modes can be set as follows:

Setting" Triggered Sending" mode: users can select "SOE Event" as seen in Figure 4-24. Triggered Sending mode is disabled if "SOE Event" is not selected.

Setting" Timed Sending" mode: users enter a number between 5 and 1440 minutes into the box beside "Timed Sending". This number is the interval time between mail. Sending mode is disabled if 0 is entered. Users can also select which parameters to receive reports on by checking the checkboxes below "Timed Sending" in Figure 4-24.Setting both "Triggered Sending" and "Timed Sending" mode: users follow the steps for both "Triggered Sending" and "Timed Sending" above.

"None" mode: users disable both "Triggered Sending" and "Timed Sending" modes.

**Note:** Mail Server part includes "SMTP Server", "User Name" and "Password". For the "SMTP Server" users can input either domain name such as "mail.accuenergy. com" or an IP address such as "222.128.6.73" which is from "mail.accuenergy.com" resolved. A user name and password will be required to log in.

| ACCUENE       | RGY                                                                                                    |   |
|---------------|----------------------------------------------------------------------------------------------------|---|
| Main Page     |                                                                                                    |   |
| Data          | and the second second s | - |
| Settings      | Mail Information                                                                                                    |   |
| Module Status | Mail From: *(Example: Technical Support)                                                                                                    |   |
|               | Mail To #1: *(Example: abg@acouenergy.com)                                                                                                    |   |
|               | Mail To #2: (Example: aboggmail.com)                                                                                                    |   |
|               | Mail To #\$ (Example: abo@yahoo.com)                                                                                                    |   |
|               | Subject: (Example: fast mall)                                                                                                    |   |
|               | Mail Server                                                                                                    |   |
|               | SMTP Server:                                                                                                    |   |
|               | User Name                                                                                                    |   |
|               | Password:                                                                                                    |   |
|               | Mail Content                                                                                                    |   |
|               | Triggered Sending                                                                                                    |   |
|               | SOE Event                                                                                                    |   |
|               | Timed Sending: Time Scope: 5 <1440min, 0 for disable)                                                                                                    |   |
|               | Metering Energy Harmonics Max and Min SCE Record                                                                                                    |   |
|               | Submit Reset                                                                                                    |   |

Fig. 4-24

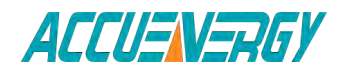

1.800.561.8187

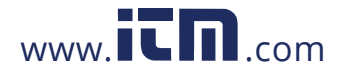

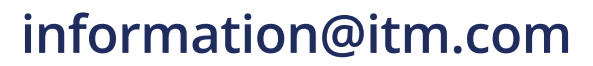

#### d. "Web Configuration Settings" Webpage

Figure 4-25: "Webpage Settings" page. Users set the "Device Description" according to the meter type.

| Main Page     |                                                 |
|---------------|-------------------------------------------------|
| Data          |                                                 |
| Settings      | Webpage Configuration Setting                   |
| Module Status | Device Description: (Example: Feed line's name) |
|               |                                                 |

Fig. 4-25

e. "Management" webpage

Figure 4-26: "Management" webpage. Users can easily update the software online by selecting the updated file, which can be got from Accuenergy Corporation. The "Reboot NET module" option resets the module itself.

IP Address:192.168.1.254 Subnet Mask:255.255.255.0 Gateway:192.168.1.1 DNS Primary: 202.106.0.20 DNS Secondary: 202.106.196.115 MODBUS Port: 502 HTTP Port: 80

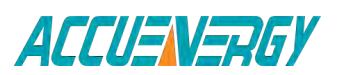

1.800.561.8187

V:2.0 Revised October 2018 123

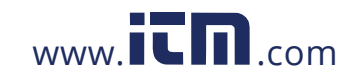

| Main Page     |                                                 |  |
|---------------|-------------------------------------------------|--|
| Data          |                                                 |  |
| Settings      |                                                 |  |
| Module Status | Please relect an updated file(                  |  |
|               | Browse                                          |  |
|               | (Note: Reboot the NET module after the update!) |  |
|               | Update                                          |  |
|               |                                                 |  |
|               | O Load Default Setting                          |  |
|               | O Reboot NET Module                             |  |
|               | Submit                                          |  |
|               |                                                 |  |
|               |                                                 |  |
|               |                                                 |  |

Fig. 4-26

## f. "Password Setting" Webpage

Figure 4-27: "Password Setting" webpage. To change the password, users need to input the current password first.

| ACCUENE       | RGY               |            |  |
|---------------|-------------------|------------|--|
| Main Page     |                   |            |  |
| lata          |                   |            |  |
| ettings       | Change Password   |            |  |
| iodule Status | Current Password: |            |  |
|               | New Password:     | (6~12bits) |  |
|               | Confirm Password: | (6~12bits) |  |
|               | SUDMIT            |            |  |

Fig. 4-27

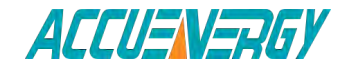

1.800.561.8187

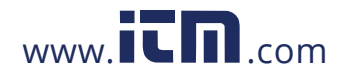

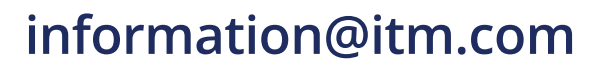

#### 4. Data Webpage

Click "Data" Link to Visit Data webpages. There are six kinds of data webpages. They are "Metering" webpage, "Energy" webpage, "Harmonics" webpage, "Max and Min" webpage, "SOE Record" webpage and "IO Status" webpage. Each webpage shows the working status of the meter.

| C Metering Webserv                             | ver                                                                                                    |                                                                                                    |
|------------------------------------------------|----------------------------------------------------------------------------------------------------|----------------------------------------------------------------------------------------------------|
| ACCUEN                                         | RGY                                                                                                    |                                                                                                    |
| Main Page<br>Data<br>Settings<br>Module Status | Acuvim-L Serie<br>Metering<br>Energy<br>Harmonics<br>Max and Min<br>SOE Record<br>IO Status<br>• Medium and Iow<br>• Commercial, ind<br>• Power quality an | As Meter Web Server<br>Is a 3-Phase multifunction power meter manufactured by the Accuenergy. It is the ideal choice for monitoring<br>stribution systems. The Acuvim-L Series Meter may be used as a data gathering device for an intelligent Power<br>it Automation System. All monitored data is available via a digital RS485 communication port running Modbus<br>1 Profibus-DP communication are also options, the applications for the Acuvim-L Series Meter is limitless.<br>3 are:<br>ieders, transformers, generators<br>voltage systems<br>ustrial, utility<br>alysis |

Fig. 4-28

"Metering" webpage includes the data of real-time parameters for Acuvim-L series meter. There are thirty-six parameters, such as Volts AN, I A, Watt A.

"Energy" webpage includes the energy data for Acuvim-L series meter. There are five parameters, such as Delivered kWh, kVAh.

"Harmonics" webpage includes harmonics parameters for Acuvim-L series meter, such as THD Volts Average.

"Max and Min" webpage includes the max and min data of parameters for Acuvim-L series meter. There are fifteen parameters, such as Volts AN, I A, and Watt Total (Demand).

"SOE Record" webpage includes SOE record for Acuvim-L series meter. There are twenty records. Each record includes Time Stamp and DI Status.

"IO Status" webpage includes DI status or DI counters.

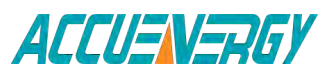

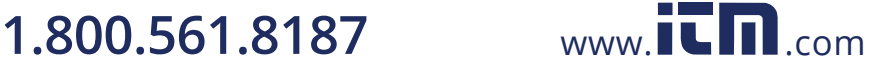

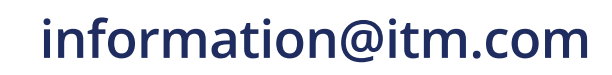

## 4.4.12 Email Function

The Ethernet module supports SMTP protocol, which provides email capabilities. Before sending emails, users must set their own DNS Server. Please refer to "Network settings" which includes DNS Server setting.

Please note, as per 3.c of Section 4.4.11, there are three modes users can select. The first is "Trigged Sending", which means once new events happen, users can receive email notifications immediately. The second is "Timed Sending" mode. Users can receive emails based on pre-set time intervals (5~1440 minutes), which include all information on "Data" webpage.

The third mode is a combination of "Triggered Sending" and "Timed Sending".

## 4.4.13 SNMP Function

Ethernet communication supports SNMP (Simple Network Management Protocol) protocol, so you can get data from the meter through SNMP, by get, get-next, and walk instructions. To master this manual, you supposed to be familiar with SNMP protocol, and you have generously mastered the function and application of this product.

We will show you an example of how to use SNMP server software to get data from the meter. The example is showed by MG-SOFT MIB Browser Professional SNMPv1/v2c Edition 2010.

**NOTE:** MG-SOFT MIB Browser Professional is the production of MG-SOFT Corporation, and its copyrights are reserved by MG-SOFT Corporation. We will not supply MG-SOFT MIB Browser Professional with our meters.

## 1. Compile MIB

After installed MG-SOFT MIB Browser Professional, you can load AcuvimL.mib file by MIB Compiler, which is one part of MG-SOFT MIB Browser Professional.

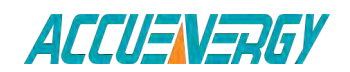

V:2.0 Revised October 2018 126

1.800.561.8187

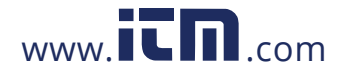

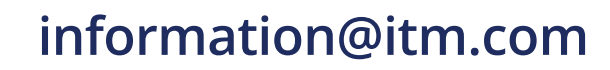

| ile <u>E</u> dit <u>V</u> iew <u>M</u> odule | s Tools Window Help |                           |                                                       |
|----------------------------------------------|---------------------|---------------------------|-------------------------------------------------------|
| 80000                                        |                     |                           | ? 🔠                                                   |
|                                              | I X                 | Cal Annual Contra         |                                                       |
| Module                                       | Root OID            | ACTIVITEL. 110            |                                                       |
| ACCUENERGY-MIB                               | 1.3.6.1.4.1.39604   |                           |                                                       |
| APPC-MIB                                     | 1.3.6.1.2.1.34.3    | ACCUENERGY-MIB            | <pre>{ iso org(3) dod(6) internet(1) private(4)</pre> |
| APPLETALK-MIB                                | 1.3.6.1.2.1.13      |                           | enterprises(1) accuenergy(39604) }                    |
| APPLICATION-MIB                              | 1.3.6.1.2.1.27      | and the set of the set of |                                                       |
| APPN-DLUR-MIB                                | 1.3.6.1.2.1.34.5    | ACCUENERGY-MIB DEF        | INITIONS ::= BEGIN                                    |
| APPN-MIB                                     | 1.3.6.1.2.1.34.4    |                           |                                                       |
| ATM-MIB                                      | 1.3.6.1.2.1.37      | IMPORTS                   |                                                       |
| BGP4-MIB                                     | 1.3.6.1.2.1.15      | enterprises, I            | nteger32, Counter32, TimeTicks                        |
| BRIDGE-MIB                                   | 1.3.6.1.2.1.17      | FROM RFC11                | 55-SNI                                                |
| CHARACTER-MIB                                | 1.3.6.1.2.1.19      | DisplayString             |                                                       |
| DECNET-PHIV-MIB                              | 1.3.6.1.2.1.18      | FROM SNMPV                | 2-TC;                                                 |
| DIAL-CONTROL-MIB                             | 1.3.6.1.2.1.10.21   |                           |                                                       |
| DLSW-MIB                                     | 1.3.6.1.2.1.46      | DisplayString ::=         | OCTET STRING                                          |
| DNS-RESOLVER-MIB                             | 1.3.6.1.2.1.32.2    |                           |                                                       |
| DNS-SERVER-MIB                               | 1.3.6.1.2.1.32      | accuenergy MODULE-        | IDENTITY                                              |
| DOT12-IF-MIB                                 | 1.3.6.1.2.1.10.45   | LAST-UPDATED              | "2012032600002"                                       |
| DOT12-RPTR-MIB                               | 1.3.6.1.2.1.53      | ORGANIZATION              | "www.accuenergy.com"                                  |
| DSA-MIB                                      | 1.3.6.1.2.1.29      | CONTACT-INFO              |                                                       |
| ENTITY-MIB                                   | 1.3.6.1.2.1.47      |                           | "Accuenergy Canada Address"                           |
| EtherLike-MIB                                | 1.3.6.1.2.1.10.7    | DESCRIPTION               |                                                       |
| FDDI-SMT73-MIB                               | 1.3.6.1.2.1.10.15   |                           | "Accuenergy Enterprise MIB"                           |
| FRAME-RELAY-DTE-MIB                          | 1.3.6.1.2.1.10.32   | REVISION                  | "201203260000Z"                                       |
| FRNETSERV-MIB                                | 1.3.6.1.2.1.10.44 🥥 | DESCRIPTION               |                                                       |
| C                                            | 5                   | and the second second     | "First revision."                                     |
| MIB Modules                                  | AIB Groups /        | •                         |                                                       |

Using F7 on keyboard to compile this MIB, then select ACCUENERGY-MIB, select Save.

| Compiled MIB Modules                                                                                                    |                                                                                          |
|----------------------------------------------------------------------------------------------------|------------------------------------------------------------------------------------------|
| Compiled MIB modules:                                                                                                    | Save<br>Save <u>A</u> ll<br>Close<br>Show modules<br>All compiled<br>© <u>N</u> ot saved |
| MIB modules compiled: 1<br>Store modules to group<br>Close this window after save<br>Display this window after successful compile | lation                                                                                   |

Fig. 4-30

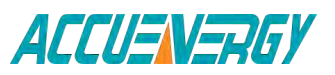

## 1.800.561.8187

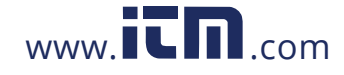

After successfully adding Acuvim-L MIB, there should show ACCUENERGY-MIB in MIB Modules, which OID is 1.3.6.1.4.1.39604.

| Module 🦔           | Root OID             | 1 |
|--------------------|----------------------|---|
| ACCUENERGY-MIB     | 1.3.6.1.4.1.39604    |   |
| DADSL-LINE-EXT-MIB | 1.3.6.1.2.1.10.94.3  |   |
| DADSL-LINE-MIB     | 1.3.6.1.2.1.10.94    |   |
| DADSL-TC-MIB       | 1.3.6.1.2.1.10.94    |   |
| DADSL2-LINE-MIB    | 1.3.6.1.2.1.10.238   |   |
| DADSL2-LINE-TC-MIB | 1.3.6.1.2.1.10.238.2 |   |
| DAGENTX-MIB        | 1.3.6.1.2.1.74       |   |
| MAGGREGATE-MIB     | 1.3.6.1.3.123        |   |
| ALARM-MIB          | 1.3.6.1.2.1.118      |   |
| AMTEC-MIB          | 1.3.6.1.4.1.1954     |   |
| DAPM-MIB           | 1.3.6.1.2.1.16.23    | ~ |
| MIB Modules / MI   | IB Groups /          |   |

## 2. Load ACCUENERGY-MIB

Opening MIB Browser, which is part of MG-SOFT, select MIB Table, then load ACCUENERGY-MIB from MIB Modules, unload unnecessary MIBs from Loaded MIB modules.

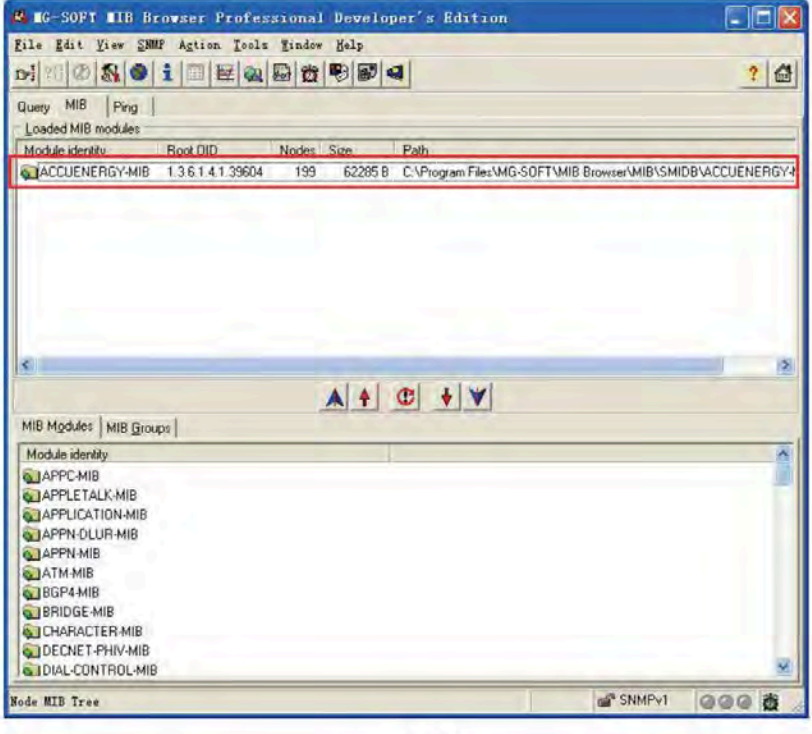

Fig. 4-32

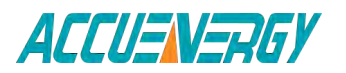

1.800.561.8187

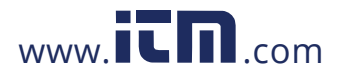

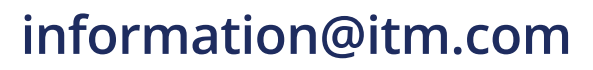

## 3. Contact SNMP Agent

Change to Query Label, input IP address under Remote SNMP agent, such as 192.168.1.249, select Contact button, if the SNMP agent works on this IP, it will return like this,

Remote address: 192.168.1.249 port: 161 transport: IP/UDP

Local address: 192.168.1.126 port: 3592 transport: IP/UDP

Protocol version: SNMPv1

1: [Loaded: RFC-1215] sysUpTime.0 (timeticks) 0 days 20h:11m:50s.23th (7271023)

| 🚳 IG-SOFT IIB Browser Professional Edition                                                                  |       |
|----------------------------------------------------------------------------------------------------|-------|
| File Edit View SNMP Action Tools Window Help                                                                |       |
| ▶ ?(② 決 時 ● 1 ■ 🏨 👾 🐐 🕙 合 🤝 📽 🖣                                                                             | 0     |
| Query MIB Ping                                                                                              |       |
| 192.168.1.249                                                                                               |       |
| MB tree                                                                                                    |       |
| Query results                                                                                               |       |
| Remote address: 192.168.1.249 port: 161 transport: IP/UDP                                                   |       |
| Protocol version: SNMPv1<br>1: [Loaded: RFC-1215] sysUpTime.0 (timeticks) 0 days 20h:11m:50s.23th (7271023) |       |
|                                                                                                    | 2     |
| Remote SNMP agent 192.168.1.249 contacted. 💕 SNMPv1                                                         | 000 2 |

Fig. 4-33

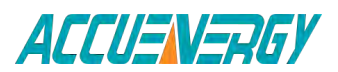

1.800.561.8187

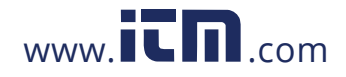

V:2.0 Revised October 2018 129

### 4. Walk the MIB

Right Click on the tree root, then expand MIB, find acuvimL OID, right click to select walk , then query whole acuvimL MIB.

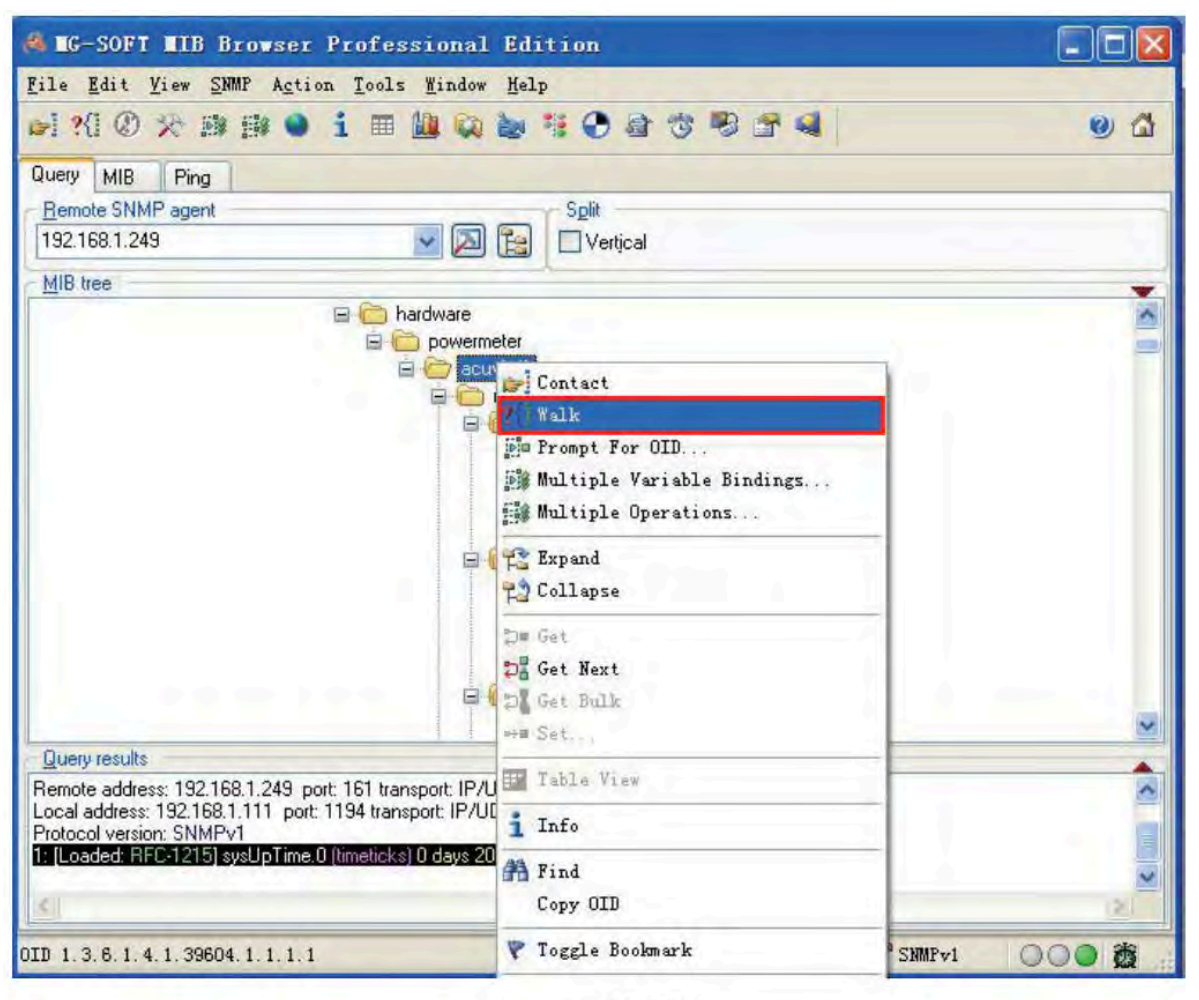

Fig. 4-34

QUERY returns like these, \*\*\*\*\* SNMP QUERY STARTED \*\*\*\*\* 1: phaseVoltageA.0 (integer) 0

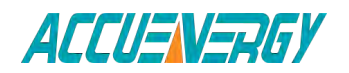

## 1.800.561.8187

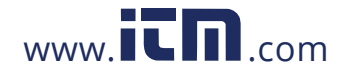

V:2.0 Revised October 2018 130

- 2: phaseVoltageB.0 (integer) 0
- 3: phaseVoltageC.0 (integer) 0
- 4: lineVoltageAB.0 (integer) 0
- 5: lineVoltageBC.0 (integer) 0

.....

161: lastMonthEqExpNormal.0 (integer) 328

162: lastMonthEsNormal.0 (integer) 9771

163: lastMonthEpImpSum.0 (integer) 365020

164: lastMonthEpExpSum.0 (integer) 11864

165: lastMonthEqImpSum.0 (integer) 352534

166: lastMonthEqExpSum.0 (integer) 17539

167: lastMonthEsSum.0 (integer) 901432 \*\*\*\*\* SNMP QUERY FINISHED \*\*\*\*\*

## 5. Get a value

Right Click on one MIB OID, which you want to query, then select Get, and then return the OID value.

For example, the followings demonstrate the result of getting the value of phase Voltage A.

Operation: Get Request binding:

1: phaseVoltageA.0 (null) null

1: phaseVoltageA.0 (null) null

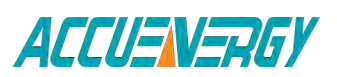

1.800.561.8187

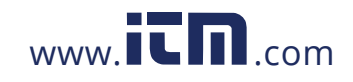

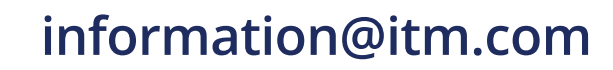

## **Response binding:**

1: phaseVoltageA.0 (integer) 0

| Image: Supervised and the second state of the second state of the second st                                                                                                    | 16-SUFI 116 Browser Professi      | onal Developer s Edition                  |       |
|----------------------------------------------------------------------------------------------------|-----------------------------------|-------------------------------------------|-------|
| uevy MIB Prog<br>Benote SNMP egent<br>132 168 12.24<br>MIB tree<br>powermeter<br>powermeter<br>phare/origonal for the state of the state of the sta                                                                                                    |                                   |                                           | ? 🖨   |
| Benole SNMP agent<br>132 168 12.24<br>MIB tree<br>badware<br>powermeter<br>courseMetering<br>phareVoltage<br>phareVoltage<br>phare | luery MIB   Ping                  |                                           |       |
| 132 168 12.24                                                                                                    | Bemole SNMP agent                 | Split                                     |       |
| MIB tree<br>powermeter<br>phare/Origenter<br>phare/Origenter<br>p                                                   | 192.168.12.24 🔹                   | D Vertical                                |       |
| Image: State of the second second                                                                                                    | MIB tree                          |                                           |       |
| Powermeter         Phane         Phane                                                                                                    | 😑 🧰 hardw                         | are                                       | ^     |
| Query results  Query results  Query results  Partial  Partial Partial  Partial  Partial  Partial  Partial  Partial  Partial  Partial  Partial  Partial  Partial  Partial  Partial  Partial  Part                                                                                                    | 🕀 🧰 pa                            | wermeter                                  |       |
| Internationary       Image Discontant       Image Discontant       Image                                                                                                    | 8                                 | acuvint.                                  |       |
| Query results     Power       Query results     Power       Query results     Power       Query results     Power       Query results     Power       Query results     Power       Query results     Power       Query results     Power       Query results     Power       Query results     Power       Power     Power       Power     Power    <                                                                                                    |                                   | E ChaseVoltage                            |       |
| Phase     Dri Contact       Phase     Prise       Phase     Prise       Phase     Pris       Phase                                                                                                    |                                   | phase in a                                | -     |
| Phase       * i MeVoltage       % Fraget For OID.         * ineVoltage       % Fraget For OID.         * ineVoltage       % Multiple Variable Bindings         * power       * reactivefor       % Egp and         * opparent%       Collapse         * opparent%       Collapse         * opparent%       * Collapse         * opparent%       * Collapse         * opparent%       * Collapse         * opparent%                                                                                                    |                                   | phasel Dri Contact                        | 1     |
| ImeVoltage [Se Freep: For OID.         ImeVoltage [Se Freep: For OID.         ImeVoltage [Se Freep: OID.         ImeVoltage [Se Freep: OID.         ImeVoltage [Se Freep: OID.         ImeVoltage [Se Freep: OID.         ImeVoltage [Se Freep: OID.                                                                                                    |                                   | phase ?(i Yalk                            |       |
| CutrentWet Fig Multiple Variable Bindings                                                                                                    |                                   | + ineVoltage por Prompt For OID.          |       |
| image: image:                                                                                                    |                                   | + _ currentMet Multiple Variable Bindings |       |
| apparentP     Collapse       powerfact     Collapse       powerfact     Collapse       indemand     Collapse       indefeatur     Collapse       indefeatur     Collapse       indefeatur     Collapse       indefeatur     Collapse       indefeatur     Collapse       indefeatur     Collapse       indefeatur     Collapse       indefeatur     Collapse       indefeatur     Collapse       indefeatur     Collapse       indefeatur     Collapse       indefeatur     Indefeatur       indefeatur     Indefeatur                                                                                                    |                                   | + reactivePo the Expand                   |       |
| Image: State State                                                                                                    |                                   | + apparentP( Collapse                     |       |
| Image: State State                                                                                                    |                                   | + powerFacti                              |       |
| Image: Section of the section of the section of t                                                                                                    |                                   | demand                                    |       |
| Query results     ** * * * * * * * * * * * * * * * * * *                                                                                                     |                                   | badfestre                                 | 1.000 |
| Query results     *** % 2 kt. (Fread-only)       Tolocol version: SNMPv1     If table fires       peration: Get     if Info       repares binding:     if Lind       repares binding:     Copy OID       if Tagging Bookmark     if Tagging Bookmark                                                                                                    |                                   | energy                                    |       |
| rolocol version: SNMPv1<br>peration: Gel<br>equest binding:<br>phaseVoltageA.0 (null null<br>esponse binding:<br>phaseVoltageA.0 (integer) 0                                                                                                    | Query results                     | set [read"only]                           |       |
| peration: Gef<br>equest binding:<br>phaseVoltageA.0 (null) null<br>esponse binding:<br>phaseVoltageA.0 (nuteger) 0<br>Togglg Bookmark                                                                                                    | rotocol version: SNMPv1           | I Lable Fies                              | 8     |
| phoseVoltageA () (null) null<br>tesponse binding:<br>phoseVoltageA () (nteger) ()<br>Togglg Bookmark                                                                                                    | peration: Get<br>leguest binding: | 1 Info                                    |       |
| esponse binding:<br>phaseVoltageA 0 (integer) 0<br>4 Toggl g Bookmark                                                                                                    | phaseVoltageA.0 (null) null       |                                           |       |
| phaseVoltageA.0 (integer) 0 Copy_OID                                                                                                    | esponse binding                   | M Lind                                    |       |
| A Togelg Bookmark                                                                                                    | phaseVoltageA.0 (integer) 0       | Copy UID                                  |       |
|                                                                                                    |                                   | A Toggle Bookmark                         |       |
| Froperties                                                                                                    |                                   | R Properties                              |       |

Fig. 4-35

#### 4.4.14 SNTP Function

Ethernet communication supports SNTP (Simple Network Time Protocol) protocol, so meters can get update time to Coordinated Universal Time (UTC). Please find the SNTP Settings – Network Settings by Internet Explorer,

| INTP Interval: | 10 min (Default: 10, Scope: 1~60000 | )) |
|----------------|-------------------------------------|----|
| NTP Server:    | time.windows.com                    |    |
| ime Zone Sel   | ecting:                             |    |
| (MTC+08·00) F  | leiiing Chongging Hong Kong Urumgi  | ~  |

Fig. 4-36

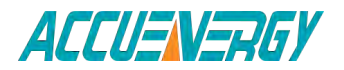

1.800.561.8187

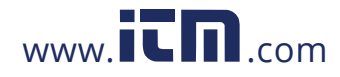

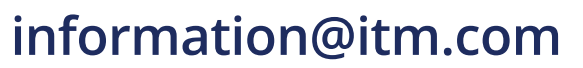

## 4.5 Data Address Table

#### **Basic measurements**

The data address of basis measurements includes primary data address and secondary data address. Function code: 03 read.

| Address | Parameters               | Range        | Data Type | Type of access |
|---------|--------------------------|--------------|-----------|----------------|
| 130H    | Frequency F              | 4500~6500    | word      | R              |
| 131H    | Phase voltage V1         | 0~65535      | word      | R              |
| 132H    | Phase voltage V2         | 0~65535      | word      | R              |
| 133H    | Phase voltage V3         | 0~65535      | word      | R              |
| 134H    | Line voltage V12         | 0~65535      | word      | R              |
| 135H    | Line voltage V23         | 0~65535      | word      | R              |
| 136H    | Line voltage V31         | 0~65535      | word      | R              |
| 137H    | Phase(line)current I1    | 0~65535      | word      | R              |
| 138H    | Phase(line)current I2    | 0~65535      | word      | R              |
| 139H    | Phase(line)current I3    | 0~65535      | word      | R              |
| 13AH    | Neutral line current In  | 0~65535      | word      | R              |
| 13BH    | Phase power Pa           | -32768~32767 | Integer   | R              |
| 13CH    | Phase power Pb           | -32768~32767 | Integer   | R              |
| 13DH    | Phase power Pc           | -32768~32767 | Integer   | R              |
| 13EH    | System power Psum        | -32768~32767 | Integer   | R              |
| 13FH    | Phase reactive power Qa  | -32768~32767 | Integer   | R              |
| 140H    | Phase reactive power Qa  | -32768~32767 | Integer   | R              |
| 141H    | Phase reactive power Qb  | -32768~32767 | Integer   | R              |
| 142H    | System reactive power    | -32768~32767 | Integer   | R              |
| 143H    | System apparent power    | 0~65535      | word      | R              |
| 144H    | Phase power factor PFa   | -1000~1000   | Integer   | R              |
| 145H    | Phase power factor PFb   | -1000~1000   | Integer   | R              |
| 146H    | Phase power factor PFc   | -1000~1000   | Integer   | R              |
| 147H    | System power factor      | -1000~1000   | Integer   | R              |
| 148H    | Voltage unbalance factor | 0~1000       | word      | R              |
| 149H    | Current unbalance factor | 0~1000       | word      | R              |
| 14AH    | Load nature RT (L/C/R)   | 76/67/82     | word      | R              |
| 14BH    | Phase apparent power Sa  | -32768~32767 | Integer   | R              |
| 14CH    | Phase apparent power Sb  | -32768~32767 | Integer   | R              |
| 14DH    | Phase apparent power Sc  | -32768~32767 | Integer   | R              |

Table 4-26 secondary data address of basic measurement

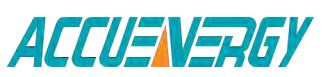

1.800.561.8187

V:2.0 Revised October 2018 133

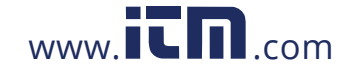

| 14EH | reserved               |              |         |   |
|------|------------------------|--------------|---------|---|
| 14FH | Apparent power demand  | -32768~32767 | Integer | R |
| 150H | Power demand P_Dmd     | -32768~32767 | Integer | R |
| 151H | Reactive power demand  | -32768~32767 | Integer | R |
| 152H | Phase A current demand | 0~65535      | word    | R |
| 153H | Phase B current demand | 0~65535      | word    | R |
| 154H | Phase C current demand | 0~65535      | word    | R |
| 155H | reserved               | 0            |         | R |

The relationship between numerical value in register of the Acuvim-L series meter and the real physical value is shown in the following table. (Rx is numerical value in register of the Acuvim-L series meter)

#### Table 4-27 Conversion relationship of basic measurements

| Parameters                                            | Relationship                    | Unit    |
|-------------------------------------------------------|---------------------------------|---------|
| Voltage V1,V2,V3,V12,V23,V31                          | U=Rx × (PT1 / PT2) /10          | Volt(V) |
| Current I1,I2,I3, In                                  | I=Rx ×(CT1/CT2) /1000           | Amp(A)  |
| Power Pa, Pb, Pc, Psum                                | P=Rx × (PT1 / PT2) × (CT1/ CT2) | Watt(W) |
| Reactive power Qa, Qb, Qc, Qsum                       | Q=Rx × (PT1 / PT2) × (CT1/ CT2) | var     |
| Apparent power Sa,Sb,Sc,Ssum                          | S=Rx × (PT1 / PT2) × (CT1/ CT2) | VA      |
| Power factor PFa, PFb, PFc, PFsum                     | PF=Rx / 1000                    | NA      |
| Frequency                                             | F=Rx / 100                      | Hz      |
| Load nature (R/L/C)                                   | 76/67/82                        | NA      |
| Voltage or current unbalance factor<br>U_unbl, I_unbl | Unbl=(Rx/1000)×100%             | NA      |

If the CT2=333; Actually, it is Mapped to 1;

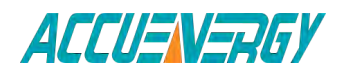

1.800.561.8187

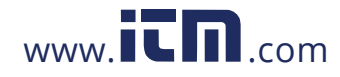

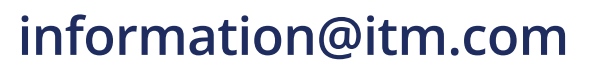

| Address     | Parameters               | Data Type | Type or<br>Access |
|-------------|--------------------------|-----------|-------------------|
| 0600H~0601H | Frequency F              | Float     | R                 |
| 0602H~0603H | Phase voltage V1         | Float     | R                 |
| 0604H~0605H | Phase voltage V2         | Float     | R                 |
| 0606H~0607H | Phase voltage V3         | Float     | R                 |
| 0608H~0609H | Line voltage V12         | Float     | R                 |
| 060AH~060BH | Line voltage V23         | Float     | R                 |
| 060CH~060DH | Line voltage V31         | Float     | R                 |
| 060EH~060FH | Phase (line) current I1  | Float     | R                 |
| 0610H~0611H | Phase (line) current I2  | Float     | R                 |
| 0612H~0613H | Phase (line) current I3  | Float     | R                 |
| 0614H~0615H | Neutral line current In  | Float     | R                 |
| 0616H~0617H | Phase power Pa           | Float     | R                 |
| 0618H~0619H | Phase power Pb           | Float     | R                 |
| 061AH~061BH | Phase power Pc           | Float     | R                 |
| 061CH~061DH | System power Psum        | Float     | R                 |
| 061EH~061FH | Phase reactive power Qa  | Float     | R                 |
| 0620H~0621H | Phase reactive power Qb  | Float     | R                 |
| 0622H~0623H | Phase reactive power Qc  | Float     | R                 |
| 0624H~0625H | System reactive power    | Float     | R                 |
| 0626H~0627H | System apparent Ssum     | Float     | R                 |
| 0628H~0629H | Phase power factor PFa   | Float     | R                 |
| 062AH~062BH | Phase power factor PFb   | Float     | R                 |
| 062CH~062DH | Phase power factor PFc   | Float     | R                 |
| 062EH~062FH | System power PFsum       | Float     | R                 |
| 0630H~0631H | Voltage unbalance factor | Float     | R                 |
| 0632H~0633H | Current unbalance factor | Float     | R                 |
| 0634H~0635H | Reserved                 | Float     | R                 |
| 0636H~0637H | Phase apparent power Sa  | Float     | R                 |
| 0638H~0639H | Phase apparent power Sb  | Float     | R                 |
| 063AH~063BH | Phase apparent power Sc  | Float     | R                 |
| 063CH~063DH | Reserved                 | Float     | R                 |
| 063EH~063FH | Apparent power demand    | Float     | R                 |
| 0640H~0641H | Power demand P_Dmd       | Float     | R                 |
| 0642H~0643H | Reactive power demand    | Float     | R                 |
| 0644H~0645H | Phase A current demand   | Float     | R                 |
| 0646H~0647H | Phase A current demand   | Float     | R                 |
| 0648H~0649H | Phase C current demand   | Float     | R                 |
| 064AH~064BH | Reserved                 | Float     | R                 |

#### Table 4-28 Primary data address of basic measurements

Power quality measurements (Function code: 03 read)

The energy parameter address list please refer to Table 4-16.

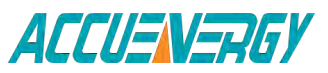

## 1.800.561.8187

V:2.0 Revised October 2018 135

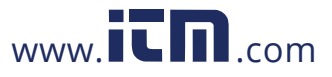

| Address   | Parameters                                       | Data<br>Range | Data<br>Type | Type<br>of<br>access |
|-----------|--------------------------------------------------|---------------|--------------|----------------------|
| 400H      | Total harmonic distortion of V1 or V12<br>THD_V1 | 0~10000       | word         | R                    |
| 401H      | Total harmonic distortion of V2 or V23<br>THD_V2 | 0~10000       | word         | R                    |
| 402H      | Total harmonic distortion of V3 or V31<br>THD_V3 | 0~10000       | word         | R                    |
| 403H      | Total harmonic distortion of I1 THD_I1           | 0~10000       | word         | R                    |
| 404H      | Total harmonic distortion of I2 THD_I2           | 0~10000       | word         | R                    |
| 405H      | Total harmonic distortion of I3 THD_I3           | 0~10000       | word         | R                    |
| 406H~423H | Harmonic content of V1 or V12<br>(2nd~31th)      | 0~10000       | word         | R                    |
| 424H~441H | Harmonic content of V2 or V23 (2nd ~31th)        | 0~10000       | word         | R                    |
| 442H~45FH | Harmonic content of V3 or V31 (2nd ~31th)        | 0~10000       | word         | R                    |
| 460H~47DH | Harmonic content of I1 (2nd ~31th)               | 0~10000       | word         | R                    |
| 47EH~49BH | Harmonic content of I2 (2nd ~31th)               | 0~10000       | word         | R                    |
| 49CH~4B9H | Harmonic content of I3 (2nd ~31th)               | 0~10000       | word         | R                    |

| Table 4-29 Data table of Power quality measurements | Table 4-29 | Data table | of Power | quality | measurements |
|-----------------------------------------------------|------------|------------|----------|---------|--------------|
|-----------------------------------------------------|------------|------------|----------|---------|--------------|

The relationship between numerical value in register of Acuvim-L and the real physical value is as following table. (Rx is numerical value in register of Acuvim-L)

Table 4-31 Conversion relationship of Power quality measurements

| Parameter        | Relationship       | Unit |
|------------------|--------------------|------|
| THD              | THD=Rx/10000×100%  | NA   |
| Harmonic content | THDn=Rx/10000×100% | NA   |

**Statistics measurements** Function code: 03 read Acuvim-L no most value statistics.

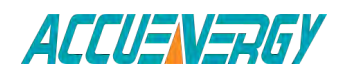

## 1.800.561.8187

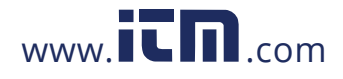

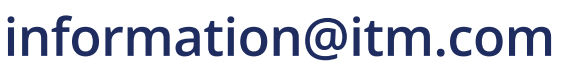

| Address     | Parameters                                         | Data Range   | Data<br>Type | Type<br>of<br>access |
|-------------|----------------------------------------------------|--------------|--------------|----------------------|
| 1000H~1003H | Max of V1 V1_max(format: value/ yy mm/dd hh/mm ss) | 0~65535      | word         | R                    |
| 1004H~1007H | Max of V2 V2_MAX and time                          | 0~65535      | word         | R                    |
| 1008H~100BH | Max of V3 V3_MAX and time                          | 0~65535      | word         | R                    |
| 100CH~100FH | Max of V12 V12_MAX and time                        | 0~65535      | word         | R                    |
| 1010H~1013H | Max of V23 V23_MAX and time                        | 0~65535      | word         | R                    |
| 1014H~1017H | Max of V31 V31_MAX and time                        | 0~65535      | word         | R                    |
| 1018H~101BH | Max of I1 I1_MAX and time                          | 0~65535      | word         | R                    |
| 101CH~101FH | Max of I2 I2_MAX and time                          | 0~65535      | word         | R                    |
| 1020H~1023H | Max of I3 I3_MAX and time                          | 0~65535      | word         | R                    |
| 1024H~1027H | Max of power demand PDmd_ MAX and                  | -32768~32767 | integer      | R                    |
| 1028H~102BH | Max of reactive power demand<br>QDmd_MAX           | -32768~32767 | integer      | R                    |
| 102CH~102FH | Max of current demand Ia IaDmd_MAX                 | 0~65535      | word         | R                    |
| 1030H~1033H | Max of current demand Ib IbDmd_ MAX                | 0~65535      | word         | R                    |
| 1034H~1037H | Max of current demand Ic IcDmd_MAX                 | 0~65535      | word         | R                    |
| 1038H~103BH | Max of apparent power demand<br>SDmd_MAX           | 0~65535      | word         | R                    |
| 103CH~103FH | Min of V1 V1_MINand time                           | 0~65535      | word         | R                    |
| 1040H~1043H | Min of V2 V2_MIN and time                          | 0~65535      | word         | R                    |
| 1044H~1047H | Min of V3 V3_MIN and time                          | 0~65535      | word         | R                    |
| 1048H~104BH | Min of V12 V12_MIN and time                        | 0~65535      | word         | R                    |
| 104CH~104FH | Min of V23 V23_MIN and time                        | 0~65535      | word         | R                    |
| 1050H~1053H | Min of V31 V31_MIN and time                        | 0~65535      | word         | R                    |
| 1054H~1057H | Min of I1 I1_MIN and time                          | 0~65535      | word         | R                    |
| 1058H~105BH | Min of I2 I2_MIN and time                          | 0~65535      | word         | R                    |
| 105CH~105FH | Min of I3 I3_MIN and time                          | 0~65535      | word         | R                    |

| Table 4-32 data address of | Statistics measurements |
|----------------------------|-------------------------|
|----------------------------|-------------------------|

The data format of statistics measurements is the same as that of Basis measurements. This address space is stored meter run time and load run-time parameters, as shown in the table.

www.icn.com

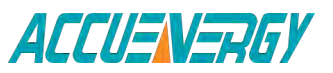

## 1.800.561.8187

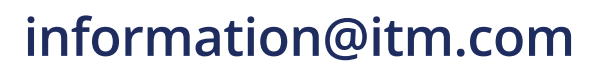

#### Table 4-33 run time parameter address

| 180H | Meter run time (high 16 bit) | 0~00000000   | Dword  | D |
|------|------------------------------|--------------|--------|---|
| 181H | Meter run time (low 16 bit)  | 0-9999999999 | Dword  | К |
| 182H | Load run time (high 16 bit)  | 0~00000000   | Durand | D |
| 183H | Load run time (low 16 bit)   | 0-9999999999 | Dword  | К |

The table below is the conversion relationship for run time.

#### Table 4-34 Conversion relationship of run time

| Parameter      | Relationship        | Unit |
|----------------|---------------------|------|
| Meter run time | Run_Hur = Rx/10     | Н    |
| Load run time  | Run_LoadHur = Rx/10 | Н    |

## Parameter setting

Function code: 03 read; 16 preset

| Address | Parameters            | Type of<br>access | Data Range                                | Data<br>Type |
|---------|-----------------------|-------------------|-------------------------------------------|--------------|
| 0100H   | Access code           | R/W               | 0~9999                                    | word         |
| 0101H   | Communication address | R/W               | 1~247                                     | word         |
| 0102H   | Baud rate             | R/W               | 1200~57600                                | word         |
| 0103H   | Voltage wiring type   | R/W               | 0: 3Ln; 1: 3LL; 2: 2LL; 3: 1Ln; 4:<br>1LL | word         |
| 0104H   | Current wiring type   | R/W               | 0: 3CT; 1: 2CT; 2: 1CT                    | word         |
| 0105H   | PT1 (high 16 bit)     | R/W               | F0.0~100000.0                             | word         |
| 0106H   | PT1 (low 16 bit)      | R/W               | 50.0 1000000.0                            | word         |
| 0107H   | PT2                   | R/W               | 50.0~400.0                                | word         |
| 0108H   | CT1                   | R/W               | 1~50000                                   | word         |
| 0109H   | СТ2                   | R/W               | 1 , 5 or 333                              | word         |

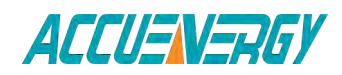

1.800.561.8187

V:2.0 Revised October 2018 138

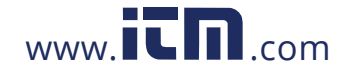

## Acuvim-L Series Power Meter

| 010AH | Definition of ractive power | R/W | 0: sinusoidal 1: nonsinusoidal      | word |
|-------|-----------------------------|-----|-------------------------------------|------|
| 010BH | Back light time             | R/W | 0~120(min)                          | word |
| 010CH | Time of demand slide window | R/W | 1~30                                | word |
| 010DH | Clear max                   | R/W | 0AH:clear                           | word |
| 010EH | Clear energy enable         | R/W | 0:disable;1:enable                  | word |
| 010FH | Clear energy                | R/W | 0:disable; 0AH:enable               | word |
| 0110H | Clear run hour              | R/W | 0AH:clear, other: do not clear      | word |
| 0111H | Clear load run hour         | R/W | 0: EVEN; 1: odd; 2: NON2;<br>3:NON1 | word |
| 0112H | Parity check choice         | R/W | 0:IEC;1:IEEE                        | word |
| 0113H | VAR/PF choice               | R/W | 0AH:clear,other:do not clear        | word |
| 0114H | H Sharp tariff demand clear | R/W | 0AH:clear,other:do not clear        | word |
| 0115H | Peak tariff demand clear    | R/W | 0AH:clear,other:do not clear        | word |
| 0116H | Valley tariff demand clear  | R/W | 0AH:clear,other:do not clear        | word |
| 0117H | Normal tariff demand clear  | R/W | 0AH:clear,other:do not clear        | word |
| 0118H | Total tariff demand clear   | R/W | 0AH:clear,other:do not clear        | word |

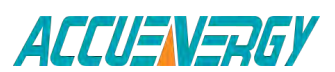

1.800.561.8187

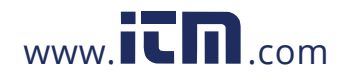

V:2.0 Revised October 2018 139

### Parameter of clock

Function code:03 read, 16: preset

| Address | Parameters | Range     | Data Type | Type of access |
|---------|------------|-----------|-----------|----------------|
| 0184H   | Year       | 2000-2099 | Word      | R/W            |
| 0185H   | Month      | 1-12      | Word      | R/W            |
| 0186H   | Day        | 1-31      | Word      | R/W            |
| 0187H   | Hour       | 0-23      | Word      | R/W            |
| 0188H   | Minute     | 0-59      | Word      | R/W            |
| 0189H   | Second     | 0-59      | Word      | R/W            |
| 018AH   | Week       | 0-6       | Word      | R/W            |

#### Table 4-35 Data address of setting parameter

#### **Energy measurements**

The data address of energy measurements includes real time energy and TOU energy, the relationship between the real time energy and TOU energy as the following table:

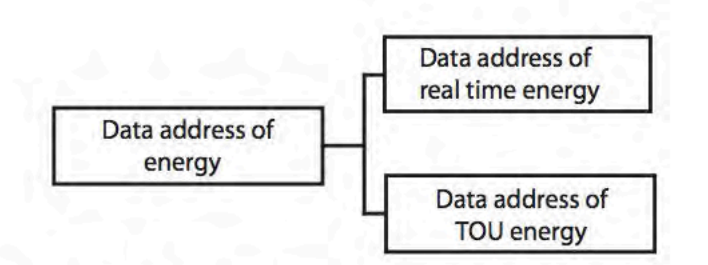

Fig. 4-37 division plans of energy address

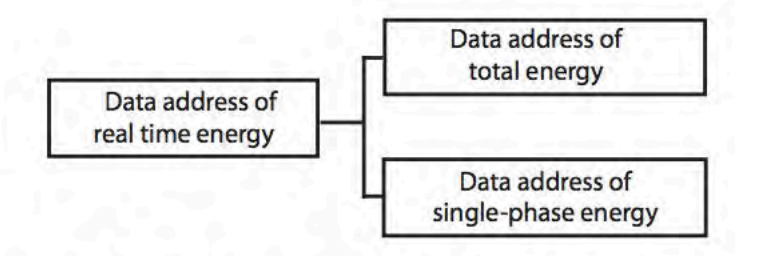

Fig. 4-38 division plans of real time energy

Data address of real time energy and single-phase energy, function: 03 read; 16 preset.

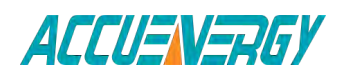

1.800.561.8187

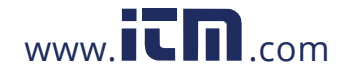

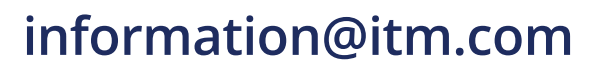

| Address     | Parameters                               | Range        | Data Type | Type of access |
|-------------|------------------------------------------|--------------|-----------|----------------|
| 0156H~0157H | Import energy Ep_imp                     | 0~999999999  | Dword     | R/W            |
| 0158H~0159H | Export energy Ep_exp                     | 0~999999999  | Dword     | R/W            |
| 015AH~015BH | Import reactive energy<br>Eq_imp         | 0~9999999999 | Dword     | R/W            |
| 015CH~015DH | Export reactive energy<br>Eq_exp         | 0~9999999999 | Dword     | R/W            |
| 015EH~015FH | Apparent energy Es                       | 0~999999999  | Dword     | R/W            |
| 0160H~0161H | Phase-A import energy<br>Ep_imp          | 0~9999999999 | Dword     | R/W            |
| 0162H~0163H | Phase-A export energy<br>Ep_exp          | 0~9999999999 | Dword     | R/W            |
| 0164H~0165H | Phase-B import energy<br>Ep_imp          | 0~9999999999 | Dword     | R/W            |
| 0166H~0167H | Phase-B export energy<br>Ep_exp          | 0~9999999999 | Dword     | R/W            |
| 0168H~0169H | Phase-C import energy<br>Ep_imp          | 0~9999999999 | Dword     | R/W            |
| 016AH~016BH | Phase-C export energy<br>Ep_exp          | 0~9999999999 | Dword     | R/W            |
| 016CH~016DH | Phase-A reactive import<br>energy Eq_imp | 0~9999999999 | Dword     | R/W            |
| 016EH~016FH | Phase-A reactive export<br>energy Eq_exp | 0~9999999999 | Dword     | R/W            |
| 0170H~0171H | Phase-B reactive import<br>energy Eq_imp | 0~9999999999 | Dword     | R/W            |
| 0172H~0173H | Phase-B reactive export<br>energy Eq_exp | 0~9999999999 | Dword     | R/W            |
| 0174H~0175H | Phase-C reactive import<br>energy Eq_imp | 0~9999999999 | Dword     | R/W            |
| 0176H~0177H | Phase-C reactive export<br>energy Eq_exp | 0~9999999999 | Dword     | R/W            |
| 0178H~0179H | Phase-A apparent energy<br>Es_a          | 0~9999999999 | Dword     | R/W            |
| 017AH~017BH | Phase-B apparent energy<br>Es_b          | 0~9999999999 | Dword     | R/W            |
| 017CH~017DH | Phase-C apparent energy<br>Es c          | 0~9999999999 | Dword     | R/W            |

## Table 4-37 data address of real time energy

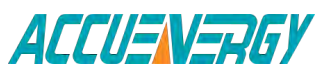

1.800.561.8187

V:2.0 Revised October 2018 141

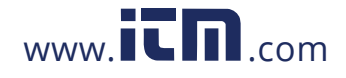

| parameter                        | relationship | unit  |
|----------------------------------|--------------|-------|
| Power energy<br>Ep_imp,Ep_exp    | Ep = Rx/10   | kWh   |
| Reactive energy<br>Eq_imp,Eq_exp | Ep = Rx/10   | Kvarh |
| Apparent energy Es               | Ep = Rx/10   | kVah  |

## Table 4-38 Conversion of energy parameter

## Data address of TOU energy

The data address save the parameter of energy, which includes Data address of last month TOU energy, Data address of current month TOU energy, Data address of TOU parameter setting and Data address of TOU default parameter. Except for the data address of TOU default parameter, the data address could be read with 03 code, preset with 16 code.

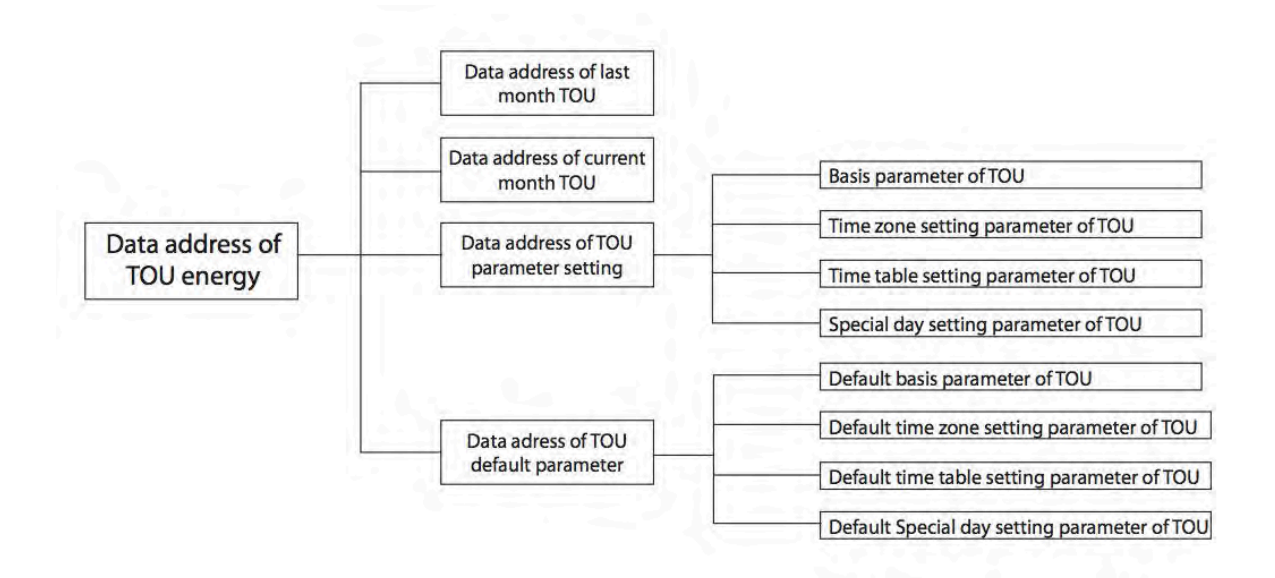

Fig. 4-39 division plan of TOU energy

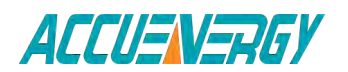

1.800.561.8187

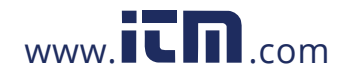

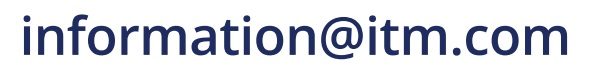

| Current month TOU energy |                                                                              |              |           |                 |
|--------------------------|------------------------------------------------------------------------------|--------------|-----------|-----------------|
| Address                  | Parameter                                                                    | Range        | Data Type | Types of access |
| 200H~201H                | Ep_imp(sharp)<br>Ep_exp(sharp)<br>Eq_im(sharp)<br>Eq_exp(sharp)<br>Es(sharp) | 0~9999999999 | Dword     | R/W             |
| 202H~203H                |                                                                              | 0~9999999999 | Dword     | R/W             |
| 204H~205H                |                                                                              | 0~9999999999 | Dword     | R/W             |
| 206H~207H                |                                                                              | 0~9999999999 | Dword     | R/W             |
| 208H~209H                |                                                                              | 0~9999999999 | Dword     | R/W             |
| 20AH~20BH                |                                                                              | 0~9999999999 | Dword     | R/W             |
| 20CH~20DH                | Ep_imp(peak)<br>Ep_exp(peak)                                                 | 0~9999999999 | Dword     | R/W             |
| 20EH~20FH                | Eq_imp(peak)                                                                 | 0~9999999999 | Dword     | R/W             |
| 210H~211H                | Eq_exp(peak)                                                                 | 0~9999999999 | Dword     | R/W             |
| 212H~213H                | суреак)                                                                      | 0~9999999999 | Dword     | R/W             |
| 214H~215H                |                                                                              | 0~9999999999 | Dword     | R/W             |
| 216H~217H                | Ep_imp(valley)<br>Ep_exp(valley)                                             | 0~9999999999 | Dword     | R/W             |
| 218H~219H                | Eq_imp(valley)                                                               | 0~9999999999 | Dword     | R/W             |
| 21AH~21BH                | Eq_exp(valley)                                                               | 0~9999999999 | Dword     | R/W             |
| 21CH~21DH                | ES(Valley)                                                                   | 0~9999999999 | Dword     | R/W             |
| 21EH~21FH                |                                                                              | 0~999999999  | Dword     | R/W             |
| 220H~221H                | Ep_imp(normal)<br>Ep_exp(normal)                                             | 0~999999999  | Dword     | R/W             |
| 222H~223H                | Eq_exp(normal)<br>Eq_exp(normal)                                             | 0~9999999999 | Dword     | R/W             |
| 224H~225H                |                                                                              | 0~9999999999 | Dword     | R/W             |
| 226H~227H                | ES(HOFHIAI)                                                                  | 0~9999999999 | Dword     | R/W             |
| 228H~229H                | Ep_imp(sum)                                                                  | 0~9999999999 | Dword     | R/W             |
| 22AH~22BH                |                                                                              | 0~999999999  | Dword     | R/W             |
| 22CH~22DH                | Eq_imp(sum)                                                                  | 0~999999999  | Dword     | R/W             |
| 22EH~22FH                | Eq_exp(sum)<br>Es(sum)                                                       | 0~999999999  | Dword     | R/W             |
| 230H~231H                |                                                                              | 0~999999999  | Dword     | R/W             |

Table 4-39 data address of last and current month

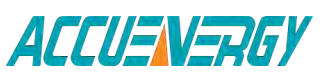

V:2.0 Revised October 2018 143

## 1.800.561.8187

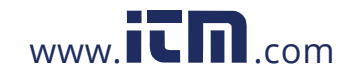

| Last month TOU energy |                                                                               |              |           |                 |  |
|-----------------------|-------------------------------------------------------------------------------|--------------|-----------|-----------------|--|
| Address               | Parameter                                                                     | Range        | Data Type | Types of access |  |
| 232H~233H             | Ep_imp(sharp)<br>Ep_exp(sharp)<br>Eq_imp(sharp)<br>Eq_exp(sharp)<br>Es(sharp) | 0~9999999999 | Dword     | R/W             |  |
| 234H~235H             |                                                                               | 0~999999999  | Dword     | R/W             |  |
| 236H~237H             |                                                                               | 0~9999999999 | Dword     | R/W             |  |
| 238H~239H             |                                                                               | 0~9999999999 | Dword     | R/W             |  |
| 23AH~23BH             |                                                                               | 0~9999999999 | Dword     | R/W             |  |
| 23CH~23DH             |                                                                               | 0~9999999999 | Dword     | R/W             |  |
| 23EH~23FH             | Ep_imp(peak)<br>Ep_exp(peak)<br>Eq_imp(peak)<br>Eq_exp(peak)                  | 0~9999999999 | Dword     | R/W             |  |
| 240H~241H             |                                                                               | 0~9999999999 | Dword     | R/W             |  |
| 242H~243H             |                                                                               | 0~9999999999 | Dword     | R/W             |  |
| 244H~245H             | ES(peak)                                                                      | 0~999999999  | Dword     | R/W             |  |
| 246H~247H             | En imp(vallov)                                                                | 0~999999999  | Dword     | R/W             |  |
| 248H~249H             | Ep_mp(valley)                                                                 | 0~9999999999 | Dword     | R/W             |  |
| 24AH~24BH             | Eq_imp(valley)<br>Eq_exp(valley)<br>Es(valley)                                | 0~999999999  | Dword     | R/W             |  |
| 24CH~24DH             |                                                                               | 0~999999999  | Dword     | R/W             |  |
| 24EH~24FH             |                                                                               | 0~9999999999 | Dword     | R/W             |  |
| 250H~251H             | En imp(normal)                                                                | 0~999999999  | Dword     | R/W             |  |
| 252H~253H             | Ep_imp(normal)                                                                | 0~999999999  | Dword     | R/W             |  |
| 254H~255H             | Eq_imp(normal)<br>Eq_exp(normal)<br>Es(normal)                                | 0~999999999  | Dword     | R/W             |  |
| 256H~257H             |                                                                               | 0~9999999999 | Dword     | R/W             |  |
| 258H~259H             |                                                                               | 0~9999999999 | Dword     | R/W             |  |
| 25AH~25BH             | Ep_imp(sum)<br>Ep_exp(sum)<br>Eq_imp(sum)<br>Eq_exp(sum)<br>Es(sum)           | 0~9999999999 | Dword     | R/W             |  |
| 25CH~25DH             |                                                                               | 0~999999999  | Dword     | R/W             |  |
| 25EH~25FH             |                                                                               | 0~999999999  | Dword     | R/W             |  |
| 260H~261H             |                                                                               | 0~999999999  | Dword     | R/W             |  |
| 262H~263H             |                                                                               | 0~999999999  | Dword     | R/W             |  |

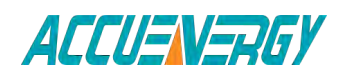

1.800.561.8187

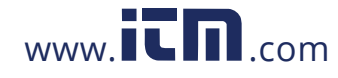

V:2.0 Revised October 2018 144
Data address of TOU parameter setting includes basis parameter of TOU, time zone setting parameter of TOU, time table setting parameter of TOU and holiday setting parameter of TOU. Function: 03 code, 16: preset.

| le<br>erval        | 0~12<br>0~14<br>0~14                                                          | Word<br>Word                                                                                                    | R/W<br>R/W                                                                                                    |
|--------------------|-------------------------------------------------------------------------------|----------------------------------------------------------------------------------------------------|----------------------------------------------------------------------------------------------------|
| le<br>erval        | 0~14<br>0~14                                                                  | Word                                                                                                    | R/W                                                                                                    |
| erval              | 0~14                                                                          |                                                                                                    |                                                                                                    |
|                    |                                                                               | Word                                                                                                    | R/W                                                                                                    |
|                    | 0~3                                                                           | Word                                                                                                    | R/W                                                                                                    |
|                    | 0~127                                                                         | Word                                                                                                    | R/W                                                                                                    |
| y rest             | 0~14                                                                          | Word                                                                                                    | R/W                                                                                                    |
| lay                | 0~30                                                                          | Word                                                                                                    | R/W                                                                                                    |
| ΤΟυ                | 1:enable                                                                      | Word                                                                                                    | R/W                                                                                                    |
| I                  | 1:enable                                                                      | Word                                                                                                    | R/W                                                                                                    |
| n                  | 0:end of<br>month; 1:<br>setting<br>day                                       | Word                                                                                                    | R/W                                                                                                    |
| ion: day           | 1~31                                                                          | Word                                                                                                    | R/W                                                                                                    |
| ion: hour          | 0~23                                                                          | Word                                                                                                    | R/W                                                                                                    |
| ion: minute        | 0~59                                                                          | Word                                                                                                    | R/W                                                                                                    |
| ion: second        | 0~59                                                                          | Word                                                                                                    | R/W                                                                                                    |
| eter Setting error | 0: the settin<br>correct;<br>1: the fee in<br>setting is err<br>2: the time i | g of param<br>paramete<br>or;<br>nterval nu                                                                                                    | ieter is<br>r<br>m is                                                                                                    |
|                    | n<br>ion: day<br>ion: hour<br>ion: minute<br>ion: second                      | eter Setting error<br>n<br>0:end of<br>month; 1:<br>setting<br>day<br>1~31<br>0~23<br>0~23<br>0~59<br>0: the settin<br>correct;<br>1: the fee in<br>setting is err<br>2: the time i | n0:end of<br>month; 1:<br>setting<br>dayWordion: day1~31Wordion: hour0~23Wordion: hour0~23Wordion: minute0~59Wordion: second0~59Word0: the setting of parameter<br>setting is error;<br>2: the time interval nu |

#### Table 4-40 data address of TOU

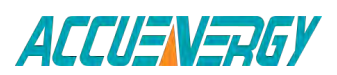

1.800.561.8187

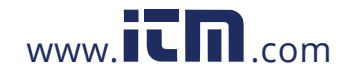

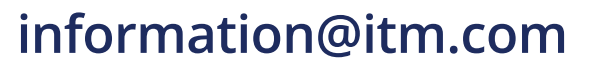

|                     |                                         | 16: the para               | meter sett         | ing in    |
|---------------------|-----------------------------------------|----------------------------|--------------------|-----------|
|                     |                                         | time zone is error;        |                    |           |
|                     |                                         | 32: the special day num is |                    | n is      |
|                     |                                         | error;                     |                    |           |
|                     |                                         | 64: the para               | imeter sett        | ing in    |
|                     |                                         | special day                | is error;          | U         |
|                     |                                         | 256: the fee               | in time ta         | ble is    |
|                     |                                         | error:                     |                    |           |
|                     |                                         | 512: the tim               | ne setting i       | n time    |
|                     |                                         | table is erro              | nr.                |           |
|                     |                                         | 1024 the ti                | ''''<br>me interva | l in time |
|                     |                                         | table is orre              | nic nitci va       |           |
|                     |                                         | $2049 \cdot the ti$        | ",<br>maintanya    | lof       |
|                     |                                         | 2040. the th               | orror:             | 101       |
|                     |                                         | week rest is               | error;             |           |
|                     |                                         | 4096: the se               | etting para        | meter     |
|                     |                                         | of weekend                 | is error;          |           |
|                     | Time zone cotting parameter of          |                            |                    |           |
|                     | Inne zone setting parameter of          | 100                        |                    |           |
| 0820H~0822H         | zone                                    |                            | Word               | R/W       |
| 0823H~0825H         | data and the time tableOf the 2nd time  |                            | Word               | Р/\//     |
|                     | zone                                    |                            | word               | 1,7 00    |
| 08264~08284         | data and the time tableOf the 3rd time  |                            | Word               | Р/\//     |
| 082011 082811       | zone                                    |                            | woru               | 17, 17    |
| ∩രാവപ∼റരാല⊔         | data and the time tableOf the 4th time  |                            | Word               | DΛΛ       |
| 06290 06260         | zone                                    |                            | word               | r, vv     |
| 002010002511        | data and the time tableOf the 5th time  |                            | 14/                |           |
| 082CH~082EH         | zone                                    |                            | word               | R/W       |
| 082FH~0831H         | data and the time tableOf the 6th time  |                            |                    | - /       |
| d                   | zone                                    |                            | Word               | R/W       |
| 0832H~0834H         | data and the time tableOf the 7th time  |                            |                    |           |
| d                   | zone                                    |                            | Word               | R/W       |
|                     | data and the time tableOf the 8th time  |                            |                    |           |
| <u> 0835H~0837H</u> | zone                                    |                            | Word               | R/W       |
| 000011 000711       | data and the time table Of the 9th time |                            |                    |           |
| 0838H~083AH         |                                         |                            | Word               | R/W       |
|                     | data and the time table of the 10th     |                            |                    |           |
| 083BH~083DH         |                                         |                            | Word               | R/W       |
|                     |                                         |                            |                    |           |
| 083EH~0840H         | data and the time tableOf the 11th      |                            | Word               | R/W       |
|                     | time zone                               |                            |                    |           |
| 0841H~0843H         | data and the time tableOf the 12th      |                            | Word               | R/W       |
|                     | time zone                               |                            |                    | .,        |

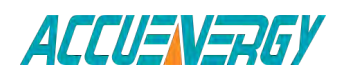

V:2.0 Revised October 2018 146

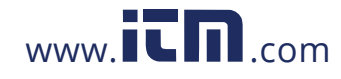

|             | Time table parameter of TOU                                                                      |                                              |      |     |
|-------------|--------------------------------------------------------------------------------------------------|----------------------------------------------|------|-----|
| 0844H~0846H | 1 <sup>st</sup> time interval and fee of the 1 <sup>st</sup> time table                          |                                              | Word | R/W |
| 0847H~0849H | 2 <sup>nd</sup> time interval and fee of the 1 <sup>st</sup> time table                          |                                              | Word | R/W |
| 084AH~084CH | 3 <sup>rd</sup> time interval and fee of the 1 <sup>st</sup> time table                          |                                              | Word | R/W |
| 084DH~084FH | 4 <sup>th</sup> time interval and fee of the 1 <sup>st</sup> time table                          |                                              | Word | R/W |
| 0850H~0852H | 5 <sup>th</sup> time interval and fee of the 1 <sup>st</sup> time table                          |                                              | Word | R/W |
| 0853H~0855H | 6 <sup>th</sup> time interval and fee of the 1 <sup>st</sup> time table                          |                                              | Word | R/W |
| 0856H~0858H | 7 <sup>th</sup> time interval and fee of the 1 <sup>st</sup> time table                          |                                              | Word | R/W |
| 0859H~085BH | 8 <sup>th</sup> time interval and fee of the 1 <sup>st</sup> time table                          |                                              | Word | R/W |
| 085CH~085EH | 9 <sup>th</sup> time interval and fee of the 1 <sup>st</sup> time table                          |                                              | Word | R/W |
| 085FH~0861H | 10 <sup>th</sup> time interval and fee of the 1 <sup>st</sup> time table                         |                                              | Word | R/W |
| 0862H~0864H | 11 <sup>th</sup> time interval and fee of the 1 <sup>st</sup> time table                         |                                              | Word | R/W |
| 0865H~0867H | 12 <sup>th</sup> time interval and fee of the 1 <sup>st</sup> time table                         |                                              | Word | R/W |
| 0868H~086AH | 13 <sup>th</sup> time interval and fee of the 1 <sup>st</sup> time table                         |                                              | Word | R/W |
| 086BH~086DH | 14 <sup>th</sup> time interval and fee of the 1 <sup>st</sup> time table                         |                                              | Word | R/W |
|             | -                                                                                                |                                              |      |     |
| 086EH~0897H | From 1 <sup>st</sup> to 14 <sup>th</sup> time interval and fee of the 2 <sup>th</sup> time table | The same<br>as 1 <sup>st</sup> time<br>table | Word | R/W |
| 0898H~08C1H | From 1 <sup>st</sup> to 14 <sup>th</sup> time interval and fee of the 3 <sup>th</sup> time table | The same<br>as 1 <sup>st</sup> time<br>table | Word | R/W |
| 08C2H~08EBH | From 1 <sup>st</sup> to 14 <sup>th</sup> time interval and fee of the 4 <sup>th</sup> time table | The same<br>as 1 <sup>st</sup> time<br>table | Word | R/W |
| 08ECH~0915H | From 1 <sup>st</sup> to 14 <sup>th</sup> time interval and fee of the 5 <sup>th</sup> time table | The same<br>as 1 <sup>st</sup> time<br>table | Word | R/W |

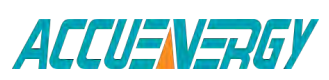

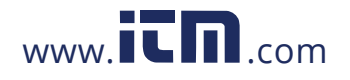

| 0916H~093FH | From 1 <sup>st</sup> to 14 <sup>th</sup> time interval and fee of the 6 <sup>th</sup> time table  | The same<br>as 1 <sup>st</sup> time<br>table | Word | R/W |
|-------------|---------------------------------------------------------------------------------------------------|----------------------------------------------|------|-----|
| 0940H~0969H | From 1 <sup>st</sup> to 14 <sup>th</sup> time interval and fee of the 7 <sup>th</sup> time table  | The same<br>as 1 <sup>st</sup> time<br>table | Word | R/W |
| 096AH~0993H | From 1 <sup>st</sup> to 14 <sup>th</sup> time interval and fee of the 8 <sup>th</sup> time table  | The same<br>as 1 <sup>st</sup> time<br>table | Word | R/W |
| 0994H~09BDH | From 1 <sup>st</sup> to 14 <sup>th</sup> time interval and fee of the 9 <sup>th</sup> time table  | The same<br>as 1 <sup>st</sup> time<br>table | Word | R/W |
| 09BEH~09E7H | From 1 <sup>st</sup> to 14 <sup>th</sup> time interval and fee of the 10 <sup>th</sup> time table | The same<br>as 1 <sup>st</sup> time<br>table | Word | R/W |
| 09E8H~0A11H | From 1 <sup>st</sup> to 14 <sup>th</sup> time interval and fee of the 11 <sup>th</sup> time table | The same<br>as 1 <sup>st</sup> time<br>table | Word | R/W |
| 0A12H~0A3BH | From 1 <sup>st</sup> to 14 <sup>th</sup> time interval and fee of the 12 <sup>th</sup> time table | The same<br>as 1 <sup>st</sup> time<br>table | Word | R/W |
| 0A3CH~0A65H | From 1 <sup>st</sup> to 14 <sup>th</sup> time interval and fee of the 13 <sup>th</sup> time table | The same<br>as 1 <sup>st</sup> time<br>table | Word | R/W |
| 0A66H~0A8FH | From 1 <sup>st</sup> to 14 <sup>th</sup> time interval and fee of the 14 <sup>th</sup> time table | The same<br>as 1 <sup>st</sup> time<br>table | Word | R/W |
|             | Special day parameter of TO                                                                       | U                                            |      |     |
| 0A90H~0A92H | data and the time tableOf the 1 <sup>st</sup><br>holiday                                          |                                              | Word | R/W |
| 0A93H~0A95H | data and the time tableOf the 2 <sup>nd</sup><br>holiday                                          |                                              | Word | R/W |
| 0A96H~0A98H | data and the time table Of the 3 <sup>rd</sup><br>holiday                                         |                                              | Word | R/W |
| 0A99H~0A9BH | data and the time table Of the 4 <sup>th</sup><br>holiday                                         |                                              | Word | R/W |
| 0A9CH~0A9EH | data and the time table Of the 5 <sup>th</sup><br>holiday                                         |                                              | Word | R/W |
| 0A9FH~0AA1H | data and the time table Of the 6 <sup>th</sup><br>holiday                                         |                                              | Word | R/W |
| 0AA2H~0AA4H | data and the time table Of the 7 <sup>th</sup><br>holiday                                         |                                              | Word | R/W |

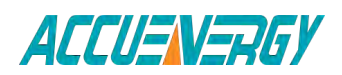

V:2.0 Revised October 2018 148

www.**ICN**.com

| 0AA5H~0AA7H | data and the time table Of the 8 <sup>th</sup><br>holiday  | Word | R/W |
|-------------|------------------------------------------------------------|------|-----|
| 0AA8H~0AAAH | data and the time table Of the 9 <sup>th</sup><br>holiday  | Word | R/W |
| 0AABH~0AADH | data and the time table Of the 10 <sup>th</sup><br>holiday | Word | R/W |
| 0AAEH~0AB0H | data and the time table Of the 11 <sup>th</sup><br>holiday | Word | R/W |
| 0AB1H~0AB3H | data and the time table Of the 12 <sup>th</sup><br>holiday | Word | R/W |
| 0AB4H~0AB6H | data and the time table Of the 13 <sup>th</sup><br>holiday | Word | R/W |
| 0AB7H~0AB9H | data and the time table Of the 14 <sup>th</sup><br>holiday | Word | R/W |
| 0ABAH~0ABCH | data and the time table Of the 15 <sup>th</sup><br>holiday | Word | R/W |
| 0ABDH~0ABFH | data and the time table Of the 16 <sup>th</sup><br>holiday | Word | R/W |
| 0AC0H~0AC2H | data and the time table Of the 17 <sup>th</sup><br>holiday | Word | R/W |
| 0AC3H~0AC5H | data and the time table Of the 18 <sup>th</sup><br>holiday | Word | R/W |
| 0AC6H~0AC8H | data and the time tableOf the 19 <sup>th</sup><br>holiday  | Word | R/W |
| 0AC9H~0ACBH | data and the time table Of the 20 <sup>th</sup><br>holiday | Word | R/W |
| 0ACCH~0ACEH | data and the time table Of the 21 <sup>th</sup><br>holiday | Word | R/W |
| 0ACFH~0AD1H | data and the time table Of the 22 <sup>th</sup><br>holiday | Word | R/W |
| 0AD2H~0AD4H | data and the time table Of the 23 <sup>th</sup><br>holiday | Word | R/W |
| 0AD5H~0AD7H | data and the time table Of the 24 <sup>th</sup><br>holiday | Word | R/W |
| 0AD8H~0ADAH | data and the time table Of the 25 <sup>th</sup><br>holiday | Word | R/W |
| 0ADBH~0ADDH | data and the time table Of the 26 <sup>th</sup><br>holiday | Word | R/W |
| 0ADEH~0AE0H | data and the time table Of the 27 <sup>th</sup><br>holiday | Word | R/W |
| 0AE1H~0AE3H | data and the time table Of the 28 <sup>th</sup><br>holiday | Word | R/W |

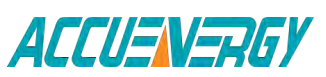

V:2.0 Revised October 2018 149

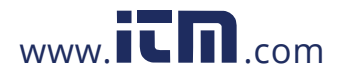

| 0AE4H~0AE6H | data and the time table Of the 29t <sup>h</sup><br>holiday | Word | R/W |
|-------------|------------------------------------------------------------|------|-----|
| 0AE7H~0AE9H | data and the time table Of the 30 <sup>th</sup><br>holiday | Word | R/W |
| 0AEAH       | Holiday setting enable                                     | Word | R/W |
| OAEBH       | Start year holiday setting                                 | Word | R/W |
| 0AECH       | End year holiday setting                                   | Word | R/W |

The address area includes ten years holiday setting, Function: 03H Read 10H Preset

| The 1 <sup>st</sup> year Holiday address Function: 03H Read 10H Preset |                                                                                |      |     |
|------------------------------------------------------------------------|--------------------------------------------------------------------------------|------|-----|
| B00H~B02H                                                              | The 1 <sup>st</sup> holiday and time table (format:<br>month /day /time table) | word | R/W |
| B03H~B05H                                                              | The 2 <sup>nd</sup> holiday and time table                                     | word | R/W |
| B06H~B08H                                                              | The 3 <sup>rd</sup> holiday and time table                                     | word | R/W |
| во9н~вовн                                                              | The 4 <sup>th</sup> holiday and time table                                     | word | R/W |
| B0CH~B0EH                                                              | The 5 <sup>th</sup> holiday and time table                                     | word | R/W |
| BOFH~B11H                                                              | The 6 <sup>th</sup> holiday and time table                                     | word | R/W |
| B12H~B14H                                                              | The 7 <sup>th</sup> holiday and time table                                     | word | R/W |
| B15H~B17H                                                              | The 8 <sup>th</sup> holiday and time table                                     | word | R/W |
| B18H~B1AH                                                              | The 9 <sup>th</sup> holiday and time table                                     | word | R/W |
| B1BH~B1DH                                                              | The 10 <sup>th</sup> holiday and time table                                    | word | R/W |
| B1EH~B20H                                                              | The 11 <sup>th</sup> holiday and time table                                    | word | R/W |
| B21H~B23H                                                              | The 12 <sup>th</sup> holiday and time table                                    | word | R/W |
| B24H~B26H                                                              | The 13 <sup>th</sup> holiday and time table                                    | word | R/W |
| B27H~B29H                                                              | The 14 <sup>th</sup> holiday and time table                                    | word | R/W |
| B2AH~B2CH                                                              | The 15 <sup>th</sup> holiday and time table                                    | word | R/W |
| B2DH~B2FH                                                              | The 16 <sup>th</sup> holiday and time table                                    | word | R/W |
| B30H~B32H                                                              | The 17 <sup>th</sup> holiday and time table                                    | word | R/W |
| B33H~B35H                                                              | The 18 <sup>th</sup> holiday and time table                                    | word | R/W |
| B36H~B38H                                                              | The 19 <sup>th</sup> holiday and time table                                    | word | R/W |
| B39H~B3BH                                                              | The 20 <sup>th</sup> holiday and time table                                    | word | R/W |
| B3CH~B3EH                                                              | The 21 <sup>th</sup> holiday and time table                                    | word | R/W |
| B3FH~B41H                                                              | The 22 <sup>th</sup> holiday and time table                                    | word | R/W |
| B42H~B44H                                                              | The 23 <sup>th</sup> holiday and time table                                    | word | R/W |
| B45H~B47H                                                              | The 24 <sup>th</sup> holiday and time table                                    | word | R/W |
| B48H~B4AH                                                              | The 25 <sup>th</sup> holiday and time table                                    | word | R/W |
| B4BH~B4DH                                                              | The 26 <sup>th</sup> holiday and time table                                    | word | R/W |
| B4EH~B50H                                                              | The 27 <sup>th</sup> holiday and time table                                    | word | R/W |
| B51H~B53H                                                              | The 28 <sup>th</sup> holiday and time table                                    | word | R/W |

#### Table 4-41 Data address of ten years holiday

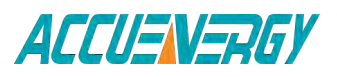

V:2.0 Revised October 2018 150

### 1.800.561.8187

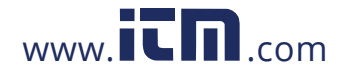

| B54H~B56H | The 29 <sup>th</sup> holiday and time table                                    | word       | R/W   |
|-----------|--------------------------------------------------------------------------------|------------|-------|
| B57H~B59H | The 30th holiday and time table                                                | word       | R/W   |
| B5AH      | The 1 <sup>st</sup> setting year                                               | word       | R/W   |
| B5BH      | Holiday number of the 1 <sup>st</sup> year                                     | word       | R/W   |
| Th        | e 2 <sup>nd</sup> year Holiday address Function: 03H                           | Read 10H P | reset |
| B5CH~B5EH | The 1 <sup>st</sup> holiday and time table (format:<br>month /day /time table) | word       | R/W   |
| B5FH~B61H | The 2 <sup>nd</sup> holiday and time table                                     | word       | R/W   |
| B62H~B64H | The 3 <sup>rd</sup> holiday and time table                                     | word       | R/W   |
| B65H~B67H | The 4 <sup>th</sup> holiday and time table                                     | word       | R/W   |
| B68H~B6AH | The 5 <sup>th</sup> holiday and time table                                     | word       | R/W   |
| B6BH~B6DH | The 6 <sup>th</sup> holiday and time table                                     | word       | R/W   |
| B6EH~B70H | The 7 <sup>th</sup> holiday and time table                                     | word       | R/W   |
| B71H~B73H | The 8 <sup>th</sup> holiday and time table                                     | word       | R/W   |
| B74H~B76H | The 9 <sup>th</sup> holiday and time table                                     | word       | R/W   |
| B77H~B79H | The 10 <sup>th</sup> holiday and time table                                    | word       | R/W   |
| в7АН~в7СН | The 11 <sup>th</sup> holiday and time table                                    | word       | R/W   |
| B7DH~B7FH | The 12 <sup>th</sup> holiday and time table                                    | word       | R/W   |
| B80H~B82H | The 13 <sup>th</sup> holiday and time table                                    | word       | R/W   |
| B83H~B85H | The 14 <sup>th</sup> holiday and time table                                    | word       | R/W   |
| B86H~B88H | The 15 <sup>th</sup> holiday and time table                                    | word       | R/W   |
| B89H~B8BH | The 16 <sup>th</sup> holiday and time table                                    | word       | R/W   |
| B8CH~B8EH | The 17 <sup>th</sup> holiday and time table                                    | word       | R/W   |
| B8FH~B91H | The 18 <sup>th</sup> holiday and time table                                    | word       | R/W   |
| B92H~B94H | The 19 <sup>th</sup> holiday and time table                                    | word       | R/W   |
| B95H~B97H | The 20 <sup>th</sup> holiday and time table                                    | word       | R/W   |
| B98H~B9AH | The 21 <sup>th</sup> holiday and time table                                    | word       | R/W   |
| B9BH~B9DH | The 22 <sup>th</sup> holiday and time table                                    | word       | R/W   |
| в9ен~ваон | The 23 <sup>th</sup> holiday and time table                                    | word       | R/W   |
| BA1H~BA3H | The 24 <sup>th</sup> holiday and time table                                    | word       | R/W   |
| BA4H~BA6H | The 25 <sup>th</sup> holiday and time table                                    | word       | R/W   |
| ва7н~ва9н | The 26 <sup>th</sup> holiday and time table                                    | word       | R/W   |
| ваан~васн | The 27 <sup>th</sup> holiday and time table                                    | word       | R/W   |
| BADH~BAFH | The 28 <sup>th</sup> holiday and time table                                    | word       | R/W   |
| BB0H~BB2H | The 29 <sup>th</sup> holiday and time table                                    | word       | R/W   |
| BB3H~BB5H | The 30 <sup>th</sup> holiday and time table                                    | word       | R/W   |
| BB6H      | The 2 <sup>nd</sup> setting year                                               | word       | R/W   |
| BB7H      | Holiday number of the 2 <sup>nd</sup> year                                     | word       | R/W   |
| Th        | e 3 <sup>rd</sup> year Holiday address Function: 03H                           | Read 10H P | reset |
| BB8H~BBAH | The 1 <sup>st</sup> holiday and time table (format:<br>month /day /time table) | word       | R/W   |
| BBBH~BBDH | The 2 <sup>nd</sup> holiday and time table                                     | word       | R/W   |

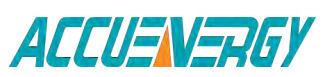

# 1.800.561.8187

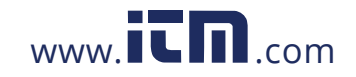

| BBEH~BCOH | The 3 <sup>rd</sup> holiday and time table          | word       |       | R/W   |
|-----------|-----------------------------------------------------|------------|-------|-------|
| BC1H~BC3H | The 4 <sup>th</sup> holiday and time table          | word       |       | R/W   |
| BC4H~BC6H | The 5 <sup>th</sup> holiday and time table          | word       |       | R/W   |
| BC7H~BC9H | The 6 <sup>th</sup> holiday and time table          | word       |       | R/W   |
| BCAH~BCCH | The 7 <sup>th</sup> holiday and time table          | word       |       | R/W   |
| BCDH~BCFH | The 8 <sup>th</sup> holiday and time table          | word       |       | R/W   |
| BD0H~BD2H | The 9 <sup>th</sup> holiday and time table          | word       |       | R/W   |
| BD3H~BD5H | The 10 <sup>th</sup> holiday and time table         | word       |       | R/W   |
| BD6H~BD8H | The 11 <sup>th</sup> holiday and time table         | word       |       | R/W   |
| BD9H~BDBH | The 12 <sup>th</sup> holiday and time table         | word       |       | R/W   |
| BDCH~BDEH | The 13 <sup>th</sup> holiday and time table         | word       |       | R/W   |
| BDFH~BE1H | The 14 <sup>th</sup> holiday and time table         | word       |       | R/W   |
| BE2H~BE4H | The 15 <sup>th</sup> holiday and time table         | word       |       | R/W   |
| BE5H~BE7H | The 16 <sup>th</sup> holiday and time table         | word       |       | R/W   |
| BE8H~BEAH | The 17 <sup>th</sup> holiday and time table         | word       |       | R/W   |
| BEBH~BEDH | The 18 <sup>th</sup> holiday and time table         | word       |       | R/W   |
| BEEH~BFOH | The 19 <sup>th</sup> holiday and time table         | word       |       | R/W   |
| BF1H~BF3H | The 20 <sup>th</sup> holiday and time table         | word       |       | R/W   |
| BF4H~BF6H | The 21 <sup>th</sup> holiday and time table         | word       |       | R/W   |
| BF7H~BF9H | The 22 <sup>th</sup> holiday and time table         | word       |       | R/W   |
| BFAH~BFCH | The 23 <sup>th</sup> holiday and time table         | word       |       | R/W   |
| BFDH~BFFH | The 24 <sup>th</sup> holiday and time table         | word       |       | R/W   |
| C00H~C02H | The 25 <sup>th</sup> holiday and time table         | word       |       | R/W   |
| C03H~C05H | The 26 <sup>th</sup> holiday and time table         | word       |       | R/W   |
| C06H~C08H | The 27 <sup>th</sup> holiday and time table         | word       |       | R/W   |
| С09Н~С0ВН | The 28 <sup>th</sup> holiday and time table         | word       |       | R/W   |
| COCH~COEH | The 29 <sup>th</sup> holiday and time table         | word       |       | R/W   |
| COFH~C11H | The 30 <sup>th</sup> holiday and time table         | word       |       | R/W   |
| C12H      | The 3 <sup>rd</sup> setting year                    | word       |       | R/W   |
| C13H      | Holiday number of the 3 <sup>rd</sup> year          | word       |       | R/W   |
| Th        | e 4th year Holiday address Function: 03H            | Read 10H P | reset |       |
| C14H~C16H | The 1 <sup>st</sup> holiday and time table (format: | word       |       | R/W   |
| C17H~C10H | The 2 <sup>nd</sup> holiday and time table          | word       |       | R/\// |
|           | The 3 <sup>rd</sup> holiday and time table          | word       |       | R/W   |
|           | The 4 <sup>th</sup> holiday and time table          | word       |       | R/W   |
| C20H~C22H | The 5 <sup>th</sup> holiday and time table          | word       |       | R/W   |
| C23H~C25H | The 6 <sup>th</sup> holiday and time table          | word       |       | R/W   |
| C26H~C28H | The 7 <sup>th</sup> holiday and time table          | word       |       | R/W   |
| C29H~C2BH | The 8 <sup>th</sup> holiday and time table          | word       |       | R/W   |
| C2CH~C2FH | The 9 <sup>th</sup> holiday and time table          | word       |       | R/W   |
| C2FH~C31H | The 10 <sup>th</sup> holiday and time table         | word       |       | R/W   |
|           |                                                     |            |       | ,     |

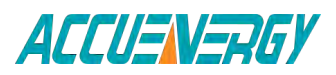

V:2.0 Revised October 2018 152

52

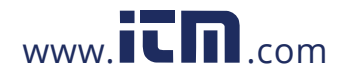

| C32H~C34H   | The 11 <sup>th</sup> holiday and time table          | word       |       | R/W     |
|-------------|------------------------------------------------------|------------|-------|---------|
| C35H~C37H   | The 12 <sup>th</sup> holiday and time table          | word       |       | R/W     |
| C38H~C3AH   | The 13 <sup>th</sup> holiday and time table          | word       |       | R/W     |
| C3BH~C3DH   | The 14 <sup>th</sup> holiday and time table          | word       |       | R/W     |
| C3EH~C40H   | The 15 <sup>th</sup> holiday and time table          | word       |       | R/W     |
| C41H~C43H   | The 16 <sup>th</sup> holiday and time table          | word       |       | R/W     |
| C44H~C46H   | The 17 <sup>th</sup> holiday and time table          | word       |       | R/W     |
| C47H~C49H   | The 18 <sup>th</sup> holiday and time table          | word       |       | R/W     |
| C4AH~C4CH   | The 19 <sup>th</sup> holiday and time table          | word       |       | R/W     |
| C4DH~C4FH   | The 20 <sup>th</sup> holiday and time table          | word       |       | R/W     |
| C50H~C52H   | The 21 <sup>th</sup> holiday and time table          | word       |       | R/W     |
| C53H~C55H   | The 22 <sup>th</sup> holiday and time table          | word       |       | R/W     |
| C56H~C58H   | The 23 <sup>th</sup> holiday and time table          | word       |       | R/W     |
| C59H~C5BH   | The 24 <sup>th</sup> holiday and time table          | word       |       | R/W     |
| C5CH~C5EH   | The 25 <sup>th</sup> holiday and time table          | word       |       | R/W     |
| C5FH~C61H   | The 26 <sup>th</sup> holiday and time table          | word       |       | R/W     |
| C62H~C64H   | The 27 <sup>th</sup> holiday and time table          | word       |       | R/W     |
| C65H~C67H   | The 28 <sup>th</sup> holiday and time table          | word       |       | R/W     |
| C68H~C6AH   | The 29 <sup>th</sup> holiday and time table          | word       |       | R/W     |
| C6BH~C6DH   | The 30 <sup>th</sup> holiday and time table          | word       |       | R/W     |
| C6EH        | The 4 <sup>th</sup> setting year                     | word       |       | R/W     |
| C6FH        | Holiday number of the 4 <sup>th</sup> year           | word       |       | R/W     |
| Th          | e 5 <sup>th</sup> year Holiday address Function: 03H | Read 10H P | reset |         |
| С70н~С72н   | The 1 <sup>st</sup> holiday and time table (format:  | word       |       | R/\//   |
| C/011 C/211 | month /day /time table)                              | word       |       | 1.7.00  |
| C73H~C75H   | The 2 <sup>nd</sup> holiday and time table           | word       |       | R/W     |
| C76H~C78H   | The 3 <sup>rd</sup> holiday and time table           | word       |       | R/W     |
| С79Н~С7ВН   | The 4 <sup>th</sup> holiday and time table           | word       |       | R/W     |
| C7CH~C7EH   | The 5 <sup>th</sup> holiday and time table           | word       |       | R/W     |
| C7FH~C81H   | The 6 <sup>th</sup> holiday and time table           | word       |       | R/W     |
| C82H~C84H   | The 7 <sup>th</sup> holiday and time table           | word       |       | R/W     |
| C85H~C87H   | The 8 <sup>th</sup> holiday and time table           | word       |       | R/W     |
| C88H~C8AH   | The 9 <sup>th</sup> holiday and time table           | word       |       | R/W     |
| C8BH~C8DH   | The 10 <sup>th</sup> holiday and time table          | word       |       | R/W     |
| C8EH~C90H   | The 11 <sup>th</sup> holiday and time table          | word       |       | R/W     |
| C91H~C93H   | The 12 <sup>th</sup> holiday and time table          | word       |       | R/W     |
| C94H~C96H   | The 13 <sup>th</sup> holiday and time table          | word       |       | R/W     |
| C97H~C99H   | The 14 <sup>th</sup> holiday and time table          | word       |       | R/W     |
| С9АН~С9СН   | The 15 <sup>th</sup> holiday and time table          | word       |       | R/W     |
| C9DH~C9FH   | The 16 <sup>th</sup> holiday and time table          | word       |       | R/W     |
| CA0H~CA2H   | The 17 <sup>th</sup> holiday and time table          | word       |       | R/W     |
|             |                                                      |            |       | D / 1 / |

ACCUENERGY

### 1.800.561.8187

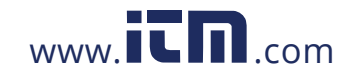

| CA6H~CA8H              | The 19 <sup>th</sup> holiday and time table           | word       |       | R/W   |
|------------------------|-------------------------------------------------------|------------|-------|-------|
| CA9H~CABH              | The 20 <sup>th</sup> holiday and time table           | word       |       | R/W   |
| CACH~CAEH              | The 21 <sup>th</sup> holiday and time table           | word       |       | R/W   |
| CAFH~CB1H              | The 22 <sup>th</sup> holiday and time table           | word       |       | R/W   |
| CB2H~CB4H              | The 23 <sup>th</sup> holiday and time table           | word       |       | R/W   |
| CB5H~CB7H              | The 24 <sup>th</sup> holiday and time table           | word       |       | R/W   |
| CB8H~CBAH              | The 25 <sup>th</sup> holiday and time table           | word       |       | R/W   |
| CBBH~CBDH              | The 26 <sup>th</sup> holiday and time table           | word       |       | R/W   |
| CBEH~CCOH              | The 27 <sup>th</sup> holiday and time table           | word       |       | R/W   |
| CC1H~CC3H              | The 28 <sup>th</sup> holiday and time table           | word       |       | R/W   |
| CC4H~CC6H              | The 29 <sup>th</sup> holiday and time table           | word       |       | R/W   |
| CC7H~CC9H              | The 30 <sup>th</sup> holiday and time table           | word       |       | R/W   |
| ССАН                   | The 5 <sup>th</sup> setting year                      | word       |       | R/W   |
| ССВН                   | Holiday number of the 5 <sup>th</sup> year            | word       |       | R/W   |
| Th                     | ne 6 <sup>th</sup> year Holiday address Function: 03H | Read 10H P | reset |       |
|                        | The 1 <sup>st</sup> holiday and time table (format:   |            |       | D / M |
| CCCH <sup>®</sup> CCEH | month /day /time table)                               | word       |       | R/W   |
| CCFH~CD1H              | The 2 <sup>nd</sup> holiday and time table            | word       |       | R/W   |
| CD2H~CD4H              | The 3 <sup>rd</sup> holiday and time table            | word       |       | R/W   |
| CD5H~CD7H              | The 4 <sup>th</sup> holiday and time table            | word       |       | R/W   |
| CD8H~CDAH              | The 5 <sup>th</sup> holiday and time table            | word       |       | R/W   |
| CDBH~CDDH              | The 6 <sup>th</sup> holiday and time table            | word       |       | R/W   |
| CDEH~CE0H              | The 7 <sup>th</sup> holiday and time table            | word       |       | R/W   |
| CE1H~CE3H              | The 8 <sup>th</sup> holiday and time table            | word       |       | R/W   |
| CD4H~CE6H              | The 9 <sup>th</sup> holiday and time table            | word       |       | R/W   |
| CE7H~CE9H              | The 10 <sup>th</sup> holiday and time table           | word       |       | R/W   |
| CEAH~CECH              | The 11 <sup>th</sup> holiday and time table           | word       |       | R/W   |
| CEDH~CEFH              | The 12 <sup>th</sup> holiday and time table           | word       |       | R/W   |
| CF0H~CF2H              | The 13 <sup>th</sup> holiday and time table           | word       |       | R/W   |
| CF3H~CF5H              | The 14 <sup>th</sup> holiday and time table           | word       |       | R/W   |
| CF6H~CF8H              | The 15 <sup>th</sup> holiday and time table           | word       |       | R/W   |
| CF9H~CFBH              | The 16 <sup>th</sup> holiday and time table           | word       |       | R/W   |
| CFCH~CFEH              | The 17 <sup>th</sup> holiday and time table           | word       |       | R/W   |
| CFFH~D01H              | The 18 <sup>th</sup> holiday and time table           | word       |       | R/W   |
| D02H~D04H              | The 19 <sup>th</sup> holiday and time table           | word       |       | R/W   |
| D05H~D07H              | The 20 <sup>th</sup> holiday and time table           | word       |       | R/W   |
| D08H~D0AH              | The 21 <sup>th</sup> holiday and time table           | word       |       | R/W   |
| D0BH~DODH              | The 22 <sup>th</sup> holiday and time table           | word       |       | R/W   |
| D0EH~D10H              | The 23 <sup>th</sup> holiday and time table           | word       |       | R/W   |
| D11H~D13H              | The 24 <sup>th</sup> holiday and time table           | word       |       | R/W   |
| D14H~D16H              | The 25 <sup>th</sup> holiday and time table           | word       |       | R/W   |
| D17H~D19H              | The 26 <sup>th</sup> holiday and time table           | word       |       | R/W   |

ACCUENERGY

V:2.0 Revised October 2018 154

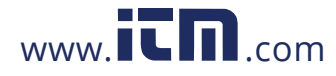

|                                                                        | The 27 <sup>th</sup> beliday and time table          | word            |     |
|------------------------------------------------------------------------|------------------------------------------------------|-----------------|-----|
|                                                                        | The 25 <sup>th</sup> holiday and time table          | word            |     |
|                                                                        | The 20 <sup>th</sup> holiday and time table          | word            |     |
|                                                                        | The 20 <sup>th</sup> boliday and time table          | word            |     |
|                                                                        | The 6 <sup>th</sup> cotting year                     | word            |     |
|                                                                        | Heliday number of the 6 <sup>th</sup> year           | word            |     |
|                                                                        | A 7 <sup>th</sup> year Holiday address Eurotion: 02H | Pood 10H Procot |     |
|                                                                        | The 1 <sup>st</sup> helideu and time table (formati  | Read TOILFIESEL |     |
| D28H~D2AH                                                              | month (day /time table)                              | word            | R/W |
| חסנט~חמנט                                                              | The 2 <sup>nd</sup> holiday and time table           | word            |     |
|                                                                        | The 2 <sup>rd</sup> helidey and time table           | word            |     |
| D2EH <sup>®</sup> D30H                                                 | The 3 <sup>rd</sup> holiday and time table           | word            | R/W |
| D31H~D33H                                                              | The 4 <sup>th</sup> holiday and time table           | word            | R/W |
| D34H~D36H                                                              | The 5 <sup>th</sup> holiday and time table           | word            | R/W |
| D37H~D39H                                                              | The 6 <sup>th</sup> holiday and time table           | word            | R/W |
| D3AH~D3CH                                                              | The 7 <sup>th</sup> holiday and time table           | word            | R/W |
| D3DH~D3FH                                                              | The 8 <sup>th</sup> holiday and time table           | word            | R/W |
| D40H~D42H                                                              | The 9 <sup>th</sup> holiday and time table           | word            | R/W |
| D43H~D45H                                                              | The 10 <sup>th</sup> holiday and time table          | word            | R/W |
| D46H~D48H                                                              | The 11 <sup>th</sup> holiday and time table          | word            | R/W |
| D49H~D4BH                                                              | The 12 <sup>th</sup> holiday and time table          | word            | R/W |
| D4CH~D4EH                                                              | The 13 <sup>th</sup> holiday and time table          | word            | R/W |
| D4FH~D51H                                                              | The 14 <sup>th</sup> holiday and time table          | word            | R/W |
| D52H~D54H                                                              | The 15 <sup>th</sup> holiday and time table          | word            | R/W |
| D55H~D57H                                                              | The 16 <sup>th</sup> holiday and time table          | word            | R/W |
| D58H~D5AH                                                              | The 17 <sup>th</sup> holiday and time table          | word            | R/W |
| D5BH~D5DH                                                              | The 18 <sup>th</sup> holiday and time table          | word            | R/W |
| D5EH~D60H                                                              | The 19 <sup>th</sup> holiday and time table          | word            | R/W |
| D61H~D63H                                                              | The 20 <sup>th</sup> holiday and time table          | word            | R/W |
| D64H~D66H                                                              | The 21 <sup>th</sup> holiday and time table          | word            | R/W |
| D67H~D69H                                                              | The 22 <sup>th</sup> holiday and time table          | word            | R/W |
| D6AH~D6CH                                                              | The 23 <sup>th</sup> holiday and time table          | word            | R/W |
| D6DH~D6FH                                                              | The 24 <sup>th</sup> holiday and time table          | word            | R/W |
| D70H~D72H                                                              | The 25 <sup>th</sup> holiday and time table          | word            | R/W |
| D73H~D75H                                                              | The 26 <sup>th</sup> holiday and time table          | word            | R/W |
| D76H~D78H                                                              | The 27 <sup>th</sup> holiday and time table          | word            | R/W |
| D79H~D7BH                                                              | The 28 <sup>th</sup> holiday and time table          | word            | R/W |
| D7CH~D7EH                                                              | The 29 <sup>th</sup> holiday and time table          | word            | R/W |
| D7FH~D81H                                                              | The 30 <sup>th</sup> holiday and time table          | word            | R/W |
| D82H                                                                   | The 7 <sup>th</sup> setting year                     | word            | R/W |
| D83H                                                                   | Holiday number of the 7 <sup>th</sup> year           | word            | R/W |
| The 8 <sup>th</sup> year Holiday address Function: 03H Read 10H Preset |                                                      |                 |     |

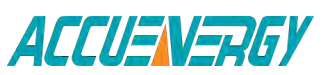

### 1.800.561.8187

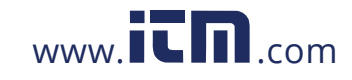

|           | The 1 <sup>st</sup> holiday and time table (format: | word       |       | -     |
|-----------|-----------------------------------------------------|------------|-------|-------|
| D84H~D86H | month /day /time table)                             |            |       | R/W   |
| D87H~D89H | The 2 <sup>nd</sup> holiday and time table          | word       |       | R/W   |
| D8AH~D8CH | The 3 <sup>rd</sup> holiday and time table          | word       |       | R/W   |
| D8DH~D8FH | The 4 <sup>th</sup> holiday and time table          | word       |       | R/W   |
| D90H~D92H | The 5 <sup>th</sup> holiday and time table          | word       |       | R/W   |
| D93H~D95H | The 6 <sup>th</sup> holiday and time table          | word       |       | R/W   |
| D96H~D98H | The 7 <sup>th</sup> holiday and time table          | word       |       | R/W   |
| D99H~D9BH | The 8 <sup>th</sup> holiday and time table          | word       |       | R/W   |
| D9CH~D9EH | The 9 <sup>th</sup> holiday and time table          | word       |       | R/W   |
| D9FH~DA1H | The 10 <sup>th</sup> holiday and time table         | word       |       | R/W   |
| DA2H~DA4H | The 11 <sup>th</sup> holiday and time table         | word       |       | R/W   |
| DA5H~DA7H | The 12 <sup>th</sup> holiday and time table         | word       |       | R/W   |
| DA8H~DAAH | The 13 <sup>th</sup> holiday and time table         | word       |       | R/W   |
| DABH~DADH | The 14 <sup>th</sup> holiday and time table         | word       |       | R/W   |
| DAEH~DB0H | The 15 <sup>th</sup> holiday and time table         | word       |       | R/W   |
| DB1H~DB3H | The 16 <sup>th</sup> holiday and time table         | word       |       | R/W   |
| DB4H~DB6H | The 17 <sup>th</sup> holiday and time table         | word       |       | R/W   |
| DB7H~DB9H | The 18 <sup>th</sup> holiday and time table         | word       |       | R/W   |
| DBAH~DBCH | The 19 <sup>th</sup> holiday and time table         | word       |       | R/W   |
| DBDH~DBFH | The 20 <sup>th</sup> holiday and time table         | word       |       | R/W   |
| DC0H~DC2H | The 21 <sup>th</sup> holiday and time table         | word       |       | R/W   |
| DC3H~DC5H | The 22 <sup>th</sup> holiday and time table         | word       |       | R/W   |
| DC6H~DC8H | The 23 <sup>th</sup> holiday and time table         | word       |       | R/W   |
| DC9H~DCBH | The 24 <sup>th</sup> holiday and time table         | word       |       | R/W   |
| DCCH~DCEH | The 25 <sup>th</sup> holiday and time table         | word       |       | R/W   |
| DCFH~DD1H | The 26 <sup>th</sup> holiday and time table         | word       |       | R/W   |
| DD2H~DD4H | The 27 <sup>th</sup> holiday and time table         | word       |       | R/W   |
| DD5H~DD7H | The 28 <sup>th</sup> holiday and time table         | word       |       | R/W   |
| DD8H~DDAH | The 29 <sup>th</sup> holiday and time table         | word       |       | R/W   |
| DDBH~DDDH | The 30 <sup>th</sup> holiday and time table         | word       |       | R/W   |
| DDEH      | The 8 <sup>th</sup> setting year                    | word       |       | R/W   |
| DDFH      | Holiday number of the 8 <sup>th</sup> year          | word       |       | R/W   |
| Th        | e 9th year Holiday address Function: 03H            | Read 10H P | reset |       |
|           | The 1 <sup>st</sup> holiday and time table (format: | word       |       | D/\\/ |
| DEOH®DEZH | month /day /time table)                             | woru       |       | N/ VV |
| DE3H~DE5H | The 2 <sup>nd</sup> holiday and time table          | word       |       | R/W   |
| DE6H~DE8H | The 3 <sup>rd</sup> holiday and time table          | word       |       | R/W   |
| DE9H~DEBH | The 4 <sup>th</sup> holiday and time table          | word       |       | R/W   |
| DECH~DEEH | The 5 <sup>th</sup> holiday and time table          | word       |       | R/W   |
| DEFH~DF1H | The 6 <sup>th</sup> holiday and time table          | word       |       | R/W   |
| DF2H~DF4H | The 7 <sup>th</sup> holiday and time table          | word       |       | R/W   |

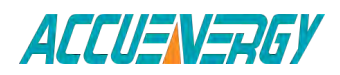

1.800.561.8187 www.iin.com

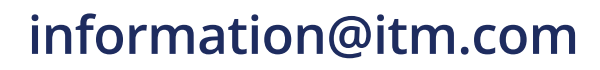

| DF5H~DF7H | The 8 <sup>th</sup> holiday and time table            | word            | R/W |
|-----------|-------------------------------------------------------|-----------------|-----|
| DF8H~DFAH | The 9 <sup>th</sup> holiday and time table            | word            | R/W |
| DFBH~DFDH | The 10 <sup>th</sup> holiday and time table           | word            | R/W |
| DFEH~E00H | The 11 <sup>th</sup> holiday and time table           | word            | R/W |
| E01H~E03H | The 12 <sup>th</sup> holiday and time table           | word            | R/W |
| E04H~E06H | The 13 <sup>th</sup> holiday and time table           | word            | R/W |
| E07H~E09H | The 14 <sup>th</sup> holiday and time table           | word            | R/W |
| E0AH~E0CH | The 15 <sup>th</sup> holiday and time table           | word            | R/W |
| EODH~EOFH | The 16 <sup>th</sup> holiday and time table           | word            | R/W |
| E10H~E12H | The 17 <sup>th</sup> holiday and time table           | word            | R/W |
| E13H~E15H | The 18 <sup>th</sup> holiday and time table           | word            | R/W |
| E16H~E18H | The 19 <sup>th</sup> holiday and time table           | word            | R/W |
| E19H~E1BH | The 20 <sup>th</sup> holiday and time table           | word            | R/W |
| E1CH~E1EH | The 21 <sup>th</sup> holiday and time table           | word            | R/W |
| E1FH~E21H | The 22 <sup>th</sup> holiday and time table           | word            | R/W |
| E22H~E24H | The 23 <sup>th</sup> holiday and time table           | word            | R/W |
| E25H~E27H | The 24 <sup>th</sup> holiday and time table           | word            | R/W |
| E28H~E2AH | The 25 <sup>th</sup> holiday and time table           | word            | R/W |
| E2BH~E2DH | The 26 <sup>th</sup> holiday and time table           | word            | R/W |
| E2EH~E30H | The 27 <sup>th</sup> holiday and time table           | word            | R/W |
| E31H~E33H | The 28 <sup>th</sup> holiday and time table           | word            | R/W |
| E34H~E36H | The 29 <sup>th</sup> holiday and time table           | word            | R/W |
| E37H~E39H | The 30 <sup>th</sup> holiday and time table           | word            | R/W |
| E3AH      | The 9 <sup>th</sup> setting year                      | word            | R/W |
| E3BH      | Holiday number of the 9 <sup>th</sup> year            | word            | R/W |
| The       | e 10 <sup>th</sup> year Holiday address Function: 03H | Read 10H Preset | t   |
| ЕЗСН~ЕЗЕН | The 1 <sup>st</sup> holiday and time table (format:   |                 |     |
|           | month /day /time table)                               |                 |     |
| E3FH~E41H | The 2 <sup>nd</sup> holiday and time table            |                 |     |
| E42H~E44H | The 3 <sup>rd</sup> holiday and time table            |                 |     |
| E45H~E47H | The 4 <sup>th</sup> holiday and time table            |                 |     |
| E48H~E4AH | The 5 <sup>th</sup> holiday and time table            |                 |     |
| E4BH~E4DH | The 6 <sup>th</sup> holiday and time table            |                 |     |
| E4EH~E50H | The 7 <sup>th</sup> holiday and time table            |                 |     |
| E51H~E53H | The 8 <sup>th</sup> holiday and time table            |                 |     |
| E54H~E56H | The 9 <sup>th</sup> holiday and time table            |                 |     |
| E57H~E59H | The 10 <sup>th</sup> holiday and time table           |                 |     |
| E5AH~E5CH | The 11 <sup>th</sup> holiday and time table           |                 |     |
| E5DH~E5FH | The 12 <sup>th</sup> holiday and time table           |                 |     |
| E60H~E62H | The 13 <sup>th</sup> holiday and time table           |                 |     |
| E63H~E65H | The 14 <sup>th</sup> holiday and time table           |                 |     |
| E66H~E68H | The 15 <sup>th</sup> holiday and time table           |                 |     |

ACCUENERGY

### 1.800.561.8187

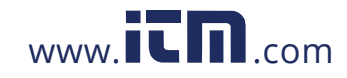

| E69H~E6BH | The 16 <sup>th</sup> holiday and time table |  |  |
|-----------|---------------------------------------------|--|--|
| E6CH~E6EH | The 17 <sup>th</sup> holiday and time table |  |  |
| E6FH~E71H | The 18 <sup>th</sup> holiday and time table |  |  |
| E72H~E74H | The 19 <sup>th</sup> holiday and time table |  |  |
| E75H~E77H | The 20 <sup>th</sup> holiday and time table |  |  |
| E78H~E7AH | The 21 <sup>th</sup> holiday and time table |  |  |
| E7BH~E7DH | The 22 <sup>th</sup> holiday and time table |  |  |
| E7EH~E80H | The 23 <sup>th</sup> holiday and time table |  |  |
| E81H~E83H | The 24 <sup>th</sup> holiday and time table |  |  |
| E84H~E86H | The 25 <sup>th</sup> holiday and time table |  |  |
| E87H~E89H | The 26 <sup>th</sup> holiday and time table |  |  |
| E8AH~E8CH | The 27 <sup>th</sup> holiday and time table |  |  |
| E8DH~E8FH | The 28 <sup>th</sup> holiday and time table |  |  |
| E90H~E92H | The 29 <sup>th</sup> holiday and time table |  |  |
| E93H~E95H | The 30 <sup>th</sup> holiday and time table |  |  |
| E96H      | The 10 <sup>th</sup> setting year           |  |  |
| E97H      | Holiday number of the 10 <sup>th</sup> year |  |  |

#### **Extend IO Setting Area**

It includes extend IO communication parameter, DO related parameter and DI related parameter. in the extended IO communication section includes ways to set the baud rate and parity; DO parameters section includes: pulse output and alarm output function options, when set to pulse output functions, including pulse constant, pulse width and high level of output delay settings; When set to alarm output functions, including alarm delay, alarm conditions and alarm limits set ting. The DI setting contains the DI function selection and pulse constant setting, the bit0- bit3 correspond to the DI1 to DI4 state in the 0x3D0 address. If the value of bit0 is 1, it indicates the DI1 status is pulse counting state. If the value of bit0 is 0, it indicates the DI1 status is SOE state. Another bit's function is same as bit0.

Note: For Acuvim-L, it's no DI options, address 3C0h ~ 3 CCH is valid, the other is invalid.

| DO Parameter Setting : 03H Read ;10H Write |                     |                               |      |         |
|--------------------------------------------|---------------------|-------------------------------|------|---------|
| Address                                    | Parameter           | Range                         | Туре | Type of |
|                                            |                     |                               |      | access  |
| 3C0H                                       | Do1 function choice | 0:pulse output 1:alarm output | word | R/W     |
| 3C1H                                       | Do2 function choice | 0:pulse output 1:alarm output | word | R/W     |
| 3C2H                                       | Pulse constant      | 800~60000                     | word | R/W     |
| 3C3H                                       | High level delay    | 1~50(20ms)                    | word | R/W     |

#### Table 4-42 Extend IO Parameter setting

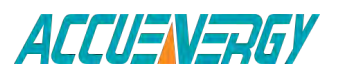

V:2.0 Revised October 2018 158

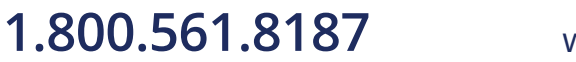

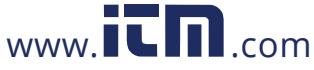

| 3C4H | Do1 output energy choice                           | 0:none: 1:Import energy<br>Ep_imp 2:Export energy<br>Ep_exp 3:Import reactive<br>energy Eq_imp 4:Export<br>reactive energy Eq_exp | word                             | R/W |
|------|----------------------------------------------------|----------------------------------------------------------------------------------------------------|----------------------------------|-----|
| 3C5H | Do2 output energy choice                           | 0:none; 1:Import energy<br>Ep_imp 2:Export energy<br>Ep_exp 3:Import reactive<br>energy Eq_imp 4:Export<br>reactive energy Eq_exp | word                             | R/W |
| 3C6H | Alarm delay                                        | 0~255(300ms)                                                                                                    | word                             | R/W |
| 3C7H | Do1 alarm choice                                   | 0~34                                                                                                    | word                             | R/W |
| 3C8H | Do1 alarm condition                                | 0 <; 1> ;                                                                                                    | word                             | R/W |
| 3C9H | Do1 alarm limit                                    | -32767~32768                                                                                                    | word                             | R/W |
| 3CAH | Do2 alarm choice                                   | 0~34                                                                                                    | word                             | R/W |
| 3CBH | Do2 alarm condition                                | 0 <; 1> ;                                                                                                    | word                             | R/W |
| 3CCH | Do2 alarm limit                                    | -32767~32768                                                                                                    | word                             | R/W |
| 3CDH | Extend<br>communication<br>Baud rate               | 1200-57600                                                                                                    | word                             | R/W |
| 3CEH | H Extend<br>communication<br>Parity check          | 0: EVEN 1: odd<br>2:NON2 3:NON1                                                                                                   | word                             | R/W |
| 3CFH | Alarm back light<br>blink setting                  | 0:enable:<br>1:disable                                                                                                    | word                             | R/W |
|      | DI paran                                           | neter setting: 03H Read;10H Writ                                                                                                  | e                                |     |
| 3D0H | Bit0/ Bit1/ Bit2/ Bit3:<br>Bit3: 1 pulse counter s | 0 SOE state ; Bit0/ Bit1/ Bit2/<br>state;                                                                                         | ;0-15                            | R/W |
| 3D1H | High Byte of pulse acc                             | umulation constant                                                                                                    | 1-65535                          | R/W |
| 3D2H | DI counter clear                                   |                                                                                                    | 0x0A:<br>clear<br>Other:<br>NONE | R/W |

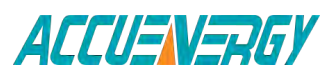

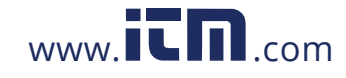

V:2.0 Revised October 2018 159

The address area contains pulse counter number. The pulse counter number could be reserved with power-down, it also could be clear through PC software.

| DI counter parameter:03H Read;10H Write |                    |              |       |  |
|-----------------------------------------|--------------------|--------------|-------|--|
| 0x3A0H~0x3A1H                           | DI1 counter number | 0-4294967295 | Dword |  |
| 0x3A2H~0x3A3H                           | DI2 counter number | 0-4294967295 | Dword |  |
| 0x3A4H~0x3A5H                           | DI3 counter number | 0-4294967295 | Dword |  |
| 0x3A6H~0x3A7H                           | DI4 counter number | 0-4294967295 | Dword |  |

It contains 20 SOE events during 0x300 and 0x363 address area, it indicates 1st SOE event address area from 0x300H to 0x304, the format as: year-month, day-hour, minute-second, millisecond and DI state. The other's format is same as first event.

| SOE event record area: 03H Read |                                     |       |      |
|---------------------------------|-------------------------------------|-------|------|
| 0,2004                          | Year of 1st SOE Event (High Byte)   | 00-99 | word |
| 0X300H                          | Month of 1st SOE Event (Low Byte)   | 1-12  | word |
| 0,20111                         | Day of 1st SOE Event (High Byte)    | 1-31  | word |
| 0X301H                          | Hour of 1st SOE Event (Low Byte)    | 0-23  | word |
| 020201                          | Minute of 1st SOE Event (High Byte) | 0-59  | word |
| 0X302H                          | Second of 1st SOE Event (Low Byte)  | 0-59  | word |
| 0x303H                          | Millisecond of 1st SOE Event        | 0-999 | word |
| 0x304H                          | 1 <sup>st</sup> SOE event state     | 0-15  | word |
| 0x305H~0x309H                   | 2 <sup>nd</sup> SOE event           | same  | word |
| 0x30aH~0x30eH                   | 3 <sup>rd</sup> SOE event           | same  | word |
| 0x30fH~0x313H                   | 4 <sup>th</sup> SOE event           | same  | word |
| 0x314H~0x318H                   | 5 <sup>th</sup> SOE event           | same  | word |
| 0x319H~0x31dH                   | 6 <sup>th</sup> SOE event           | same  | word |
| 0x31eH~0x322H                   | 7 <sup>th</sup> SOE event           | same  | word |
| 0x323H~0x327H                   | 8 <sup>th</sup> SOE event           | same  | word |
| 0x328H~0x32cH                   | 9 <sup>th</sup> SOE event           | same  | word |
| 0x32dH~0x331H                   | 10 <sup>th</sup> SOE event          | same  | word |
| 0x332H~0x336H                   | 11 <sup>th</sup> SOE event          | same  | word |
| 0x337H~0x33bH                   | 12 <sup>th</sup> SOE event          | same  | word |
| 0x33cH~0x340H                   | 13 <sup>th</sup> SOE event          | same  | word |
| 0x341H~0x345H                   | 14 <sup>th</sup> SOE event          | same  | word |
| 0x346H~0x34aH                   | 15 <sup>th</sup> SOE event          | same  | word |
| 0x34bH~0x34fH                   | 16 <sup>th</sup> SOE event          | same  | word |

Table 4-44 SOE event parameter address area

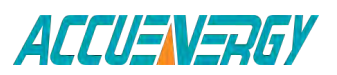

V:2.0 Revised October 2018 160

### 1.800.561.8187

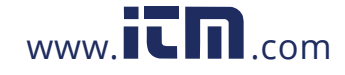

| 0x350H~0x354H | 17 <sup>th</sup> SOE event | same | word |
|---------------|----------------------------|------|------|
| 0x355H~0x359H | 18 <sup>th</sup> SOE event | same | word |
| 0x35aH~0x35eH | 19 <sup>th</sup> SOE event | same | word |
| 0x35fH~0x363H | 20 <sup>th</sup> SOE event | same | word |

The address area for the SOE single event reading, through continuous reading of the address area of a single SOE record, achieving the current single SOE records continuously updated to meet the SOE event to read all 20 goals. One address 0x406H, the type of access is read and write, it can achieve the specified single event reading by writing the location of a single SOE records to the address.

|        | SOE single event record area: 03H Read; 10H Write |               |      |   |
|--------|---------------------------------------------------|---------------|------|---|
| 0x380H | Year of 1st SOE Event (High Byte)                 | 00-99         | word | R |
|        | Month of 1st SOE Event (Low Byte)                 | 1-12          |      |   |
| 0x381H | Day of 1st SOE Event (High Byte)                  | 1-31          | word | R |
|        | Hour of 1st SOE Event (Low Byte)                  | 0-23          |      |   |
| 0x382H | Minute of 1st SOE Event (High Byte)               | 0-59          | word | R |
|        | second of 1st SOE Event (Low Byte)                | 0-59          |      |   |
| 0x383H | Millisecond of 1st SOE Event                      | 0-999         | word | R |
| 0x384H | SOE event state                                   | 0-15          | word | R |
| 0x385H | The latest record group number of                 | 0:none        | word | R |
|        | single SOE event                                  | 1-20: the The |      |   |
|        |                                                   | latest record |      |   |
|        |                                                   | group number  |      |   |
| 0x386H | Current group number of single SOE                | Other:none    | word | R |
|        | event                                             | 1-20: Current | word | R |
|        |                                                   | group number  |      |   |

#### **Digital Output State**

The user can monitor DO state by reading the address area. The function code is 01H.

#### Table 4-46 DO State Reading Area

| DI State Reading Area: 02 Function |           |            |      |  |
|------------------------------------|-----------|------------|------|--|
| Address                            | Parameter | Range      | Туре |  |
| 0000H                              | DO1       | 1:ON 0:OFF | bit  |  |
| 0001H                              | DO2       | 1:ON 0:OFF | bit  |  |

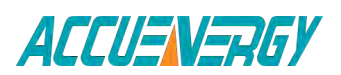

1.800.561.8187

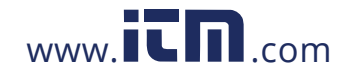

#### **Digital Input State**

The user can monitor DI state by reading the address area. The function code is 02H.

| Table 4-47 | <b>DI State</b> | <b>Reading Area</b> |
|------------|-----------------|---------------------|
|------------|-----------------|---------------------|

| DI State Reading Area: 02 Function |           |            |      |  |
|------------------------------------|-----------|------------|------|--|
| Address                            | Parameter | Range      | Туре |  |
| 0000H                              | DI1       | 1:ON 0:OFF | bit  |  |
| 0001H                              | DI2       | 1:ON 0:OFF | bit  |  |
| 0002H                              | DI3       | 1:ON 0:OFF | bit  |  |
| 0003H                              | DI4       | 1:ON 0:OFF | bit  |  |

#### Note:

#### 1. data type:

Word: unsigned integer of 16 bit; Integer: signed integer of 16 bit; DWord: unsigned integer of 32 bit; Float: float data of 32 bit.

#### 2. type of access

R: read only, data read by using function code 03.

R/W: read and write, data read by using function 03 and written by using function code 16. It is forbidden to write data address which does not possesses property to be written.

#### 3. Energy and run time

Energy and run time data are represented in 32 bits. Both high 16 bit and low 16 bit have successive address alone. The high 16 bit should be multiplied by 65535 and plus low 16-bit data to get the energy and run time data in master software. The unit is 0.1kWh, 0.1kVarh and 0.1hour. The energy register can be cleared or preset via communication. The register of run time can be cleared and cannot be preset.

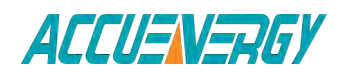

1.800.561.8187

V:2.0 Revised October 2018 162

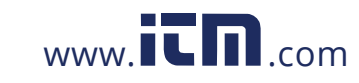

**Acuvim-L Series Power Meter** 

### Appendix

# Appendix A Technical Data and Specifications Appendix B Ordering Information Appendix C Revision History

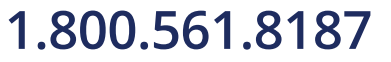

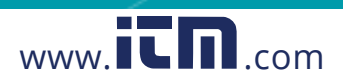

### Appendix

#### Appendix A Technical Data and Specification

#### Input ratings

| Voltage Input   |                                                                                                    |
|-----------------|----------------------------------------------------------------------------------------------------|
| Voltage rating  | 400 LN / 690 LL Vac RMS (3-phase)<br>400 LN Vac RMS (single-phase)<br>With 20% overage<br>Installation Category III, Pollution Degree 2 |
| Frequency range | 45~65Hz                                                                                                    |
| Overload        | 2 times (continuously);<br>2500Vac per second (no recurrence)                                                                           |
| PT burden       | <0.2VA                                                                                                    |
| Measuring       | True-RMS                                                                                                    |

| Current input  |                                                  |
|----------------|--------------------------------------------------|
| Current rating | 5Amp AC (1Amp AC Optional)                       |
| Current range  | 50000A highest at primary side                   |
| Overload       | 10A (continuously); 100A per sec (no recurrence) |
| CT burden      | <0.5VA                                           |
| Measuring      | True-RMS                                         |

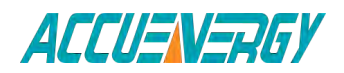

1.800.561.8187

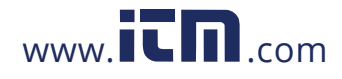

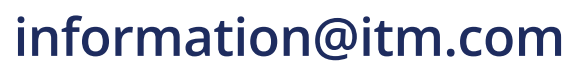

#### Accuracy

|                       | METERING |            |                   |
|-----------------------|----------|------------|-------------------|
| Parameters            | Accuracy | Resolution | Range             |
| Voltage               | 0.5%     | 0.1V       | 10V~1000kV        |
| Current               | 0.5%     | 0.001A     | 0~50000A          |
| Current Demand        | 0.5%     | 0.001A     | 0~50000A          |
| Power                 | 0.5%     | 1W         | -9999~9999MW      |
| Reactive Power        | 0.5%     | 1var       | -9999~9999Mvar    |
| Apparent Power        | 0.5%     | 1VA        | 0~9999MVA         |
| Power Demand          | 0.5%     | 1W         | -9999~9999MW      |
| Reactive Power Demand | 0.5%     | 1var       | -9999~9999MVar    |
| Apparent Power Demand | 0.5%     | 1VA        | 0~9999MVA         |
| Power Factor          | 0.5%     | 0.001      | -1.0~1.0          |
| Frequency             | 0.5%     | 0.01Hz     | 45.00~65.00Hz     |
| Energy                | 0.5%     | 0.1kWh     | 0~99999999.9kWh   |
| Reactive Energy       | 0.5%     | 0.1kvarh   | 0~99999999.9kvarh |
| Apparent Energy       | 0.5%     | 0.1VAh     | 0~99999999.9kVah  |
| Harmonics             | 1%       | 0.01%      |                   |
| Running               |          | 0.1hrs     | 0~99999999.9hrs   |
| Running Time          |          | 0.1hrs     | 0~99999999.9hrs   |

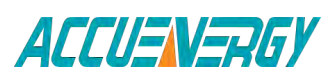

1.800.561.8187

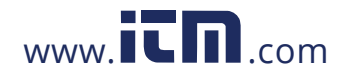

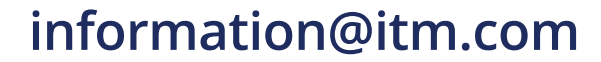

| Standards     |                             |
|---------------|-----------------------------|
| Measuring     | IEC 62053-22; ANSI C12.20   |
| Environmental | IEC 60068-2                 |
| Safety        | IEC 61010-1, UL 61010-1     |
| EMC           | IEC 61000-4/-2-3-4-5-6-8-11 |
| Dimension     | DIN 43700, ANSI C39.1       |

| Digital input (DI)    |                       |
|-----------------------|-----------------------|
| Input Type            | Dry Contact           |
| Input Resistance      | 4kΩ                   |
| Pulse Frequency (Max) | 100Hz, 50% Duty Ratio |
| SOE Resolution        | 2ms                   |

| Digital output (DO) (Photo-MOS) |                      |
|---------------------------------|----------------------|
| Voltage Range                   | 0~250Vac/dc          |
| Load Current                    | 100mA (Max)          |
| Output Frequency (Max)          | 25Hz, 50% Duty Ratio |
| Isolation Voltage               | 2500V                |

| Suitable condition    |                                             |
|-----------------------|---------------------------------------------|
| Dimensions (mm)       | 96×96×51 (cutting-out 92×92 or 4inch Round) |
| Protection level      | IP56 (front), IP30 (cover)                  |
| Weight                | 350g                                        |
| Operating temp. range | -25°C ~ 70°C                                |
| Storage temp. range   | -40°C ~ 85°C                                |
| Humidity              | 5%~95%, non-condensation                    |
| Power supply          | 100~415Vac, 50/60Hz; 100~300Vdc             |
| Power consumption     | 3W                                          |

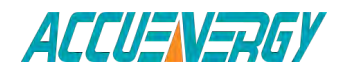

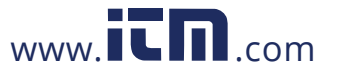

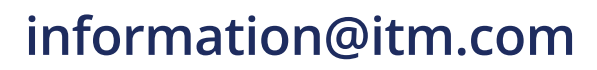

#### Communication port

The first way RS-485 (Option) Modbus®-RTU Protocol 2-wire connection, Half-duplex, Isolated 1200 to 57600 baud rate Second way RS485 communication (Acuvim-DL, and Acuvim-EL optional) (Work the same way as the first road RS485)

PROFI-BUS (Option) (Acuvim-DL and Acuvim-EL Option) PROFIBUS-DP/V0 Protocol PROFIBUS slave mode, baud rate adaptive, up to 12M Typical input bytes: 32; typical output bytes: 32 Comply with EN 50170 vol.2

Ethernet (Option) Support Modbus-TCP/IP protocol communication, web access, regular mail send and other functions (Acuvim-DL, and Acuvim-EL optional)

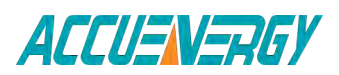

V:2.0 Revised October 2018 167

1.800.561.8187

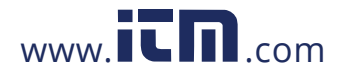

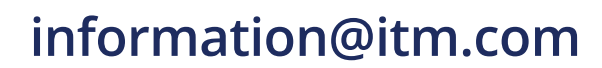

#### **Appendix B Ordering Information**

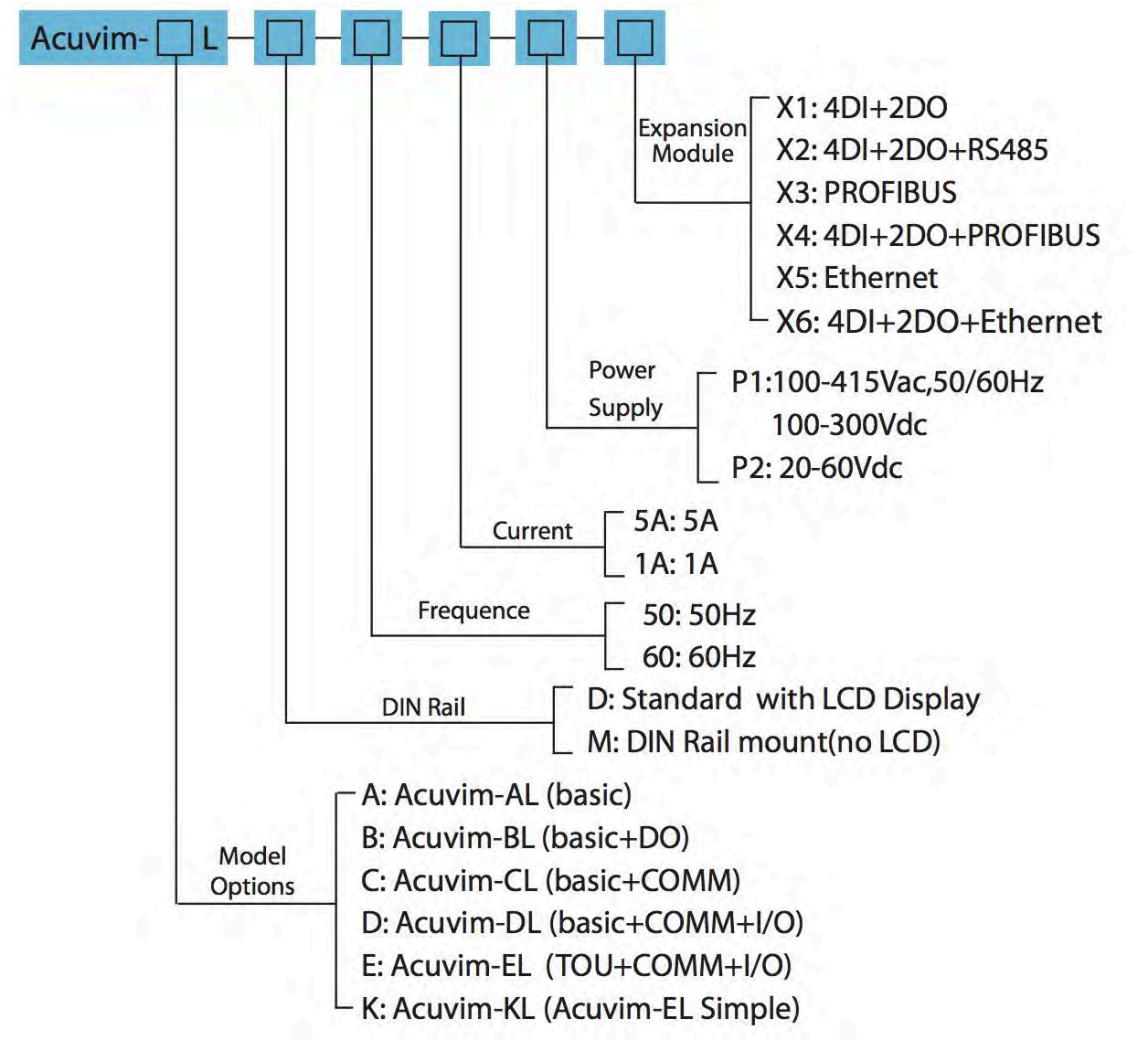

#### Note:

- 1. Extent Module only support by Acuvim-DL and Acuvim-EL.
- 2. The Extend Module X4 and X6 consist of IO module and Profibus module. The Profibus and Ethernet module must be installed on the back of the meter first before the other module are attached.

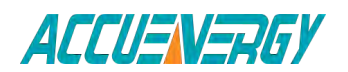

1.800.561.8187

V:2.0 Revised October 2018 168

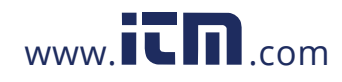

**Remote Display Option** 

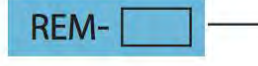

- DS1: Compatible with Acuvim-L Series "M" (DIN Mount) models only

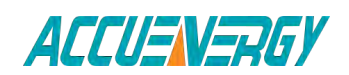

1.800.561.8187

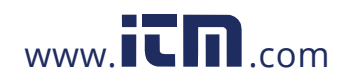

V:2.0 Revised October 2018 169

### Appendix C Revision History

| Revisions | Date     | Description                                                                                                    |
|-----------|----------|----------------------------------------------------------------------------------------------------|
| 1.0       | 20070915 | First version                                                                                                    |
| 1.1       | 20070930 | Add primary data address table of Basic measurements data and Statistics measurements data.                                                                                                    |
| 1.2       | 20071109 | Add Apparent energy function. See Page 37 and Page 69.                                                                                                    |
| 1.3       | 20090430 | Add single phase apparent power, apparent power<br>demand and the max of apparent power demand; Update<br>the ordering information.                                                                                                    |
| 1.31      | 20090515 | Add TOU function                                                                                                    |
| 1.40      | 20091023 |                                                                                                    |
| 1.41      | 20100401 | Add TOU energy Display, TOU maximum demand and Holiday auto-switch.                                                                                                    |
| 1.42      | 20101031 | Revise the content                                                                                                    |
| 1.43      | 20110430 | Updated appendix part of data                                                                                                    |
| 1.44      | 20110530 | DI type modified from wet contact to dry connect; add contents of PROFIBUS module.                                                                                                    |
| 1.45      | 20120725 | Update the method for generating CRC value Add a "Note" in page 52.                                                                                                    |
| 2.01      | 20130510 | <ol> <li>Add Ethernet module.</li> <li>Harmonic measurement range was changed from 2<br/>to 31 times.</li> <li>Update the list of features for each model.</li> <li>Update Ordering;</li> <li>Updated wiring</li> <li>Update the calculation method of the three-phase<br/>unbalance of Acuvim-EL.</li> <li>Update the definition of the degree pulse constant.</li> <li>Update the buttons and contents of display part.</li> </ol> |

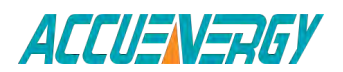

1.800.561.8187

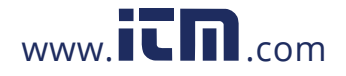

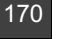